# brother.

دليل المستخدم

طابعة الألوان من Brother

# HL-3150CDN HL-3170CDW

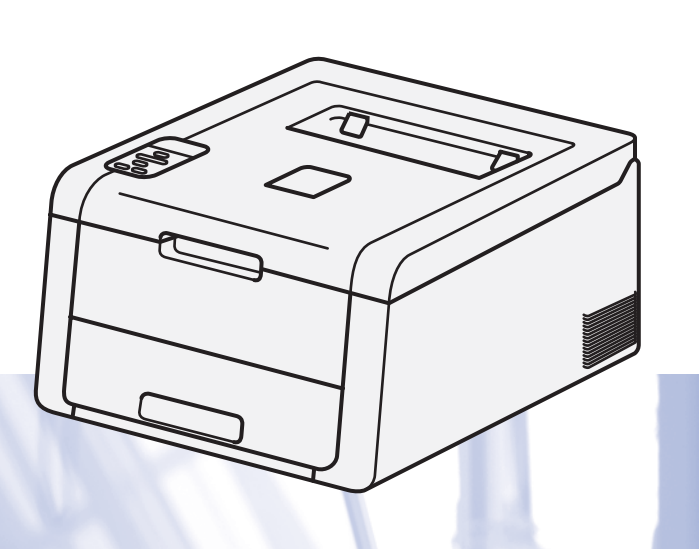

للمستخدمين ضعاف النظر يمكنك قراءة هذا الدليل باستخدام برنامج Screen Reader 'نص إلى كلام'.

يتعين عليك إعداد الجهاز وتثبيت برنامج التشغيل قبل أن تتمكن من استخدام الجهاز.

يرجي قراءة دليل الإعداد السريع لإعداد الجهاز . ويمكنك العثور على نسخة مطبوعة في العبوة.

يرجى قراءة دليل المستخدم هذا بالكامل قبل استخدام الجهاز.

تفضل بزيارتنا على موقع الويب <u>/http://solutions.brother.com</u> حيث يمكنك الحصول على دعم المنتج وأخر تحديثات برامج التشغيل والأدوات المساعدة وإجابات عن الأسئلة المتكررة (FAQ) والأسئلة الفنية.

ملاحظة: ليست كل الطرز متوفرة في جميع الدول.

الإصدار 0 ARB

| أي دليل؟            | وماذا يحتوي بداخله؟                                                                                                    | وأين يتوفر؟                            |
|---------------------|----------------------------------------------------------------------------------------------------|----------------------------------------|
| دليل سلامة المنتج   | اقرأ هذا الدليل أولاً. احرص على قراءة إر شادات السلامة قبل إعداد<br>حمان أكر مارجو الهذا الدار التعرف على العلامات التحادية مالقور                                                                                                    | نسخة مطبوعة / في العبوة                |
|                     | القانونية.<br>القانونية.                                                                                                    |                                        |
| دليل الإعداد السريع | اتبع الإرشادات الخاصة بإعداد الجهاز وتثبيت برامج التشغيل والبرامج<br>لنظام التشغيل ونوع التوصيل الذي تستخدمه.                                                                                                    | نسخة مطبوعة / في العبوة                |
| دليل المستخدم       | تعلم عمليات الطباعة وكيفية استبدال العناصر المستهلكة وإجراء الصيانة<br>الدورية. انظر التلميحات الخاصة باستكشاف الأخطاء وإصلاحها.                                                                                                    | ملف PDF / قرص CD-ROM / في العبوة       |
| دليل مستخدم الشبكة  | يوفر هذا الدليل معلومات مفيدة حول إعدادات الشبكات السلكية واللاسلكية<br>وإعدادات الأمان المتعلقة باستخدام جهاز Brother. كما يمكنك الحصول<br>على معلومات البروتوكولات المدعومة للجهاز الخاص بك وتلميحات<br>تفصيلية بشأن استكشاف الأخطاء وإصلاحها. | ملف PDF / قرص CD-ROM / في العبوة       |
| دلیل ™Wi-Fi Direct  | يوفر هذا الدليل معلومات حول كيفية تهيئة جهاز Brother واستخدامه في                                                                                                    | ملف PDF / Brother Solutions Center     |
| (HL-3170CDW)        | الطباعة اللاسلكية مباشرة من جهاز محمول يدعم معيار<br>™Wi-Fi Direct.                                                                                                    | على العنوان<br>//solutions.brother.com |

# أدلة المستخدم وأين يمكنني العثور عليها؟

# استخدام المستند

شكرًا لك على شراء جهاز Brother! ستساعدك قراءة هذا المستند في تحقيق الاستفادة القصوى من جهازك.

# الرموز والاصطلاحات المستخدمة في المستند

يتم استخدام الرموز والاصطلاحات التالية على مدار المستند.

| <b>م</b> تحذير | تشير كلمة <u>تحذير</u> إلى أية حالة خطر محتملة يمكن أن تتسبب في الوفاة أو في إصابات خطيرة، إذا لم يتم<br>تجنبها.                         |
|----------------|----------------------------------------------------------------------------------------------------|
| هام            | تشير كلمة <u>هام</u> إلى أية حالة خطر محتملة يمكن أن تتسبب في تلف الملكية أو فقدان وظائف المنتج، إذا لم يتم<br>تجنبها.                   |
| ملاحظة         | تخبرك الملاحظات بالطريقة التي ينبغي عليك الاستجابة بها لموقف قد ينشأ أو تعطيك تلميحات حول كيفية<br>عمل عمليات التشغيل مع الميزات الأخرى. |
| <u>A</u>       | تنبهك رموز «الخطر الكهربي» إلى إمكانية حدوث صدمات كهربية.                                                                                |
|                | تنبهك رموز «خطر الحريق» إلى إمكانية نشوب حريق.                                                                                           |
|                | تحذرك رموز «سخونة السطح» من لمس أجزاء الجهاز الساخنة.                                                                                    |
| $\otimes$      | تشير رموز «الحظر» إلى الإجراءات التي يتعين عدم القيام بها.                                                                               |
| الخط العريض    | يميز نمط «الخط العريض» المفاتيح الموجودة على لوحة التحكم بالجهاز أو شاشة الكمبيوتر.                                                      |
| الخط المائل    | يؤكد نمط «الخط المائل» على نقطة هامة أو يوجهك للرجوع إلى موضوع ذي صلة.                                                                   |
| Courier New    | يميز نمط الخط "Courier New" الرسائل التي تظهر على شاشة LCD الخاصة بالجهاز .                                                              |
| للاحظة         |                                                                                                    |

إذا كنت تستخدم جهاز لوحي يعمل بنظام التشغيل 8 ®Windows، فيمكنك تحديد اختياراتك من خلال النقر فوق الشاشة أو النقر باستخدام الماوس.

# جدول المحتويات

| 1  | 1 طرق الطباعة                                                 |
|----|---------------------------------------------------------------|
| 1  | حول هذا الجهاز                                                |
| 1  | الجانب الأمامي والجانب الخلفي                                 |
| 2  | الورق المقبول ووساًنط الطباعة الأخُّري                        |
| 2  | نوع الورق وحجمه                                               |
| 4  | التعامل مع الورق الخاص واستخدامه                              |
| 7  | المنطقة غير القابلة للطباعة عند إجراء الطباعة من جهاز كمبيوتر |
| 8  | تحميل الورق                                                   |
| 8  | تحميل الورق ووسائط الطباعة                                    |
| 8  | تحميل الورق في درج الورق القياسي                              |
| 12 | تحميل الورق في فتحة التغذية اليدوية                           |
| 20 | 2-الطباعة على الوجهين                                         |
| 20 | إرشادات للطباعة على وجهي الورقة                               |
| 21 | الطباعة التلقائية على الوجهين                                 |
| 23 | الطباعة اليدوية على الوجهين                                   |

# 2 البرامج وبرامج التشغيل

| 24 | برنامج تشغيل الطابعة                                               |
|----|--------------------------------------------------------------------|
| 25 | طباعة مستند                                                        |
| 26 | إعدادات برنامج تشغيل الطابعة                                       |
| 27 |                                                                    |
| 27 | الوصول إلى إعدادات برنامج تشغيل الطابعة                            |
| 28 | الميزات الموجودة في برنامج تشغيل الطابعة لنظام التشغيل ®Windows    |
| 28 | علامة التبويب أساسي                                                |
| 36 | علامة التبويب متقدم                                                |
| 45 | علامة التبويب أوضاع الطباعة                                        |
| 47 | علامة تبويب إعدادات الجهاز                                         |
| 48 | الدعم                                                              |
| 50 | ميزات برنامج تشغيل الطابعة BR-Script3 (مضاهاة لغة ™3 ®PostScript). |
| 58 | إزالة تثبيت برنامج تشغيل الطابعة .                                 |
| 59 | Status Monitor                                                     |
| 61 |                                                                    |
| 61 | الميزات الموجودة في برنامج تشغيل الطابعة (لنظام التشغيل Macintosh) |
| 61 | اختيار خيارات إعداد الصفحة                                         |
| 73 | ميزات برنامج تشغيل الطابعة BR-Script3 (مضاهاة لغة ™3 ®PostScript). |
| 78 | إزالة تثبيت برنامج تشغيل الطابعة .                                 |
| 79 | Status Monitor                                                     |
| 81 | البرامج                                                            |
| 81 | البرامج المخصصة للشبكات                                            |

24

# 3 معلومات عامة

| 82  | تحكم اللوحة                 |
|-----|-----------------------------|
| 82  | لنظرة عامة على لوحة التحكم  |
| 84  | مؤشَّرات LED                |
| 84  | رسائل حالة الجهاز           |
| 85  | جدول القائمة                |
| 100 | إعادة طباعة المستندات       |
| 100 | إعادة طباعة آخر مهمة        |
| 100 | كيفية إعادة طباعة آخر مهمة  |
| 101 | طباعة البيانات الآمنة       |
| 101 | البيانات الأمنة             |
| 101 | كيفية طباعة البيانات الآمنة |
| 102 | ميزات الأمان                |
| 102 | Secure Function Lock 2.0    |
| 102 | ميزة قفل الإعداد            |
| 104 | ميزات البيئة                |
| 104 | توفير الحبر                 |
| 104 | وقت السكون                  |
| 104 | وضع السكون العميق           |
| 105 | الإيقاف التلقائي للتشغيل    |
| 105 | تصحيح الألوان               |
| 105 | التكرار                     |
| 105 | معايرة الألوان              |
| 106 | التسجيل التلقائي            |

# 4 الصيانة الدورية

# 107

157

82

| 107 | استبدال العناصر المستهلكة.    |
|-----|-------------------------------|
| 111 | استبدال خراطيش الحبر          |
| 120 | استبدال وحدات الأسطوانة       |
| 128 | استبدال وحدة الحزام           |
| 133 | استبدال علبة الحبر المستهلك   |
| 140 | تنظيف الجهاز وفحصه            |
| 140 | تنظيف الجزء الخارجي من الجهاز |
| 142 | تنظيف رأس مصباح LED           |
| 143 | تنظيف أسلاك الشحن             |
| 147 | تنظيف وحدة الأسطوانة          |
| 153 | تنظيف أسطوانة التقاط الورق    |
| 154 | تعبئة الجهاز وشحنه            |

# 5 استكشاف الأخطاء وإصلاحها

| 157 | تحديد المشكلة                    |
|-----|----------------------------------|
| 158 | رسائل الخطأ والصيانة             |
| 162 | َ انحشار الُورِق                 |
| 172 | إذا كنت تعانى من مشكلات في جهازك |
| 175 | تحسين جودة الطباعة               |
| 183 | معلومات الجهاز                   |
| 183 | التحقق من الرقم المسلسل          |
| 183 | الإعدادات الأفتر أضية            |
|     |                                  |

#### 185 الملحق Α مو اصفات الجهاز عام..... و سائط الطباعة. الطابعة. الو اجهة..... الشبكة (LAN) . العناصر المستهلكة..... أرقام Brother....Brother... 194 الفهرس В

# حول هذا الجهاز

الجانب الأمامي والجانب الخلفي

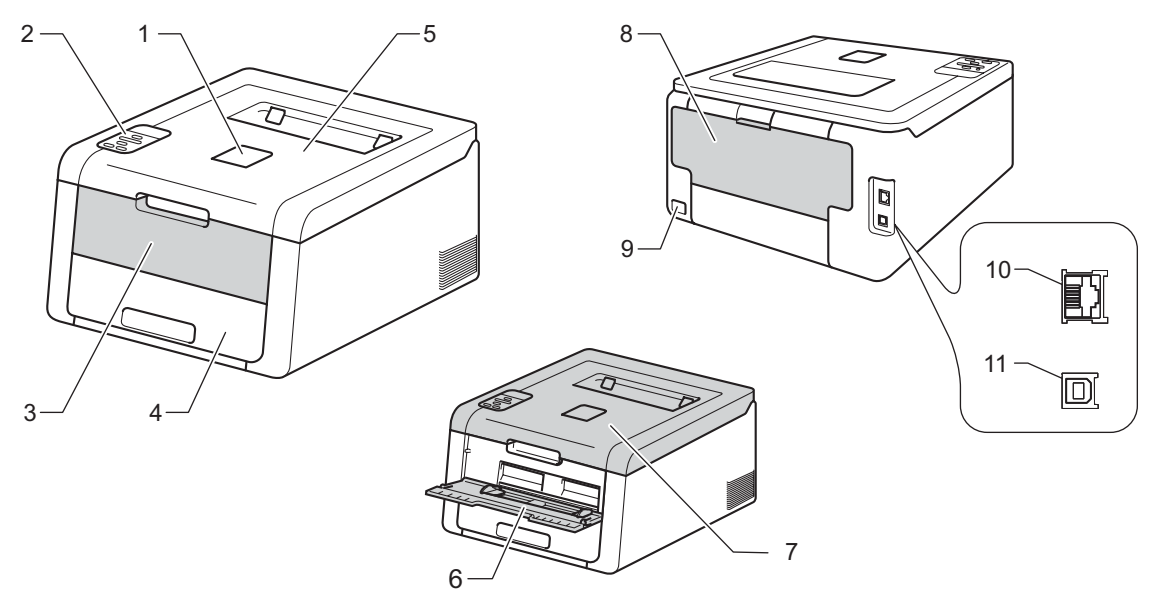

- 1 مسند دعم درج الإخراج المواجه للأسفل (مسند دعم)
  - 2 لوحة تحكم بشاشة البلورات السائلة (LCD)
    - 3 غطاء فتحة التغذية اليدوية
      - 4 درج الورق
    - 5 درج الإخراج المواجه للأسفل
      - 6 فتحة التغذية اليدوية
        - 7 الغطاء العلوي
- 8 الغطاء الخلفي (درج الإخراج المواجه للأعلى عند الفتح)
  - 9 موصل طاقة التيار المتردد
  - 10BASE-T / 100BASE-TX 10
    - 11 منفذ USB

## ملاحظة

تعرض معظم الرسوم التوضيحية الواردة في دليل المستخدم هذا الطراز HL-3170CDW.

# الورق المقبول ووسائط الطباعة الأخرى

قد تختلف جودة الطباعة وفقًا لنوع الورق الذي تستخدمه.

يمكنك استخدام الأنواع التالية من وسائط الطباعة: ورق عادي أو ورق رقيق أو ورق سميك أو ورق أكثر سُمكًا أو ورق مقوى أو ورق معاد تدويره أو ملصقات أو مظاريف أو ورق لامع (انظر وسائط الطباعة ◄◄ صفحة 187). سيست من مست م

للحصول على أفضل النتائج، اتبع الإرشادات أدناه:

- لا تضع أنواعًا مختلفة من الورق في درج الورق في نفس الوقت حيث قد يؤدي ذلك إلى سوء تغذية الورق أو انحشاره.
- للطباعة بشكل صحيح، يجب عليك اختيار نفس حجم الورق من البرنامج التطبيقي لديك ليماثل الورق الموجود في الدرج.
  - تجنب لمس الأسطح المطبوعة من الورق بعد طباعتها مباشرة.
  - قبل شراء كمية كبيرة من الورق، قم باختبار كمية صغيرة للتأكد من أن الورق مناسب للجهاز.

# نوع الورق وحجمه

يقوم الجهاز بتغذية الورق من درج الورق القياسي المثبّت أو فتحة التغذية اليدوية.

أسماء أدراج الورق في برنامج تشغيل الطابعة وهذا الدليل هي كما يلي:

| الدرج                | الاسم   |
|----------------------|---------|
| درج الورق            | الدرج 1 |
| فتحة التغذية اليدوية | يدوية   |

## سعة الورق في أدراج الورق (تابع)

| عدد الأوراق                  | أنواع الورق                      | حجم الورق                       |                      |
|------------------------------|----------------------------------|---------------------------------|----------------------|
| حتى 250 ورقة                 | ورق عادي وورق رفيع وورق معاد     | A4 وLetter وLegal وB5 (JIS) و   | درج الورق            |
| $(^{2}_{2})_{2} \approx 80)$ | تدويره                           | Executive و A5 وA5 (حافة طويلة) | (الدرج 1)            |
| (77.00)                      |                                  | وA6 و <sup>1</sup> Folio        |                      |
| ورقة واحدة                   | ورق عادي وورق رفيع وورق سميك     | العرض:                          | فتحة التغذية اليدوية |
| مظر ہ ف ہ احد                | وورق أكثر سُمكًا وورق مقوى وورق  | من 76.2 إلى 216 ملم             |                      |
|                              | معاد تدويره ومظاريف وملصقات وورق | الطول:                          |                      |
|                              | لامع                             | من 116 إلى 355.6 ملم            |                      |

حجم ورق Folio يبلغ 215.9 ملم × 330.2 ملم.

## مواصفات الورق الموصى به

تناسب مواصفات الورق التالية هذا الجهاز.

| الوزن الأساسي   | 90-75 جم/م <sup>2</sup>                    |
|-----------------|--------------------------------------------|
| السُمك          | من 80 إلى 110 ميكرومتر                     |
| الخشونة         | أعلى من 20 ثانية                           |
| الصلابة         | من 90 إلى 150 سم <sup>3</sup> /100         |
| اتجاه التحبب    | تحبب طويل                                  |
| مقاومة الحجم    | 10e <sup>11</sup> -10e <sup>9</sup> أوم    |
| مقاومة السطح    | 10e <sup>12</sup> -10e <sup>9</sup> أوم-سم |
| وحدة التعبئة    | حيادية) CaCO <sub>3</sub>                  |
| محتوى الرماد    | أقل من %23 من الوزن                        |
| السطوع          | أعلى من %80                                |
| معدل اللاشفافية | أعلى من %85                                |

استخدِم الورق العادي المناسب للأجهزة بالليزر/LED لعمل نُسخ.

استخدم الورق الذي يتراوح وزنه من 75 إلى 90 جم/م<sup>2</sup>.

استخدم ورقًا ذا تحبب طويل بقيمة رقم هيدروجيني (Ph) متعادلة، ومحتوى رطوبة بحوالي 5%.

یمکن لهذا الجهاز استخدام الورق المعاد تدویره الذي تنطبق علیه مواصفات DIN 19309.

(قبل وضع الورق في هذا الجهاز، انظر معلومات هامة لاختيار الورق ◄◄ صفحة 191.)

## التعامل مع الورق الخاص واستخدامه

تم تصميم الجهاز ليعمل بشكل جيد مع معظم أنواع الورق المقوى والجاف. ومع ذلك، قد يكون لبعض متغيرات الورق أثر على جودة الطباعة أو الموثوقية في التعامل. لذا، احرص دائمًا على اختبار عينات من الورق قبل الشراء لضمان الأداء المرغوب. وقم بتخزين الورق في عبوته الأصلية والاحتفاظ بها مغلقة. واحتفظ بالورق في وضع مسطح وبعيد عن الرطوبة وضوء الشمس المباشر والحرارة.

تتمثل بعض الإرشادات الهامة عند اختيار الورق فيما يلي:

- لا تستخدم ورق طباعة نفث الحبر لأنه قد يؤدي إلى انحشار الورق أو إتلاف جهازك.
- يجب أن يستخدم الورق المطبوع مسبقًا حبرًا يمكنه تحمل درجة حرارة عملية الصهر في الجهاز؛ والتي تبلغ 200 درجة مئوية.
  - إذا استخدمت ورقًا مقوى أو ورقًا خشن السطح أو ورقًا متجعدًا أو متغضنًا، فقد يقدم الورق أداءً منخفضًا.

## أنواع الورق التي يجب تجنبها

#### هام –

قد لا تؤدي بعض أنواع الورق وظائفها بشكل جيد أو قد تتسبب في تلف جهازك.

لا تستخدم الورق:

- الخشن جدًا
- اللامع أو الناعم جدًا
- المجعد أو الملتوي

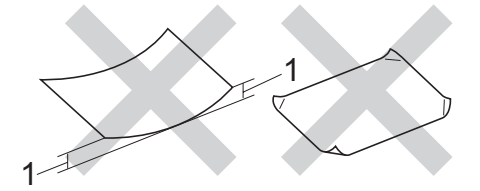

- 1 قد يؤدي أي تجعد بمقدار 2 ملم أو أكثر إلى انحشار الورق.
  - المطلي أو المصقول كيميائيًا
  - التالف أو المجعد أو المطوي
- الذي يتجاوز مواصفات الوزن الموصى بها المذكورة في هذا الدليل
  - الذي يحتوي على ألسنة أو دبابيس
- ذو الرأسية الذي يستخدم أحبارًا ذات درجة حرارة منخفضة أو التصوير الحراري
  - متعدد الأجزاء أو الخالي من الكربون
  - المصمم للطباعة بنفث مسحوق الحبر

إذا كنت تستخدم أيًا من أنواع الورق المدرجة أعلاه، فإنها قد تؤدي إلى إتلاف جهازك. و هذا الإتلاف لا يشمله أي ضمان من Brother أو اتفاقية خدمة.

### المظاريف

يمكن استخدام معظم المظاريف مع جهازك. ومع ذلك، قد تؤدي بعض المظاريف إلى مشاكل في جودة الطباعة والتغذية وذلك بسبب الطريقة التي تم تصنيعها بها. ويجب أن يكون للمظاريف حواف ذات طيات مستقيمة ومثنية بشكل جيد. ويجب وضع المظاريف بشكل مسطح وليس على هيئة منتفخة أو رقيقة. لا تستخدِم سوى مظاريف جيدة من مورد يدرك أنك ستستخدمها في جهاز ليزر.

نوصي بأن تقوم بطباعة مظروف كاختبار للتأكد من أن نتائج الطباعة هي التي تريدها.

# أنواع المظاريف التي يجب تجنبها

### هام –

- لا تستخدم مظاريف:
- تالفة أو مجعدة أو مغضنة أو ذات شكل غير عادي
  - لامعة جدًا أو محببة
  - بها مشابك أو دبابيس أو إبزيمات أو خيوط
    - بها نهايات ذاتية اللصق
      - منتفخة الهيئة
      - أيست مجعدة بحدة
    - بها نتوءات (بها كتابة بارزة)
- تمت طباعتها مسبقًا بواسطة طابعة بالليزر /LED
  - تمت الطباعة عليها مسبقًا من الداخل
  - لا يمكن تنظيمها على نحو دقيق عند تجميعها
- مصنوعة من ورق يزن أكثر من مواصفات وزن الورق المخصص للجهاز
  - بها حواف غير مستقيمة أو مربعة بشكل ثابت
    - بها فتحات أو أجزاء مقطوعة أو ثقوب
  - بلاصق على السطح كما هو موضح في الشكل أدناه

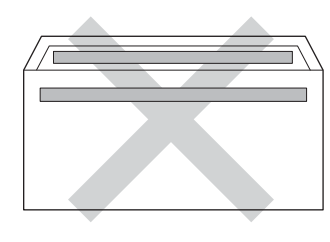

• بألسنة مزدوجة كما هو موضح في الشكل أدناه

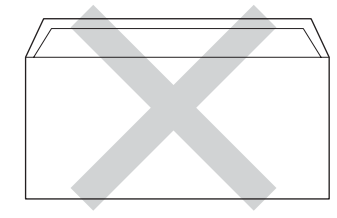

بألسنة إغلاق غير مطوية لأسفل عند الشراء

تحتوي على جوانب مطوية كما هو موضح في الشكل أدناه

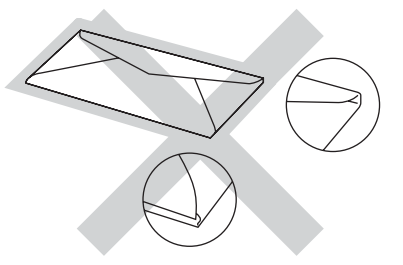

إذا كنت تستخدم أيًا من أنواع المظاريف المدرجة أعلاه، فإنها قد تؤدي إلى إتلاف جهازك. وهذا الإتلاف قد لا يشمله أي ضمان من Brother أو اتفاقية خدمة.

#### الملصقات

يمكن استخدام معظم الملصقات مع جهازك. ويجب أن تحتوي الملصقات على لاصق معتمد على الأكريليك حيث إن هذه المادة أكثر ثباتًا في درجات الحرارة العالية في مثبت الحبر. ويجب ألا تلامس اللواصق أي جزء من الجهاز، حيث قد تلتصق دعامة هذا الملصق بوحدات الأسطوانة أو الأسطوانات وتؤدي إلى الانحشار ومشاكل في جودة الطباعة. وينبغي عدم تعريض اللاصق بين الملصقات. كما يجب تنظيم الملصقات لتغطي الورقة بالكامل طولاً وعرضًا. وقد ينتج عن استخدام ملصقات بها مسافات تقشر الملصقات والتسبب في انحشار خطير أو مشاكل في الطباعة.

يجب أن تكون كل الملصقات المستخدمة في هذا الجهاز قادرة على تحمل درجة حرارة تبلغ 200 درجة مئوية لمدة 0.1 ثانية.

### أنواع الملصقات التى يجب تجنبها

لا تستخدم ملصقات تالفة أو مجعدة أو مغضنة أو ذات شكل غير عادي.

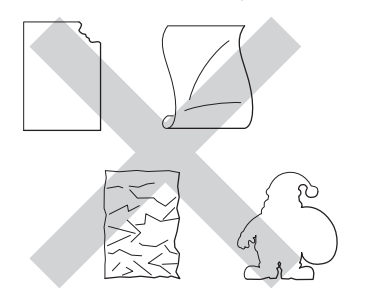

## هام

- تجنب تغذية أوراق الملصقات المستعملة جزئيًا. إذ ستتسبب الورقة الحاملة المكشوفة في إتلاف جهازك.
  - لا تقم بإعادة استخدام أو إدخال ملصقات تم استخدامها من قبل أو فاقدة لبعض الملصقات في الورقة.
- يجب ألا تتجاوز أوراق الملصقات مواصفات وزن الورق الموصوف في دليل المستخدم هذا. إذ قد تتعذر التغذية بملصقات تتجاوز هذه المواصفات أو لا تتم الطباعة بشكل صحيح وقد يتسبب ذلك في تلف جهازك.

# المنطقة غير القابلة للطباعة عند إجراء الطباعة من جهاز كمبيوتر

تعرض الأشكال الواردة أدناه الحد الأقصى للمناطق غير القابلة للطباعة. وقد تختلف هذه المناطق باختلاف حجم الورق أو الإعدادات في التطبيق الذي تستخدمه.

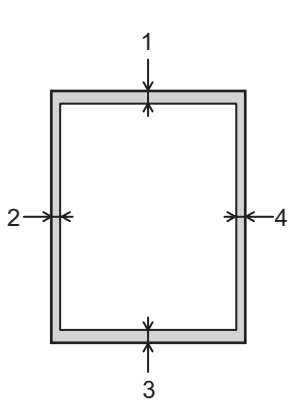

| الاستخدام | حجم المستند | الجزء العلوي (1) | الجانب الأيسر (2) |
|-----------|-------------|------------------|-------------------|
|           |             | الجزء السفلي (3) | الجانب الأيمن (4) |
| طباعة     | Letter      | 4.23 ملم         | 4.23 ملم          |
|           | A4          | 4.23 ملم         | 4.23 ملم          |
| •         | Legal       | 4.23 ملم         | 4.23 ملم          |

# تحميل الورق

# تحميل الورق ووسائط الطباعة

يمكن للجهاز تغذية الورق من درج الورق القياسي أو فتحة التغذية اليدوية. عند وضع الورق في درج الورق، لاحظ ما يلي:

إذا كان البرنامج التطبيقي لديك يدعم ميزة تحديد حجم الورق في قائمة الطباعة، فيمكنك تحديده من خلال البرنامج. أما إذا لم يكن يدعم هذه الميزة، فيمكنك تعيين حجم الورق في برنامج تشغيل الطابعة أو باستخدام مفاتيح لوحة التحكم.

# تحميل الورق في درج الورق القياسي

قم بتحميل حتى 250 ورقة من الورق في درج الورق القياسي (الدرج 1). يمكن تحميل الورق حتى يصل إلى علامة الحد الأقصى لكمية الورق (♥ ♥ ♥) المحددة على الجانب الأيمن لدرج الورق. (للتعرف على الورق الموصى باستخدامه، انظر الورق المقبول ووسائط الطباعة الأخرى ◄> صفحة 2.)

# الطباعة على ورق عادي أو ورق رقيق أو ورق معاد تدويره من الدرج 1

اسحب درج الورق بشكل كامل خارج الجهاز.

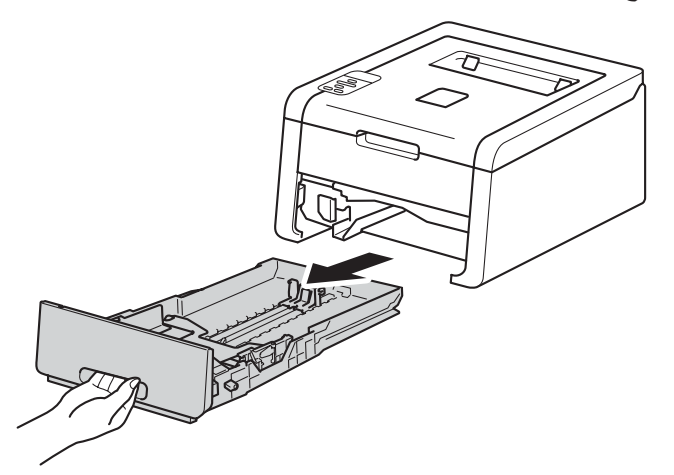

عند الضغط على أذرع تحرير موجه الورق الخضراء (1)، اسحب موجهات الورق لتناسب الورق الذي تقوم بتحميله في الدرج. وتأكد أن الموجهات مثبتة في الفتحات بإحكام.

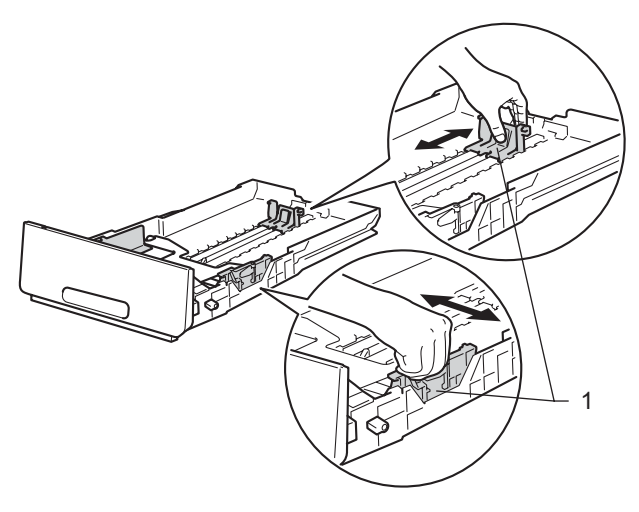

3 قم بتهوية رزمة الورق جيدًا لتجنب انحشار الورق وسوء التغذية.

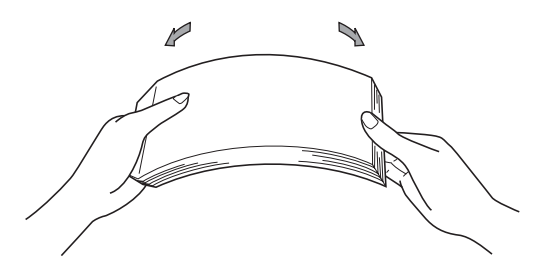

- 4 ضع الورق في الدرج وتأكد أن:
- الورق تحت علامة الحد الأقصى لكمية الورق (1) (▼ ▼ ▼).
  إذ سيتسبب الملء الزائد لدرج الورق في انحشار الورق.
  - الجانب الذي ستتم الطباعة عليه مواجه للأسفل.
- موجهات الورق تلمس جانبي الورقة حتى تتم تغذيتها بشكل صحيح.

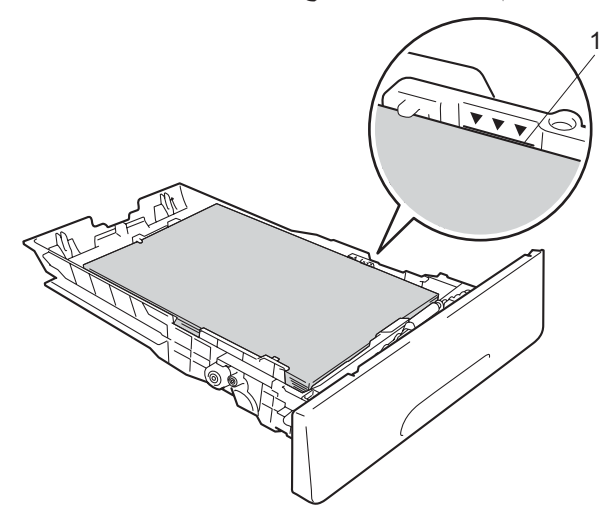

- أعد وضع درج الورق بإحكام داخل الجهاز. وتأكد من إدخاله بالكامل في الجهاز.
- 6 ارفع مسند الدعم (1) لأعلى لتجنب انزلاق الورق من درج الإخراج المواجه للأسفل، أو قم بإزالة كل ورقة بمجرد خروجها من الجهاز .

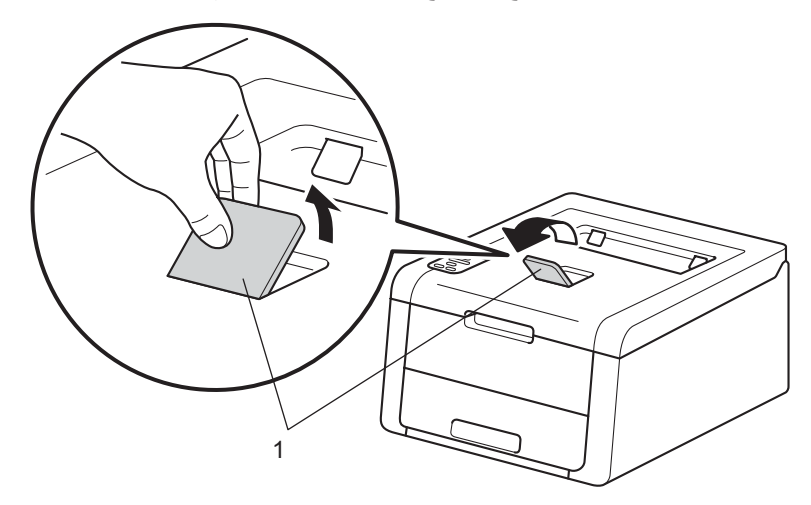

```
طرق الطباعة
```

7 اختر الإعدادات التالية من كل قائمة منسدلة في برنامج تشغيل الطابعة.

|           |                  |                          |                          | حجم الورق            |
|-----------|------------------|--------------------------|--------------------------|----------------------|
| A5        | Executive        | Legal                    | Letter                   | A4                   |
| <b>A6</b> | A5 ذو حافة طويلة | Folio                    | JIS B5                   | B5                   |
|           |                  | ۶ الورق وحجمه ◄◄ صفحة 2. | الورق المقبولة، انظر نوع | للتعرف على أحجام     |
|           |                  |                          |                          | نوع الوسائط          |
|           |                  | ورق مُعاد تصنيعه         | ورق رقيق                 | ورق عادي             |
|           |                  |                          |                          | مصدر الورق           |
|           |                  |                          |                          | الدرج1               |
|           |                  | ر امج النشغيل الفصل 2.   | ت أخرى، انظر البرامج وب  | للتعرف على أي إعدادا |
|           |                  |                          |                          |                      |

### ملاحظة —

قد تختلف أسماء الخيارات في القوائم المنسدلة وفقًا لنظام التشغيل الذي تعمل به وإصداره.

8 قم بإرسال بيانات الطباعة إلى الجهاز.

# تحميل الورق في فتحة التغذية اليدوية

(للتعرف على الورق الموصى باستخدامه، انظر الورق المقبول ووسائط الطباعة الأخرى >> صفحة 2.)

#### ملاحظة

يعمل الجهاز في وضع التغذية اليدوية عند وضع الورق في فتحة التغذية اليدوية.

# الطباعة على ورق عادي أو ورق رقيق أو ورق معاد تدويره أو ورق مقوى من فتحة التغذية اليدوية

o ارفع مسند الدعم (1) لأعلى لتجنب انز لاق الورق من درج الإخراج المواجه للأسفل، أو قم بإزالة كل ورقة بمجرد خروجها من الجهاز .

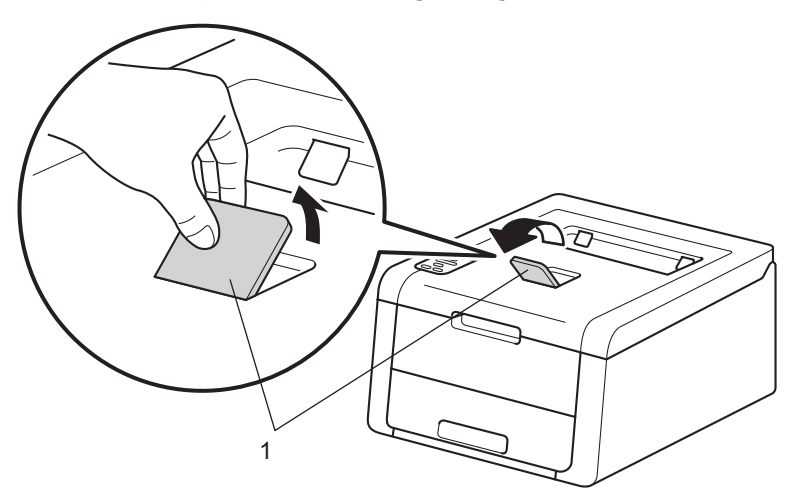

افتح غطاء فتحة التغذية اليدوية.

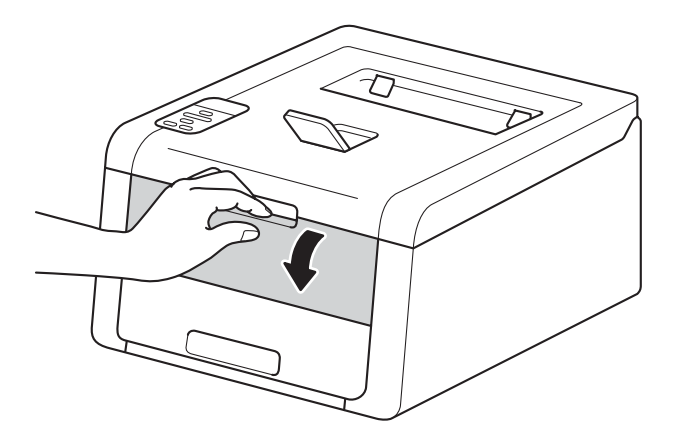

3 استخدِم كلتا اليدين لسحب موجهات الورق في فتحة التغذية اليدوية حسب عرض الورقة التي ستستخدمها.

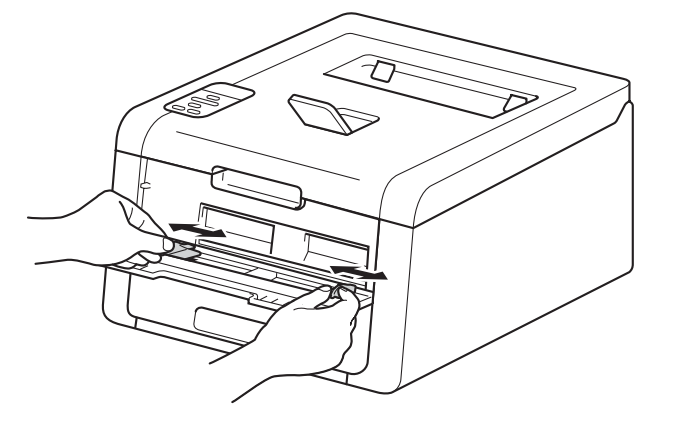

استخدِم كلتا اليدين لإدخال ورقة واحدة من الورق بإحكام في فتحة التغذية اليدوية حتى يتم ضغط الحافة العلوية من الورقة مقابل أسطوانات التغذية بالورق. استمر في الضغط على الورقة مقابل الأسطوانات لمدة ثانيتين تقريبًا، أو حتى يقوم الجهاز بإمساك الورقة وسحبها بعد ذلك.

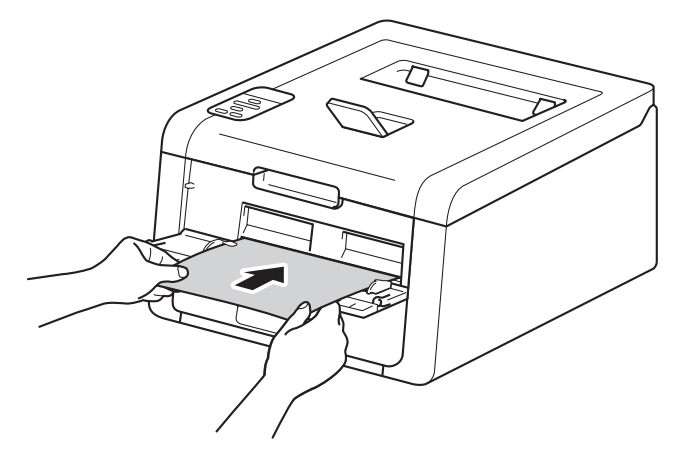

#### ملاحظة

- إذا ظهرت رسالة الخطأ Jam Inside (انحشار داخلي) على شاشة LCD، فإنه يتعذر على الجهاز الإمساك بالورقة وسحبها. أعد تعيين
   الجهاز بإزالة الورقة ثم الضغط على Cancel في لوحة التحكم. أعد إدخال الورقة واحرِص على ضغطها بإحكام مقابل الأسطوانات.
  - ضع الورقة في فتحة التغذية اليدوية بحيث يكون الجانب المُراد الطباعة عليه مواجهًا للأعلى.
  - تأكد من أن الورقة موضوعة بشكل مستقيم وفي الوضع الصحيح في فتحة التغذية اليدوية. إذا لم تكن كذلك، فقد لا يتم تغذية الورقة بشكل صحيح، مما يؤدي إلى انحراف الطباعة أو انحشار الورقة.
    - اسحب الورقة إلى الخارج تمامًا عند إعادة محاولة وضع الورقة في فتحة التغذية اليدوية.
    - لا تضع أكثر من ورقة واحدة في فتحة التغذية اليدوية في وقت واحد، حيث قد يؤدي ذلك إلى انحشار الورق.

```
طرق الطباعة
```

اختر الإعدادات التالية من كل قائمة منسدلة في برنامج تشغيل الطابعة. حجم الورق العرض: من 76.2 إلى 216 ملم الطول: من 116 إلى 355.6 ملم حجم ورق مخصص 1 <sup>1</sup> قم بتحديد حجم الورق الأصلي باختيار معرّف من قبل المستخدم... في برنامج تشغيل الطابعة لنظام التشغيل Windows أو حجم صفحة مخصص لـ PostScript في برنامج تشغيل الطابعة لنظام التشغيل Manage Custom Sizes... الطابعة لنظام التشغيل Macintosh... في برامج تشغيل الطابعة لنظام التشغيل Macintosh... للتعرف على أحجام الورق المقبولة، انظر نوع الورق وحجمه ◄◄ صفحة 2. نوع الوسائط ورق سندات ورق مُعاد تصنيعه ورق رقيق ورق عادي 🔳 مصدر الورق يدوي للتعرف على أي إعدادات أخرى، انظر البرامج وبرامج التشغيل الفصل 2. ملاحظة قد تختلف أسماء الخيارات في القوائم المنسدلة وفقًا لنظام التشغيل الذي تعمل به وإصداره. 6 قم بإرسال بيانات الطباعة إلى الجهاز. 7 بعدما تقوم شاشة LCD بعرض Manual Feed (التغذية اليدوية)، ارجع إلى الخطوة 🚯 لوضع الورقة التالية. كرر نفس الخطوة مع كل

/ بعدما تقوم شاشه LCD بعرض Manual Feed (التغديه اليدويه)، ارجع إلى الخطوة (4) لوضع الورفه التاليه. كرر نفس الخطوة مع كل صفحة تريد طباعتها.

### ملاحظة

سوف تعرض شاشة Manual Feed LCD (التغذية اليدوية) حتى يتم وضع ورقة في فتحة التغذية اليدوية.

# الطباعة على ورق سميك وملصقات ومظاريف وورق لامع من فتحة التغذية اليدوية

عند سحب الغطاء الخلفي (درج الإخراج المواجه للأعلى) إلى أسفل، يصبح الجهاز به مسار ورق مستقيم من فتحة التغذية اليدوية إلى الجزء الخلفي من الجهاز . استخدم طريقة تغذية الورق وإخراجه هذه عند رغبتك في الطباعة على الورق السميك أو الملصقات أو المظاريف أو الورق اللامع. (للتعرف على الورق الموصى باستخدامه، انظر الورق المقبول ووسائط الطباعة الأخرى ◄◄ صفحة 2 والمظاريف ◄◄ صفحة 5.)

1 افتح الغطاء الخلفي (درج الإخراج المواجه للأعلى).

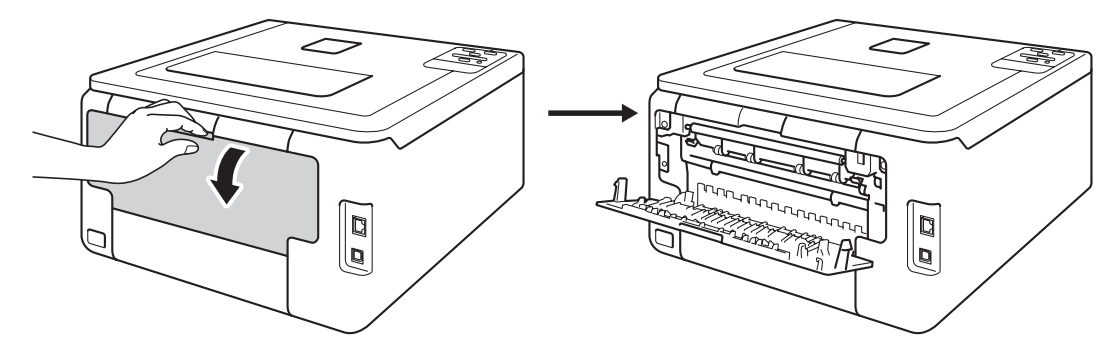

2 (لطباعة المظاريف فقط)

اسحب الذراعين الرماديين لأسفل، واحد في الجانب الأيسر وآخر في الجانب الأيمن، في اتجاهك كما هو موضح في الرسم التوضيحي أدناه.

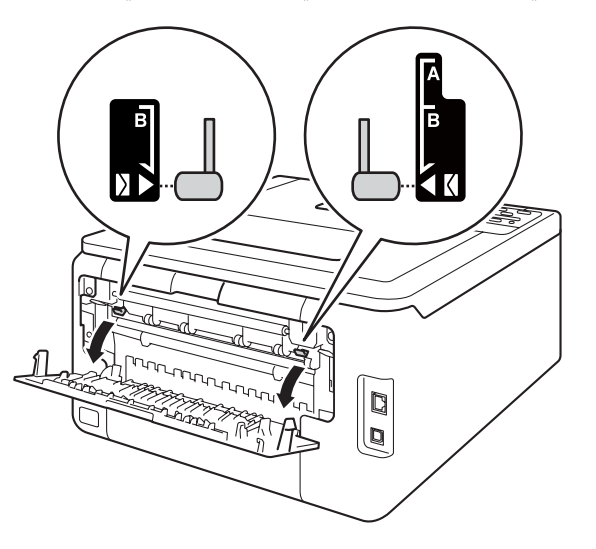

1

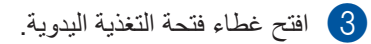

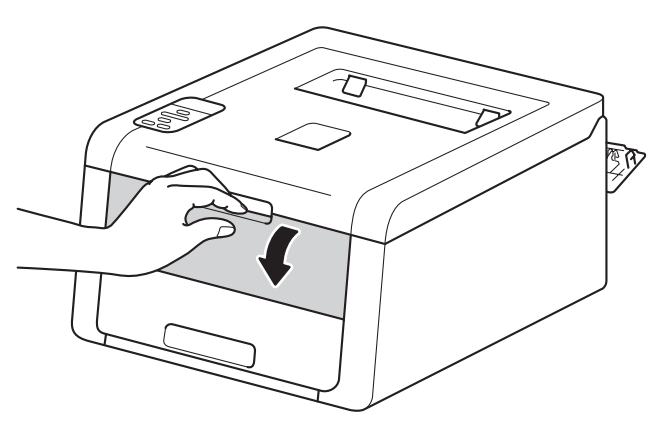

4 استخدِم كلتا اليدين لسحب موجهات الورق في فتحة التغذية اليدوية حسب عرض الورقة التي ستستخدمها.

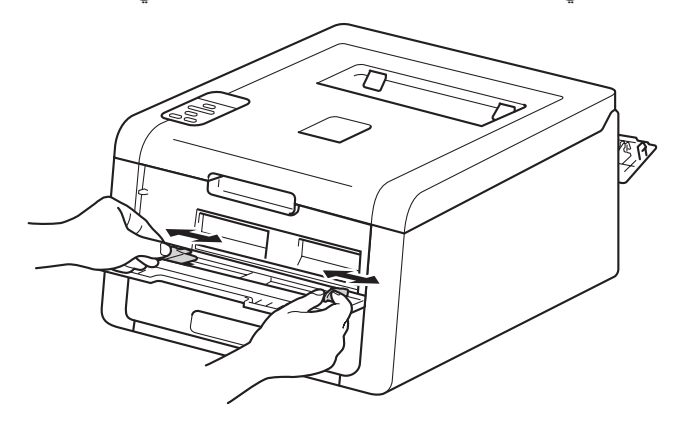

استخدِم كلتا اليدين لإدخال ورقة واحدة من الورق بإحكام في فتحة التغذية اليدوية حتى يتم ضغط الحافة العلوية من الورقة مقابل أسطوانات التغذية بالورق. استمر في الضغط على الورقة مقابل الأسطوانات لمدة ثانيتين تقريبًا، أو حتى يقوم الجهاز بإمساك الورقة وسحبها بعد ذلك.

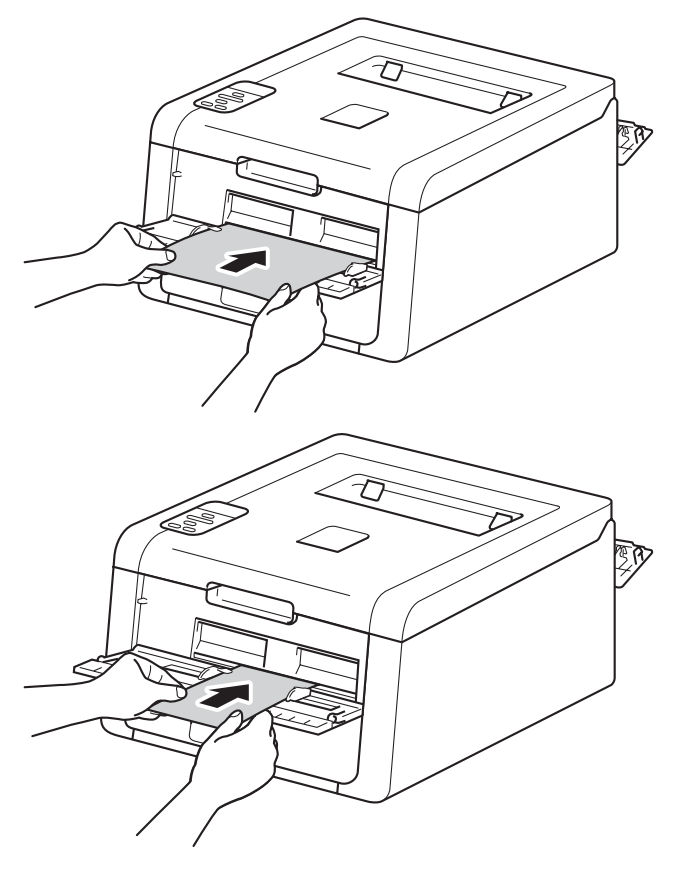

## ملاحظة

- إذا ظهرت رسالة الخطأ Jam Inside (انحشار داخلي) على شاشة LCD، فإنه يتعذر على الجهاز الإمساك بالورقة وسحبها. أعد تعيين الجهاز بإزالة الورقة ثم الضغط على Cancel في لوحة التحكم. أعد إدخال الورقة واحرص على ضغطها بإحكام مقابل الأسطوانات.
  - ضع الورقة في فتحة التغذية اليدوية بحيث يكون الجانب المُراد الطباعة عليه مواجهًا للأعلى.
  - تأكد من أن الورقة موضوعة بشكل مستقيم وفي الوضع الصحيح في فتحة التغذية اليدوية. إذا لم تكن كذلك، فقد لا يتم تغذية الورقة بشكل صحيح، مما يؤدي إلى انحراف الطباعة أو انحشار الورقة.
    - اسحب الورقة إلى الخارج تمامًا عند إعادة محاولة وضع الورقة في فتحة التغذية اليدوية.
    - لا تضع أكثر من ورقة واحدة في فتحة التغذية اليدوية في وقت واحد، حيث قد يؤدي ذلك إلى انحشار الورق.

```
طرق الطباعة
```

```
6 اختر الإعدادات التالية من كل قائمة منسدلة في برنامج تشغيل الطابعة.
                                                                                                                  حجم الورق
                                                                      (للطباعة على الورق السميك أو الملصقات أو الورق اللامع)
                       A5
                                       Executive
                                                                    Legal
                                                                                            Letter
                                                                                                                         A4
                                                                                                            A5 ذو حافة طويلة
                                           JIS B5
                                                                        B5
                                                                                                A6
                                                         حجم ورق مخصص<sup>1</sup>
                                                                                             Folio
                                                                                                                      5 × 3
                                                                                                          (لطباعة المظاريف)
                                        Monarch
                                                                        C5
                                                                                                DL
                                                                                                                   Com-10
                                                                                                          حجم ورق مخصص 1
قم بتحديد حجم الورق الأصلى باختيار معرّف من قبل المستخدم... في برنامج تشغيل الطابعة لنظام التشغيل ®Windows أو حجم صفحة مخصص لـ PostScript في برنامج تشغيل
    الطابعة BR-Script لنظام التشغيل @Windows أو ....Macintosh (إدارة الأحجام المخصصة...) في برامج تشغيل الطابعة لنظام التشغيل Macintosh.
                                                       للتعرف على أحجام الورق المقبولة، انظر نوع الورق وحجمه ◄◄ صفحة 2.
                                                                                                                 نوع الوسائط
                                                                      (للطباعة على الورق السميك أو الملصقات أو الورق اللامع)
                                       ورق ملصقات
                                                                                     ورق أكثر سمكًا
                                                                   ورق لامع
                                                                                                                  ورق سميك
                                                                                                          (لطباعة المظاريف)
                                                                                                                 ورق مغلفات
                                                                 مغلف سميك
                                                                                          مغلف رقيق
                                                                                                                🔳 مصدر الورق
                                                                                                                        يدوي
                                                             للتعرف على أي إعدادات أخرى، انظر البرامج وبرامج التشغيل الفصل 2.
                                                                                                                             ملاحظة
```

- قد تختلف أسماء الخيارات في القوائم المنسدلة وفقًا لنظام التشغيل الذي تعمل به وإصداره.
- عند تحديد ورق ملصقات في برنامج تشغيل الطابعة، سيقوم الجهاز بتغذية الورق من فتحة التغذية اليدوية، حتى وإن لم يتم تحديد يدوي كمصدر للورق.
- عند استخدام المظروف رقم 10، اختر Com-10 (لنظام التشغيل ®Windows) أو Envelope #10 (مغلفات رقم 10) (لنظام التشغيل Macintosh) من القائمة المنسدلة حجم الورق.

7 قم بإرسال بيانات الطباعة إلى الجهاز.

- 8 بعدما تقوم شاشة LCD بعرض Manual Feed (التغذية اليدوية)، ارجع إلى الخطوة 🚯 لوضع الورقة التالية.
  - (لطباعة المظاريف فقط)

عند الانتهاء من الطباعة، قم بإعادة تعيين الذر اعين الرماديين اللذين قمت بسحبهما لأسفل في الخطوة 2 إلى موضعهما الأصلي.

🚺 أغلق الغطاء الخلفي (درج الإخراج المواجه للأعلى).

### ملاحظة

- سوف تعرض شاشة Manual Feed LCD (التغذية اليدوية) حتى يتم وضع ورقة أو مظروف في فتحة التغذية اليدوية.
- قم بإزالة كل ورقة أو مظروف بعد الطباعة مباشرةً. فقد يتسبب ترك الورق أو المظاريف حتى تتكدس في انحشار ها أو تجعدها.

# 2-الطباعة على الوجهين

نتيح جميع برامج تشغيل الطابعة المرفقة إمكانية الطباعة على الوجهين. (لمستخدمي نظام التشغيل ®Windows) لمزيد من المعلومات حول كيفية اختيار الإعدادات، انظر نص **تعليمات** في برنامج تشغيل الطابعة.

# إرشادات للطباعة على وجهي الورقة

- قد يتجعد الورق إذا كان رقيقًا.
- إذا تجعد الورق، فقم بفرده ووضعه مرة أخرى في درج الورق. وإذا ظل الورق مجعدًا، فاستبدله.
- قد يتجعد الورق إذا لم تتم تغذيته بشكل صحيح. لذا، قم بإخراج الورق وفرده. وإذا ظل الورق مجعدًا، فاستبدله.
- عندما تستخدم وظيفة الطباعة اليدوية على الوجهين، من المحتمل أن يحدث انحشار للورق أو تتدهور جودة الطباعة. (وإذا حدث انحشار الورق، فانظر انحشار الورق >> صفحة 162. إذا كانت لديك مشكلة في جودة الطباعة، فانظر تحسين جودة الطباعة >> صفحة 175.)

### ملاحظة

تأكد من إدخال درج الورق بالكامل في الجهاز.

# الطباعة التلقائية على الوجهين

إذا كنت تستخدم برنامج تشغيل طابعة لنظام التشغيل Macintosh، فانظر الطباعة على الوجهين ◄> صفحة 72.

الطباعة التلقائية على الوجهين باستخدام برنامج تشغيل الطابعة لنظام التشغيل ®Windows

- 1 اختر الإعدادات التالية من كل قائمة في برنامج تشغيل الطابعة.
  - حجم الورق
     A4
  - نوع الوسائط
- ورق عادي ورق مُعاد تصنيعه ورق رقيق
  - مصدر الورق
     الدرج1
    - على الوجهين / كتيب
       على الوجهين
- فوع على الوجهين في اعدادات إعدادات على الوجهين
  توجد أربعة خيارات لكل اتجاه (انظر طباعة على الوجهين / كتيب >> صفحة 33).
  - ازاحة التجليد في إعدادات على الوجهين حدد الازاحة للتجليد (انظر طباعة على الوجهين | كتيب >> صفحة 33).

## ملاحظة

- ولا تستخدم ورقًا مقوى.
- قد تختلف أسماء الخيارات في القوائم المنسدلة وفقًا لنظام التشغيل الذي تعمل به وإصداره.

للتعرف على أي إعدادات أخرى، انظر البر امج وبر امج التشغيل الفصل 2.

2 قم بإرسال بيانات الطباعة إلى الجهاز. وسيقوم الجهاز بالطباعة على كلا وجهى الورقة تلقائيًا.

```
طرق الطباعة
```

الطباعة التلقائية على الوجهين باستخدام برنامج تشغيل الطابعة BR-Script لنظام التشغيل ®Windows

```
1 اختر الإعدادات التالية من كل قائمة في برنامج تشغيل الطابعة.

    حجم الورق

                                                   A4
                                           نوع الوسائط
               ورق مُعاد تصنيعه
ورق رقيق
                                             ورق عادي
                                           🔳 مصدر الورق
                      تغذية يدوية
                                                الدرج1

    طباعة على الوجهين

     انعكاس عند الحافة الطويلة
                              انعكاس عند الحافة القصيرة
                                         ترتيب الصفحات
               من الخلف إلى الأمام
                                      من الأمام إلى الخلف
```

ملاحظة

- ولا تستخدم ورقًا مقوى.
- قد تختلف أسماء الخيارات في القوائم المنسدلة وفقًا لنظام التشغيل الذي تعمل به وإصداره.

للتعرف على أي إعدادات أخرى، انظر البرامج وبرامج التشغيل الفصل 2.

2 قم بإرسال بيانات الطباعة إلى الجهاز . وسيقوم الجهاز بالطباعة على كلا وجهي الورقة تلقائيًا.

# الطباعة اليدوية على الوجهين

لا يدعم برنامج تشغيل الطابعة BR-Script لنظام التشغيل ®Windows الطباعة اليدوية على الوجهين. إذا كنت تستخدم برنامج تشغيل طابعة لنظام التشغيل Macintosh، فانظر الطباعة اليدوية على الوجهين >> صفحة 72. الطباعة اليدوية على الوجهين باستخدام برنامج تشغيل الطابعة لنظام التشغيل ®Windows 1 اختر الإعدادات التالية من كل قائمة منسدلة في برنامج تشغيل الطابعة. حجم الورق يمكنك استخدام جميع أحجام الورق المحددة للدرج الذي تستخدمه. نوع الوسائط يمكنك استخدام جميع أنواع الوسائط المحددة للدرج الذي تستخدمه، باستثناء المظاريف والملصقات التي تحتوي على وجه طباعة واحد فقط مصدر الورق الدرج1 يدوي على الوجهين / كتيب على الوجهين (يدوي) نوع على الوجهين في إعدادات على الوجهين توجد أربعة خيارات لكل اتجاه (انظر طباعة على الوجهين | كتيب ◄◄ صفحة 33). إزاحة التجليد في إعدادات على الوجهين حدد الازاحة للتجليد (انظر طباعة على الوجهين | كتيب ◄◄ صفحة 33). للتعرف على أي إعدادات أخرى، انظر البر امج وبر امج التشغيل الفصل 2. 2 قم بإرسال بيانات الطباعة إلى الجهاز . وسيقوم الجهاز بطباعة جميع الصفحات ذات الأرقام الزوجية على وجه واحد من الورق أولاً . ومن ثم، سيرشدك برنامج التشغيل لنظام التشغيل @Windows (برسالة نافدة منبثقة) لإعادة إدخال الورق لطباعات الصفحات ذات الأرقام الفردية. ملاحظة

قبل إعادة إدخال الورق، قم بفرده بشكل جيد، وإلا فقد تواجه انحشارًا للورق. ولا يوصى باستعمال الورق الرقيق جدًا أو السميك.

2

البرامج وبرامج التشغيل

# برنامج تشغيل الطابعة

برنامج تشغيل الطابعة هو برنامج يقوم بتحويل البيانات من التنسيق المستخدم بواسطة كمبيوتر إلى تنسيق تحتاجه أية طابعة خاصة. وبشكل نموذجي، يُعد هذا التنسيق بمثابة لغة وصف الصفحة (PDL).

برامج تشغيل الطابعة للإصدارات المدعومة من نظامي التشغيل ®Windows و Macintosh موجودة على قرص CD-ROM الذي قمنا بتوفيره أو في Brother Solutions Center على موقع الويب <u>/http://solutions.brother.com</u>. قم بتثبيت برامج التشغيل من خلال اتباع الخطوات الواردة في دليل الإعداد السريع. ويمكن تنزيل أحدث برامج تشغيل الطابعة من موقع الويب الخاص بـ Brother Solutions Center على العنوان:

# http://solutions.brother.com/

### لنظام التشغيل ®Windows

- برنامج تشغيل الطابعة لنظام التشغيل ®Windows (برنامج تشغيل الطابعة الموصبي به لهذا المنتج)
- برنامج تشغيل الطابعة BR-Script (مضاهاة لغة ™3 PostScript، لـ HL-3170CDW) ا
  - <sup>1</sup> قم بتثبيت برنامج التشغيل باستخدام التثبيت المخصص من CD-ROM.

## لنظام التشغيل Macintosh

- برنامج تشغيل الطابعة لنظام التشغيل Macintosh (برنامج تشغيل الطابعة الموصى به لهذا المنتج)
- برنامج تشغيل الطابعة BR-Script (مضاهاة لغة ™3 ®PostScript، لـ HL-3170CDW) 1
  - 1 للتعرف على إرشادات التثبيت الخاصة ببرنامج التشغيل، تفضل بزيارتنا على موقع الويب /http://solutions.brother.com.

## لنظام التشغيل <sup>®</sup>Linux

- LPR برنامج تشغيل الطابعة
- CUPS برنامج تشغيل الطابعة
- لمزيد من المعلومات وتنزيل برنامج تشغيل الطابعة لنظام التشغيل Linux، تفضل بزيارة صفحة الطراز الخاص بك على /<u>http://solutions.brother.com</u> أو استخدم الارتباط الموجود على قرص CD-ROM الذي قمنا بتوفيره.
  - <sup>2</sup> وفقًا لتوزيعات Linux، قد لا يتوفر برنامج التشغيل أو قد يتم إصداره بعد الإصدار الأولي للطراز الخاص بك.

#### البرامج وبرامج التشغيل

## طباعة مستند

عندما يستقبل الجهاز بيانات من جهاز الكمبيوتر لديك، فإنه يبدأ في الطباعة بالتقاط الورق من درج الورق أو من فتحة التغذية اليدوية. يمكن لفتحة التغذية اليدوية تغذية أنواع كثيرة من الورق والمظاريف (انظر سعة الورق في أدراج الورق (تابع) ◄◄ صفحة 2).

- 1 من التطبيق، اختر الأمر Print (طباعة). إذا كانت هناك أي برامج تشغيل أخرى للطابعة مثبتة على الكمبيوتر لديك، فاختر Brother HL-XXXX series (تشير XXXX إلى اسم الطراز) كبرنامج تشغيل الطابعة من قائمة Print (الطباعة) أو Print Settings (إعدادات الطباعة) الموجودة في البرنامج التطبيقي لديك، ثم انقر فوق موافق أو طباعة لبدء الطباعة.
  - 2 يرسل جهاز الكمبيوتر البيانات إلى الجهاز. سوف يومض مصباح Data وستعرض شاشة LCD Printing (الطباعة).
    - 3 عندما ينتهي الجهاز من طباعة جميع البيانات، يتوقف مصباح Data عن الوميض.

#### ملاحظة

- حدد حجم الورق واتجاهه في البرنامج التطبيقي الذي تستخدمه.
- إذا كان البرنامج التطبيقي الذي تستخدمه لا يدعم حجم الورق المخصص، فاختر حجم الورق التالي الأكبر.
- ثم قم بتعيين منطقة الطباعة من خلال تغيير الهامشين الأيمن والأيسر في البرنامج التطبيقي الذي تستخدمه.

# إعدادات برنامج تشغيل الطابعة

| برنامج تشغيل الطابعة<br>BR-Script لنظام<br>التشغيل Macintosh | برنامج تشغيل الطابعة<br>لنظام التشغيل<br>Macintosh | برنامج تشغيل الطابعة<br>BR-Script لنظام<br>التشغيل ®Windows | برنامج تشغيل الطابعة<br>لنظام التشغيل<br>®Windows |                                                    |
|--------------------------------------------------------------|----------------------------------------------------|-------------------------------------------------------------|---------------------------------------------------|----------------------------------------------------|
| (HL-3170CDW فقط)                                             |                                                    | (HL-3170CDW فقط)                                            |                                                   |                                                    |
| $\checkmark$                                                 | $\checkmark$                                       | $\checkmark$                                                | $\checkmark$                                      | حجم الورق                                          |
| $\checkmark$                                                 | $\checkmark$                                       | $\checkmark$                                                | $\checkmark$                                      | الأتجاه                                            |
| $\checkmark$                                                 | $\checkmark$                                       | $\checkmark$                                                | $\checkmark$                                      | النُسخ                                             |
| $\checkmark$                                                 | $\checkmark$                                       | $\checkmark$                                                | $\checkmark$                                      | نوع الوسائط                                        |
| $\checkmark$                                                 | $\checkmark$                                       | $\checkmark$                                                | $\checkmark$                                      | جودة الطباعة                                       |
| $\checkmark$                                                 | $\checkmark$                                       | $\checkmark$                                                | $\checkmark$                                      | لون/أحادي                                          |
| $\checkmark$                                                 | $\checkmark$                                       | $\checkmark$                                                | $\checkmark$                                      | صفحة متعددة                                        |
| $\checkmark$                                                 | $\checkmark$                                       | $\checkmark$                                                | $\checkmark$                                      | طباعة على الوجهين <sup>1</sup> / كتيب <sup>2</sup> |
| $\checkmark$                                                 | $\checkmark$                                       | $\checkmark$                                                | $\checkmark$                                      | مصدر الورق                                         |
| $\checkmark$                                                 | $\checkmark$                                       | $\checkmark$                                                | $\checkmark$                                      | تغيير الحجم                                        |
| $\checkmark$                                                 | $\checkmark$                                       |                                                             | $\checkmark$                                      | عكس الطباعة                                        |
|                                                              |                                                    |                                                             | $\checkmark$                                      | استخدام علامة مائية                                |
|                                                              |                                                    |                                                             | $\checkmark$                                      | طباعة رأس وتذييل الصفحة                            |
| $\checkmark$                                                 | $\checkmark$                                       | $\checkmark$                                                | $\checkmark$                                      | وضع توفير مسحوق الحبر                              |
| $\checkmark$                                                 | $\checkmark$                                       | $\checkmark$                                                | $\checkmark$                                      | الطباعة الأمنة                                     |
|                                                              |                                                    |                                                             | $\checkmark$                                      | المسئول                                            |
|                                                              |                                                    |                                                             | $\checkmark$                                      | مصادقة المستخدم                                    |
|                                                              |                                                    |                                                             | $\checkmark$                                      | معايرة الألوان                                     |
|                                                              |                                                    |                                                             | $\checkmark$                                      | استخدام ميزة إعادة الطباعة                         |
| $\checkmark$                                                 | $\checkmark$                                       | $\checkmark$                                                | $\checkmark$                                      | وقت السكون                                         |
| $\checkmark$                                                 | $\checkmark$                                       | $\checkmark$                                                | $\checkmark$                                      | تحسين إخراج الطباعة                                |
|                                                              | $\checkmark$                                       |                                                             | $\checkmark$                                      | تخطي الصفحة الفارغة                                |
|                                                              |                                                    |                                                             | $\checkmark$                                      | طباعة النص باللون الأسود                           |
|                                                              |                                                    |                                                             | $\checkmark$                                      | وضع الطباعة                                        |

يمكنك تغيير إعدادات الطابعة التالية عندما تقوم بالطباعة من الكمبيوتر :

الطباعة اليدوية على الوجهين غير متوفرة باستخدام برنامج تشغيل الطابعة BR-Script لنظام التشغيل ®Windows.

2 الكتيب ليس متوفرًا مع برنامج تشغيل الطابعة لنظام التشغيل Macintosh وبرنامج تشغيل الطابعة BR-Script لنظام التشغيل المصابعة

# **Windows**®

الوصول إلى إعدادات برنامج تشغيل الطابعة ( بالنسبة لنظامي التشغيل XP وWindows Server و2003 ( الطابعات و الفاكسات). انقر فوق Tatt ( ابدأ )، ثم Printers and Faxes ( الطابعات و الفاكسات). (بالنسبة لنظامي التشغيل @Windows Vista و 2008 @Windows Server) انقر فوق الزر انقر فوق الزر الطابعات). (بالنسبة لنظامي التشغيل 7 @Windows Server و 2008 @Windows Server) انقر فوق الزر أبدأ ) و ثم انقر فوق الأجهزة و الطبعات.

انقر بزر الماوس الأيمن فوق الأيقونة Brother HL-XXXX series (تشير XXXX إلى اسم الطراز) وحدد خصائص الطابعة (Properties) (خصائص Printer properties (خصائص الطابعة) الطابعة) الطابعة. الطابعة).

اختر علامة التبويب عام ثم انقر فوق ا**لتفضيلات... (Printing Preferences...)). ل**تهيئة إعدادات الدرج، انقر فوق علامة التبويب إ**عدادات الجهاز.** 

# الميزات الموجودة في برنامج تشغيل الطابعة لنظام التشغيل ®Windows

لمزيد من المعلومات، انظر نص تعليمات في برنامج تشغيل الطابعة.

#### ملاحظة

- لقطات الشاشة الواردة في هذا القسم هي من نظام التشغيل Windows® 7. ستختلف لقطات الشاشة التي تظهر على جهاز الكمبيوتر وفقًا لنظام التشغيل الذي تعمل به.
  - للوصول إلى إعدادات برنامج تشغيل الطابعة، انظر الوصول إلى إعدادات برنامج تشغيل الطابعة ◄◄ صفحة 27.

# علامة التبويب أساسي

قم بتغيير إعدادات تخطيط الصفحة بالنقر فوق الرسم التوضيحي الموجود في الجانب الايمن من علامة التبويب إ**عدادات أساسية**.

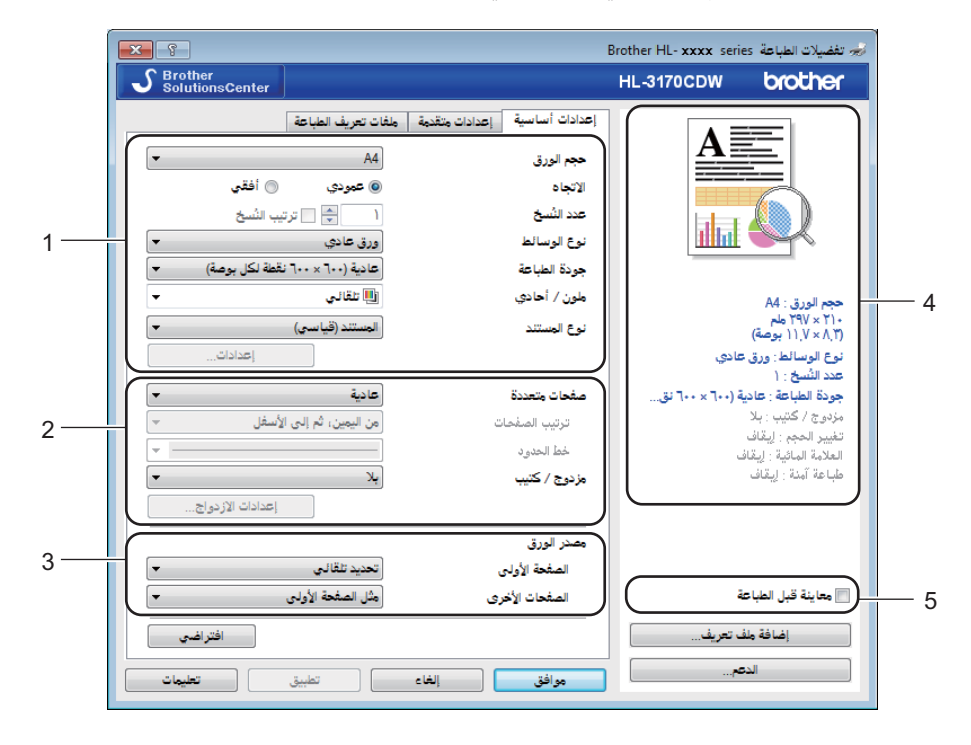

- 1 اختر حجم الورق، والاتجاه، وعدد النُسخ، ونوع الوسائط، وجودة الطباعة، وملون / أحادي، ونوع المستند (1).
  - 2) اختر صفحات متعددة وعلى الوجهين / كتيب (2).
    - 3 اختر مصدر الورق (3).
    - 4 راجع قائمة الإعدادات المعروضة (4).
  - انقر فوق موافق لتأكيد الإعدادات.
    للعودة إلى الإعدادات الافتر اضية، انقر فوق افتراضى، ثم موافق.

# ملاحظة

إذا أردت معاينة المستند قبل طباعته، فحدد خانة الاختيار معاينة قبل الطباعة (5).

البرامج وبرامج التشغيل

## حجم الورق

اختر من مربع القائمة المنسدلة «حجم الورق» الذي تستخدمه.

### الاتجاه

يحدد الاتجاه الوضع الذي ستتم به طباعة مستندك (عمودي أو أفقي).

| أفقي (أفقي) | عمودي (رأسي) |
|-------------|--------------|
|             |              |

النسخ

يعيين اختيار النُسخ عدد النُسخ التي ستتم طباعتها.

# ترتيب النُسخ

بتحديد خانة الاختيار Collate (ترتيب النُسخ)، ستتم طباعة نسخة واحدة كاملة من مستندك، ومن ثم تكرار ها لعدد النُسخ الذي حددته. في حالة عدم تحديد خانة الاختيار Collate (ترتيب النُسخ)، سيتم حينئذ طباعة كل صفحة لكل النُسخ التي تم تحديدها قبل طباعة الصفحة التالية من المستند.

تحديد ترتيب النسخ

إلغاء تحديد ترتيب النسخ

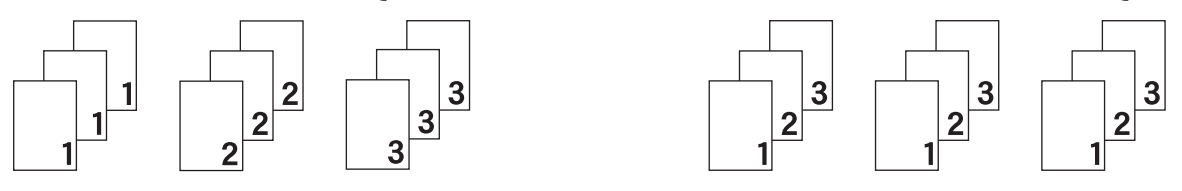

#### نوع الوسائط

يمكنك استخدام أنواع الوسائط التالية في جهازك. للحصول على أفضل جودة طباعة، حدد نوع الوسائط التي يتوافق مع نوع الورق الذي تستخدمه.

- 🔳 ورق عادي
- 🔳 ورق رقيق
- 🔳 ورق سميك
- ورق أكثر سمكًا
  - 🔳 ورق سندات
  - 🔳 ورق مغلفات
  - 🔳 مغلف سميك
  - 🔳 مغلف رقيق
- 🔳 ورق مُعاد تصنيعه
  - ورق ملصقات
    - 🔳 ورق لامع

### ملاحظة

- عند استخدام الورق العادي الطبيعي من 60 إلى 105 جم/م<sup>2</sup> اختر ورق عادي. وعند استخدام ورق أثقل وزنًا أو ورق خشن اختر ورق سميك أو ورق أكثر سمكًا. وللورق المقوى، اختر ورق سندات.
- عند استخدام مظاريف، اختر ورق مغلفات. إذا لم يكن مسحوق الحبر مثبتًا على المظروف بشكل صحيح عند تحديد ورق مغلفات، فاختر مغلف سميك. وإذا كان المظروف مجعدًا عند تحديد ورق مغلفات، فاختر مغلف رقيق. لمزيد من المعلومات، انظر سعة الورق في أدراج الورق (تابع) ◄◄ صفحة 2.

## جودة الطباعة

اختر أحد إعدادات جودة الطباعة التالية.

عادية (600 × 600 نقطة لكل بوصة)

600 × 600 نقطة لكل بوصة. يوصبي به للطباعة العادية. جودة طباعة جيدة بسر عات طباعة معقولة.

دقيقة (فئة 2400 نقطة لكل بوصة)

فئة 2400 نقطة لكل بوصة. أدق وضع طباعة. استخدم هذا الوضع لطباعة صور دقيقة مثل الصور الفوتوغرافية. ولأن بيانات الطباعة تكون أكبر بكثير من الوضع العادي، فسيكون وقت المعالجة / وقت نقل البيانات ووقت الطباعة أطول.

#### ملاحظة

ستتغير سرعة الطباعة وفقًا لإعداد جودة الطباعة الذي تختاره. فتستغرق جودة الطباعة الأعلى وقتًا أطول للطباعة، بينما تستغرق جودة الطباعة الأقل وقتًا أقل للطباعة.

## لون/أحادي

اختر إعداد لون/أحادي المناسب:

### تلقائي

يفحص الجهاز محتوى المستندات للألوان. في حالة التعرف على لون، فستتم الطباعة باللون. إذا لم يتم التعرف على محتوى الألوان، فستتم الطباعة بلون أحادي. وقد تصبح سرعة الطباعة الإجمالية أقل بطنًا.

🔳 ملون

عندما يحتوي المستند على ألوان وترغب في طباعته به ألوان، فحدد هذا الوضع.

🔳 أحادي

حدد هذا الوضع إذا كان المستند يحتوي فقط على نص أسود وتدرج رمادي و/أو كائنات. إذا كان المستند يحتوي على ألوان، فسيؤدي تحديد الوضع «أحادي» إلى طباعة مستندك بـ 256 مستوى من الرمادي.

#### ملاحظة

- قد يحتوي أي مستند في بعض الأحيان على معلومات ألوان حتى وإن كانت ظاهرة على أنها أحادية اللون (فمثلاً قد تتكون المناطق الرمادية بالفعل من مجموعة الألوان).
- إذا وصل مسحوق الحبر الأزرق أو الأرجواني أو الأصفر إلى نهاية عمره الافتراضي أثناء طباعة مستند ألوان، فسيتعذر إكمال مهمة الطباعة.
   ويمكنك اختيار بدء مهمة الطباعة مرة أخرى في الوضع «أحادي»، طالما كان هناك حبر أسود متوفر.
#### نوع المستند

استخدم نوع المستند لتحديد أفضل الإعدادات تلقائيًا لطباعة نوع البيانات ذات الصلة.

## المستند (قياسي)

استخدم هذا الوضع لطباعة مجموعة من النصوص والرسومات.

#### الصورة

استخدم هذا الوضع لطباعة الصور الفوتوغرافية أو الصور.

#### المستند (مختلط)

استخدم هذا الوضع لطباعة مجموعات من الرسومات/النصوص والصور الفوتوغر افية/الصور .

ملاحظة

يستغرق هذا الوضع وقتًا أطول لطباعة البيانات.

#### 🔳 يدوي

يتيح لك اختيار يدوي إمكانية تحديد الإعدادات يدويًا بالنقر فوق الزر إعدادات.

#### مربع حوار الإعدادات

لتغيير الإعدادات التالية، انقر فوق إعدادات... في علامة التبويب إعدادات أساسية.

#### وضع الألوان

الخيارات التالية متوفرة في وضع مطابقة الألوان:

• عادي

هذا هو وضع الالوان الافتراضي.

• حيوي

يتم تعيين ألوان كل العناصر لتصبح الألوان زاهية بدرجة أكبر.

• تلقائي

يقوم برنامج تشغيل الطابعة بتحديد نوع **وضع الألوان**.

## ملاحظة

قد يستغرق استخدام هذا الوضع وقتًا أطول لطباعة البيانات.

- بلا
- 🔳 استیراد...

لتعيين تهيئة الطباعة لصورة خاصة، انقر فوق إ**عدادات** وعندما تنتهي من تعيين معلمات الصورة، مثل السطوع والتباين، قم باستيراد هذه الإعدادات كملف تهيئة طباعة. استخدم وظيفة **تصدير...** لإنشاء ملف تهيئة طباعة من الإعدادات الحالية.

🔳 تصدير...

لتعيين تهيئة الطباعة لصورة خاصة، انقر فوق إ**عدادات**. وعندما تنتهي من تعيين معلمات الصورة، مثل السطوع والتباين، قم بتصدير هذه الإعدادات كملف تهيئة طباعة. واستخدم وظيفة ا**ستيراد...** لتحميل ملف تهيئة تم تصديره مسبقًا.

تحسين اللون الرمادي

يمكنك تحسين جودة الصورة لأي منطقة مظللة<u>.</u>

تحسين الطباعة باللون الأسود

إذا تعذرت طباعة رسم أسود بشكل صحيح، فاختر هذا الإعداد.

تحسين الخط الرقيق

يمكنك تحسين جودة الصورة لأي خطوط رقيقة.

تحسين طباعة النقوش

حدد هذا الخيار إذا كانت الأنماط والتعبئات المطبوعة مختلفة عن الأنماط والتعبئات التي تراها على الكمبيوتر.

#### صفحة متعددة

يمكن أن يؤدي تحديد «صفحة متعددة» إلى تقليل حجم الصورة لأي صفحة، مما يسمح بطباعة صفحات متعددة على وجه واحد من الورقة أو تكبير حجم الصورة لطباعة صفحة واحدة على أوجه متعددة من الورق.

ترتيب الصفحات

عند تحديد خيار «N في 1»، يمكن تحديد ترتيب الصفحات من القائمة المنسدلة.

خط الحواشي

عند استخدام ميزة «الصفحة المتعددة» لطباعة صفحات متعددة على ورقة واحدة، يمكنك اختيار وضع حد ثابت أو حد شريطي أو عدم وضع أي حد حول كل صفحة من الورق.

خط القص الخارجى للطباعة

عند تحديد خيار عدد الصفحات في الورقة الواحدة، يمكن تحديد الخيار خط القص الخارجي للطباعة. يتيح لك هذا الخيار إمكانية طباعة خط متقطع باهت حول الناحية القابلة للطباعة.

## طباعة على الوجهين / كتيب

لطباعة كتيب أو إجراء طباعة على الوجهين، استخدم هذه الوظيفة.

🔳 بلا

قم بتعطيل الطباعة على الوجهين.

على الوجهين / على الوجهين (يدوي)

استخدم هذه الخيارات لإجراء الطباعة على الوجهين.

على الوجهين

يقوم الجهاز بالطباعة على كلا وجهى الورقة تلقائيًا.

على الوجهين (يدوي)

يقوم الجهاز بطباعة جميع صفحات الأرقام الزوجية أولًا. ومن ثم سيتوقف برنامج تشغيل الطابعة ويعرض التعليمات المطلوبة لإعادة تثبيت الورق. وعندما تنقر فوق موافق ستتم طباعة الصفحات ذات الأرقام الفردية.

عند اختيار على الوجهين أو على الوجهين (يدوي)، يصبح الزر إعدادات على الوجهين... متوفرًا للاختيار. ويمكنك تعيين الإعدادات التالية في مربع الحوار إعدادات على الوجهين.

نوع على الوجهين

هناك أربعة أنواع من اتجاهات التجليد على الوجهين متوفرة لكل اتجاه.

رأسى

حافة طويلة (اليسار)

حافة قصيرة (الأعلى) حافة طويلة (اليمين)

- 7 7 61

| Ð |  |
|---|--|
|   |  |
|   |  |

16

| الاسفل | فصيرة ( | حافه |
|--------|---------|------|
|--------|---------|------|

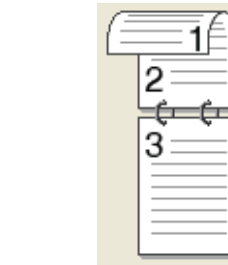

| 1- | / |          |
|----|---|----------|
|    |   |          |
|    |   |          |
|    |   | <b>_</b> |

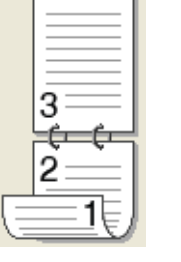

حافة قصيرة (اليمين)

3†

2

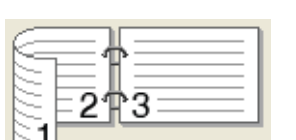

حافة قصيرة (اليسار)

حافة طويلة (الأسفل)

3

| 3 |          |  |
|---|----------|--|
| 2 | <u> </u> |  |
|   | =1€J     |  |

| C |   | = <b>1</b> £ |
|---|---|--------------|
|   | 2 | -ĉ.          |
|   | 3 | ¢.           |
|   |   |              |

21

3

|   | (= |
|---|----|
|   | 2  |
| 1 | 3  |
|   |    |
| 1 |    |

إزاحة التجليد

عرضى

حافة طويلة (الأعلى)

عندما تقوم بتحديد إزاحة التجليد، يمكنك ايضا تحديد الازاحة للتجليد بالبوصات او الملليمترات.

## کتیب / کتیب (یدوی)

استخدم هذا الخيار لطباعة مستند بتنسيق كتيب باستخدام ميزة الطباعة على الوجهين؛ فهو سيقوم بترتيب المستند وفقًا للرقم الصحيح للصفحة ويتيح لك الطي منتصف إخراج الطباعة دون الحاجة إلى تغيير ترتيب أرقام الصفحات.

- کتیب
- يقوم الجهاز بالطباعة على كلا وجهي الورقة تلقائيًا.
  - کتيب (يدوي)

يقوم الجهاز بطباعة جميع الجوانب ذات الأرقام الزوجية أولاً. ومن ثم سيتوقف برنامج تشغيل الطابعة ويعرض التعليمات المطلوبة لإعادة تثبيت الورق. وعندما تنقر فوق **موافق** ستتم طباعة الأوجه ذات الأرقام الفردية.

عند اختيار **كتيب** أو **كتيب (يدوي)**، يصبح الزر إ**عدادات على الوجهين...** متوفرًا للاختيار. ويمكنك تعيين الإعدادات التالية في مربع الحوار إ**عدادات على الوجهين**.

نوع على الوجهين

هناك نوعين من اتجاهات التجليد على الوجهين متوفرة لكل اتجاه.

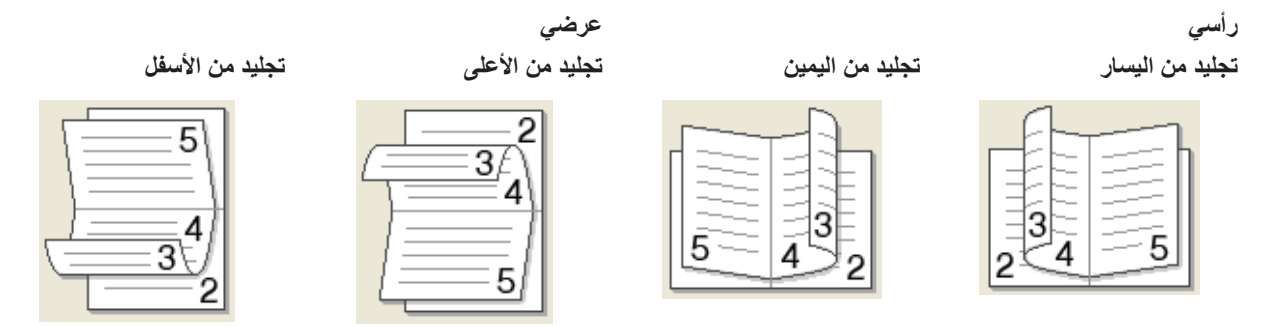

أسلوب طباعة الكتيبات

عند تحديد تقسيم إلى مجموعات:

يتيح لك هذا الخيار طباعة الكتيب بالكامل في مجمو عات كتيبات فردية أصغر، كما يتيح لك الطي في منتصف مجمو عات الكتيبات الفردية الأصغر دون الحاجة إلى تغيير ترتيب أرقام الصفحات. ويمكنك تحديد عدد الورقات في كل كتيب أصغر، من 1 إلى 15. يمكن أن يساعد هذا الخيار عند طي الكتيب المطبوع الذي يحتوي على عدد كبير من الصفحات.

إزاحة التجليد

قم بتحديد إزاحة التجليد لتحديد الازاحة للتجليد بالبوصات او الملليمترات.

#### مصدر الورق

يمكنك اختيار **تحديد تلقائي** أو **الدرج1** أو **يدوي** وقم بتحديد أدراج منفصلة لطباعة الصفحة الأولى وللطباعة من الصفحة الثانية فصاعدًا.

## المعاينة قبل الطباعة

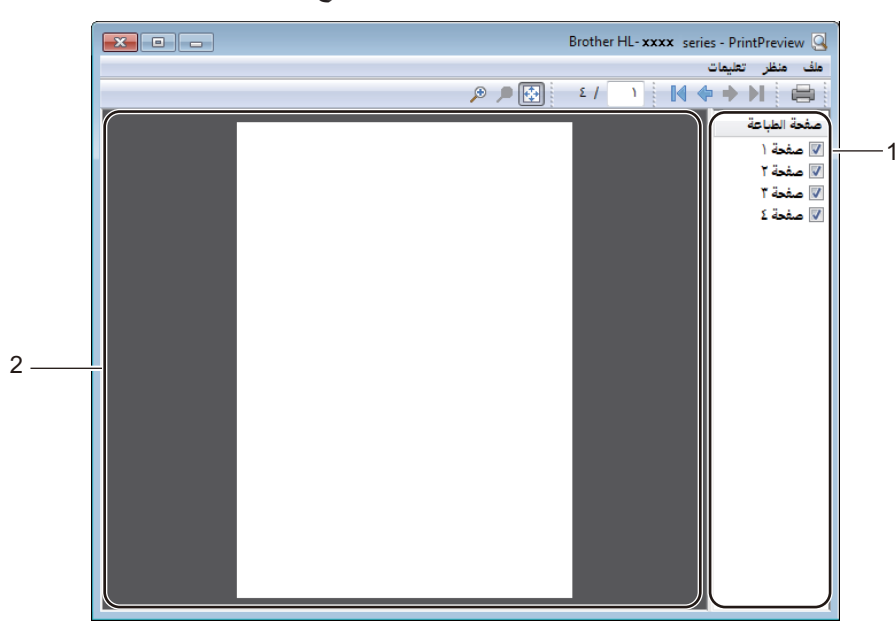

قم بمعاينة أي مستند قبل طباعته. إذا قمت بتحديد خانة الاختيار **معاينة قبل الطباعة،** فستفتح نافذة عارض المعاينة قبل الطباعة قبل بدء الطباعة.

#### منطقة قائمة الصفحات (1)

تعرض منطقة قائمة الصفحات أرقام الصفحات الفعلية التي ستتم طباعتها. إذا قمت باختيار صفحة من هذه القائمة، فسيتم عرض معاينة لنتائج طباعة الصفحة في منطقة المعاينة. إذا لم تكن تريد طباعة أي صفحات، فقم بإلغاء تحديد خانة الاختيار.

#### (2) منطقة المعاينة (2)

تعرض «منطقة المعاينة» معاينة لنتائج طباعة الصفحات التي يتم اختيار ها في «منطقة قائمة الصفحات».

#### ملاحظة

- إذا تم تحديد الإعداد كتيب في إعدادات برنامج تشغيل الطابعة، فلن تستطيع استخدام وظيفة «معاينة الطباعة».
- إذا تم تحديد الإعداد على الوجهين في إعدادات برنامج تشغيل الطابعة، فلن تستطيع حذف الصفحات باستخدام «منطقة قائمة الصفحات».

## علامة التبويب متقدم

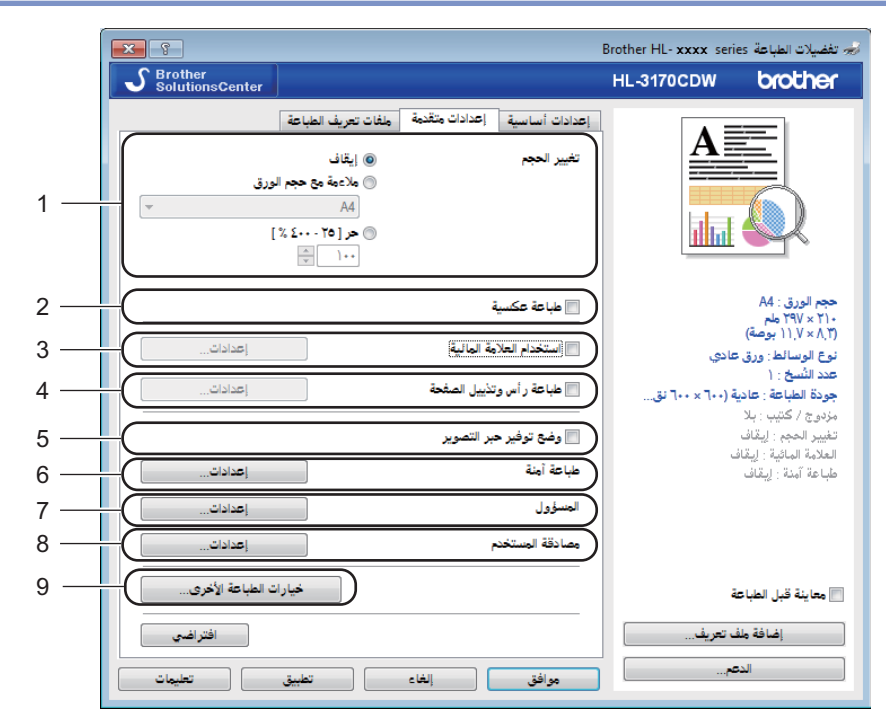

قم بتغيير إعدادات علامة التبويب بالنقر فوق الاختيارات التالية:

- تغيير الحجم (1)
- طباعة عكسية (2)
- استخدام العلامة المائية (3)
- طباعة رأس وتذييل الصفحة (4)
  - وضع توفير حبر التصوير (5)
    - طباعة آمنة (6)
      - 🔳 المسؤول (7)
    - مصادقة المستخدم (8)
  - خيارات الطباعة الأخرى... (9)

## تغيير الحجم

يمكنك تغيير حجم الصورة المطبوعة.

## عكس الطباعة

حدد طباعة عكسية لتدوير الصفحة بمقدار 180 درجة.

## استخدام علامة مائية

ضع شعارًا أو نصًا داخل مستندك كعلامة مائية. اختر إحدى العلامات المائية المعينة مسبقًا، أو استخدم ملف صورة نقطية قمت بإنشائه. حدد **استخدام العلامة المائية**، وانقر فوق الزر **إعدادات....** 

إعدادات العلامة المائية

|                         |                                         | إعدادات العلامة المائية                               |
|-------------------------|-----------------------------------------|-------------------------------------------------------|
| إضافة<br>إعدادات<br>حذف | نحريد علامة مالية<br>نسرى<br>مسودة<br>— |                                                       |
|                         | الصفحات الأخرى<br>سري<br>نسري<br>مسودة  | اعدادات مخصصة<br>الصفحة الأولى<br>سري<br>نسخ<br>مسودة |
| تعليمات                 | إلغاء افتراضي                           | موافق                                                 |

## إحضار إلى المقدمة

سوف يتيح هذا الخيار تراكب الصورة أو الحروف التي يتم تحديدها في المستند المطبوع.

داخل نص المخطط

حدد **داخل نص المخطط** إذا كنت تريد فقط طباعة مخطط تفصيلي لنص علامة مائية.

🔳 إعدادات مخصصة

قم بطباعة علامة مائية واحدة على الصفحة الأولى وعلامة مائية أخرى على الصفحات التالية.

#### تحرير العلامة المائية

انقر فوق الزر إضافة... لإضافة إعدادات العلامة المائية، ثم اختر استخدام نص أو استخدام ملف صورة نقطية في نمط العلامة المائية.

|                                                         | تحرير العلامة المائية                |
|---------------------------------------------------------|--------------------------------------|
| مط العلامة المائية<br>استخدام نص استخدام ملف صورة نقطية |                                      |
| لعنوان                                                  |                                      |
| النص                                                    |                                      |
| النص سري                                                | 37                                   |
| الخط Arial                                              |                                      |
| النهط عادي 🔻                                            |                                      |
| الحجم ۲۷ 🔹                                              | الموضع                               |
| اختيار لون                                              | الوسط تلقائيًّا 🕅 في الوسط تلقائيًّا |
| صورة نقطية                                              | المحور الأفقي [ ٢٠٠٠ ] . 🖨           |
| مڭ                                                      | المحور الرأسي [ ١٠٠٠ - ١٠٠           |
| استعراض                                                 | الزاوية [ • - ٣٥٩ ° ] 💿 ک            |
| تغيير الحجم [ ٢٥ - ٩٩٩ % ] 👘 🕺                          |                                      |
| موافق إلغاء تعليمات                                     |                                      |

#### • العنوان

أدخل عنوانًا مناسبًا للعلامة المائية.

• النص

أدخل «نص العلامة المائية» في المربع النص ثم اختر الخط والنمط والحجم واختيار لون....

صورة نقطية

أدخل اسم الملف وموقع الصورة النقطية في المربع **ملف** أو انقر فوق ا**ستعراض...** للبحث عن الملف. يمكن تعيين تغيير حجم الصورة النقطية من 25% حتى 999%.

• الموضع

استخدم هذا الإعداد للتحكم في وضع العلامة المائية على الصفحة.

#### طباعة رأس وتذييل الصفحة

عند تمكين هذه الميزة، فإنها ستقوم بطباعة التاريخ والوقت على مستندك من خلال ساعة النظام الموجودة بالكمبيوتر واسم مستخدم تسجيل الدخول إلى الكمبيوتر أو النص الذي أدخلته. انقر فوق إ**عدادات** للتخصيص.

#### طباعة المعرف

حدد ا**سم مستخدم تسجيل الدخول** لطباعة اسم مستخدم تسجيل الدخول إلى الكمبيوتر لطباعة اسم مختلف، حدد **مخصص** واكتب اسمًا في مربع النص **مخصص** 

## وضع توفير مسحوق الحبر

حافظ على مسحوق الحبر باستخدام هذه الميزة. عندما تتعبين **وضع توفير حبر التصوير** على On (تشغيل)، فستبدو الطباعة افتح. الإعداد الافتراضي هو Off (إيقاف التشغيل).

#### ملاحظة

لا نوصي باستخدام **وضع توفير حبر التصوير** لطباعة صورة فوتوغرافية أو صور التدرج الرمادي.

### الطباعة الآمنة

المستندات الآمنة هي مستندات محمية بكلمة مرور عند إرسالها إلى الجهاز. ويستطيع فقط الأشخاص الذين يعرفون كلمة المرور طباعتها. ولأن المستندات محمية في الجهاز، يجب عليك إدخال كلمة المرور باستخدام لوحة التحكم في الجهاز لطباعتها.

لإرسال مستند محمي:

1 انقر فوق إعدادات... من طباعة آمنة وحدد طباعة آمنة.

2 أدخل كلمة المرور وانقر فوق موافق.

3 لطباعة مستند محمي، يتعين عليك إدخال كلمة المرور باستخدام لوحة التحكم الخاصة بالجهاز (انظر طباعة البيانات الأمنة >> صفحة 101).

#### لحذف مستند محمي:

يتعين عليك استخدام لوحة التحكم الخاصة بالجهاز لحذف مستند محمي (انظر طباعة البيانات الأمنة ◄◄ صفحة 101).

#### المسئول

يتمتع المسئولون بالقدرة على قصر الوصول إلى وظائف مثل تغيير الحجم والعلامة المائية.

| ×  |                        | إعدادات المسؤول |
|----|------------------------|-----------------|
|    | •••••                  | كلمة المرور     |
|    | بة مرور                | تعيين کل        |
|    |                        | 📄 قفل النُسخ    |
|    | لحجم والصفحات المتعددة | 📄 قفل تغيير ا   |
|    | / لون                  | 🔲 قفل أحادي     |
|    | المائية                | 🔲 قفل العلامة   |
|    | ر أس وتذييل الصفحة     | 🔲 قفل طباعة     |
| ات | الغاء الغليم           | موافق           |

#### 🔳 كلمة المرور

اكتب كلمة المرور في هذا المربع.

#### ملاحظة

انقر فوق **تعيين كلمة مرور...** لتغيير كلمة المرور.

قفل النسخ

يقوم الجهاز بقفل تحديد «النُّسخ» في علامة التبويب Basic (أساسي) لمنع المستخدمين من طباعة نُسخ متعددة.

قفل تغيير الحجم والصفحات المتعددة

يقوم بقفل إعداد الصفحات المتعددة وإعدادات تغيير الحجم.

قفل أحادي/ لون

يقوم بقفل إعدادات لون/أحادي كأحادي لمنع الطباعة بالألوان.

قفل العلامة المائية

يقوم بقفل إعدادات خيار «العلامة المائية» لمنع إجراء تغييرات.

قفل طباعة رأس وتذييل الصفحة

يقوم بقفل إعدادات خيار «طباعة رأس وتذييل الصفحة» لمنع إجراء تغييرات.

#### مصادقة المستخدم

إذا كنت مقيدًا من الطباعة من الكمبيوتر لاستخدام ميزة Secure Function Lock 2.0، فسيتعين عليك ضبط المعرف وكود PIN الخاصين بك في مربع الحوار إ**عدادات مصادقة المستخدم**. انقر فوق إ**عدادات** في **مصادقة المستخدم** وأدخل المعرف وكود PIN الخاصين بك. إذا كان اسم تسجيل الدخول إلى الكمبيوتر الخاص بك مسجلاً في ميزة Secure Function Lock 2.0، فيمكنك تحديد خانة الاختيار ا**ستخدام اسم تسجيل الدخول إلى الكمبيوتر الشخصي** بدلًا من إدخال المعرّف وكود PIN.

لمزيد من المعلومات حول ميزة Secure Function Lock 2.0 ، ◄◄ دليل مستخدم الشبكة

#### ملاحظة

- إذا كنت تستخدم الجهاز من خلال إحدى الشبكات، فيمكنك النقر فوق التحقق من حالة الطباعة للاطلاع على المعلومات الخاصة بالمعرّف مثل حالة الميزات المقيدة وعدد الصفحات المتبقية المسموح لك بطباعتها. وسيظهر مربع حوار نتيجة المصادقة.
  - إذا كنت تستخدم الجهاز من خلال إحدى الشبكات، فيمكنك تحديد خانة الاختيار عرض حالة الطباعة قبل الطباعة لفتح مربع الحوار نتيجة المصادقة في كل مرة تقوم فيها بالطباعة.
  - إذا أردت إدخال المعرّف وكود PIN الخاصين بك في كل مرة تقوم فيها بالطباعة، فقم بتحديد خانة الاختيار إدخال اسم المعرف/ رقم PIN لكل مهمة طباعة.

خيارات الطباعة الأخرى

| <b>X</b>                          | خيارات الطباعة الأخرى |
|-----------------------------------|-----------------------|
| .1 61 8 1-                        | وظيغة الطابعة         |
| معايره الإنوان                    | معايرة الألوان        |
| استخدم بیانات المعایره            | استخدام إعادة الطباعة |
| الحصول على بيانات الجهاز تتقانيًا | وقت السكون            |
| بدء معايرة الألوان                | تحسين المطبوعات       |
|                                   | تخطي الصفحة الفارغة   |
|                                   | طباعة النص بالأسود    |
|                                   |                       |
|                                   |                       |
|                                   |                       |
| افتراغبي                          | -                     |
|                                   |                       |
| موافق إلغاء تعليمات               |                       |

يمكنك تعيين ما يلي في وظيفة الطابعة:

- معايرة الألوان
- استخدام إعادة الطباعة
  - وقت السكون
  - تحسين المطبوعات
- تخطي الصفحة الفارغة
  - طباعة النص بالأسود

### معايرة الألوان

قد تختلف كثافة المخرجات لكل لون وفقًا لدرجة الحرارة ورطوبة البيئة الموجود بها الجهاز. ويساعد هذا الإعداد في تحسين كثافة اللون من خلال السماح لبرنامج تشغيل الطابعة باستخدام بيانات معايرة الألوان المخزنة في الجهاز.

استخدام بيانات المعايرة

إذا قمت بتحديد هذه الخانة، فإن برنامج تشغيل الطابعة سيستخدم بيانات المعايرة التي تمت استعادتها من الجهاز لتعيين تطابق الألوان في برنامج تشغيل الطابعة. وسيضمن ذلك الحصول على جودة طباعة متناسقة.

الحصول على بيانات الجهاز تلقائيًا

إذا قمت بتحديد خانة الاختيار هذه، فإن برنامج تشغيل الطابعة سيستخدم بيانات معايرة الألوان من جهازك.

بدء معايرة الألوان...

إذا قمت بالنقر فوق هذا الزر، فسيبدأ الجهاز في معايرة الألوان ومن ثم سيقوم برنامج تشغيل الطابعة باستخدام بيانات المعايرة من جهازك.

#### استخدام ميزة إعادة الطباعة

يقوم الجهاز بتخزين مهمات الطباعة المرسلة في الذاكرة. يمكنك إعادة طباعة آخر مهمة دون إرسال البيانات مرة أخرى من الكمبيوتر. ولمزيد من المعلومات حول وظيفة «إعادة الطباعة»، انظر إعادة طباعة المستندات ◄◄ صفحة 100.

#### ملاحظة

لمنع أشخاص آخرين من طباعة بياناتك باستخدام وظيفة «إعادة الطباعة»، قم بإلغاء تحديد خانة الاختيار ا**ستخدام إعادة الطباعة**.

## وقت السكون

يدخل الجهاز وضع السكون عندما لا يستلم بيانات لفترة زمنية معينة. وفي وضع السكون، يعمل الجهاز وكأنه في وضع إيقاف التشغيل. وعند اختيار Printer Default (الإعداد الافتراضي للطابعة)، سنتم إعادة تعيين إعداد المهلة إلى الوقت المخصص الذي تم تعيينه في المصنع؛ ويمكن تغيير ذلك في برنامج التشغيل. يتم تعيين وضع «السكون الذكي» إلى إعداد المهلة المناسب تمامًا وفقًا لتكرار استخدام جهازك.

بينما يكون الجهاز في وضع «السكون»، تعرض شاشة LCD الرسالة Sleep (السكون)، ولكن يمكن للجهاز متابعة استلام البيانات. وسيؤدي استلام مهمة الطباعة إلى تنشيط الجهاز لبدء الطباعة.

#### تحسين إخراج الطباعة

تتيح لك هذه الميزة تحسين مشكلة جودة الطباعة.

#### تقليل تجعد الورق

إذا اخترت هذا الإعداد، فقد يقل تجعد الورق.

لن تحتاج إلى اختيار هذا الإعداد إذا كنت تقوم فقط بطباعة صفحات قليلة. ونحن نوصي بتغيير إعداد برنامج تشغيل الطابعة في **نوع الوسائط** الى اعداد رقيق.

#### ملاحظة

ستعمل هذه العملية على تقليل درجة حرارة عملية الصهر بالجهاز.

#### تحسين تثبيت حبر التصوير

إذا اخترت هذا الإعداد، فقد تتحسن إمكانات تثبيت مسحوق الحبر. وإذا لم يقدم هذا التحديد تحسينًا كافيًا، فقم بتغيير إعداد برنامج تشغيل الطابعة في **نوع الوسائط** إلى إعداد سميك.

#### ملاحظة

ستعمل هذه العملية على زيادة درجة حرارة عملية الصهر بالجهاز.

## تخطى الصفحة الفارغة

إذا تم تحديد **تخطي الصفحة الفارغة**، فسيتعرف برنامج تشغيل الطابعة على الصفحات الفارغة ومن ثم يقوم باستبعادها من الطباعة.

## ملاحظة

- لا يعمل هذا الخيار عندما تختار الخيارات التالية:
  - استخدام العلامة المائية
  - طباعة رأس وتذييل الصفحة
- N في 1 و1 في NxN صفحة في صفحات متعددة
- على الوجهين (يدوي), وكتيب, وكتيب (يدوي) وعلى الوجهين مع إزاحة التجليد في على الوجهين / كتيب

## طباعة النص باللون الأسود

تتيح هذه الوظيفة طباعة النص بالكامل باللون «الأسود» فقط.

## ملاحظة

قد لا تعمل هذه الوظيفة مع بعض الأحرف.

## علامة التبويب أوضاع الطباعة

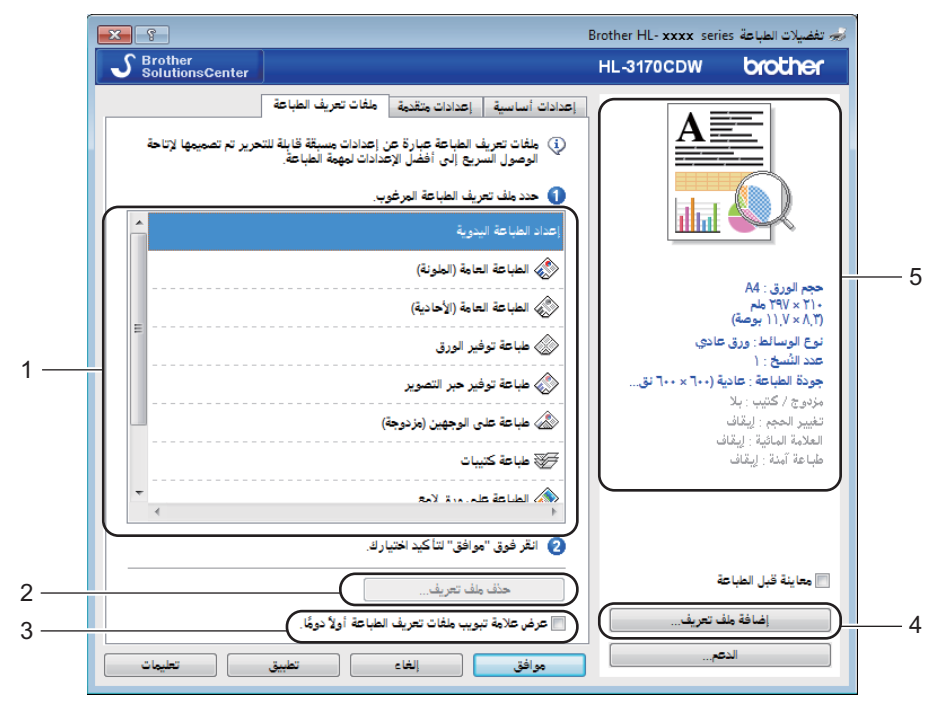

**ملفات تعريف الطباعة** هي إعدادات مسبقة قابلة للتحرير تم تصميمها لتوفير وصول سريع إلى تهيئات الطباعة التي يكثر استخدامها.

- مربع قائمة أوضاع الطباعة (1)
  - 🔳 حذف ملف تعريف... (2)
- عرض علامة تبويب ملفات تعريف الطباعة أولًا دومًا. (3)
  - إضافة ملف تعريف... (4)
  - طريقة العرض الحالية لوضع الطباعة (5)
- 1 اختر الوضع الذي يناسبك من مربع قائمة أوضاع الطباعة.
- لعرض علامة التبويب **ملفات تعريف الطباعة** في الجزء الأمامي من النافذة في كل مرة تقوم فيها بالطباعة، حدد عرض علامة تبويب ملفات تعريف الطباعة أولًا دومًا.
  - 3 انقر فوق موافق لتطبيق الوضع الذي قمت باختياره.

## إضافة وضع

انقر فوق الزر إضافة ملف تعريف... لعرض مربع الحوار إضافة ملف تعريف.... قم بإضافة حتى 20 وضعًا جديدًا بالإعدادات المفضلة لديك.

- 1 أدخل العنوان المطلوب في الاسم.
- انقرالايقونة التي تريد استخدامها من قائمة الرموز، ثم انقر فوق موافق.
- 3 سيتم حفظ الإعدادات الموضحة على الجانب الأيسر من نافذة برنامج تشغيل الطابعة.

## حذف وضع

انقر فوق الزر **حذف ملف تعريف...** لعرض مربع الحوار حذف ملف تعريف. يمكنك حذف أي من الأوضاع التي قمت بإضافتها.

- 1 اختر الوضع الذي يناسبك من مربع قائمة أوضاع الطباعة.
  - 2 انقر فوق **حذف**
  - 3 سيتم حذف الوضع المحدد.

## علامة تبويب إعدادات الجهاز

#### ملاحظة

للوصول إلى علامة التبويب إعدادات الجهاز، انظر الوصول إلى إعدادات برنامج تشغيل الطابعة >> صفحة 27.

يتعرف برنامج تشغيل الطابعة على الرقم المسلسل الخاص بالجهاز وإعداد حجم الورقة الخاص بدرج الورق ويقوم بعرضهما عند النقر فوق الزر ا**كتشاف تلقائي** 

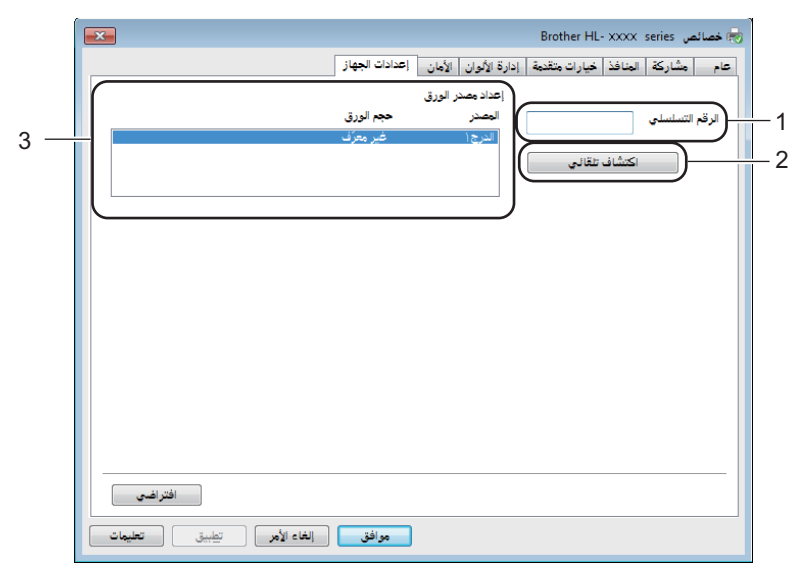

الرقم التسلسلي (1)

بالنقر فوق ا**كتشاف تلقائي (2)،** سيقوم برنامج تشغيل الطابعة بفحص الجهاز وعرض رقمه المسلسل. وإذا فشل في استلام المعلومات، فستعرض الشاشة "-------".

■ إعداد مصدر الورق (3)

انقر فوق الزر ا**كتشاف تلقائي (2) ل**لتعرف على الرقم المسلسل الخاص بالجهاز وإعداد حجم الورق الخاص بأدراج الورق وعرضهما.

#### ملاحظة

وظيفة اكتشاف تلقائي (2) غير متوفرة في الحالات التالية للجهاز:

- الجهاز في وضع إيقاف التشغيل.
  - الجهاز في حالة خطأ.
- يتم توصيل الجهاز بخادم الطباعة باستخدام كبل USB في بيئة شبكة مشتركة.
  - الكبل غير متصل على نحو صحيح بالجهاز.

## الدعم

انقر فوق الدعم... في مربع الحوار تفضيلات الطباعة.

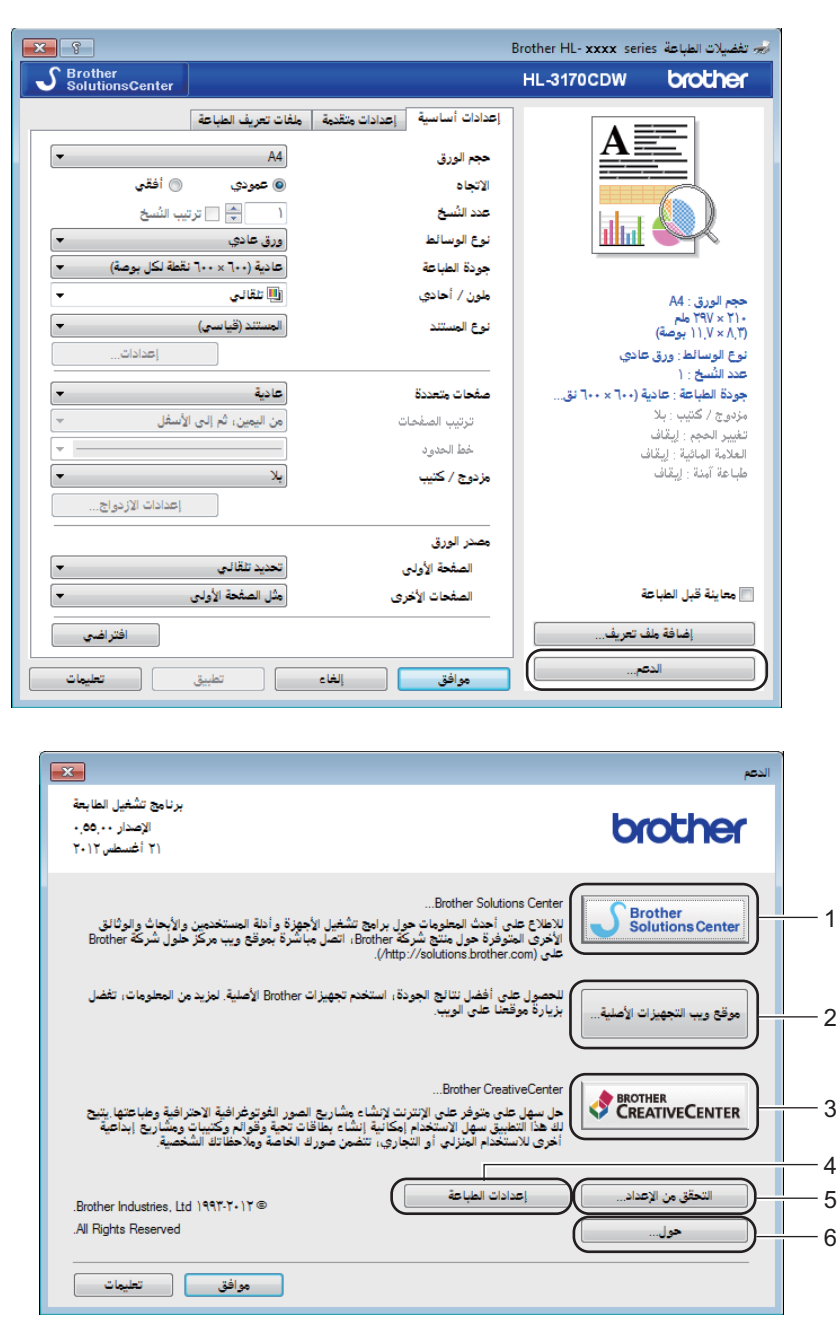

#### Brother Solutions Center... (1) ■

يعتبر (/Brother Solutions Center (<u>http://solutions.brother.com/</u> بمثابة موقع ويب يعرض معلومات حول منتجات Brother، بما في ذلك FAQ (الأسئلة المتكررة) وأدلة المستخدم وتحديثات برنامج التشغيل وتلميحات حول استخدام الجهاز.

موقع ويب التجهيزات الأصلية... (2)

يمكنك زيارة موقع الويب الخاص بنا للحصول على مستلزمات Brother بالنقر فوق هذا الزر.

#### Brother Creative Center... (3) ■

يمكنك زيارة موقع الويب الخاص بنا للحصول على حلول سهلة ومجانية عبر الإنترنت لمستخدمي المنازل والشركات من خلال النقر فوق هذا الزر.

■ إعدادات الطباعة (4)

سيعمل هذا الزر على طباعة الصفحات التي تعرض الكيفية التي تمت بها تهيئة الإعدادات الداخلية للجهاز.

■ التحقق من الإعداد... (5)

يمكنك التحقق من إعدادات برنامج تشغيل الطابعة.

■ حول... (6)

سيعرض هذا الزر قائمة بملفات برنامج تشغيل الطابعة ومعلومات الإصدار.

# ميزات برنامج تشغيل الطابعة BR-Script3 (مضاهاة لغة ™3 ®PostScript)

#### ملاحظة

لقطات الشاشة الواردة في هذا القسم هي من نظام التشغيل Windows<sup>®</sup> 7. وقد تختلف لقطات الشاشة التي تظهر على جهاز الكمبيوتر الخاص بك وفقًا لنظام التشغيل الذي تعمل به.

#### تفضيلات الطباعة

#### ملاحظة

```
يمكنك الوصول إلى مربع حوار تفضيلات الطباعة بالنقر فوق التفضيلات... في علامة النبويب عام في مربع حوار
تفضيلات الطباعة Brother HL-XXXX BR-Script3.
```

علامة التبويب التخطيط

يمكنك تغيير التخطيط باختيار الإعدادات لـ ا**لاتجاه وطباعة على الوجهين (**الطباعة على الوجهين) و**ترتيب الصفحات وعدد الصفحات بالورقة**.

| 📻 تفضيلات الطباعة Brother HL- xxxx BR-Script3 تفضيلات الطباعة 🚍 |                                           |
|-----------------------------------------------------------------|-------------------------------------------|
|                                                                 | التخطيط الورق/الجودة طباعة أمنة           |
|                                                                 | الاتجاع:<br>أ∆ عمردي ◄                    |
|                                                                 | طباعة على الوجهين:<br>◙ بلا ◄             |
|                                                                 | يرتيب الصفحات:                            |
|                                                                 | من الأمام إلى الخلف                       |
|                                                                 | - تنسيق الصفحة                            |
| =                                                               | <ul> <li>عدد الصفحات بالورقة (</li> </ul> |
|                                                                 | <u>کر</u> اسة                             |
|                                                                 | رييم حدود                                 |
|                                                                 |                                           |
| خيارات متقدمة                                                   |                                           |
| إلغاء الأمر تطبيق تعليمات                                       | موافق                                     |

• الاتجاه

يحدد الاتجاه وضع المستند في الصفحة المطبوعة.

(عمودي أو أفقي أو تدوير أفقي)

طباعة على الوجهين

لإجراء الطباعة على الوجهين، اختر انعكاس عند الحافة القصيرة أو انعكاس عند الحافة الطويلة.

• ترتيب الصفحات

لتحديد الترتيب الذي ستتم به طباعة الصفحات في مستندك. ويقوم من الأمام إلى الخلف بطباعة المستند بحيث تكون الصفحة الأولى في أعلى رزمة الورق. أما من الخلف إلى الأمام فيقوم بطباعة المستند بحيث تكون الصفحة الأولى في أعلى رزمة الورق.

عدد الصفحات بالورقة

يمكن أن يؤدي تحديد **عدد الصفحات بالورقة** إلى تقليل حجم الصورة في أية صفحة من خلال السماح بطباعة صفحات متعددة على ورقة واحدة. اختر **كراسة** لطباعة مستند في نمط كتيب.

• رسم حدود

استخدم هذه الوظيفة لإضافة حد.

علامة التبويب الورق/الجودة

اختر **مصدر الورق**.

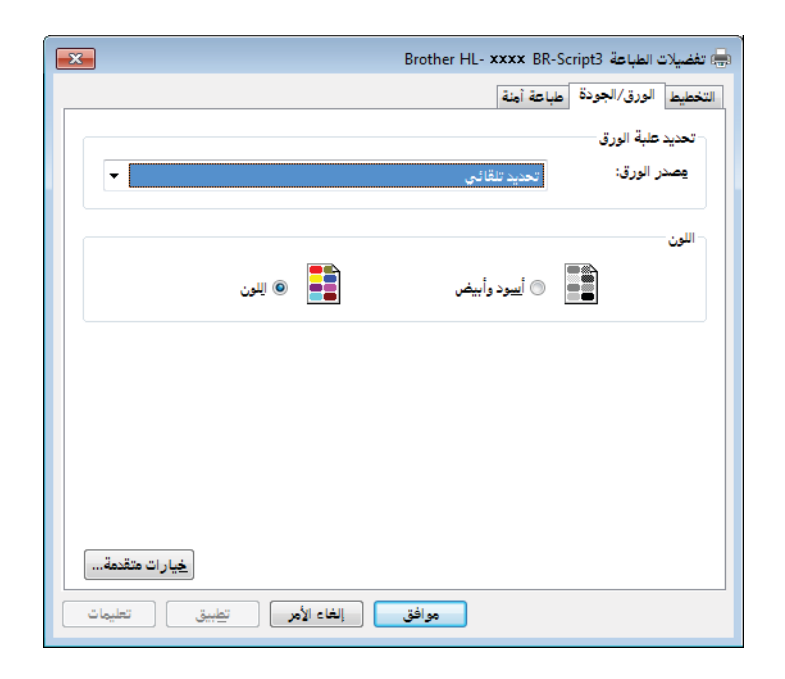

مصدر الورق

اختر تحديد تلقائى أو الدرج1 أو تغذية يدوية.

تحديد تلقائى

سيعمل هذا الإعداد على سحب الورق من أي مصدر للورق محدد له في برنامج تشغيل الطابعة حجم ورق يطابق مستندك.

الدرج1

سيعمل هذا الإعداد على سحب الورق من الدرج 1.

## تغذية يدوية

سيعمل هذا الإعداد على سحب الورق من فتحة التغذية اليدوية. يجب أن يطابق حجم الورق في فتحة التغذية اليدوية الحجم المحدد في برنامج تشغيل الطابعة.

علامة التبويب طباعة آمنة

| 🔿 تفضيلات الطباعة                       |
|-----------------------------------------|
| التخطيط الورق/الجودة طباعة أمنة         |
| العباعة امنة<br>كلمة المرور             |
| معلومات المهمة<br>ملاحظة: إدخال ANK فقط |
| اسم الوستخدم                            |
|                                         |
|                                         |
|                                         |
| موافق إلغاء الأمر تعليمات               |

المستندات الأمنة هي مستندات محمية بكلمة مرور عند إرسالها إلى الجهاز. ويستطيع فقط الأشخاص الذين يعرفون كلمة المرور طباعتها. ولأن المستندات محمية في الجهاز، يجب عليك إدخال كلمة المرور باستخدام لوحة التحكم في الجهاز لطباعتها.

لإرسال مستند محمى:

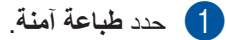

- الدخل كلمة المرور وانقر فوق موافق.
- طباعة مستند محمي، يتعين عليك إدخال كلمة المرور باستخدام لوحة التحكم الخاصة بالجهاز (انظر طباعة البيانات الأمنة >> صفحة 101).

لحذف مستند محمى:

يتعين عليك استخدام لوحة التحكم الخاصة بالجهاز لحذف مستند محمي (انظر طباعة البيانات الأمنة ◄◄ صفحة 101).

```
البرامج وبرامج التشغيل
```

### الخيارات المتقدمة

يمكنك الوصول إلى الخيارات المتقدمة بالنقر فوق الزر خيارات متقدمة... الموجود في علامة التبويب التخطيط أو علامة التبويب الورق/الجودة.

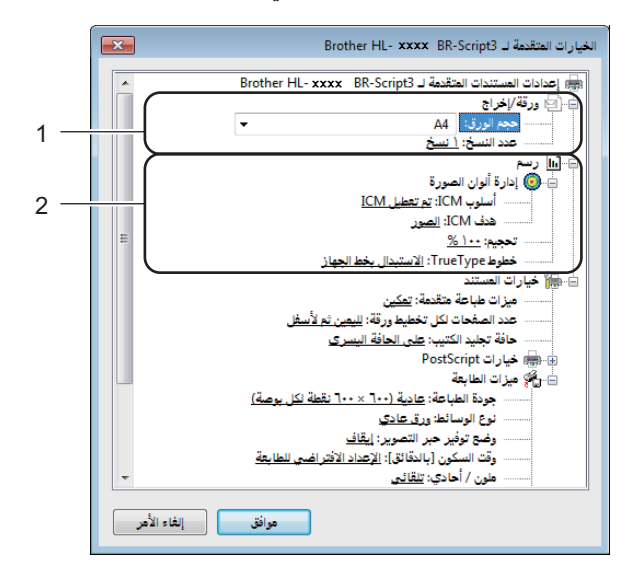

1) اختر حجم الورق وعدد النسخ (1).

حجم الورق

اختر من مربع القائمة المنسدلة «حجم الورق» الذي تستخدمه.

🔳 عدد النسخ

يؤدي تحديد النسخ إلى تعيين عدد النُسخ التي ستتم طباعتها.

2 تعيين إعدادات إدارة ألوان الصورة وتحجيم وخطوط (2) TrueType.

إدارة ألوان الصورة

لتحديد كيفية طباعة الرسومات بالألوان.

- إذا كنت لا تريد تمكين إدارة ألوان الصورة، فانقر فوق تم تعطيل ICM.
- إذا أردت تنفيذ العمليات الحسابية لمطابقة الألوان على الكمبيوتر المضيف قبل أن يرسل المستند إلى الجهاز، فانقر فوق تمت معالجة ICM بواسطة نظام المضيف.
  - إذا أردت تنفيذ العمليات الحسابية لمطابقة الألوان على الجهاز لديك، فانقر فوق تمت معالجة ICM بواسطة الطابعة باستخدام معايرة الطابعة.

#### 🔳 تحجيم

لتحديد إما تقليل المستندات أو تكبير ها، وبأي نسبة.

#### ■ خطوط TrueType

لتحديد خيارات خط TrueType. انقر فوق ا**لاستبدال بخط الجهاز (ا**لافتراضي) لاستخدام خطوط طابعة مكافئة لطباعة مستندات تحتوي على خطوط TrueType. وسيسمح ذلك بطباعة أسرع؛ ومع ذلك، قد تفقد بعض الأحرف الخاصة غير المدعومة بواسطة خط الطابعة. انقر فوق ا**لتنزيل كخط نظام** لتنزيل خطوط TrueType للطباعة بدلًا من استخدام خطوط الطابعة.

```
البرامج وبرامج التشغيل
```

```
3 قم بتغيير الإعدادات باختيار إعداد من قائمة ميزات الطابعة (3):
```

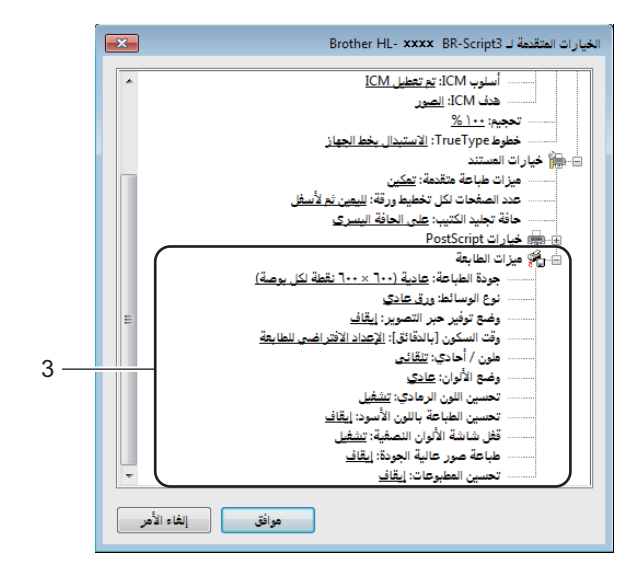

#### جودة الطباعة

اختر أحد إعدادات جودة الطباعة التالية.

## عادية (600 × 600 نقطة لكل بوصة)

فئة 600 نقطة لكل بوصبة. يوصبي به للطباعة العادية. جودة طباعة جيدة بسرعة طباعة جيدة.

#### دقيقة (فئة 2400 نقطة لكل بوصة)

فئة 2400 نقطة لكل بوصة. أدق وضع طباعة. استخدم هذا الوضع لطباعة صور دقيقة مثل الصور الفوتوغرافية. ولأن بيانات الطباعة تكون أكبر بكثير في الوضع العادي، فسيكون وقت المعالجة / وقت نقل البيانات ووقت الطباعة أطول.

#### نوع الوسائط

يمكنك استخدام أنواع الوسائط التالية في جهازك. للحصول على أفضل جودة طباعة، حدد نوع الوسائط التي تستخدمها.

- ورق عادي
- ورق رقيق
- ورق سميك
- ورق أكثر سمكًا
  - ورق سندات
  - ورق مغلفات
  - مغلف سميك
  - مغلف رقيق
- ورق مُعاد تصنيعه
  - ورق ملصقات
    - ورق لامع

وضع توفير حبر التصوير

حافظ على مسحوق الحبر باستخدام هذه الميزة. فعندما تعيين **وضع توفير حبر التصوير** على **تشغيل**، ستبدو الطباعة أفتح. الإعداد الافتراضي هو إ**يقاف**.

#### ملاحظة

لا نوصبي باستخدام وضع توفير حبر التصوير لطباعة صورة فوتو غرافية أو صور التدرج الرمادي.

وقت السكون [بالدقائق]

يدخل الجهاز وضع السكون عندما لا يستلم بيانات لفترة زمنية معينة. وفي وضع السكون، يعمل الجهاز وكأنه في وضع إيقاف التشغيل. وعند اختيار Printer Default (الإعداد الافتراضي للطابعة)، ستتم إعادة تعيين إعداد المهلة إلى الوقت المخصص الذي تم تعيينه في المصنع؛ ويمكن تغيير ذلك في برنامج التشغيل. يتم تعيين وضع «السكون الذكي» إلى إعداد المهلة المناسب تمامًا وفقًا لتكرار استخدام جهازك.

بينما يكون الجهاز في وضع «السكون»، تعرض شاشة LCD الرسالة sleep (السكون)، ولكن يمكن للجهاز متابعة استلام البيانات. وسيؤدي استلام مهمة الطباعة إلى تنشيط الجهاز لبدء الطباعة.

🔳 ملون / أحادي

اختر وضع الألوان:

• تلقائي

يفحص الجهاز محتوى المستندات لـ الألوان. في حالة التعرف على لون، فستتم الطباعة باللون. إذا لم يتم التعرف على محتوى الألوان، فستتم الطباعة بلون أحادي. وقد تصبح سر عة الطباعة الإجمالية أقل بطنًا.

• ملون

سيقوم الجهاز بطباعة جميع الصفحات في وضع الألوان الكامل.

• أحادى

سيؤدي تحديد وضع «أحادي» إلى طباعة مستنداتك بـ تدرج رمادي.

#### ملاحظة

- قد يحتوي أي مستند في بعض الأحيان على معلومات ألوان حتى وإن كانت ظاهرة على أنها أحادية اللون (فمثلًا قد تتكون المناطق الرمادية بالفعل من مجموعة الألوان).
- إذا وصل مسحوق الحبر الأزرق أو الأرجواني أو الأصفر إلى نهاية عمره الافتراضي أثناء طباعة مستند ألوان، فسيتعذر إكمال مهمة الطباعة.
   ويمكنك اختيار بدء مهمة الطباعة مرة أخرى في الوضع «أحادي»، طالما كان هناك مسحوق حبر أسود متوفر.
  - وضع الألوان

الخيارات التالية متوفرة في وضع مطابقة الألوان:

• عادي

هذا هو وضع الألوان الافتراضي.

• حيوي

يتم تعيين ألوان كل العناصر لتصبح الألوان زاهية بدرجة أكبر.

- بلا
- تحسين اللون الرمادي

يمكنك تحسين جودة الصورة لأي منطقة مظللة.

تحسين الطباعة باللون الأسود

إذا تعذرت طباعة رسم أسود بشكل صحيح، فاختر هذا الإعداد.

#### قفل شاشة الألوان النصفية

لإيقاف تطبيقات أخرى من تعديل إعدادات «الألوان النصفية». الإعداد الافتراضي هو **تشغيل**.

#### طباعة صور عالية الجودة

يمكنك الحصول على صور ذات جودة طباعة عالية. إذا قمت بتعيين **طباعة صور عالية الجودة** على **ورق رقيق**، فستصبح سرعة الطباعة أبطأ.

#### تحسين المطبوعات

تتيح لك هذه الميزة تحسين مشكلة جودة الطباعة.

#### • تقليل تجعد الورق

إذا اخترت هذا الإعداد، فقد يقل تجعد الورق. لن تحتاج إلى اختيار هذا الإعداد إذا كنت تقوم فقط بطباعة صفحات قليلة. ونحن نوصي بتغيير إعداد برنامج تشغيل الطابعة في **نوع الوسائط** الى اعداد رقيق.

#### ملاحظة

ستعمل هذه العملية على تقليل درجة حرارة عملية الصهر بالجهاز.

#### تحسين تثبيت حبر التصوير

إذا اخترت هذا الإعداد، فقد تتحسن إمكانات تثبيت مسحوق الحبر. وإذا لم يقدم هذا التحديد تحسينًا كافيًا، فقم بتغيير إعداد برنامج تشغيل الطابعة في **نوع الوسائط** إلى إعداد سميك.

#### ملاحظة

ستعمل هذه العملية على زيادة درجة حرارة عملية الصبهر بالجهاز.

## علامة التبويب «منافذ»

لتغيير المنفذ حيث يتم توصيل الجهاز أو المسار لجهاز الشبكة الذي تستخدمه، اختر المنفذ الذي تريد استخدامه أو قم بإضافته.

| <b>—</b>             | Brother HL- xxxx BR                                              | 🖶 خصائص Script3-                                |
|----------------------|------------------------------------------------------------------|-------------------------------------------------|
|                      | لمنافذ خيارات متقدمة إدارة الألوان الأمان إعدادات الجهاز حول     | عام مشاركة                                      |
|                      | Brother HL- <b>xxxx</b> BR-Scrip                                 | ot3 🥪                                           |
|                      | منافذ) التالية. ستتم طباعة المستندات من خلال أول منفذ يتم التحقق | طباعة من المن <u>ف</u> ذ (ال<br>من عدم انشغاله. |
|                      | وصف الطابعة                                                      | المنفذ ال                                       |
|                      | نفذ الطابعة                                                      | ه :LPT3                                         |
|                      | نغذ تسلسلى                                                       | a :COM1 🔲                                       |
|                      | نغذ تسلسلى 😑                                                     | a :COM2 🔲                                       |
|                      | نفذ تسلسلي                                                       | a :COM3 🔲                                       |
|                      | نغذ تسلسلي                                                       | 📼 :COM4 🔲                                       |
|                      | باعة إلى ملف                                                     | E :FILE                                         |
|                      | لغد الطابعة الظاهرية لـ Brother HL- xxxx BK-Script3U. ب          | • O2B001 🕅                                      |
|                      | عِدْف مَنْفُذْ يَكوِين مَنْفُدْ                                  | إضافة منفذ                                      |
|                      | ي الاتجاه                                                        | 📃 ت <u>م</u> کین دعم ثنائہ                      |
|                      | ابعات                                                            | 🔲 تمکین تجمُّع الط                              |
|                      |                                                                  |                                                 |
|                      |                                                                  |                                                 |
|                      |                                                                  |                                                 |
| فق إلغاء الأمر تطبيق | موا                                                              |                                                 |

# إزالة تثبيت برنامج تشغيل الطابعة

قم بإز الة تثبيت برنامج تشغيل الطابعة الذي قمت بتثبيته من خلال الخطوات التالية.

### ملاحظة

- لا يتوفر إلغاء التثبيت إذا قمت بتثبيت برنامج تشغيل الطابعة في الأصل من وظيفة إضافة طابعة.
- بعد إز الة التثبيت، نوصي بإعادة تشغيل الكمبيوتر لإز الة الملفات التي كانت مستخدمة أثناء إز الة التثبيت.
  - 1 انقر فوق الزر ا**بد**اً، ثم أشر إلى **كافة البرامج**، وBrother، ثم إلى اسم جهازك.
    - انقر فوق إلغاء التثبيت.
    - 3 اتبع الإرشادات التي تظهر على الشاشة.

## **Status Monitor**

إن الأداة المساعدة Status Monitor هي أداة برنامج قابلة للتهيئة تستخدم لمراقبة حالة جهاز واحد أو أكثر؛ مما يسمح لك بتلقي إخطار فوري برسائل الخطأ مثل نفاد الورق أو انحشاره أو الحاجة إلى استبدال حبر.

| x | Brother Status Monitor 🞇         |
|---|----------------------------------|
|   |                                  |
| - | Brother HL-xxxx series           |
|   | BRNxxxxxxxx بالز                 |
|   | استكشاف الأخطاء وإصلاحها         |
|   | زيارة موقع ويب التجهيزات الأصلية |
|   | BK C M Y                         |

تحقق من حالة الجهاز في أي وقت عن طريق النقر المزدوج فوق الأيقونة الموجود في درج المهمة أو من خلال اختيار Status Monitor الموجود في ا**بدأ/كافة البرامج/HL-XXXX/Brother** على جهاز الكمبيوتر.

(نظام التشغيل Windows<sup>®</sup> 7 / Windows<sup>®</sup> 8)

إذا قمت بتحديد خانة الاختيار Enable Status Monitor on startup (تمكين Status Monitor عند بدأ التشغيل) خلال عملية النتبيت، فسيظهر الزر 🔤 أو الأيقونة Status Monitor على شريط المهام.

لإظهار الأيقونة Status Monitor على شريط المهام، انقر فوق الزر 🔤. ستظهر الأيقونة Status Monitor في النافذة الصغيرة. ثم اسحب الأيقونة 🞯 إلى شريط المهام.

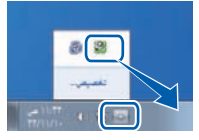

انقر فوق زر «استكشاف الأخطاء وإصلاحها» للوصول إلى موقع الويب الخاص باستكشاف الأخطاء وإصلاحها.

إذا كان مستوى مسحوق الحبر منخفضًا أو توجد أي مشكلة في خرطوشة مسحوق الحبر، فستظهر الرموز التالية.

| مستوى مسحوق الحبر منخفض   | 1 |
|---------------------------|---|
| خرطوشة مسحوق الحبر فارغة. | 8 |

#### ملاحظة

- لمزيد من المعلومات حول استخدام برنامج Status Monitor، انقر بزر الماوس الأيمن فوق الأيقونة Status Monitor واختر تعليمات.
  - تصبح ميزة التحديث التلقائي للبرنامج نشطة حينما يتم تنشيط ميزة status monitor.

## مراقبة حالة الجهاز

بمجرد تشغيل الكمبيوتر، يظهر أيقونة Status Monitor من Brother في درج المهمة.

|   | تشير الايقونة الخضراء إلى حالة الاستعداد الطبيعي. |
|---|---------------------------------------------------|
|   | تشير الايقونة الصفراء إلى تحذير.                  |
| X | تشير الايقونة الحمراء إلى حدوث خطاً.              |
|   | تشير الايقونة الرمادية إلى حالة عدم الاتصال.      |

يمكن عرض Status Monitor في درج المهمة أو على سطح مكتب الكمبيوتر.

القائمة المنبثقة عن الخطأ

تتيح لك **ظهور عند الخطأ** معرفة ما إذا كانت توجد مشكلة في الجهاز الذي يراقبه الكمبيوتر الخاص بك. الإعداد الافتراضي هو on (نشغيل). لإيقاف تشغيل **ظهور عند الخط**أ، انقر بزر الماوس الأيمن فوق أيقونة أو نافذة Brother Status Monitor وقم بإلغاء تحديد خانة الاختيار **ظهور عند الخط**.

### ملاحظة

حتى عند إيقاف تشغيل **ظهور عند الخطأ**، يمكنك فحص حالة الجهاز في أي وقت من خلال عرض Status Monitor.

# Macintosh

## الميزات الموجودة في برنامج تشغيل الطابعة (لنظام التشغيل Macintosh)

الجهاز يدعم Mac OS X v10.6.8 و 10.7.x و 10.8.x.

#### ملاحظة

لقطات الشاشة الواردة في هذا القسم هي من OS X v10.7.x. ستختلف لقطات الشاشة التي تظهر على نظام التشغيل Macintosh وفقًا لإصدار نظام التشغيل الذي تعمل به.

#### اختيار خيارات إعداد الصفحة

حدد Paper Size (حجم الورق) وOrientation (الاتجاه) وScale (المقياس).

ا من تطبيق مثل TextEdit، انقر فوق File (ملف)، ثم Page Setup (إعداد الصفحة). تأكد من اختيار Brother HL-XXXX (تشير (حجم الورق) هي القائمة المنسدلة Format for (تنسيق). قم بتغيير الإعدادات لـ Paper Size (حجم الورق) وOrientation (الاتجاه) وScale (المقياس)، ثم انقر فوق OK (موافق).

| Settings    | Page Attributes                                | *<br>* |
|-------------|------------------------------------------------|--------|
| Format For  | Brother HL-xxxx<br>Brother HL-xxxx series CUPS | \$     |
| Paper Size  | : A4<br>210 by 297 mm                          | \$     |
| Orientation |                                                |        |
| Scale       | : 100 %                                        |        |
| ?           | Canc                                           | el OK  |

|            | -                         |                   |  |
|------------|---------------------------|-------------------|--|
| Printer: ( | Brother HL- xxxx          |                   |  |
| Presets:   | Standard                  |                   |  |
| (?) (PDF • | Preview Cancel Pr         | int               |  |
|            |                           |                   |  |
|            | Drinker Deather III 21700 |                   |  |
|            | Presets: Standard         | Dw series •       |  |
|            |                           |                   |  |
|            |                           | ated [] Iwo-Sided |  |
|            | O From: 1                 | to: 1             |  |
|            | Paper Size: A4            | 20.99 by 29.70 cm |  |
|            | Orientation:              |                   |  |
|            |                           |                   |  |
|            | TextEdit                  |                   |  |
|            | Print header a            | nd footer         |  |
|            |                           |                   |  |

#### ملاحظة -

قم بحفظ الإعدادات الحالية كتعيين مسبق من خلال اختيار Save As (حفظ باسم) من القائمة المنسدلة Presets (إعدادات مسبقة).

| عرض التفاصيل)          | ■ (لنظام التشغيل OS X v10.7.x و 10.8.x) للحصول على خدارات أكثر لاعداد الصفحة، انقر فوق الزر Show Details                                                                                                    |  |
|------------------------|----------------------------------------------------------------------------------------------------|--|
|                        | nter: Brother HL-xxxx<br>pies: 1<br>all<br>all<br>bies: All<br>bies: All<br>bies: All<br>bies: All<br>bies: All<br>bies: Brother HL-xxxx<br>bies: Brother HL-xxxx<br>bies: Brother HL-xxx<br>bies: Brother Blother Blother |  |
|                        |                                                                                                    |  |
| ? PU                   | ▼ Show Details Cancel Print                                                                                                    |  |
|                        | Printer: Brother HL-xxxx ‡ Presets: Default Settings ‡                                                                                                    |  |
|                        | Copies: 1 Two-Sided<br>Pages: All<br>From: 1 to: 1<br>Paper Size: A4 ± 210 by 297 mm<br>Orientation: 1                                                                                                    |  |
| (144 - 1 of 1          | TextEdit :<br>Print header and footer<br>Rewrap contents to fit page                                                                                                    |  |
| (?) PDF * Hide Details | Cancel Print                                                                                                    |  |

## ملاحظة

قم بحفظ الإعدادات الحالية كتعيين مسبق من خلال اختيار ...Save Current Settings as Preset (حفظ الإعدادات الحالية كإعداد مسبق...) من القائمة المنسدلة Presets (إعدادات مسبقة).

### اختيار خيارات الطباعة

للتحكم في ميزات الطباعة الخاصة، اختر Print Settings (إعدادات الطباعة) في مربع الحوار Print (الطباعة). وللحصول على تفاصيل حول الخيارات المتاحة، انظر المواصفات التالية لكل خيار.

| the second second second second second second second second second second second second second second second s | Drinkton (Drokk og Lill somme  |
|----------------------------------------------------------------------------------------------------|--------------------------------|
|                                                                                                    | Printer: Brother HL-XXXX +     |
|                                                                                                    | Presets: Default Settings \$   |
|                                                                                                    | Copies: 1                      |
|                                                                                                    | Pages: 💿 All                   |
|                                                                                                    | ○ From: 1 to: 1                |
|                                                                                                    | Paper Size: A4 210 by 297 mm   |
|                                                                                                    | Orientation:                   |
|                                                                                                    | ✓ TextEdit                     |
|                                                                                                    | Layout int header and footer   |
|                                                                                                    | Color Matching                 |
|                                                                                                    | Paper Handling                 |
| [det   e   1 of 1 ►   ►►                                                                                       | Cover Page                     |
|                                                                                                    | Print Settings                 |
| (?) PDF - Hide Details                                                                                         | Color Sectings<br>Secure Print |
|                                                                                                    | Secure Print                   |

#### صفحة الغلاف

يمكنك اختيار إعدادات صفحة الغلاف التالية:

|              | Printer: Brother HL-xxxx ‡   |
|--------------|------------------------------|
|              | Presets: Default Settings \$ |
|              | Copies: 1 Two-Sided          |
|              | Pages: 💿 All                 |
|              | O From: 1 to: 1              |
|              | Paper Size: A4 \$ 210 by 297 |
|              | Orientation:                 |
|              | Cover Page \$                |
|              | Print Cover Page: 💿 None     |
|              | After document               |
| 1 of 1 > >>> | Cover Page Type: standard    |
|              | Billing Info:                |

■ Print Cover Page (طباعة صفحة الغلاف)

لإضافة صفحة غلاف إلى مستندك، استخدم هذه الوظيفة.

■ Cover Page Type (نوع صفحة الغلاف)

اختر قالبًا لصفحة الغلاف.

■ Billing Info (معلومات الدفع)

لإضافة معلومات فوترة إلى صفحة الغلاف، أدخل نصًا في خانة النص Billing Info (معلومات الدفع).

#### التخطيط

| Printer: Brother H  | L-XXXX    | :                          |
|---------------------|-----------|----------------------------|
| Presets: Default Se | ttings    | *                          |
| Copies: 1           | Two-Sided |                            |
| Pages: 💿 All        |           |                            |
| O From:             | 1 to:     | 1                          |
| Paper Size: A4      | :         | 210 by 297 mm              |
| Orientation:        | 2         |                            |
| Layout              |           | :                          |
| Pages per Shee      | t: 1      | :                          |
| Layout Direction    | 2 5       | NN                         |
| Borde               | r: None   | :                          |
| Two-Sideo           | I: Off    | :                          |
|                     | Reverse p | age orientation<br>ontally |
|                     | Reverse p | age orientation<br>ontally |

Pages per Sheet (عدد الصفحات في كل ورقة)

يمكن أن يؤدي تحديد Pages per Sheet (عدد الصفحات في كل ورقة) إلى تقليل حجم الصورة في أية صفحة من خلال السماح بطباعة صفحات متعددة على ورقة واحدة.

■ Layout Direction (اتجاه التخطيط)

عند تحديد عدد الصفحات لكل ورقة، يمكنك أيضًا تحديد اتجاه التخطيط.

∎ Border (الحد)

استخدم هذه الوظيفة لإضافة حد.

Two-Sided (وجهان)

انظر الطباعة على الوجهين ٢٧ صفحة 72.

Reverse page orientation (عكس اتجاه الصفحة)

حدد Reverse page orientation (عكس اتجاه الصفحة) لتدوير الصفحة بمقدار 180 درجة.

- (انعكاس أفقي) Flip horizontally
- حدد Flip horizontally (انعكاس أفقى) لطباعة الصفحة كانعكاس مقلوب من اليسار إلى اليمين.

### الطباعة الآمنة

|            | Presets: Default Settings \$   |
|------------|--------------------------------|
|            | Copies: 1 Drwo-Sided           |
|            | Pages: • All                   |
|            | From: 1 to: 1                  |
|            | Paper Size: A4 ‡ 210 by 297 mm |
|            | Orientation:                   |
|            | Secure Print ‡                 |
|            | Secure Print                   |
|            | User Name :                    |
| 1 of 1 ( ) | xxxxxx                         |
|            | Job Name :                     |
|            | XXXXXX                         |
|            | Password :                     |
|            |                                |
|            |                                |
|            |                                |

#### ■ Secure Print (طباعة آمنة):

المستندات الأمنة هي مستندات محمية بكلمة مرور عند إرسالها إلى الجهاز. ويستطيع فقط الأشخاص الذين يعرفون كلمة المرور طباعتها. ولأن المستندات محمية في الجهاز، يجب عليك إدخال كلمة المرور باستخدام لوحة التحكم في الجهاز لطباعتها.

لإرسال مستند محمي:

اطباعة آمنة). 1 حدد Secure Print (طباعة آمنة).

2) أدخل كلمة المرور واسم المستخدم واسم المهمة، ثم انقر فوق Print (طباعة).

▲ لطباعة مستند محمي، يتعين عليك إدخال كلمة المرور باستخدام لوحة التحكم الخاصة بالجهاز (انظر طباعة البيانات الأمنة ◄ صفحة 101).

يتعين عليك استخدام لوحة التحكم الخاصة بالجهاز لحذف مستند محمى (انظر طباعة البيانات الأمنة ◄> صفحة 101).
#### إعدادات الطباعة

اختر إعداداتك في قائمة Print Settings (إعدادات الطباعة):

|                         | Printer:     | Brother HL-xx   | xx       | ;             |    |
|-------------------------|--------------|-----------------|----------|---------------|----|
|                         | Presets:     | Default Setting | JS       | \$            |    |
|                         | Copies:      | 1 Two           | -Sided   |               |    |
|                         | Pages:       | • All           |          |               |    |
|                         |              | From: 1         | to:      | 1             |    |
|                         | Paper Size:  | A4              | +        | 210 by 297 mr | n  |
|                         | Orientation: | 11 12           |          |               |    |
|                         |              | Print Settings  |          | :             |    |
|                         |              | Media Type:     | Plain Pa | per           | :  |
|                         |              | Print Quality:  | Normal   |               | \$ |
| (Hee e 1 of 1 • • • • • |              | Color / Mono:   | Auto     |               | \$ |
|                         |              | Paper Source:   | Auto Sel | ect           | \$ |
|                         | Advanced     |                 |          |               |    |

Media Type (نوع الوسائط)

حدد أحد أنواع الوسائط التالية:

- Plain Paper (ورق عادي)
- Thin Paper (ورق رقيق)
- Thick Paper (ورق سميك)
- Thicker Paper (ورق أكثر سمكًا)
  - Bond Paper (ورق سندات)
  - Envelopes (ورق مغلفات)
  - Env. Thick (مغلف سميك)
    - Env. Thin (مغلف رقيق)
- Recycled Paper (ورق مُعاد تصنيعه)
  - Label (ورق ملصقات)
  - Glossy Paper (ورق لامع)
    - Print Quality (جودة الطباعة)

اختر أحد إعدادات جودة الطباعة التالية:

• Normal (عادية)

فئة 600 نقطة لكل بوصة. يوصى به للطباعة العادية. جودة طباعة جيدة بسرعة طباعة جيدة.

• Fine (دقيقة)

فنة 2400 نقطة لكل بوصة. أدق وضع طباعة. استخدم هذا الوضع لطباعة صور دقيقة مثل الصور الفوتو غرافية. ولأن بيانات الطباعة تكون أكبر بكثير في الوضع العادي، فسيكون وقت المعالجة / وقت نقل البيانات ووقت الطباعة أطول.

## ملاحظة

ستتغير سرعة الطباعة وفقًا لإعداد جودة الطباعة الذي تختاره. فتستغرق جودة الطباعة الأعلى وقتًا أطول للطباعة، بينما تستغرق جودة الطباعة الأقل وقتًا أقل للطباعة.

#### Color / Mono (ملون / أحادي)

اختر إعداد لون/أحادي المناسب:

• Auto (تلقائي)

يفحص الجهاز محتوى المستندات لـ الألوان. في حالة التعرف على لون، فستتم الطباعة باللون. إذا لم يتم التعرف على محتوى الألوان، فستتم الطباعة بلون أحادي. وقد تصبح سر عة الطباعة الإجمالية أقل بطنًا.

Color (ملون)

عندما يحتوي المستند على ألوان وترغب في طباعته بـ ألوان، فحدد هذا الوضع.

• Mono (أحادي)

حدد هذا الوضع إذا كان المستند يحتوي فقط على نص أسود وتدرج رمادي و/أو كائنات. يؤدي الوضع الأحادي إلى جعل سرعة معالجة الطباعة أسرع من الوضع ألوان. إذا كان المستند يحتوي على ألوان، فسيؤدي تحديد الوضع «أحادي» إلى طباعة مستندك بـ 256 مستوى من الرمادي.

#### ملاحظة

- قد يحتوي أي مستند في بعض الأحيان على معلومات ألوان حتى وإن كانت ظاهرة على أنها أحادية اللون (فمثَّلًا قد تتكون المناطق الرمادية بالفعل من مجموعة الألوان).
  - إذا وصلت خرطوشة الحبر الأزرق أو الأرجواني أو الأصفر إلى نهاية عمره الافتراضي أثناء طباعة مستند ألوان، فسيتعذر إكمال مهمة الطباعة. ويمكنك اختيار بدء مهمة الطباعة مرة أخرى في الوضع «أحادي»، طالما كان هناك مسحوق حبر أسود متوفر.

#### ■ Paper Source (مصدر الورق)

اختر Auto Select (تحديد تلقائي) أو Tray1 (الدرج1) أو Manual (يدوي).

```
إعدادات الطباعة Advanced (إعدادات متقدمة)
عندما تنقر فوق علامة المثلث (♦) الموجودة على جانب Advanced (إعدادات متقدمة)، ستظهر إعدادات الطباعة المتقدمة.
```

| Printer: Brother HL-xxxx +                            |
|-------------------------------------------------------|
| Presets: Default Settings \$                          |
| Copies: 1 🗌 Two-Sided                                 |
| Pages: • All                                          |
| Paper Size: A4    210 by 297 mm                       |
| Orientation:                                          |
| Print Settings +                                      |
| Media Type: Plain Paper \$                            |
| Print Quality: Normal \$                              |
| Color / Mono: Auto +                                  |
| Paper Source: Auto Select \$                          |
| ▼ Advanced                                            |
| Toner Save Mode Improve Print Output  Toner Save Mode |
| Sleep Time<br>Other Print Options                     |
|                                                       |
|                                                       |

## ■ Toner Save Mode (وضع توفير حبر التصوير)

حافظ على مسحوق الحبر باستخدام هذه الميزة. عندما تعيين **Toner Save Mode (**وضع توفير حبر التصوير) على On (تشغيل)، فستبدو الطباعة افتح. الإعداد الافتراضي هو Off (إيقاف التشغيل).

#### ملاحظة

لا نوصي باستخدام Toner Save Mode (وضع توفير حبر التصوير) لطباعة صورة فوتوغرافية أو صور التدرج الرمادي.

## ■ Improve Print Output (تحسين المطبو عات)

تتيح لك هذه الميزة تحسين مشكلة جودة الطباعة.

Reduce Paper Curl (تقليل تجعد الورق)
 إذا اخترت هذا الإعداد، فقد يقل تجعد الورق.

لن تحتاج إلى اختيار هذا الإعداد إذا كنت تقوم فقط بطباعة صفحات قليلة. ونحن نوصي بتغيير إعداد برنامج تشغيل الطابعة في Media Type (نوع الوسائط) الى اعداد رقيق.

#### ملاحظة

ستعمل هذه العملية على تقليل درجة حرارة عملية الصهر بالجهاز.

Improve Toner Fixing (تحسين تثبيت حبر التصوير)

إذا اخترت هذا الإعداد، فقد تتحسن إمكانات تثبيت مسحوق الحبر . وإذا لم يقدم هذا التحديد تحسينًا كافيًا، فقم بتغيير إعداد برنامج تشغيل الطابعة في Media Type (نوع الوسائط) إلى إعداد سميك.

#### ملاحظة

ستعمل هذه العملية على زيادة درجة حرارة عملية الصهر بالجهاز.

#### ■ Sleep Time (وقت السكون)

يدخل الجهاز وضع السكون عندما لا يستلم بيانات لفترة زمنية معينة. وفي وضع السكون، يعمل الجهاز وكأنه في وضع إيقاف التشغيل. إذا قمت باختيار Printer Default (الإعداد الافتراضي للطابعة)، فستتم إعادة تعيين إعداد المهلة إلى الوقت المخصص الذي تم تعيينه في المصنع؛ ويمكن تغيير ذلك في برنامج التشغيل. لتغيير «وقت السكون»، اختر Manual (يدوي) ثم أدخل الوقت في مربع النص الموجود ببرنامج التشغيل.

بينما يكون الجهاز في وضع «السكون»، تعرض شاشة LCD الرسالة Sleep (السكون)، ولكن يمكن للجهاز متابعة استلام البيانات. وسيؤدي استلام مهمة الطباعة إلى تنشيط الجهاز لبدء الطباعة.

- Other Print Options (خيارات الطباعة الأخرى)
  - Skip Blank Page (تخطي الصفحة الفارغة)

إذا تم تحديد Skip Blank Page (تخطي الصفحة الفارغة)، فسيتعرف برنامج تشغيل الطابعة على الصفحات الفارغة ومن ثم يقوم باستبعادها من الطباعة.

إعدادات اللون

- Color Mode (وضع الألوان)
  الخيارات التالية متوفرة في وضع «مطابقة الألوان»:
  - Normal (عادي)
     هذا هو وضع الألوان الافتراضي.
- Vivid (حيوي)
   يتم تعيين ألوان كل العناصر لتصبح الألوان زاهية بدرجة أكبر.
  - (بلا) **None** •
  - Improve Gray Color (تحسين اللون الرمادي) يمكنك تحسين جودة الصورة لأي منطقة مظللة.
- Enhance Black Printing (تحسين الطباعة باللون الأسود)

إذا تعذرت طباعة رسم أسود بشكل صحيح، فاختر هذا الإعداد.

## الطباعة على الوجهين

- الطباعة التلقائية على الوجهين
  - حدد Layout (التخطيط).
- اختر Long-edge binding (تجليد حافة طويلة) أو Short-edge binding (تجليد حافة قصيرة) في Two-Sided (وجهان).

|              | Printer: Brother HL-xxxx \$    |
|--------------|--------------------------------|
|              | Presets: Default Settings \$   |
|              | Conject 1 V Two-Sided          |
|              |                                |
|              | Pages: • All                   |
|              | Paner Size: 44 * 210 by 297 mm |
|              |                                |
|              | Orientation:                   |
|              | Lavout ‡                       |
|              |                                |
|              | Pages per Sheet: 1 +           |
|              | Layout Direction: Z S VI IN    |
| 1 of 1       |                                |
|              | Border                         |
|              | Two-Sided ✓ Long-Edge binding  |
|              | Short-Edge binding             |
|              | Elip horizontally              |
|              |                                |
|              |                                |
| Hide Details | Cancel                         |

- الطباعة اليدوية على الوجهين
- حدد Paper Handling (التعامل مع الورق).
- اختر Even Only (الزوجية فقط) وPrint (طباعة). قم بإعادة تحميل الورق المطبوع داخل الدرج (بحيث يكون الوجه الفارغ مواجهًا لأسفل في الدرج 1 أو فتحة التغذية اليدوية). اختر Odd Only (الفردية فقط) وPrint (طباعة).

| a fair fair an an an an an an an an an an an an an | Brinter: Brother III. unun                                                                                                    |
|----------------------------------------------------|----------------------------------------------------------------------------------------------------|
|                                                    | Printer: Brother HL-XXXX +                                                                                                    |
|                                                    | Presets: Default Settings +                                                                                                    |
|                                                    | Copies: 1 Vwo-Sided<br>Pages: All<br>From: 1 to: 1<br>Paper Size: A4 ÷ 210 by 297 mm<br>Orientation: 1<br>Paper Handling<br>All pages<br>odd only |
|                                                    | Pages to Prot V Even Only                                                                                                    |
| [iddd] lof1 [bbb]                                  | Page Order: Automatic +                                                                                                    |
|                                                    | Scale to fit paper size                                                                                                    |
|                                                    | Destination Paper Size: Suggested Paper: A4 \$                                                                                                    |
|                                                    | Scale down only                                                                                                    |
| (?) [PDF *] Hide Details                           | Cancel                                                                                                    |

## ميزات برنامج تشغيل الطابعة BR-Script3 (مضاهاة لغة ™3 ®PostScript)

يتناول هذا القسم العمليات المميزة لبرنامج تشغيل الطابعة BR-Script3. للتعرف على العمليات الرئيسية لبرنامج تشغيل الطابعة BR-Script3، انظر الميزات الموجودة في برنامج تشغيل الطابعة (لنظام التشغيل Macintosh) >> صفحة 61 للاطلاع على Page Setup (إعداد الصفحة) وCover Page (صفحة الغلاف) وPaper Source (مصدر الورق) وLayout (التخطيط).

## اختيار خيارات الطباعة

للتحكم في ميزات الطباعة الخاصة، اختر Printer Features (ميزات الطابعة) من مربع الحوار Print (الطباعة).

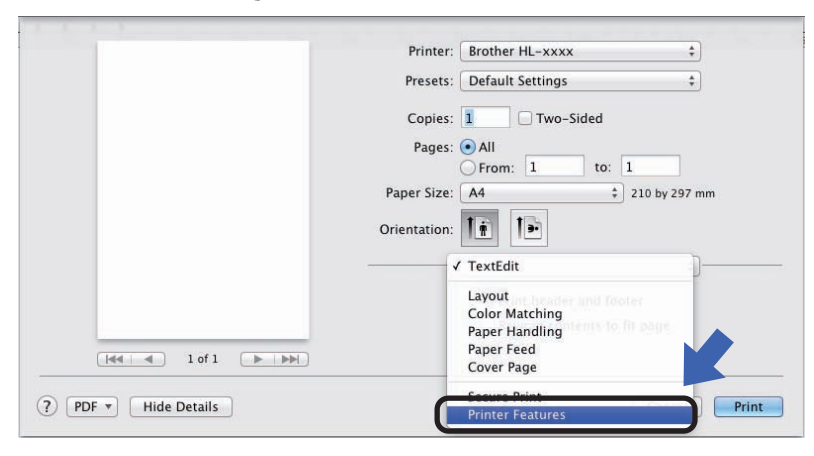

#### ميزات الطابعة

Feature Sets: (مجموعات الميزة) General 1 (عام 1)

| Printer: Brother HL-xxxx ‡              |
|-----------------------------------------|
| Presets: Default Settings \$            |
| Copies: Two-Sided                       |
| Pages: All                              |
| From: 1 to: 1                           |
| Paper Size: A4 ‡ 210 by 297 mr          |
| Orientation: 1.                         |
|                                         |
| Printer Features \$                     |
| Feature Sets: General 1 +               |
| Print Quality: Normal (600 x 600 dpi) + |
| Media Type: Plain Paper ‡               |
| Toner Save Mode                         |
| Sleep Time (Min.): Printer Default ‡    |
| Color/Mono: Auto 1                      |
| Color Mode: Normal                      |
| Color Mode. Normal +                    |
|                                         |

■ Print Quality (جودة الطباعة)

حدد إحدى درجات الدقة التالية من القائمة المنسدلة جودة الطباعة.

• Normal (عادية (600 × 600 نقطة لكل بوصة))

600 × 600 نقطة لكل بوصة. يوصى به للطباعة العادية. جودة طباعة جيدة بسر عات طباعة معقولة.

• Fine (دقيقة (فئة 2400 نقطة لكل بوصة))

فئة 2400 نقطة لكل بوصة. أدق وضع طباعة. استخدم هذا الوضع لطباعة صور دقيقة مثل الصور الفوتوغرافية. ولأن بيانات الطباعة تكون أكبر بكثير في الوضع العادي، فسيكون وقت المعالجة / وقت نقل البيانات ووقت الطباعة أطول.

■ Media Type (نوع الوسائط)

حدد نوع الوسائط المطابق لنوع الورق الذي قمت بتحميله في الجهاز .

- Plain Paper (ورق عادي)
- Thin Paper (ورق رقيق)
- Thick Paper (ورق سميك)
- Thicker Paper (ورق أكثر سمكًا)
  - Bond Paper (ورق سندات)
  - Envelopes (ورق مغلفات)
  - Env. Thick (مغلف سميك)
    - Env. Thin (مغلف رقيق)
- Recycled Paper (ورق مُعاد تصنيعه)
  - Label (ورق ملصقات)
  - (ورق لامع) Glossy Paper •

#### Toner Save Mode (وضع توفير حبر التصوير)

يمكنك الحفاظ على مسحوق الحبر باستخدام هذه الميزة. عندما تقوم بتحديد **Toner Save Mode** (وضع توفير حبر التصوير)، ستبدو الطباعة أفتح. الإعداد الافتراضي هو Off (إيقاف التشغيل).

#### ملاحظة

لا نوصي باستخدام Toner Save Mode (وضع توفير حبر التصوير) لطباعة صورة فوتوغرافية أو صور التدرج الرمادي.

## ■ [Min.] Sleep Time [Min.] (وقت السكون [بالدقائق])

يدخل الجهاز وضع السكون عندما لا يستلم بيانات لفترة زمنية معينة. وفي وضع السكون، يعمل الجهاز وكأنه في وضع إيقاف التشغيل. إذا قمت باختيار Printer Default (الإعداد الافتراضي للطابعة)، فستتم إعادة تعيين إعداد المهلة إلى الوقت المخصص الذي تم تعيينه في المصنع؛ ويمكن تغيير ذلك في برنامج التشغيل. لتغيير «وقت السكون»، اختر 2 أو 10 أو 30.

بينما يكون الجهاز في وضع «السكون»، تعرض شاشة LCD الرسالة Sleep (السكون)، ولكن يمكن للجهاز متابعة استلام البيانات. وسيؤدي استلام مهمة الطباعة إلى تنشيط الجهاز لبدء الطباعة.

#### Color / Mono (ملون / أحادي)

اختر وضع الألوان المناسب:

• Auto (تلقائي)

يفحص الجهاز محتوى المستندات لـ الألوان. في حالة التعرف على لون، فستتم الطباعة باللون. إذا لم يتم التعرف على محتوى الألوان، فستتم الطباعة بلون أحادي. وقد تصبح سرعة الطباعة الإجمالية أقل بطئًا.

· Color (ملون)

سيقوم الجهاز بطباعة جميع الصفحات في وضع الألوان الكامل.

• Mono (أحادي)

سيؤدي تحديد وضع «أحادي» إلى طباعة مستنداتك بـ تدرج رمادي.

#### ملاحظة

- قد يحتوي أي مستند في بعض الأحيان على معلومات ألوان حتى وإن كانت ظاهرة على أنها أحادية اللون (فمثلًا قد تتكون المناطق الرمادية بالفعل من مجموعة الألوان).
  - إذا وصلت خرطوشة الحبر الأزرق أو الأرجواني أو الأصفر إلى نهاية عمره الافتراضي أثناء طباعة مستند ألوان، فسيتعذر إكمال مهمة الطباعة. ويمكنك اختيار بدء مهمة الطباعة مرة أخرى في الوضع «أحادي»، طالما كان هناك مسحوق حبر أسود متوفر.

## ■ Color Mode (وضع الألوان)

الخيارات التالية متوفرة في وضع مطابقة الألوان:

- Normal (عادي)
   هذا هو وضع الألوان الافتر اضى.
- Vivid (حيوي) يتم تعيين ألوان كل العناصر لتصبح الألوان زاهية بدرجة أكبر.
  - (بلا) None •

Feature Sets: (مجموعات الميزة) General 2 (عام 2)

|                      | Printer: Brother HL-xxxx =     |
|----------------------|--------------------------------|
|                      | Presets: Default Settings +    |
|                      | Copies: 1 Two-Sided            |
|                      | Pages: • All                   |
|                      | From: 1 to: 1                  |
|                      | Paper Size: A4 4 210 by 297 mm |
|                      | Orientation:                   |
|                      | Printer Features 2             |
|                      | Feature Sets General 2 +       |
|                      | Improve Gray Colour: On +      |
| (144 4) 1df1 (P-188) | Enhance Black Printing         |
|                      | Halftone Screen Lock           |
|                      | High Quality Image Printing    |
|                      | Improve Print Output: Off :    |
|                      |                                |
|                      |                                |
|                      |                                |

- Improve Gray Colour (تحسين اللون الرمادي) يمكنك تحسين جودة الصورة لأي منطقة مظللة.
- Enhance Black Printing (تحسين الطباعة باللون الأسود)

إذا تعذرت طباعة رسم أسود بشكل صحيح، فاختر هذا الإعداد.

- Halftone Screen Lock (قفل شاشة الألوان النصفية)
  لإيقاف تطبيقات أخرى من تعديل إعدادات «الألوان النصفية». الإعداد «الافتراضى» هو تشغيل.
  - High Quality Image Printing (طباعة صورة بجودة عالية)

يمكنك الارتقاء بجودة الصورة المطبوعة. إذا قمت بتعيين High Quality Image Printing (طباعة صورة بجودة عالية) على تشغيل، فستصبح سرعة الطباعة أبطأ.

Improve Print Output (تحسين المطبوعات)

تتيح لك هذه الميزة تحسين مشكلة جودة الطباعة.

• Reduce Paper Curl (تقليل تجعد الورق)

إذا اخترت هذا الإعداد، فقد يقل تجعد الورق.

لن تحتاج إلى اختيار هذا الإعداد إذا كنت تقوم فقط بطباعة صفحات قليلة. ونحن نوصي بتغيير إعداد برنامج تشغيل الطابعة في Media Type (نوع الوسائط) الى اعداد رقيق.

#### ملاحظة

ستعمل هذه العملية على تقليل درجة حرارة عملية الصهر بالجهاز.

• Improve Toner Fixing (تحسين تثبيت حبر التصوير)

إذا اخترت هذا الإعداد، فقد تتحسن إمكانات تثبيت مسحوق الحبر . وإذا لم يقدم هذا التحديد تحسينًا كافيًا، فقم بتغيير إعداد برنامج تشغيل الطابعة في Media Type (نوع الوسائط) إلى إعداد سميك.

#### ملاحظة

ستعمل هذه العملية على زيادة درجة حرارة عملية الصهر بالجهاز.

## الطباعة الآمنة

المستندات الآمنة هي مستندات محمية بكلمة مرور عند إرسالها إلى الجهاز. ويستطيع فقط الأشخاص الذين يعرفون كلمة المرور طباعتها. ولأن المستندات محمية في الجهاز، يجب عليك إدخال كلمة المرور باستخدام لوحة التحكم في الجهاز لطباعتها.

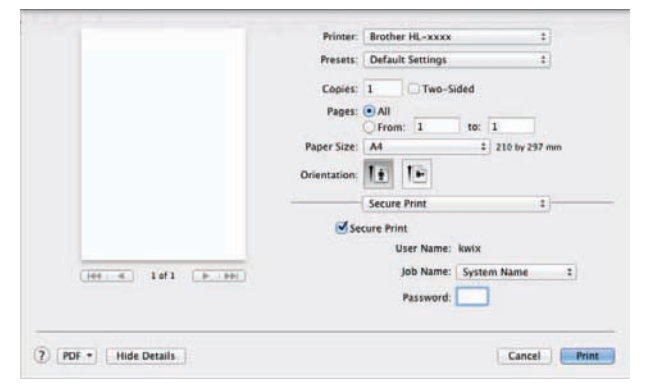

لإنشاء مهمة طباعة آمنة، قم بتحديد Secure Print (طباعة آمنة) وتحديد خانة الاختيار Secure Print (طباعة آمنة). أدخل كلمة مرور في مربع النص Password (كلمة المرور) وانقر فوق Print (طباعة).

(لمزيد من المعلومات حول وظيفة الطباعة الأمنة، انظر طباعة البيانات الأمنة ◄◄ صفحة 101).

## إزالة تثبيت برنامج تشغيل الطابعة

- سجل الدخول بصفتك 'مسئول'.
- من القائمة Apple، اختر System Preferences (تفضيلات النظام). انقر فوق Print & Fax (الطابعات والفاكسات) أو (طباعة ومسح ضوئي) 1، ثم اختر الطابعة التي تريد إزالتها وقم بإزالتها بالنقر فوق الزر -.
  - 3 انقر فوق Delete Printer (حذف الطابعة).

1 OS X v10.7.x (طباعة ومسح ضوئي) مستخدمي OS X v10.7.x و 10.8.x

## **Status Monitor**

إن الأداة المساعدة Status Monitor هي أداة برنامج قابلة للتهيئة تُستخدم لمراقبة حالة الجهاز؛ تسمح لك بالاطلاع على رسائل الخطأ مثل نفاد الورق أو انحشاره على فواصل زمنية للتحديث تم تعيينها مسبقًا والوصول إلى الأداة المساعدة الإدارة عبر الإنترنت. افحص حالة الجهاز من خلال تشغيل برنامج Status Monitor من Brother باتباع الخطوات التالية:

- بالنسبة لـ Mac OS X v10.6.8
- 🚺 قم بتشغيل System Preferences (تفضيلات النظام)، وحدد Print & Fax (الطابعات والفاكسات)، ثم اختر الجهاز .
- القر فوق ...Options & Supplies (الخيارات والمستلزمات...). حدد علامة التبويب Utility (الأداة المساعدة) ثم انقر فوق (فتح الأداة المساعدة للطابعة). سيبدأ تشغيل Status Monitor.
  - لنظامي التشغيل OS X v10.7.x و 10.8.x
  - 🚺 قم بتشغيل System Preferences (تفضيلات النظام)، وحدد Print & Scan (طباعة ومسح ضوئي)، ثم اختر الجهاز .
- الفر فوق ...Options & Supplies (الخيارات والمستلزمات...). حدد علامة التبويب Utility (الأداة المساعدة) ثم انقر فوق (فتح الأداة المساعدة للطابعة). سيبدأ تشغيل Status Monitor.

تحديث حالة الجهاز

إذا أردت التعرف على آخر حالة للجهاز في حين فتح النافذة Status Monitor، فانقر فوق أيقونة التحديث 🥖

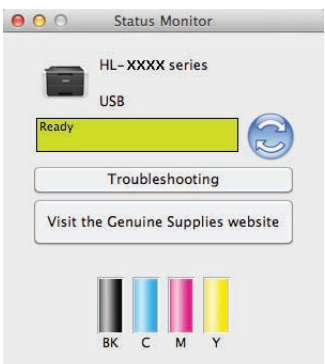

إذا كان مستوى مسحوق الحبر منخفضًا أو توجد أي مشكلة في خرطوشة مسحوق الحبر، فستظهر الرموز التالية.

| مستوى مسحوق الحبر منخفض.  | • |
|---------------------------|---|
| خرطوشة مسحوق الحبر فارغة. | 8 |

يمكنك تعيين الفاصل الزمني الذي يقوم فيه البرنامج بتحديث معلومات حالة الجهاز . انتقل إلى شريط القائمة Brother Status Monitor، واختر Preferences (التفضيلات).

## إخفاء النافذة أو إظهارها

بعد تشغيل Status Monitor، يمكنك إخفاء النافذة أو إظهار ها. لإخفاء النافذة، انتقل إلى شريط القائمة Brother Status Monitor واختر Hide Status Monitor (إخفاء Status Monitor). لإظهار النافذة، انقر فوق الأيقونة Brother Status Monitor الموجود في شريط الإرساء.

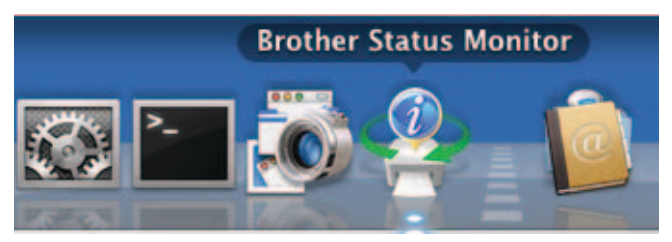

الخروج من النافذة

انقر فوق Brother Status Monitor في شريط القائمة، ثم اختر Quit Status Monitor (إنهاء Status Monitor) من القائمة المنسدلة.

الإدارة عبر الإنترنت (اتصال الشبكة فقط)

يمكنك الوصول إلى نظام الإدارة عبر الإنترنت بالنقر فوق أيقونة الجهاز على شاشة **Status Monitor**. يمكن استخدام مستعرض ويب قياسي لإدارة الجهاز باستخدام HTTP (بروتوكول نقل النصوص التشعبية). لمزيد من المعلومات حول نظام الإدارة عبر الإنترنت، ◄◄ دليل مستخدم الشبكة: Web Based Management

# البرامج

# البرامج المخصصة للشبكات

للحصول على معلومات حول برنامج الأداة المساعدة للشبكة، >> دليل مستخدم الشبكة: Network features

3 معلومات عامة

# تحكم اللوحة

يحتوي هذا الجهاز على شاشة LCD (شاشة بلورات سائلة) واحدة وثمانية مفاتيح وصمامين ثنائيين مشعين للضوء (LED) في لوحة التحكم. شاشة LCD هي شاشة عرض أحادية الأسطر تتسع لـ 16 حرفًا.

## نظرة عامة على لوحة التحكم

الرسم التوضيحي معتمد على HL-3170CDW.

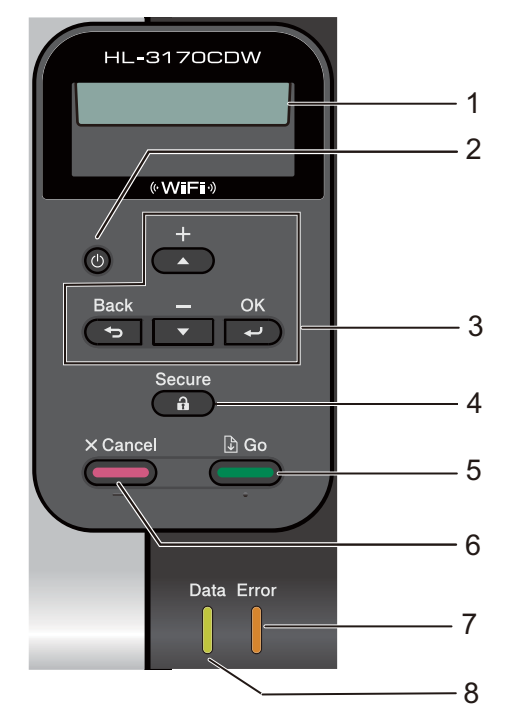

## 1 شاشة LCD

تعرض رسائل لمساعدتك في إعداد الجهاز واستخدامه. يعرض المؤشر ذو المستويات الأربعة قوة الإشارة اللاسلكية في حال كنت تستخدم اتصالًا لاسلكيًا.

| 8      | 8 | $\sim$ |   |
|--------|---|--------|---|
| الحد   |   |        | 0 |
| الأقصى |   |        |   |

## 2 🕑 التشغيل/إيقاف التشغيل

يمكنك تشغيل الجهاز وإيقاف تشغيله

اضغط مع الاستمر ار في الضغط على 💇 لتشغيل الجهاز.

اضغط مع الاستمرار في الضغط على 🕑 لإيقاف تشغيل الجهاز. سوف تعرض الشاشة Shutting Down (إيقاف التشغيل) وستظل لبعض ثوانٍ قبل أن تنطفئ.

معلومات عامة

#### 3 مفاتيح القائمة:

#### **▲** أو ▼ ( + أو -)

اضغط للتمرير عبر القوائم والخيارات.

اضغط لإدخال أرقام وزيادة العدد. يمكنك إدخال الأرقام بطريقتين. اضغط على ▲ أو ♥ للانتقال رقمًا واحدًا لأعلى أو لأسفل في المرة، أو اضغط باستمرار على ▲ أو ♥ للانتقال بشكل أسرع. عندما ترى الرقم الذي تريده، اضغط على OK.

#### ОК

يتيح لك تخزين الإعدادات الخاصة بك في الجهاز . بعد تغيير أحد الإعدادات، يعود الجهاز إلى مستوى القائمة السابق.

## Back

الرجوع مستوى واحدًا في بنية القائمة. يتيح لك اختيار الرقم السابق أثناء تعيين الأرقام.

## Secure 4

يمكنك طباعة البيانات المحفوظة في الذاكرة عندما تقوم بإدخال كلمة المرور المكونة من أربعة أرقام. (لمزيد من المعلومات، انظر طباعة البيانات الأمنة 🗲 صفحة 101.)

#### Go 5

يمكنك مسح بعض رسائل الخطأ بالضغط على Go. لمسح جميع الأخطاء الأخرى، اتبع إرشادات لوحة التحكم أو انظر رسائل الخطأ والصيانة ◄◄ صفحة 158. إيقاف الطباعة مؤقتًا ومتابعتها.

يتيح لك طباعة أي بيانات متبقية في ذاكرة الجهاز.

يتيح لك اختيار الخيار المعروض في مستوى القائمة الأخير. بعد تغيير أي إعداد، يعود الجهاز إلى وضع الاستعداد.

يمكنك التبديل إلى وضع Reprint (إعادة الطباعة) عن طريق الضغط مع الاستمرار على هذا المفتاح لمدة 4 ثوان تقريبًا. (لمزيد من التفاصيل، انظر إعادة طباعة المستندات 🗲 مفحة 100.) صفحة 100.)

## Cancel 6

يتيح لك إلغاء الإعداد الحالي.

يقوم بإلغاء مهمة طباعة مبرمجة ومسحها من ذاكرة الجهاز. لإلغاء مهام طباعة متعددة، اضغط مع الاستمر ار على هذا المفتاح حتى تعرض شاشة LCD الرسالة Cancel All الر العام مع الاستمر ال على هذا المفتاح حتى تعرض شاشة Jobs (الغاء جميع المهام).

#### 7 مصباح LED Error

يومض هذا المصباح بلون برتقالي عندما تعرض شاشة LCD خطأ ما أو رسالة هامة للحالة. (لمزيد من التفاصيل، انظر مؤشر ات LED >> صفحة 84.)

## 8 مصباح LED Data

سوف يومض مصباح LED وفقًا لحالة الجهاز . (لمزيد من التفاصيل، انظر مؤشر ات LED >> صفحة 84.)

## مؤشرات LED

تكون مصابيح LED (الصمام الثنائي المشع للضوء) مضيئة لتعرض حالة الجهاز.

## مصباح LED (الصمام الثنائي المشع للضوء) للبيانات (أخضر) (تابع)

| مۇشر LED          | المعنى                                        |
|-------------------|-----------------------------------------------|
| قيد التشغيل       | البيانات في ذاكرة الجهاز .                    |
| يومض              | يقوم الجهاز إما باستلام البيانات أو معالجتها. |
| قيد إيقاف التشغيل | لا توجد بيانات متبقية في الذاكرة.             |

## مؤشر LED لبيان الخطأ (برتقالي) (تابع)

| مؤشر LED          | المعنى                        |
|-------------------|-------------------------------|
| يومض              | توجد مشكلة تتعلق بالجهاز .    |
| قيد إيقاف التشغيل | لا توجد مشكلة تتعلق بالجهاز . |

## رسائل حالة الجهاز

يوضح الجدول التالي رسائل حالة الجهاز أثناء التشغيل الطبيعي:

| رسالة حالة الجهاز                   | المعنى                                                                                                    |
|-------------------------------------|----------------------------------------------------------------------------------------------------|
| (تبريد) Cooling Down                | يجرى تبريد الجهاز .                                                                                                    |
| (الغاء الطباعة) Cancel Printing     | يقوم الجهاز بإلغاء المهمة.                                                                                                    |
| (إلغاء جميع المهام) Cancel All Jobs |                                                                                                    |
| (معايرة) Calibrate                  | يقوم الجهاز بمعايرة كثافة الألوان.                                                                                                    |
| Ignore Data (تجاهل البيانات)        | يقوم الجهاز بتجاهل البيانات التي تمت معالجتها باستخدام برنامج تشغيل PS.                                                                                                    |
| Pause (إيقاف مؤقت)                  | قام الجهاز بتعليق عملياته. اضغط على <b>Go</b> لبدء تشغيل الجهاز مرة أخرى.                                                                                                    |
| Please Wait (الرجاء الانتظار)       | جارٍ تسخين الجهاز .                                                                                                    |
|                                     | يقوم الجهاز بإجراء عملية المعايرة.                                                                                                    |
| Printing (الطباعة)                  | يقوم الجهاز بالطباعة.                                                                                                    |
| (الجاهزية) Ready                    | الجهاز مستعد للطباعة.                                                                                                    |
| (السکون) Sleep                      | في «وضع السكون» (وضع توفير الطاقة)، يعمل الجهاز وكأنه في وضع إيقاف التشغيل؛ وبرغم هذا يمكن<br>للجهاز الاستمرار في استلام البيانات. وسيؤدي استلام مهمة الطباعة إلى تنشيط الجهاز لبدء الطباعة.                                                                                      |
| Deep Sleep (السكون العميق)          | في وضع «السكون العميق» (يتم تقليل استهلاك الطاقة بشكل أكبر منه في وضع «السكون»)، يعمل الجهاز<br>وكأنه في وضع إيقاف التشغيل. إذا لم يستلم الجهاز بيانات لفترة ز منية معينة أثناء كونه في وضع<br>«السكون»، فإنه يدخل في وضع «السكون العميق». وسوف ينشط الجهاز عند تلقيه مهمة طباعة. |
| (التسجيل) Registration              | يقوم الجهاز بتعيين وضع الطباعة.                                                                                                    |

## جدول القائمة

## كيفية الوصول إلى وضع القائمة

- 1 اضغط على أي مفتاح من مفاتيح القائمة (▲ أو ▼ أو OK أو Back) لفصل اتصال الجهاز.
  - 2) تنقل خلال مستويات القائمة بالضغط على لم أو ▼ للاتجاه المطلوب.
- 3 اضغط على OK عندما يظهر الخيار الذي تريده على شاشة LCD. وستعرض شاشة LCD بعد ذلك مستوى القائمة التالي.
  - 4 اضنغط على له أو ▼ للتنقل إلى تحديد القائمة التالي.
  - 6 اضعط على OK أو GO.
    عند الانتهاء من تعيين الخيار، ستعرض شاشة Accepted LCD (مقبول).

### جدول القائمة

هناك سبع قوائم. لمزيد من المعلومات حول الاختيارات المتاحة في كل قائمة، انظر الجداول التالية. إذا لم يتم إجراء أية عمليات للوحة التحكم لمدة 30 ثانية، فستعود شاشة LCD إلى حالة «الاستعداد».

#### ملاحظة

فيما يلى أسماء شاشة LCD للوحة التحكم:

- درج الورق القياسى: 1 Tray (الدرج 1)
- فتحة التغذية اليدوية: Manual Feed (التغذية اليدوية)

## (معلومات الجهاز) Machine Info.

| الأوصاف                                        | الخيارات | تحديدات القائمة   | القائمة الفرعية 2                       | القائمة الفرعية 1                                                 |
|------------------------------------------------|----------|-------------------|-----------------------------------------|-------------------------------------------------------------------|
| لطباعة صفحة «إعدادات الطابعة».                 | -        | -                 | -                                       | Print Settings<br>(طباعة الإعدادات)                               |
| لطباعة تقرير «تهيئة شبكة الاتصال».             | -        | -                 | -                                       | Print NetSetting<br>(طباعة اعداد الشبكة)                          |
| لطباعة نتيجة تشخيص اتصال شبكة LAN اللاسلكية.   | -        | -                 | -                                       | Print WLAN Report<br>(طباعة تقرير الشبكة<br>اللاسلكية<br>((WLAN)) |
|                                                |          |                   |                                         | (HL-3170CDW)                                                      |
| لطباعة صفحة الاختبار .                         | -        | -                 | -                                       | Test Print<br>(طباعة اختبار)                                      |
| لطباعة ورقة عرض توضيحي.                        | -        | -                 | -                                       | Demo Print<br>(عرض طباعة<br>توضيحي)                               |
| لطباعة ورقة فحص نقاط الأسطوانة.                | -        | -                 | -                                       | Drum Dot Print<br>(طباعة نقطة<br>الأسطوانة)                       |
| لطباعة قائمة خطوط وعينات HP LaserJet.          | -        | -                 | HP LaserJet                             | Print Font                                                        |
| لطباعة قائمة خطوط وعينات BR-Script.            | -        | -                 | BR-Script 3                             | (طباعة الخط)                                                      |
|                                                |          |                   |                                         | (HL-3170CDW)                                                      |
| لعرض الرقم المسلسل للجهاز .                    | -        | -                 | -                                       | Serial No.<br>(الرقم التسلسلي)                                    |
| لعرض إصدار البرنامج الثابت الرئيسي.            | -        | -                 | Main Version<br>(الإصدار الرئيسي)       | Version<br>(الإصدار)                                              |
| لعرض إصدار البرنامج الثابت الفرعي.             | -        | -                 | Sub1 Version<br>(الإصدار Sub1)          |                                                                   |
| لعرض حجم الذاكرة في هذا الجهاز .               | -        | -                 | RAM Size<br>(RAM حجم)                   | -                                                                 |
| لعرض إجمالي الصفحات المطبوعة.                  | -        | -                 | Total (الإجمالي)                        | Page Count                                                        |
| لعرض إجمالي الصفحات المطبوعة بالألوان.         | -        | -                 | Color (ملون)                            | (عدد الصفحات)                                                     |
| لعرض إجمالي الصفحات المطبوعة أحادية اللون.     | -        | -                 | Monochrome<br>(أحادي اللون)             |                                                                   |
| لعرض كم الصور الذي تم إنتاجه باللون الأسود.    | -        | -                 | Black (BK)<br>(أسود <b>(BK)</b> )       | Image Count<br>(عداد الصور)                                       |
| لعرض كم الصور الذي تم إنتاجه باللون الأزرق.    | -        | -                 | Cyan (C)<br>(سما <i>وي</i> ( <b>C))</b> |                                                                   |
| لعرض كم الصور الذي تم إنتاجه باللون الأرجواني. | -        | -                 | Magenta (M)<br>(أرجواني <b>(M))</b>     |                                                                   |
| لعرض كم الصور الذي تم إنتاجه باللون الأصفر.    | -        | -                 | Yellow (Y)<br>(أصفر <b>(Y))</b>         |                                                                   |
|                                                | ية.      | يض وبها علامة نجد | موضحة باللون الأسود العر                | اعدادات المصنع                                                    |

## (معلومات الجهاز) (تابع) (معلومات الجهاز)

|                                                                                                    |          |                                       | / (* * * /                          | 2                                    |
|----------------------------------------------------------------------------------------------------|----------|---------------------------------------|-------------------------------------|--------------------------------------|
| الأوصاف                                                                                                    | الخيارات | تحديدات القائمة                       | القائمة الفرعية 2                   | القائمة الفرعية 1                    |
| لعرض إجمالي الصفحات المطبوعة لوحدة أسطوانة اللون الأسود.                                                    | -        | -                                     | Black (BK)<br>(أسود <b>((BK)</b> )  | Drum Count<br>(عداد الاسطوانة)       |
| لعرض إجمالي الصفحات المطبوعة لوحدة أسطوانة اللون الأزرق.                                                    | -        | -                                     | (Cyan (C)<br>(سماوي ( <b>C))</b>    |                                      |
| لعرض إجمالي الصفحات المطبوعة لوحدة أسطوانة اللون الأرجواني.                                                 | -        | -                                     | Magenta (M)<br>(أرجواني <b>(M))</b> |                                      |
| لعرض إجمالي الصفحات المطبوعة لوحدة أسطوانة اللون الأصفر.                                                    | -        | -                                     | Yellow (Y)<br>(أصفر <b>(Y))</b>     |                                      |
| لعرض العمر المتبقي لكل خرطوشة حبر.<br>على سيدل المثالي إذا كان العبد المتبقى إخرطمشة مسجوق الحدر            | -        | Black (BK)<br>(أسود <b>(BK)</b> )     | Toner Life<br>(عمر الحبر)           | Parts Life<br>(عمر الأجزاء)          |
| على سبين المعان، إذا كان العمر الملبغي تحركونك مسحوى الحبر<br>الأسود 20%، فستظهر شاشة LCD على النحو التالي. | -        | Cyan (C)<br>(سماوي <b>((C))</b>       |                                     |                                      |
|                                                                                                    | -        | Magenta (M)<br>(أرجواني ( <b>(M</b> ) |                                     |                                      |
|                                                                                                    | -        | Yellow (Y)<br>(أصفر <b>(Y)</b>        |                                     |                                      |
| لعرض العمر المتبقي لوحدة أسطوانة اللون الأسود.                                                              | -        | Black (BK)<br>(أسود <b>((BK)</b> )    | Drum Life<br>(عمر الأسطوانة)        |                                      |
| لعرض العمر المتبقي لوحدة أسطوانة اللون الأزرق.                                                              | -        | Cyan (C)<br>(سماوي <b>((C)</b>        |                                     |                                      |
| لعرض العمر المتبقي لوحدة أسطوانة اللون الأرجواني.                                                           | -        | Magenta (M)<br>(أرجواني ( <b>(M</b> ) |                                     |                                      |
| لعرض العمر المتبقي لوحدة أسطوانة اللون الأصفر.                                                              | -        | Yellow (Y)<br>(أصفر (Y))              |                                     |                                      |
| لعرض العمر المتبقي لوحدة الحزام.                                                                            | -        | -                                     | Belt Life<br>(عمر الحزام)           |                                      |
| لعرض الصفحات المتبقية للطباعة باستخدام مجموعة أدوات تغذية<br>الورق 1.                                       | -        | -                                     | PF Kit1 Life<br>(PF Kit1 عمر)       |                                      |
| لعرض الصفحات المتبقية للطباعة بمثبت الحبر.                                                                  | -        | -                                     | Fuser Life<br>(عمر وحدة المصهر)     |                                      |
| لإعادة تعيين عمر وحدة أسطوانة اللون الأسود. يظهر فقط عند استبدال<br>وحدة الأسطوانة.                         | -        | Black (BK)<br>(أسود <b>((BK)</b> )    | Drum Unit<br>(وحدة الأسطوانة)       | Reset Parts Life<br>(إعادة تعيين عمر |
| لإعادة تعبين عمر وحدة أسطوانة اللون الأزرق. يظهر فقط عند استبدال<br>وحدة الأسطوانة.                         | -        | Cyan (C)<br>(سماوي ((C))              |                                     | الأجزاء)<br>(يظهر فقط عندما          |
| لإعادة تعيين عمر وحدة أسطوانة اللون الأرجواني. يظهر فقط عند<br>استبدال وحدة الأسطوانة.                      | -        | Magenta (M)<br>(أرجواني ( <b>(M</b> ) |                                     | تُتجاوز وحدة<br>الأسطوانة أو وحدة    |
| لإعادة تعيين عمر وحدة أسطوانة اللون الأصفر . يظهر فقط عند<br>استبدال وحدة الأسطوانة.                        | -        | Yellow (Y)<br>(أصفر (Y))              |                                     | الحزام عمر ها<br>المقدر.)            |
| لإعادة تعيين عمر وحدة الحزام. يظهر فقط عند استبدال وحدة الحزام.                                             | -        | -                                     | Belt Unit<br>(وحدة الحزام)          |                                      |
|                                                                                                    |          |                                       | ti ku th                            |                                      |

📲 إعدادات المصنع موضحة باللون الأسود العريض وبها علامة نجمة.

## Paper Tray (درج الورق)

| القائمة الفرعية                                    | الخيارات                                                                                                    | الأوصاف                                                  |  |  |
|----------------------------------------------------|----------------------------------------------------------------------------------------------------|----------------------------------------------------------|--|--|
| Manual Feed (التغذية اليدوية)                      | On (تشغیل) / Off (ایقاف)*                                                                                    | لاختيار ما إذا كان سنتم تغذية الورق يدويًا.              |  |  |
| 2-sided (على الجانبين)                             | On (Long Bind) (تشغیل (تجلید طویل)) /<br>On (Short Bind) (تشغیل (تجلید قصیر)) /<br>Off (ایقاف)*              | لاختيار ما إذا كنت تريد الطباعة على كلا وجهي الورق.      |  |  |
| ر (حجم الدرج Trayl Size) رحجم الدرج (              | / (Letter / *(أي حجم) Letter / *(أي حجم) Any<br>/ JIS B5/Executive / A4/Legal<br>Folio / A6/ JIS B6/ A5 L/A5 | لاختيار حجم الورق الذي قمت بتحميله في درج الورق القياسي. |  |  |
| المستع موضحة باللون الأسود العريض وبها علامة نجمة. |                                                                                                    |                                                          |  |  |

## (الإعداد المعام) General Setup

| الأوصاف                                                                                                    | الخيارات                                                                                                    | تحديدات القائمة                          | القائمة الفرعية                         |  |  |
|----------------------------------------------------------------------------------------------------|----------------------------------------------------------------------------------------------------|------------------------------------------|-----------------------------------------|--|--|
| لتغيير لغة شاشة LCD لدولتك.                                                                                                    | / *(الإنجليزية) English<br>Français (Français)                                                                | -                                        | Local Language<br>(اللغة المحلية)       |  |  |
| لتعيين الوقت للعودة إلى وضع «توفير الطاقة».                                                                                                    | Min / 5 / 4 / <b>*3</b> / 2 / 1 / 0<br>(دقيقة)                                                                | Sleep Time<br>(وقت السكون)               | (البيئة) Ecology                        |  |  |
| لزيادة معدل الصفحات لخرطوشة مسحوق الحبر .                                                                                                    | On (تشغيل) / Off (إيقاف)*                                                                                     | Toner Save<br>(توفير الحبر)              |                                         |  |  |
| لتعيين عدد الساعات التي سيظل الجهاز فيها في<br>وضع «السكون العميق» قبل الدخول في وضع<br>«إيقاف التشغيل». اختر Off (إيقاف) إذا كنت لا<br>تريد أن يدخل الجهاز في وضع «إيقاف التشغيل».    | Off (ایقاف) /<br>hour 1 (ساعة واحدة) /<br>hours 2 (ساعتان) /<br><b>hours 4 (4</b> ساعات)* /<br>hours 8 ساعات) | Auto Power Off<br>(إيقاف تشغيل تلقائي)   |                                         |  |  |
| لتعيين الوقت ليتم تغيير الرسالة التي تظهر على<br>شاشة LCD عند الضغط مع الاستمرار على له أو<br>▼ على فواصل زمنية.                                                                       | 0.8/0.6/0.4/* <b>0.1</b><br>2.0/1.8/1.4/1.0<br>(ثانية) Sec                                                    | Button Repeat<br>(تکرار الزر)            | Panel Control (تحكم<br>اللوحة)          |  |  |
| لتعيين وقت مرور رسالة عبر شاشة LCD<br>بالثواني. من مستوى 1 = 0.2 ثانية إلى المستوى<br>10 = 2.0 ثانية.                                                                                  | <b>level1 (ا</b> لمستوى1)* /<br>level2 (المستوى2) / /<br>Level10 (المستوى10)                                  | Message Scroll<br>(تمریر الرسالة)        |                                         |  |  |
| لتعيين تباين شاشة LCD.                                                                                                    | +                                                                                                    | LCD Contrast<br>(تباین شاشة <b>LCD</b> ) |                                         |  |  |
| لتعيين الجهاز للعودة إلى وضع «الاستعداد» بعدما<br>كان خاملاً لمدة 30 ثانية. في حالة اختيار Off<br>(إيقاف)، يتعذر على الجهاز استلام مهمات طباعة<br>إذا كان قد تم تركه في وضع «القائمة». | (ایقاف) Off / *( ایقاف) On                                                                                    | Auto Online<br>(اتصال تلقائي)            |                                         |  |  |
| لتشغيل إعدادات لوحة القفل (on (تشغيل)) أو<br>إيقاف تشغيلها (ff) (إيقاف)) باستخدام كلمة<br>المرور.                                                                                      | نشغیل) <b>Off / (</b> ایقاف)* On                                                                              | -                                        | میزة Setting Lock (میزة<br>قفل الإعداد) |  |  |
| لتشغيل إعدادات إعادة الطباعة (on (تشغيل)) أو<br>إيقاف تشغيلها (Off (إيقاف)).                                                                                                    | On (نشغيل) / Off (ايقاف)*                                                                                     | -                                        | Reprint (إعادة الطباعة)                 |  |  |
| لاختيار الواجهة التي تستخدمها.<br>إذا اخترت Auto (تلقائي)، فسيقوم الجهاز تلقائيًّا<br>بتغيير الواجهة إلى USB أو Ethernet وفقًّا<br>للواجهة التي تستلم البيانات.                        | لتقائي)* / USB / (تلقائي) Auto<br>(الشبكة) Network                                                            | (تحديد) Select                           | (الواجهة) Interface                     |  |  |
| يتعين تعيين فترة المهلة لاختيار الواجهة تلقائيًا.                                                                                                    | 99Sec / / <b>*5</b> / 4 / 3 / 2 / 1<br>(ثانية)                                                                | Auto IF Time<br>(زمن <b>IF نلق</b> ائي)  |                                         |  |  |
| لزيادة أو إنقاص سعة محزن الإدخال المؤقت.                                                                                                    | Level (المستوى) 1 / 2 / 3 /<br>7 / / <b>*4</b>                                                                | Input Buffer<br>(مخزن الإدخال)           |                                         |  |  |
| المصنع موضحة باللون الأسود العريض وبها علامة نجمة.                                                                                                    |                                                                                                    |                                          |                                         |  |  |

## Print Menu (قائمة الطباعة)

| الأوصاف                                                | الخيارات                                               | تحديدات القائمة     | القائمة الفرعية             |  |  |
|--------------------------------------------------------|--------------------------------------------------------|---------------------|-----------------------------|--|--|
| لاختيار وضع المضاهاة الذي تستخدمه.                     | / HP LaserJet / <b>*(تلقائي) Auto</b>                  | -                   | (المضاهاة) Emulation        |  |  |
|                                                        | BR-Script 3                                            |                     | (HL-3170CDW)                |  |  |
| حدد هذا الإعداد إذا كنت تر غب في قيام الجهاز بحل       | On (تشغيل) / Off (إيقاف)*                              | -                   | Auto Continue               |  |  |
| الخطأ المتعلق بحجم الورق تلقائيًا.                     |                                                        |                     | (متابعة تلقائية)            |  |  |
| لتعيين لون الإخراج.                                    | Color / *(تلقائي) <b>Auto</b>                          | -                   | لون Output Color            |  |  |
|                                                        | (ملون) / Mono (احادي)                                  |                     | الإخراج)                    |  |  |
|                                                        |                                                        |                     | (HL-3170CDW)                |  |  |
| لتعيين نوع الورق.                                      | ورق عادي)* / Plain Paper (ورق عادي)* /                 | -                   | iedia Type (نوع) Media Type |  |  |
|                                                        | Thick Paper (ورق سیت) /<br>Thicker Paper (ورق سیکًا) / |                     | الوسائط)                    |  |  |
|                                                        | Thin Paper (درق دیشق) /                                |                     | (HL-3170CDW)                |  |  |
|                                                        | Recycled Paper (الورق المعاد تدويره) /                 |                     |                             |  |  |
|                                                        | Bond Paper (ورق مقُوى) /                               |                     |                             |  |  |
|                                                        | (مظاریف Envelopes                                      |                     |                             |  |  |
|                                                        | Env. Thick (مظاريف سميكة) /                            |                     |                             |  |  |
|                                                        | د (مظاریف رفیعة) / Env. Thin                           |                     |                             |  |  |
|                                                        | (ورق لامع) Glossy Paper                                |                     |                             |  |  |
| لتعيين حجم الورق.                                      | /Legal/(Letter حجم) Letter                             | -                   | Paper (الورق)               |  |  |
|                                                        | /Com-10/Executive/ <b>^A4</b>                          |                     | (HL-3170CDW)                |  |  |
|                                                        | /AS L/AS/BS/JIS BS/DL                                  |                     |                             |  |  |
|                                                        | / (Monarch حجر / (Monarch)                             |                     |                             |  |  |
|                                                        | Folio/C5                                               |                     |                             |  |  |
| لتعيين عدد الصفحات المطبوعة.                           | 999//2/ <b>*1</b>                                      | -                   | Copies (النُسخ)             |  |  |
|                                                        |                                                        |                     | (HL-3170CDW)                |  |  |
| يمكن لهذا الجهاز طباعة صفحات باتجاه رأسي أو            | طولي)* / Portrait                                      | -                   | (الاتجاه) Orientation       |  |  |
| عرضي.                                                  | (عرضي) Landscape                                       |                     | (HL-3170CDW)                |  |  |
| لتحريك وضع بدء الطباعة (في الجزء العلوي                | /*0/1-//499-/500-                                      | X Offset (إزاحة على | Print Position              |  |  |
| الأيسر من الصفحات) أفقيًا حتى 500- (يسار) إلى          | 500Dots/499//1                                         | المحور السيني)      | (موضع الطباعة)              |  |  |
| 500+ (يمين) نقطة في 300 نقطة لكل بوصة.                 | (نقطة)                                                 |                     |                             |  |  |
| لتحريك وضع بدء الطباعة (في الجزء العلوي                | /*0/1-//499-/500-                                      | Y Offset (إزاحة على |                             |  |  |
| الأيسر من الصفحات) رأسيًا حتى 500- (أعلى)              | 500Dots/499//1                                         | المحور الصادي)      |                             |  |  |
| إلى 500+ (أسعل) نقطة في 300 نقطة لكل<br>يوصية          | (نفطه)                                                 |                     |                             |  |  |
| برب.<br>يتيح لك طباعة البيانات المتبقية دون الضبغط على | On (تشغيل) / Off (إيقاف)*                              | -                   | <b>FF)</b> Auto FF تلقائی)  |  |  |
| .Go                                                    |                                                        |                     | (HL-3170CDW)                |  |  |
|                                                        |                                                        |                     |                             |  |  |
| المستع موضحة باللون الأسود العريض وبها علامة نجمة.     |                                                        |                     |                             |  |  |

## Print Menu (قائمة الطباعة) (تابع)

| *1 511                                                                                                    |                            |                                         | <u> </u>        |
|----------------------------------------------------------------------------------------------------|----------------------------|-----------------------------------------|-----------------|
| الاوصاف                                                                                                    | الحيارات                   | تحديدات القائمة                         | القائمة الفرعية |
| لتعيين رقم الخط.                                                                                                    | 1000// <b>1059*/</b> /1071 | رقم الخط) Font No.                      | HP LaserJet     |
| لتعيين درجة ميل الخط.                                                                                                    | //*10.00//0.44             | Font Pitch<br>(مبل الخط)                | (HL-3170CDW)    |
| سلطهر القائمة Font Pitch (ميل الخط)                                                                                                    |                            | ( -* )                                  |                 |
| العندة عند من و105 من 100 في الم عداد .<br>Font No. (رقم الخط).                                                                                                    |                            |                                         |                 |
| لتعيين حجد الخط                                                                                                    | / /*12.00/ /4.00           | Font Point                              |                 |
| (hill is u) Font Doint dollar                                                                                                    | 999.75                     | (مركز الخط)                             |                 |
| عندما تختار من ٢٥٥٥ الي ٢٥١٦٤ (مركز العداد                                                                                                    |                            |                                         |                 |
| Font No. (رقم الخط).                                                                                                    |                            |                                         |                 |
| لتعيين مجموعة الرموز أو مجموعة الحروف.                                                                                                    | /PC-8*/PC-8 D/N            | Symbol Set                              |                 |
|                                                                                                    |                            | (مجموعة الرموز)                         |                 |
| لطباعة جدول الرموز.                                                                                                    | -                          | Table Print                             |                 |
| إذا ظهر Change Emulation (تغيير                                                                                                    |                            | (طباعة الجدول)                          |                 |
| المصاهاة) على ساسة LOD، قاحدر Auto<br>(تلقائه) أو HP Laser.Jet في                                                                                                    |                            |                                         |                 |
| (سعي) بو Baseloce المعني (سعي) بو Print Menu (المضاهاة) من Print Menu                                                                                                    |                            |                                         |                 |
| (قائمة الطباعة) (انظُر صفحة 90).                                                                                                    |                            |                                         |                 |
| تشغيل: CR → CR+LF، إيقاف تشغيل:                                                                                                    | On (تشغیل) / Off (ایقاف)*  | <b>LF)</b> Auto LF تلقائي)              |                 |
| CR → CR                                                                                                    |                            |                                         |                 |
| تشغيل: LF+CR → FF+CR أو FF → FF أو                                                                                                    | on (تشغيل) / Off (إيقاف)*  | <b>CR)</b> Auto CR تلقائي)              |                 |
| VI → VI+CR<br>أ EE → EE أ LE → LE × أبدكتر كافيا                                                                                                    |                            |                                         |                 |
| رچاک شعین. ۲۲ → ۲۲ نو ۲۲ → ۲۲ نو<br>VT → VT                                                                                                    |                            |                                         |                 |
| لاختيار ما اذا كان سبحدث انتقال الى السطر التالي                                                                                                    | On (تشغبل) / Off (ابقاف)*  | Auto WRAP                               |                 |
| عند الوصل الى الهامش الايمن.                                                                                                    |                            | WRAP) تلقائي)                           |                 |
| لاختيار ما اذا كان سيحدث انتقال الى السطر التالي                                                                                                    | on (تشغیل)* / Off (ایقاف)  | Auto SKIP                               |                 |
| عند الوصل الى الهامش الاسفل.                                                                                                    |                            | (SKIP تلقائي)                           |                 |
| لتعيين المهامش الأيسر في العمود من 0 إلى 70                                                                                                    | ##                         | Left Margin                             |                 |
| عمودا بمعدل ( حرف بكل بوصه. الإعداد<br>الافتر اجنب هر 0 جرف بكل بوصة                                                                                                    |                            | (الهامش الأيسر)                         |                 |
| التحدين المامين الأزمن في المحمد من 10 الي 80                                                                                                    | ##                         | Dight Margin                            |                 |
| عمودًا بمعدل 1 حرف بكل يوصة. الاعداد                                                                                                    | ##                         | (الهامش الأبمن)                         |                 |
| الافتراضي هو 78 حرفًا بكل بوصة (A4).                                                                                                    |                            |                                         |                 |
| لتعيين الهامش العلوي على مسافة من الحافة العلوية                                                                                                    | ##.#                       | Top Margin                              |                 |
| للورق: 0.00 أو 0.33 أو 0.50 أو 1.00 أو                                                                                                    |                            | (المهامش العلوي)                        |                 |
| 1.50 أو 2.00 بوصة. الإعداد الافتراضي هو                                                                                                    |                            |                                         |                 |
|                                                                                                    |                            | Detter Morry                            |                 |
| للغرين العامس السفني على مساقة من الحافة السفاية ال                                                                                                    | ##•#                       | Bottom Margin (العامش السفلي)           |                 |
| رون. 2000 بو 2000 بو 2000 |                            | (,,,,,,,,,,,,,,,,,,,,,,,,,,,,,,,,,,,,,, |                 |
| 0.50 بوصة.                                                                                                    |                            |                                         |                 |
| لتعيين عدد الأسطر في كل صفحة من 5 إلى 128                                                                                                    | ###                        | Lines (الخطوط)                          |                 |
| سطر. الإعداد الافتراضي هو 64 سطرًا (A4).                                                                                                    |                            |                                         |                 |
| 1                                                                                                    |                            |                                         |                 |

المسلح المصنع موضحة باللون الأسود العريض وبها علامة نجمة.

## Print Menu (قائمة الطباعة) (تابع)

| الأوصاف                                                                                                    | الخيارات                  | تحديدات القائمة | القائمة الفرعية |  |
|----------------------------------------------------------------------------------------------------|---------------------------|-----------------|-----------------|--|
| اختر ما إذا كان الجهاز يقوم بطباعة معلومات الخطأ                                                                                                    | On (نشغيل)* / Off (إيقاف) | Error Print     | BR-Script 3     |  |
| عند حدوث اخطاء.                                                                                                    |                           | (طباعة الخطأ)   | (HL-3170CDW)    |  |
| استخدم CAPT (تقنية الطباعة المتقدمة بالألوان)<br>للحصول على أفضل جودة طباعة عند طباعة ملف<br>PS تم إنشاؤه بواسطة برنامج تشغيل PS ليس من<br>إنتاج Brother. سوف تظهر الألوان والصور أكثر<br>دقة ووضوحًا. ستصبح سرعة الطباعة أبطأ. | on (تشغیل) / Off (ایقاف)* | CAPT            |                 |  |
| المسلم المصنع موضحة باللون الأسود العريض وبها علامة نجمة.                                                                                                    |                           |                 |                 |  |

| سبة لـ HL-3150CDN | الشبكة) بالنس | Networl (قائمة | k Menu |
|-------------------|---------------|----------------|--------|
|-------------------|---------------|----------------|--------|

|                                                            | . ,                                                                                           |                 |                                                                                                    |                                                                                                    |
|------------------------------------------------------------|-----------------------------------------------------------------------------------------------|-----------------|----------------------------------------------------------------------------------------------------|----------------------------------------------------------------------------------------------------|
| القائمة الفرعية<br>1                                       | القائمة الفرعية 2                                                                             | تحديدات القائمة | الخيارات                                                                                                    | الأوصاف                                                                                                    |
| TCP/IP                                                     | Boot Method<br>(طريقة التمهيد)                                                                | -               | ساكن) / کلقائي)* / Static (ساكن) /<br>RARP / BOOTP / DHCP                                                                                                    | لاختيار طريقة IP التي تناسب احتياجاتك<br>بأفضل شكل.                                                                                                    |
| ,                                                          | IP Address<br>(عنوان IP)                                                                      | -               | ###.###.###.###<br><sup>1</sup> *(000.000.000.000)                                                                                                    | لإدخال عنوان IP.                                                                                                    |
| L.                                                         | Subnet Mask<br>(قناع الشبكة<br>الفرعية)                                                       | -               | ###.###.###.###<br><sup>1</sup> *(000.000.000.000)                                                                                                    | لإدخال قناع الشبكة الفرعية.                                                                                                    |
| _                                                          | Gateway<br>(البوابة)                                                                          | -               | ###.###.###.###<br><sup>1</sup> *(000.000.000.000)                                                                                                    | لإدخال عنوان البوابة.                                                                                                    |
|                                                            | IP Boot Tries<br>(محاولات تمهيد<br>IP)                                                        | _               | 32767// <b>*3</b> /2/1/0                                                                                                    | لتحديد عدد المحاولات التي سيحاول فيها<br>الجهاز الحصول على عنوان IP عندما يتم<br>تعيين Boot Method (طريقة التمهيد)<br>على أي إعداد باستثناء Static (ساكن). |
|                                                            | APIPA                                                                                         | -               | (ایقاف) ( Off / ۲۰ (ایقاف) Off (                                                                                                    | لتخصيص عنوان IP تلقائيًا من نطاق العنوان<br>المحلي للارتباط. <sup>1</sup>                                                                                  |
|                                                            | IPv6                                                                                          | -               | On (تشغیل) / Off (ایقاف)*                                                                                                    | لتعيين استخدام بروتوكول IPv6.                                                                                                    |
| Ethernet<br>(شبکة إيثرنت)                                  | -                                                                                             | -               | / 100B-FD / <b>*(نقائی) Auto</b><br>/ 10B-FD / 100B-HD<br>10B-HD                                                                                                    | لاختيار وضع ارتباط Ethernet.                                                                                                    |
| Wired Status<br>(الحالة السلكية)                           | -                                                                                             | -               | 100B-FD) Active 100B-FD نشط) /<br>100B-HD) Active 100B-HD نشط) /<br>10B-FD) Active 10B-FD نشط) /<br>10B-HD) Active 10B-HD نشط) /<br>10A-tive (غير نشط) /<br>Wired OFF (إيغاف الاتصال السلكي) | لعرض حالة ارتباط Ethernet.                                                                                                    |
| MAC Address<br>(MAC (MAC) اعنوان                           | -                                                                                             | -               | -                                                                                                    | لعرض عنوان MAC الخاص بالجهاز .                                                                                                    |
| Network Reset<br>(إعادة تعيين<br>الشبكة)                   | لاستعادة جميع إعدادات الشبكة الخاصبة بخادم الطباعة الداخلي إلى الإعدادات الافتر اضبية للمصنع. |                 |                                                                                                    |                                                                                                    |
| إعدادات المصنع موضحة باللون الأسود العريض وبها علامة نجمة. |                                                                                               |                 |                                                                                                    |                                                                                                    |

### تعنى رقمًا ضمن نطاق يتراوح من 000 إلى 255. عند الاتصال بالشبكة، إذا كانت 'طريقة التمهيد' الخاصة بالجهاز مضبوطة على 'تلقاني'، سيحاول الجهاز تعيين عنوان IP وقناع الشبكة الفرعية من أي خادم تمهيد مثل DHCP أو BOOTP. وإذا تعذر العثور على خادم تمهيد، فسيتم تخصيص عنوان APIPA IP، مثل 169. 254. [201-255]. [205-005]. إذا كانت 'طريقة التمهيد' الخاصة بالجهاز مضبوطة على 'ساكن' فستحتاج إلى إدخال عنوان IP يتويًا من لوحة التحكم الخاصة بالجهاز.

## Network Menu (قائمة الشبكة) بالنسبة لـ HL-3170CDW

| الأوصاف                                                                                                    | الخيارات                                                                                                    | تحديدات القائمة                      | القائمة الفرعية 2                         | القائمة الفرعية 1      |
|----------------------------------------------------------------------------------------------------|----------------------------------------------------------------------------------------------------|--------------------------------------|-------------------------------------------|------------------------|
| لاختيار طريقة IP التي تناسب احتياجاتك<br>بأفضل شكل.                                                                                                    | (ساكن) * Static / <b>* (نلقائي) Auto</b><br>RARP / BOOTP / DHCP                                                                                                    | Boot Method<br>(طريقة التمهيد)       | TCP/IP                                    | Wired LAN<br>(شبکة LAN |
| لإدخال عنوان IP.                                                                                                    | ###.###.###.###<br><sup>1</sup> *(000.000.000.000)                                                                                                    | IP Address<br>(عنوان IP)             |                                           | سلكية)                 |
| لإدخال قناع الشبكة الفرعية.                                                                                                    | ###.###.###.###<br>1*(000.000.000.000)                                                                                                    | Subnet Mask<br>(قناع الشبكة الفرعية) |                                           |                        |
| لإدخال عنوان البوابة.                                                                                                    | ###.###.###.###<br><sup>1</sup> *(000.000.000.000)                                                                                                    | (البوابة) Gateway                    |                                           |                        |
| لتحديد عدد المحاولات التي سيحاول فيها<br>الجهاز الحصول على عنوان IP عندما يتم<br>تعيين Boot Method (طريقة<br>التمهيد) على أي إعداد باستثناء<br>Static (ساكن). | 32767// <b>*3</b> /2/1/0                                                                                                    | IP Boot Tries<br>(محاولات تمهيد IP)  |                                           |                        |
| لتخصيص عنوان IP تلقائيًا من نطاق<br>العنوان المحلي للارتباط. <sup>1</sup>                                                                                     | (نشغیل)* / Off (ایقاف) Off                                                                                                    | APIPA                                |                                           |                        |
| لتمكين أو تعطيل بروتوكول IPv6.                                                                                                    | On (تشغیل) / Off (ایقاف)*                                                                                                    | IPv6                                 |                                           |                        |
| لاختيار وضع ارتباط Ethernet.                                                                                                    | (نلقائي) <b>Auto (</b><br>1008-FD / 1008-HD / 1008-HD / 108-HD                                                                                                    | -                                    | Ethernet<br>(شبکة إيثرنت)                 |                        |
| لعرض حالة ارتباط Ethernet.                                                                                                    | 100B-FD) Active 100B-FD نشط) / نشط) / 100B-HD) Active 100B-HD نشط) / نشط) / 10B-FD نشط) / نشط) / 10B-HD مدtive 10B-HD نشط) / نشط) / 10B-HD نسلكي) Inactive (إيقاف الاتصال السلكي) | -                                    | Wired Status<br>(الحالة السلكية)          |                        |
| لعرض عنوان MAC الخاص بالجهاز.                                                                                                    | -                                                                                                    | -                                    | MAC Address<br>(عنوان MAC)                |                        |
| عدادات الافتر اضية للمصنع.                                                                                                    | لكية الخاصة بخادم الطباعة الداخلي إلى الإ                                                                                                    | لاستعادة إعدادات الشبكة الس          | Set to Default<br>(تعيين كافتراضي)        |                        |
| لاختيار وضع ارتباط Ethernet.                                                                                                    | (نشغیل)* / Off (ایقاف) <b>On</b>                                                                                                    | -                                    | Wired Enable<br>(تمكين الاتصال<br>السلكي) |                        |
| المستقم المصنع موضحة باللون الأسود العريض وبها علامة نجمة.                                                                                                    |                                                                                                    |                                      |                                           |                        |

| . 4                                                |                                  | • •                   |                   |                   |
|----------------------------------------------------|----------------------------------|-----------------------|-------------------|-------------------|
| الأوصاف                                            | الخيارات                         | تحديدات القائمة       | القائمة الفرعية 2 | القائمة الفرعية 1 |
| لاختيار طريقة IP التي تناسب احتياجاتك              | Auto (تلقائي)* / Static (ساكن) / | Boot Method           | TCP/IP            | WLAN              |
| יִשׁׁשׁט װאַט <u>.</u>                             | RARP7 BOOTP7 DHCP                | (طريفة التمهيد)       |                   |                   |
| لإدخال عنوان IP.                                   | ###.###.###.###                  | IP Address            |                   |                   |
|                                                    | <sup>1</sup> *(000.000.000.000)  | (عنوان IP)            |                   |                   |
| لإدخال قناع الشبكة الفرعية.                        | ###.###.###.###                  | Subnet Mask           |                   |                   |
|                                                    | <sup>1</sup> *(000.000.000.000)  | (قناع الشبكة الفرعية) |                   |                   |
| لإدخال عنوان البوابة.                              | ###.###.###.###                  | (البوابة) Gateway     |                   |                   |
|                                                    | <sup>1</sup> *(000.000.000.000)  | . , _                 |                   |                   |
| لتحديد عدد المحاولات التي سيحاول فيها              | 32767// <b>*3</b> /2/1/0         | IP Boot Tries         |                   |                   |
| الجهاز الحصول على عنوان IP عندما يتم               |                                  | (محاولات تمهيد IP)    |                   |                   |
| تعيين Boot Method (طريقة                           |                                  |                       |                   |                   |
| التمهيد) على أي إعداد باستثناء                     |                                  |                       |                   |                   |
| Static (ساكن).                                     |                                  |                       |                   |                   |
| لتخصيص عنوان IP تلقائيًا من نطاق                   | On (تشغيل)* / Off (إيقاف)        | APIPA                 |                   |                   |
| العنوان المحلي للارتباط. 1                         |                                  |                       |                   |                   |
| لتمكين أو تعطيل بروتوكول IPv6.                     | on (نشغیل) / Off (ایقاف)*        | IPv6                  |                   |                   |
| لتهيئة إعدادات الشبكة اللاسلكية باستخدام           | -                                | -                     | Setup Wizard      |                   |
| معالج الإعداد                                      |                                  |                       | (معالج الإعداد)   |                   |
| لتهيئة إعدادات الشبكة اللاسلكية باستخدام           | -                                | -                     | WPS/AOSS          |                   |
| طريقة WPS أو MPS.                                  |                                  |                       |                   |                   |
| لتهيئة إعدادات الشبكة اللاسلكية باستخدام           | -                                | -                     | WPS w/PIN Code    |                   |
| WPS المزود بكود PIN.                               |                                  |                       | (WPS مع رمز       |                   |
|                                                    |                                  |                       | (PIN              |                   |
| المستع موضحة باللون الأسود العريض وبها علامة نجمة. |                                  |                       |                   |                   |

## Network Menu (قائمة الشبكة) بالنسبة لـ HL-3170CDW (تابع)

| الأوصافي                                                                           |                                                                                                    | تحديدات القائمة              | 2 4 5 6 11 4 6 11 5                                                                                       | القائمة الفرعرة 1 |
|------------------------------------------------------------------------------------|----------------------------------------------------------------------------------------------------|------------------------------|----------------------------------------------------------------------------------------------------|-------------------|
| لعرض حالة ارتباط شبكة Ethernet<br>اللاسلكية.                                       | ,,<br>Active(11n) / ((11b) (نشط (11b))<br>Active(11b) / ((11g) (نشط (11g))                                                                  | ی ایسی المحالة) Status       | (WLAN Status<br>(حالة WLAN) (WLAN)                                                                        | , WLAN<br>(تابع)  |
|                                                                                    | Wired LAN Active<br>(اتصال شبكة LAN السلكية نشط) /<br>WLAN OFF (إيقاف تشغيل WLAN) /<br>AOSS (Active نشط) /<br>Connection Fail (فشل الاتصال) |                              | ريس بر سالي<br>يكون WLAN Enable في<br>(تتمكين WLAN) في<br>وضع on (تتشغيل)<br>Wired Enable (تمكين الاتصال) |                   |
| لعرض حالة الإشارة.                                                                 | Medium / (قوية) Strong<br>(متوسطة) / Weak (ضعيفة) /<br>None (بدون)                                                                          | (الإشارة) Signal             | (حسين 1 مسلى)<br>السلكي) في وضع<br>Off (إيقاف)).                                                          |                   |
| لعرض القناة المستخدمة عندما تكون<br>Status (الحالة) نشطه.                          | -                                                                                                    | (القناة) Channel             |                                                                                                    |                   |
| لعرض سرعة التوصيل عندما تكون<br>Status (الحالة) نشطه.                              | -                                                                                                    | (السرعة) Speed               |                                                                                                    |                   |
| لعرض SSID [يستخدم بحد أقصى 32<br>رقمًا وحرفًا 0-9 وz-a وA-Z في قيم<br>[ASCII]      | -                                                                                                    | SSID                         |                                                                                                    |                   |
| لعرض وضع الاتصال الحالي.                                                           | Ad-hoc (مؤقت) /<br>Infrastructure (أساسي)                                                                                                   | Comm. Mode<br>(وضع الاتصال)  |                                                                                                    |                   |
| لعرض عنوان MAC الخاص بالجهاز.                                                      | -                                                                                                    | -                            | MAC Address<br>(عنوان MAC)                                                                                |                   |
| لإعدادات الافتر اضية للمصنع.                                                       | سلكية الخاصة بخادم الطباعة الداخلي إلى ا                                                                                                    | لاستعادة إعدادات الشبكة اللا | Set to Default<br>(تعيين كافتراضي)                                                                        |                   |
| لتشغيل الواجهة اللاسلكية أو إيقاف<br>تشغيلها.                                      | on (نتشغیل) / <b>Off (ا</b> یقاف)*                                                                                                    | -                            | WLAN Enable<br>(WLAN (تمکین                                                                               |                   |
| يمكنك تهيئة إعدادات شبكة<br>™Wi-Fi Direct بسهولة باستخدام<br>طريقة الضغط بزر واحد. | -                                                                                                    | _                            | Push Button<br>(زر التشغيل)                                                                               | Wi-Fi Direct      |
| يمكنك تهيئة إعدادات شبكة<br>™Wi-Fi Direct بسهولة باستخدام<br>طريقة WPS مع كود PIN. | _                                                                                                    | _                            | PIN Code<br>(رمز PIN)                                                                                     |                   |
| یمکنك تهیئة إعدادات شبکة<br>™Wi-Fi Direct يدويًا.                                  | -                                                                                                    | -                            | <b>(يدوي)</b> Manual                                                                                      |                   |
| لضبط الجهاز كـ Group Owner<br>(مالك المجموعة).                                     | on (نشغیل) / <b>Off (</b> ایقاف)*                                                                                                    | -                            | Group Owner<br>(مالك المجموعة)                                                                            |                   |
| يمكنك إظهار اسم الجهاز الخاص بك.                                                   | -                                                                                                    | Device Name<br>(اسم الجهاز)  | Device Info.<br>(معلومات الجهاز)                                                                          |                   |
| لعرض SSID لمالك المجموعة.                                                          | -                                                                                                    | SSID                         |                                                                                                    |                   |
| عندما يكون الجهاز غير متصل، تعرض<br>شاشة Not Connected LCD<br>(غير متصل).          |                                                                                                    |                              |                                                                                                    |                   |
|                                                                                    |                                                                                                    |                              |                                                                                                    | 470               |

|                                                                                                    |                                                                                                    | •                        |                                            |                        |
|----------------------------------------------------------------------------------------------------|----------------------------------------------------------------------------------------------------|--------------------------|--------------------------------------------|------------------------|
| الأوصاف                                                                                                    | الخيارات                                                                                                    | تحديدات القائمة          | القائمة الفرعية 2                          | القائمة الفرعية 1      |
| لإظهار عنوان IP لجهازك.                                                                                             | -                                                                                                    | IP Address<br>(عنوان IP) | Device Info.<br>(معلومات الجهاز)<br>(تابع) | Wi-Fi Direct<br>(تابع) |
| لإظهار حالة شبكة Wi-Fi Direct™.                                                                                     | (**) G/O Active (**) العميل نشط (**)) /<br>Client Active (العميل نشط /<br>Not Connected (غير متصل) /<br>Off (ايقاف) /<br>Wired LAN Active<br>(اتصال شبكة LAN السلكية نشط)<br>* = عدد الأجهزة | (الحالة) Status          | Status Info.<br>(معلومات الحالة)           |                        |
| لإظهار قوة إشارة شبكة<br>™Wi-Fi Direct.                                                                             | قوية) /<br>Strong (قوية) /<br>Medium (متوسطة) /                                                                                                    | (الإشارة) Signal         |                                            |                        |
| عندما يعمل الجهاز كـ Group Owner<br>(مالك المجموعة)، تعرض شاشة LCD<br>دائمًا Strong (قوية).                         | (بدون) Weak (ضعيفة) Weak                                                                                                    |                          |                                            |                        |
| لعرض القناة المستخدمة عندما تكون<br>G/O Active (**) (الحالة) Status<br>Client Active (**)) أو G/O)<br>(العميل نشط). | -                                                                                                    | (القناة) Channel         |                                            |                        |
| لعرض سرعة التوصيل عندما تكون<br>G/O Active (**) (الحالة) Status<br>Client Active (**)) أو G/O)<br>(العميل نشط).     | _                                                                                                    | (السرعة) Speed           |                                            |                        |
| لتمكين توصيل ™Wi-Fi Direct أو<br>تعطيله.                                                                            | on (تشغيل) / <b>Off (</b> ايقاف)*                                                                                                    | -                        | I/F Enable<br>( <b>تمکین I/F)</b>          |                        |
| لاستعادة جميع إعدادات الشبكة الخاصة بخادم الطباعة الداخلي إلى الإعدادات الافتر اضية للمصنع.                         |                                                                                                    |                          |                                            |                        |
| العدادات المصنع موضحة باللون الأسود العريض وبها علامة نجمة.                                                         |                                                                                                    |                          |                                            |                        |

## Network Menu (قائمة الشبكة) بالنسبة لـ HL-3170CDW (تابع)

### تعني رقمًا ضمن نطاق يتراوح من 000 إلى 255. عند الاتصال بالشبكة، إذا كانت 'طريقة التمهيد' الخاصة بالجهاز مضبوطة على 'تلقائي'، سيحاول الجهاز تعيين عنوان PI وقناع الشبكة الفرعية من أي خادم تمهيد مثل DHCP أو BOOTP. وإذا تعذر العثور على خادم تمهيد، فسيتم تخصيص عنوان APIPA الا مثل 169. 254. [200-255]. إذا كانت 'طريقة التمهيد' الخاصة بالجهاز مضبوطة على 'ساكن' فستحتاج إلى إدخال عنوان IP يدويًا من لوحة التحكم الخاصة بالجهاز.

## Reset Menu (اعادة تعيين القائمة)

| الوصف                                                                                                    | عروض شاشة العرض                               |
|----------------------------------------------------------------------------------------------------|-----------------------------------------------|
| لاستعادة جميع إعدادات الشبكة الخاصة بخادم الطباعة الداخلي إلى الإعدادات الافتر اضية للمصنع.                      | (الشبكة) Network                              |
| لإعادة تعيين الجهاز واستعادة جميع إعدادات الطابعة (بما في ذلك إعدادات الأوامر) إلى الإعدادات الافتر اضية للمصنع. | Factory Reset<br>(إعادة تعيين إعدادات المصنع) |
| لمون الأسود العريض وبها علامة نجمة.                                                                              | اعدادات المصنع موضحة بال                      |

## Color Correction (تصحيح اللون)

| الأوصاف                                                                        | الخيارات                                             | القائمة الفرعية                |  |
|--------------------------------------------------------------------------------|------------------------------------------------------|--------------------------------|--|
| لتعيين وقت الفاصل الزمني الذي تريده للقيام بمعايرة اللون والتسجيل<br>التلقائي. | <b>Normal</b> (عادي)* / Low (منخفض) /<br>Off (إيقاف) | (التردد) Frequency             |  |
| للقيام بمعايرة لمراجعة الألوان.                                                | (معايرة) Calibrate                                   | ColorCalibration               |  |
| لتعيين معلمات المعايرة مرة أخرى إلى الإعدادات الافتر اضية.                     | Reset (إعادة تعيين)                                  | (معايرة الألوان)               |  |
| لتعيين وضع الطباعة لكل لون تلقائيًا.                                           | -                                                    | Auto Regist.<br>(تسجیل تلقائی) |  |
| المستع موضحة باللون الأسود العريض وبها علامة نجمة.                             |                                                      |                                |  |

## إعادة طباعة المستندات

## إعادة طباعة آخر مهمة

لإعادة طباعة البيانات من آخر مهمة طباعة بدون إرسالها من الكمبيوتر مرة أخرى.

#### ملاحظة

- وظيفة «إعادة الطباعة» غير متاحة عندما تكون الميزة Secure Function Lock 2.0 قيد التشغيل. (لمزيد من المعلومات حول ميزة Secure Function Lock 2.0 ، كه دليل مستخدم الشبكة: Secure Function Lock 2.0)
  - إذا لم يكن يحتوي الجهاز على ذاكرة كافية لتخزين مهمة الطباعة، فلن تتم طباعة المستند.
  - إذا انتظرت لمدة 30 ثانية لمتابعة تشغيل لوحة التحكم، فيتم إغلاق إعداد إعادة الطباعة وستعود شاشة LCD إلى وضع الاستعداد.
    - لمزيد من المعلومات حول الإعدادات في برنامج تشغيل الطابعة، انظر علامة التبويب متقدم ◄◄ صفحة 36.
      - سيتم حذف آخر مهمة طباعة بعد إيقاف تشغيل الجهاز.

## كيفية إعادة طباعة آخر مهمة

1 تأكد من تعيين إعداد Reprint (إعادة الطباعة) على On (تشغيل) عن طريق استخدام المفاتيح الموجودة في لوحة التحكم للدخول إلى القائمة General Setup (الإعداد العام).

#### ملاحظة

إذا قمت بالطباعة باستخدام برنامج تشغيل الطابعة الخاص بنظام التشغيل ®Windows والذي قمنا بإرفاقه مع الجهاز ، فسيكون لإعدادات استخدام إعادة الطباعة الموجودة في برنامج التشغيل الأولوية على الإعدادات التي تم إنشاؤها في لوحة التحكم. حدد خانة الاختيار استخدام إعادة الطباعة في برنامج تشغيل الطابعة. (لمزيد من المعلومات، انظر استخدام ميزة إعادة الطباعة ◄◄ صفحة 42.)

- 2 اضغط على Go لمدة 4 ثوان تقريبًا ثم حرره.
- 3 تأكد من أن شاشة LCD تعرض Reprint: Print (إعادة الطباعة: طباعة). اضغط على OK.
  - 4) اضغط على لم أو ▼ لإدخال عدد النُسخ. حدد رقمًا ينحصر بين 1 وCopies 9999 (النَسخ).
    - 5) اضىغط على OK أو Go.

#### ملاحظة

لحذف آخر مهمة طباعة من الذاكرة، استبدل الخطوات من 3 إلى 5 بالخطوة التالية: • اضغط على له أو ▼ لاختيار Reprint: Delete (إعادة الطباعة: حذف). اضغط على OK. ستعرض شاشة LCD الرسالة Deleted (محذوف)، ثم سيعود الجهاز إلى وضع الاستعداد.

# طباعة البيانات الآمنة

## البيانات الآمنة

نتم حماية المستندات الأمنة بكلمة مرور ويستطيع فقط الأشخاص الذين يعرفون كلمة المرور طباعة المستندات. ولن يقوم الجهاز بطباعة المستند عندما ترسله للطباعة. ولطباعة المستند، يجب عليك استخدام لوحة التحكم الخاصة بالجهاز (من خلال كلمة المرور). وسيتم حذف البيانات الأمنة بعد طباعتها مرة واحدة.

عندما تكون منطقة تخزين البيانات ممتلئة، ستعرض شاشة Out of Memory LCD (نفاد الذاكرة). اضغط على Cancel للعودة إلى وضع الاستعداد.

لحذف البيانات المخزنة، قم بإجراء هذه العملية باستخدام لوحة التحكم.

#### ملاحظة

- سيتم حذف البيانات الآمنة عند إيقاف تشغيل الجهاز.
- إذا انتظرت لمدة 30 ثانية لمتابعة تشغيل لوحة التحكم، فيتم إغلاق إعداد الطباعة الأمنة (Secure Print) وستعود شاشة LCD إلى عرض وضع الاستعداد.
- لمزيد من المعلومات حول الإعدادات في برنامج تشغيل الطابعة وكيفية إنشاء بيانات آمنة، انظر الطباعة الأمنة >> صفحة 39 (لبرنامج تشغيل الطابعة لنظام التشغيل ® Windows) أو الخيارات المتقدمة >> صفحة 53 (لبرنامج تشغيل الطابعة للطابعة BR-Script لنظام التشغيل
   ® Windows) أو الطباعة الآمنة >> صفحة 66 (لبرنامج تشغيل الطابعة لنظام التشغيل الطابعة Macintosh) أو الطباعة الآمنة >> صفحة 77
   (لبرنامج تشغيل الطابعة الأمنة >> صفحة 66 (لبرنامج تشغيل الطابعة الأمنة) أو الطباعة الآمنة >> صفحة 77

## كيفية طباعة البيانات الآمنة

# اضغط على له و ▼ لاختيار اسم المستخدم. اضغط على A أو ▼ لاختيار اسم المستخدم. اضغط على A. اضغط على A أو ▼ لاختيار المهمة. اضغط على A. اضغط على A أو ▼ لإدخال كلمة المرور الخاصة بك. اضغط على A. اضغط على A أو ▼ لإدخال كلمة المرور الخاصة بك. اضغط على A. اضغط على A أو ▼ لإدخال عدد النسخ الذي تريده. اضغط على A أو ▼ لإدخال عدد النسخ الذي تريده. اضغط على A أو ▼ لادخال عدد النسخ الذي تريده.

## ملاحظة

لحذف بيانات الطباعة الأمنة من الذاكرة، استبدل الخطوات من 👩 إلى 🍞 بالخطوة التالية:

• اضغط على له أو ۷ لاختيار Delete (حذف). اضغط على OK.

ستعرض شاشة LCD الرسالة Deleted (محذوف)، ثم سيعود الجهاز إلى وضع الاستعداد.

## ميزات الأمان

## Secure Function Lock 2.0

تتيح لك ميزة Secure Function Lock إمكانية تقييد الوصول العام إلى وظائف الطباعة <sup>1</sup>.

كما تمنع هذه الميزة المستخدمين من تغيير الإعدادات الافتراضية للجهاز عن طريق تحديد الوصول إلى إعدادات القائمة. وقبل استخدام ميزات الأمان، يتعين عليك أولاً إدخال كلمة المرور الخاصة بالمسئول. ويمكن للمسئول إعداد القيود للمستخدمين الفرديين بالإضافة إلى كلمة مرور للمستخدم. يتعين على المستخدمين المقيدين إدخال كلمة مرور المستخدم حتى يمكنهم استخدام الجهاز. يمكن تعيين ميزة Windows للى مستخدم الشبكة). ميزتي الإدارة عبر الإنترنت وBRAdmin Professional (لنظام التشغيل ®Windows) فقط) (هال دليل مستخدم الشبكة).

تتضمن وظائف الطباعة مهام الطباعة عبر AirPrint وGoogle Cloud Print.

#### ملاحظة

- احرص على تدوين كلمة المرور الخاصة بك بعناية. في حال نسيانها، سيتعين عليك إعادة تعيين كلمة المرور المخزنة في الجهاز. للحصول على معلومات حول كيفية إعادة تعيين كلمة المرور، اتصل بخدمة عملاء Brother أو موزع Brother المحلي الذي تتعامل معه.
  - يستطيع فقط المسئولون تعيين الحدود وإجراء تغييرات لكل مستخدم.

## ميزة قفل الإعداد

نتيح لك ميزة قفل الإعداد إمكانية تعيين كلمة مرور لمنع الآخرين من تغيير إعدادات الجهاز دون قصد. احرص على تدوين كلمة المرور الخاصة بك بعناية. في حال نسيانها، سيتعين عليك إعادة تعيين كلمات المرور المخزنة في الجهاز. يرجى الاتصال بالمسئول أو خدمة عملاء Brother أو موزع Brother المحلي الذي تتعامل معه.

بينما تكون ميزة قفل الإعداد في وضع on (تشغيل)، لا يمكنك تغيير الإعدادات التالية دون كلمة مرور:

- 🔳 درج الورق
- 🔳 الإعداد العام
- قائمة الطباعة (باستثناء Table Print (طباعة جدول))
- الشبكة (باستثناء Status (الحالة) و Mac Address (عنوان Mac) و Status Info. (معلومات الحالة) و Device Info. من Wi-Fi. من Wi-Fi. معلومات الحالة) و Device Info. من Direct. معلومات الحالة) و Device Info. من Direct.
  - قائمة إعادة التعيين

#### إعداد كلمة المرور

- 1) اضغط على لم أو ▼ لاختيار General Setup (الإعداد العام). اضغط على OK.
- 2 اضغط على لم أو ▼ لاختيار Setting Lock (ميزة قفل الإعداد). اضغط على OK.
- 3 أدخل عددًا مكونًا من أربعة أرقام لكلمة المرور. لإدخال كل رقم، اضغط على ▲ أو ▼ لاختيار عدد، ثم اضغط على OK.
  - 4 أعد إدخال كلمة المرور عندما تعرض شاشة Verify LCD: (التحقق).
#### تغيير كلمة مرور ميزة قفل الإعداد

قم بإيقاف تشغيل ميزة قفل الإعداد قبل تغيير كلمة المرور (انظر تشغيل|إيقاف تشغيل ميزة قفل الإعداد 🗲 صفحة 103).

- 1) اضغط على لم أو ▼ لاختيار General Setup (الإعداد العام). اضغط على OK.
- 2 اضغط على له أو ▼ لاختيار Setting Lock (ميزة قفل الإعداد). اضغط على OK.
- 3) اضغط على لم أو ▼ لاختيار Set Password (تعيين كلمة المرور). اضغط على OK.
- 4) أدخل كلمة المرور المسجلة والمكونة من أربعة أرقام. لإدخال كل رقم، اضغط على لم أو ▼ لاختيار عدد، ثم اضغط على OK.
- 5 أدخل عددًا مكونًا من أربعة أرقام لكلمة المرور الجديدة. لإدخال كل رقم، اضغط على لم أو ▼ لاختيار عدد، ثم اضغط على OK.
  - 6 أعد إدخال كلمة المرور عندما تعرض شاشة Verify LCD: (التحقق).

#### تشغيل/إيقاف تشغيل ميزة قفل الإعداد

إذا قمت بإدخال كلمة مرور خاطئة عند اتباع الإرشادات الواردة أدناه، فستعرض شاشة LCD الرسالة Wrong Password (كلمة مرور خاطئة). أعد إدخال كلمة المرور الصحيحة.

#### تشغيل ميزة قفل الإعداد

- 1) اضغط على له أو ▼ لاختيار General Setup (الإعداد العام). اضغط على OK.
- 2 اضغط على ▲ أو ▼ لاختيار Setting Lock (ميزة قفل الإعداد). اضغط على OK.
  - 3) اضغط على OK عندما تعرض شاشة On LCD (تشغيل).

4 أدخل كلمة المرور المسجلة والمكونة من أربعة أرقام. لإدخال كل رقم، اضغط على ▲ أو ▼ لاختيار عدد، ثم اضغط على OK.

- 1) اضغط على لم أو ▼ لاختيار General Setup (الإعداد العام). اضغط على OK.
- 2 اضغط على لم أو ▼ لاختيار Setting Lock (ميزة قفل الإعداد). اضغط على OK.
- 3) أدخل كلمة المرور المسجلة والمكونة من أربعة أرقام. لإدخال كل رقم، اضغط على لم أو ▼ لاختيار عدد، ثم اضغط على OK.
  - 4) اضغط على OK أو GO عندما تعرض شاشة Off LCD (إيقاف).

# ميزات البيئة

# توفير الحبر

حافظ على الحبر باستخدام هذه الميزة. عندما تعيين Toner Save (توفير الحبر) على On (تشغيل)، ستبدو الطباعة أفتح. الإعداد الافتراضي هو Off (إيقاف).

1) اضغط على لم أو ¥ لاختيار General Setup (الإعداد العام). اضغط على OK.

2 اضغط على ▲ أو ▼ لاختيار Ecology (البيئة). اضغط على OK.

OK اضغط على ▲ أو ¥ لاختيار Toner Save (توفير الحبر). اضغط على OK.

4 اضغط على له أو ▼ لاختيار On (تشغيل) أو Off (إيقاف). اضغط على OK أو GO.

# وقت السكون

يمكن أن يقلل إعداد وضع السكون من معدل استهلاك الطاقة. عندما يكون الجهاز في وضع السكون (وضع توفير الطاقة)، فإنه يعمل وكأنه في وضع إيقاف التشغيل. وسوف ينشط الجهاز ويبدأ الطباعة عندما يتلقى مهمة طباعة.

حدد المدة التي يجب أن يكون الجهاز فيها خاملاً قبل أن ينتقل إلى وضع السكون. عندما يتلقى الجهاز ملف طباعة أو مستندًا، سوف يتم إعادة تعيين المؤقت. الإعداد الافتراضي هو 3 دقائق. عندما يكون الجهاز في وضع السكون فإن شاشة LCD ستعرض sleep (السكون).

1) اضغط على لم أو ▼ لاختيار General Setup (الإعداد العام). اضغط على OK.

2) اضغط على ▲ أو ▼ لاختيار Ecology (البيئة). اضغط على OK.

3 اضغط على ▲ أو ▼ لاختيار Sleep Time (وقت السكون). اضغط على OK.

4) اضغط على لم أو ▼ لإدخال المدة الزمنية التي سيظل الجهاز خاملًا فيها قبل الدخول في وضع السكون. اضغط على OK أو GO.

# وضع السكون العميق

إذا كان الجهاز في وضع السكون ولم يستلم أية مهام لفترة زمنية معينة، فسوف يدخل في وضع السكون العميق وستقوم شاشة LCD بعرض Deep Sleep (السكون العميق). يستهلك وضع السكون العميق طاقة أقل من وضع السكون. سوف ينشط الجهاز عند تلقيه مهمة طباعة.

#### الإيقاف التلقائي للتشغيل

| ذا كان الجهاز في وضع السكون العميق لفترة زمنية معينة، فسوف يدخل في وضع إيقاف التشغيل تلقائيًا. لبدء الطباعة، اضغط مع الاستمرار على                    |
|----------------------------------------------------------------------------------------------------|
| 🕑 بلوحة التحكم ثم أرسل بيانات الطباعة.                                                                                                    |
| مكنك اختيار المدة التي يجب أن يكون الجهاز فيها في وضع السكون العميق قبل الدخول في وضع الإيقاف التلقائي للتشغيل من خلال الخطوات التالية:               |
| 1 اضغط على له أو ▼ لاختيار General Setup (الإعداد العام). اضغط على OK.                                                                                |
| 2 اضغط على له أو ▼ لاختيار Ecology (البيئة). اضغط على OK.                                                                                             |
| 3 اضغط على له أو ▼ لاختيار Auto Power Off (إيقاف تشغيل تلقائي). اضغط على OK.                                                                          |
| 4 اضغط على له أو ▼ لاختيار Off (إيقاف), أو hour 1 (ساعة واحدة), أو hours 2 (ساعتان), أو hours 4 (4 ساعات) أو 8<br>hours (8 ساعات). اضغط على OK أو GO. |
| ملاحظة                                                                                                    |

لا يدخل الجهاز في وضع إيقاف التشغيل عندما يكون متصلًا بشبكة سلكية أو لاسلكية أو عند وجود بيانات طباعة آمنة في الذاكرة.

تصحيح الألوان

#### التكرار

قم بتعيين معدل حدوث تصحيح الألوان (معايرة الألوان والتسجيل التلقائي). الإعداد الافتراضي هو «عادي». تستهلك عملية تصحيح الألوان بعض كمية من الحبر.

1) اضغط على لم أو ▼ لاختيار Color Correction (تصحيح اللون). اضغط على OK.

2) اضغط على ▲ أو ▼ لاختيار Frequency (التردد). اضغط على OK.

3 اضغط على له أو ▼ لاختيار Normal (عادي) أو Low (منخفض) أو Off (إيقاف). اضغط على OK.

## معايرة الألوان

قد تختلف كثافة المخرجات لكل لون وفقًا للبيئة التي يوجد بها الجهاز، مثل درجة الحرارة والرطوبة. وتساعدك المعايرة على تحسين كثافة اللون.

#### ملاحظة

- إذا كنت تستخدم بر نامج تشغيل الطابعة لنظام التشغيل ®Windows، فسيحصل بر نامج تشغيل الطابعة على بيانات المعايرة تلقائيًا إذا تم تحديد خانات الاختيار لكل من استخدام بيانات المعايرة والحصول على بيانات الجهاز تلقائيًا. الإعدادات الافتر اضي هي تشغيل. انظر معايرة الألوان
- إذا كنت تستخدم برنامج تشغيل الطابعة لنظام التشغيل Macintosh، فستحتاج إلى إجراء المعايرة باستخدام برنامج Status Monitor. قم بتشغيل برنامج Control ثم حدد Color Calibration (معايرة الألوان) من قائمة Control (التحكم). انظر Status Monitor (التحكم). انظر Monitor في Monitor في Monitor في Macintor في معادة معرفة كيفية تشغيل برنامج Status Monitor.

المعايرة
اضغط على له أو لا لاختيار Color Correction (تصحيح اللون). اضغط على A.
اضغط على له أو لا لاختيار ColorCalibration (معايرة الألوان). اضغط على A.
اضغط على له أو لا لاختيار Calibration (معايرة). اضغط على A.
اضغط على له أو لا لاختيار Calibration (معايرة). اضغط على A.
اضغط على له أو لا لاختيار Calibration (معايرة). اضغط على A.
اضغط على له أو لا لاختيار Calibration (معايرة). اضغط على A.
اضغط على له أو لا لاختيار Sec (نعم).
اضغط على له أو لا لاختيار Sec (العم).
اضغط على له أو لا لاختيار Sec (العم).
احمد على له المعايرة، ثم يعود إلى وضع الاستعداد.
احمد على له أو لا لاختيار Color Correction (تصحيح اللون). اضغط على A.
اضغط على له أو لا لاختيار Color Correction (تصحيح اللون). اضغط على A.
اضغط على له أو لا لاختيار Color Correction (معايرة الألوان). اضغط على A.
اضغط على له أو لا لاختيار Color Correction (معايرة). اضغط على A.
اضغط على له أو لا لاختيار Color Correction (معايرة الألوان). اضغط على A.
اضغط على له أو لا لاختيار Color Correction (معايرة الألوان). اضغط على A.
اضغط على له أو لا لاختيار Color Correction (معايرة الألوان). اضغط على A.
اضغط على له أو لا لاختيار Color Correction (معايرة الألوان). اضغط على A.
اضغط على له أو لا لاختيار Color Correction (معايرة الألوان). اضغط على A.
اضغط على له أو لا لاختيار Color Correction (معايرة الألوان). اضغط على A.
اضغط على له أو لا لاختيار Color Correction (معايرة الألوان). اضغط على A.
اضغط على له أو لا لاختيار Color Correction (معايرة تعيين).

## التسجيل التلقائى

يتيح تعيين وضع الطباعة لكل لون تلقائيًا. اذا كانت الاماكن الممتلئة بلون أو الصور بها حواف زرقاء أو أرجوانية أو صفراء فاستخدم ميزة التسجيل التلقائي لحل هذه المشكلة. 1) اضغط على له أو ▼ لاختيار Color Correction (تصحيح اللون). اضغط على OK. 2) اضغط على له أو ▼ لاختيار Auto Regist. (تسجيل تلقائي). اضغط على OK. 3) اضغط على A أو ▼ لاختيار Registration (التسجيل).

> طى لاختيار Yes (نعم). يقوم الجهاز بالتسجيل، ثم يعود إلى وضع الاستعداد.

# استبدال العناصر المستهلكة

ستحتاج إلى استبدال العناصر المستهلكة عندما يشير الجهاز إلى أن عمر العنصر المستهلك قد انتهى. يمكنك استبدال العناصر المستهلكة التالية بنفسك. لا يوصى باستخدام مستلزمات ليست من إنتاج Brother وقد يتسبب استخدامها في التأثير على جودة الطباعة وأداء الجهاز وموثوقيته.

#### ملاحظة

4

تشكل وحدة الأسطوانة وخرطوشة الحبر جزأين منفصلين.

| وحدة الأسطوانة                                                                                                    | خرطوشة الحبر                                                                   |
|----------------------------------------------------------------------------------------------------|--------------------------------------------------------------------------------|
| انظر استبدال وحدات الأسطوانة ﴾﴾ صفحة 121.                                                                                                    | انظر استبدال خراطيش الحبر ٢٠ صفحة 111.                                         |
| اسم الطراز: DR-261CL 4 pc. مجموعة الأسطوانة أو وحدات<br>الأسطوانة المفردة DR-261CL-CMY وDR-261CL                                                                                                    | اسم الطراز: TN-261BK وTN-265C وTN-261M وTN-261M و<br>TN-265M وTN-265Y وTN-265Y |
| A CONTRACTOR OF CONTRACTOR OF |                                                                                |
| علبة الحبر المستهلك                                                                                                    | وحدة الحزام                                                                    |
| انظر استبدال علبة الحبر المستهلك >> صفحة 133.                                                                                                    | انظر استبدال وحدة الحزام >> صفحة 128.                                          |
| اسم الطراز: WT-220CL                                                                                                    | اسم الطراز: BU-220CL                                                           |
|                                                                                                    |                                                                                |

#### ملاحظة

يختلف توفر خرطوشات مسحوق الحبر من دولة لأخرى. تفضل بزيارة Brother Solutions Center على موقع ويب /<u>http://solutions.brother.com</u> أو اتصل بمكتب Brother المحلي لمزيد من التفاصيل.

| المستهلكة قبل وصولها إلى نهاية | ة لاستبدال العناصر | ئل تحذير ات مبكر  | وتقدم هذه الرسا | ع الاستعداد. و | LCD في وضر     | لية على شاشة | تظهر الرسائل التا |
|--------------------------------|--------------------|-------------------|-----------------|----------------|----------------|--------------|-------------------|
|                                | مهاز عن الطباعة.   | اطية قبل توقف الج | ر مستهلكة احتيا | شراء عناصر     | مشاکل، قد ترید | ي. ولتجنب أي | عمرها الافتراضي   |

| اسم الطراز                                                                                                    | كيفية الاستبدال | العمر التقريبي                                                                                                    | العنصر المستهلك الذي<br>يجب الاستعداد لاستبداله                                           | رسانل شاشة LCD                                                      |
|----------------------------------------------------------------------------------------------------|-----------------|----------------------------------------------------------------------------------------------------|-------------------------------------------------------------------------------------------|---------------------------------------------------------------------|
| <sup>5</sup> TN-261BK<br><sup>5</sup> TN-261C<br><sup>6</sup> TN-265C<br><sup>5</sup> TN-261M<br><sup>6</sup> TN-265M<br><sup>5</sup> TN-261Y<br><sup>6</sup> TN-265Y | انظر الصفحة 112 | <أسود><br>2500 صفحة <sup>221</sup><br><[زرق أو أرجواني أو أصفر><br>1400 صفحة <sup>221</sup><br>2200 صفحة <sup>211</sup> | خرطوشة الحبر<br>X = C, M, Y, BK<br>C = أزرق<br>M = أرجواني<br>Y = أصفر<br>BK = أسود       | Toner Low: X<br>(مستوى الحبر منخفض: X)                              |
| (4 وحدات أسطوانة)<br>DR-261CL                                                                                                    | انظر الصفحة 120 | 15000 صفحة <sup>431</sup>                                                                                               | 4 وحدات أسطوانة                                                                           | Drums End Soon<br>(وحدات الاسطوانة تنتهي قريبا)                     |
| (وحدة أسطوانة واحدة)<br>DR-261CL-BK<br>DR-261CL-CMY                                                                                                    | انظر الصفحة 120 | 15000 صفحة <sup>431</sup>                                                                                               | وحدة أسطوانة واحدة<br>X = C, M, Y, BK<br>C = أزرق<br>M = أرجواني<br>Y = أصفر<br>BK = أسود | Drum End Soon: X<br>(اقتراب انتهاء العمر الافتراضي<br>للأسطوانة: X) |
| BU-220CL                                                                                                    | انظر الصفحة 128 | 50000 صفحة <sup>1</sup>                                                                                                 | وحدة الحزام                                                                               | Belt End Soon<br>(وحدة الحزام تنتهي قريبًا)                         |
| WT-220CL                                                                                                    | انظر الصفحة 133 | 50000 صفحة <sup>1</sup>                                                                                                 | علبة الحبر المستهلك                                                                       | WT Box End Soon<br>(علبة الحبر المستهلك تنتهي<br>قريبا)             |

صفحات ذات وجه واحد بحجم A4 أو Letter.

2 يتم توضيح معدل إنتاج الخرطوشة التقريبي طبقًا لمعيار ISO/IEC 19798.

<sup>3</sup> صفحة واحدة لكل مهمة

1

<sup>4</sup> عمر الأسطوانة تقريبي وربما يتباين حسب نوع الاستخدام.

<sup>5</sup> خرطوشة الحبر القياسية

<sup>6</sup> خرطوشة الحبر عالية الإنتاجية

| اسم الطراز                                                                                                    | كيفية الاستبدال                                | العمر التقريبي                                                                                                    | العنصر المستهلك المراد<br>استبداله                                                        | رسانل شاشة LCD                                          |
|----------------------------------------------------------------------------------------------------|------------------------------------------------|----------------------------------------------------------------------------------------------------|-------------------------------------------------------------------------------------------|---------------------------------------------------------|
| <sup>5</sup> TN-261BK<br><sup>5</sup> TN-261C<br><sup>6</sup> TN-265C<br><sup>5</sup> TN-261M<br><sup>6</sup> TN-265M<br><sup>5</sup> TN-261Y<br><sup>6</sup> TN-265Y | انظر الصفحة 112                                | <أسود><br>2500 صفحة <sup>211</sup><br>(زرق أو أرجواني أو أصفر><br>1400 صفحة <sup>221</sup><br>2200 صفحة <sup>621</sup> | خرطوشة الحبر                                                                              | Replace Toner<br>(استبدال الحبر)                        |
| (4 وحدات أسطوانة)<br>DR-261CL                                                                                                    | انظر الصفحة 120                                | 15000 صفحة <sup>431</sup>                                                                                              | 4 وحدات أسطوانة                                                                           | Replace Drums<br>(استبدال الأسطوانات)                   |
| (وحدة أسطوانة واحدة)<br>DR-261CL-BK<br>DR-261CL-CMY                                                                                                    | انظر الصفحة 120                                | 15000 صفحة <sup>431</sup>                                                                                              | وحدة أسطوانة واحدة<br>X = C, M, Y, BK<br>C = أزرق<br>M = أرجواني<br>Y = أصفر<br>BK = أسود | Replace Drum: X<br>(استبدال الاسطوانة: X)               |
|                                                                                                    | انظر الصفحة 120                                | 15000 صفحة <sup>431</sup>                                                                                              | وحدة الأسطوانة                                                                            | Drum Stop<br>(توقف الأسطوانة)                           |
| BU-220CL                                                                                                    | انظر الصفحة 128                                | 50000 صفحة <sup>1</sup>                                                                                                | وحدة الحزام                                                                               | Replace Belt<br>(استبدال الحزام)                        |
| WT-220CL                                                                                                    | انظر الصفحة 133                                | 50000 صفحة <sup>1</sup>                                                                                                | علبة الحبر المستهلك                                                                       | Replace WT Box<br>(استبدال علبة الحبر المستهلك)         |
| دء Brother لاستبدال مثبت الحبر.                                                                                                    | اتصل بالموزع أو خدمة عملا                      | 50000 صفحة <sup>1</sup>                                                                                                | مثبت الحبر                                                                                | Replace Fuser<br>(استبدال وحدة المصهر)                  |
| دء Brother لاستبدال مجموعة                                                                                                    | اتصل بالموزع أو خدمة عملا<br>التغذية بالورق 1. | 50000 صفحة <sup>1</sup>                                                                                                | مجموعة التغذية بالورق                                                                     | Replace PF Kit1<br>(استبدال مجموعة التغذية<br>بالورق 1) |

ستحتاج إلى تنظيف الجهاز بشكل منتظم واستبدال العناصر المستهلكة عند عرض الرسائل التالية على شاشة LCD.

صفحات ذات وجه واحد بحجم A4 أو Letter.

<sup>2</sup> يتم توضيح معدل إنتاج الخرطوشة التقريبي طبقًا لمعيار ISO/IEC 19798.

<sup>3</sup> صفحة واحدة لكل مهمة

<sup>4</sup> عمر الأسطوانة تقريبي وربما يتباين حسب نوع الاستخدام.

<sup>5</sup> خرطوشة الحبر القياسية

<sup>6</sup> خرطوشة الحبر عالية الإنتاجية

#### ملاحظة

- تخلص من العناصر المستهلكة المستخدمة طبقًا للقوانين والتنظيمات المحلية، مع فصلها عن النفايات المحلية. إذا كانت لديك أية أسئلة، فاتصل بالمكتب المحلي للتخلص من النفايات التابع له. احرص على إعادة تثبيت العناصر المستهلكة بإحكام حتى لا تنسكب المادة الداخلية.
  - نوصبي بوضع العناصر المستهلكة المستخدمة في قطعة من الورق لتفادي الانسكاب أو التناثر العارض للمادة الداخلية.
    - إذا كنت تستخدم ورقًا غير مكافئ مباشر للورق الموصى به، فقد يقل عمر العناصر المستهلكة وأجزاء الجهاز.
- يعتمد العمر المتوقع لكل من خراطيش الحبر على ISO/IEC 19798. سيختلف تكرار الاستبدال وفقًا لحجم الطباعة ونسبة التغطية وأنوع الوسائط المستخدمة وتشغيل/إيقاف تشغيل الجهاز .
- سيختلف تكرار استبدال العناصر المستهلكة، باستثناء خراطيش الحبر، وفقًا لحجم الطباعة وأنوع الوسائط المستخدمة وتشغيل/إيقاف تشغيل الجهاز .
  - يختلف توفر خرطوشات مسحوق الحبر من دولة لأخرى. تفضل بزيارة Brother Solutions Center على موقع ويب / http://solutions.brother.com أو اتصل بمكتب Brother المحلي لمزيد من التفاصيل.

## استبدال خراطيش الحبر

اسم الطراز: لمعرفة اسم طراز خراطيش الحبر، انظر استبدال العناصر المستهلكة >> صفحة 107

يمكن لأية خرطوشة حبر قياسية طباعة حوالي 2500 صفحة (باللون الأسود) أو 1400 صفحة (باللون الأصفر والأرجواني والأزرق) <sup>1</sup>. يمكن أن تقوم خرطوشة الحبر عالية الإنتاجية بطباعة حوالي 2200 صفحة (باللون الأزرق والأرجواني والأصفر) <sup>1</sup>. سيختلف العدد الفعلي للصفحات تبعًا لمتوسط نوع المستند. عندما توشك خرطوشة الحبر على النفاد، تظهر شاشة Toner Low LCD (مستوى الحبر منخفض).

سوف تحتاج خرطوشة الحبر التي يتم تزويدها مع الجهاز إلي الاستبدال بعد حوالي 1000 صفحة <sup>1</sup>.

يتم توضيح معدل إنتاج الخرطوشة التقريبي طبقًا لمعيار ISO/IEC 19798.

#### ملاحظة

- سيختلف مؤشر ما تبقى من عمر خرطوشة الحبر وفقًا لأنواع المستندات المطبوعة واستخدام العميل.
  - من المستحسن تجهيز خرطوشة حبر جديدة للاستخدام عندما ترى تحذيرًا بانخفاض مستوى الحبر.
- لضمان الحصول على الأداء الأمثل للطباعة، نوصي بأن تستخدم خراطيش الحبر الأصلية من Brother فقط. وعند الرغبة في شراء خراطيش حبر، يرجي الاتصال بخدمة عملاء Brother أو موزع Brother المحلي الذي تتعامل معه.
  - نوصي بأن تقوم بتنظيف الجهاز عند استبدال خرطوشة الحبر. انظر تنظيف الجهاز وفحصه ◄◄ صفحة 140.
    - لا تقم بإخراج خرطوشة الحبر الجديدة من عبواتها حتى تكون مستعدًا لتركيبها.

#### انخفاض مستوى الحبر في الخرطوشة: X

Toner Low: X

في حالة عرض شاشة Toner Low: XLCD (مستوى الحبر منخفض: X)، فإن ذلك يدل على أن الحبر على وشك النفاد. قم بشراء خرطوشة حبر جديدة وقم بتجهيز ها قبل أن تحصل على رسالة استبدال الحبر. يعرض x لون الحبر الذي اقترب عمره من الانتهاء. (BK=أسود, C=أزرق, M=أرجواني, Y=أصفر). لاستبدال خرطوشة الحبر، انظر استبدال خراطيش الحبر ◄◄ صفحة 112.

ولذا، قم بشراء خرطوشة حبر جديدة وتجهيز ها قبل أن تحصل على الرسالة Replace Toner (استبدال الحبر).

#### استبدال الحبر

عندما تظهر الرسالة التالية على شاشة LCD، يتعين عليك استبدال خرطوشة الحبر:

Replace Toner

تشير الرسالة التي يتم تمرير ها على شاشة LCD إلى اللون الذي يتعين عليك استبداله.

عندما تظهر شاشة Replace Toner LCD (استبدال الحبر)، سيتوقف الجهاز عن الطباعة حتى تقوم باستبدال خرطوشة الحبر. وستعمل خرطوشة الحبر الجديدة الأصلية من Brother على تعيين وضع «استبدال الحبر».

# استبدال خراطيش الحبر

- 1 تأكد أن الجهاز في وضع التشغيل.
- افتح الغطاء العلوي حتى يستقر في وضع الفتح.

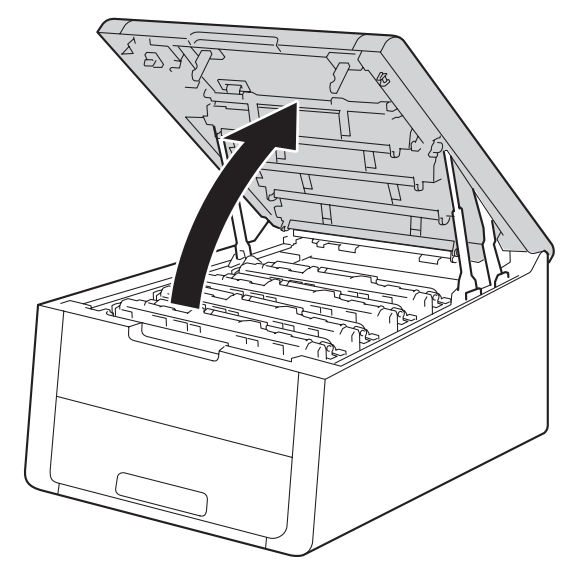

3 أخرج خرطوشة الحبر ومجموعة وحدة الأسطوانة الخاصة باللون الموضح على شاشة LCD.

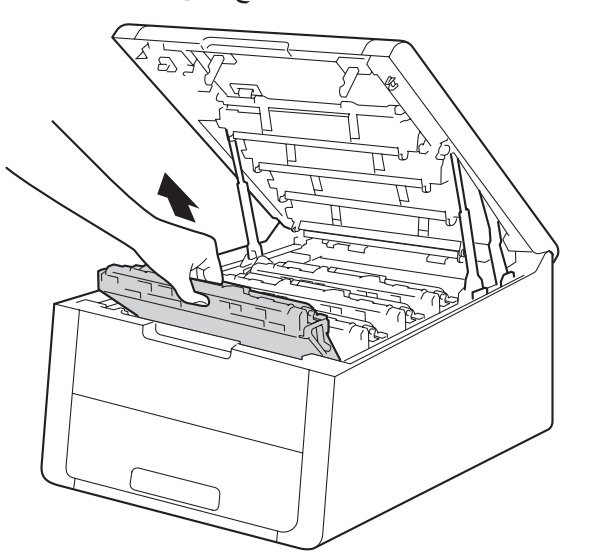

# \Lambda تحذير

# 🔬 سطح ساخن

بعد استخدام الجهاز مباشرة، ستكون بعض الأجزاء الداخلية في الجهاز ساخنة للغاية. انتظر حتى يبرد الجهاز قبل أن تلمس الأجزاء الداخلية له.

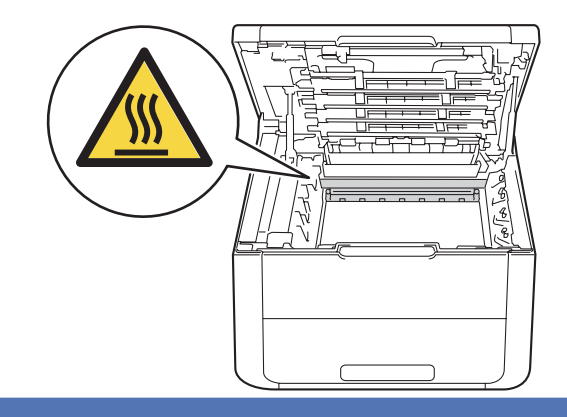

- **هام** • نوصي بوضع خرطوشة الحبر ومجموعة وحدة الأسطوانة على سطح نظيف ومستوٍ موضوع تحته ورقة يمكن التخلص منها في حالة سكب الحبر أو نثره بغير قصد.
  - لتجنب تلف الجهاز الناتج عن الكهرباء الساكنة، لا تلمس الأقطاب الكهربائية الموضحة في الرسم التوضيحي.

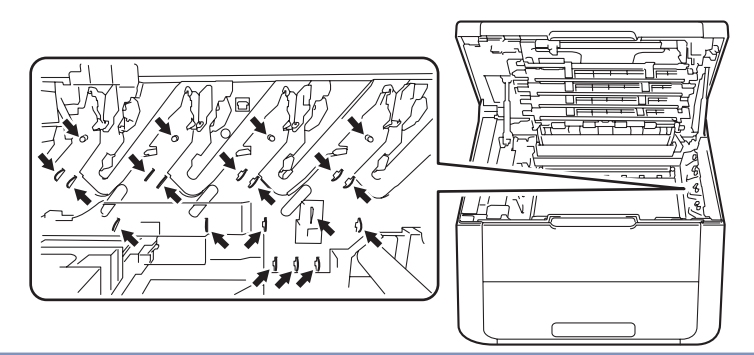

4 ادفع ذراع القفل الأخضر إلى أسفل وقم بإخراج خرطوشة الحبر خارج وحدة الأسطوانة.

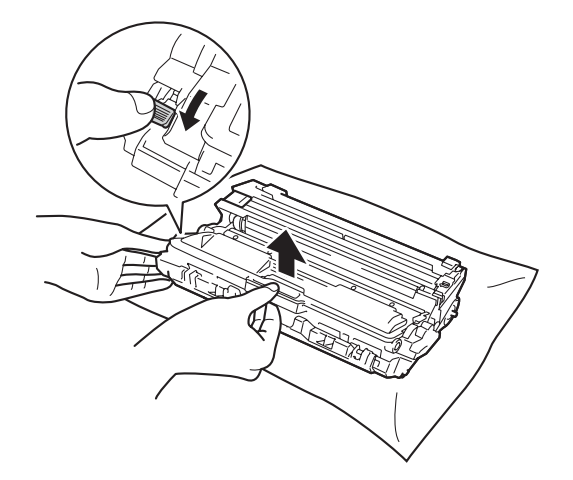

# ۸ تحذیر

# 

- لا تقم بإلقاء خرطوشة الحبر أو مجموعة خرطوشة الحبر ومجموعة وحدة الأسطوانة في النار. إذ يمكن أن ينفجر ويتسبب في حدوث إصابات.
  - لا تستخدم أي مواد قابلة للاشتعال أو أي نوع من الرش أو أي مواد تنظيف تحتوي على الأمونيا أو الكحول لتنظيف الأجزاء الداخلية أو الخارجية للجهاز. فقد يؤدي استخدام هذه المواد إلي نشوب حريق أو حدوث صدمة كهربية. وبدلاً من ذلك، استخدم فقط قطعة قماش جافة وخالية من الوبر.
    - (◄◄ دليل سلامة المنتج: تدابير وقائية عامة)

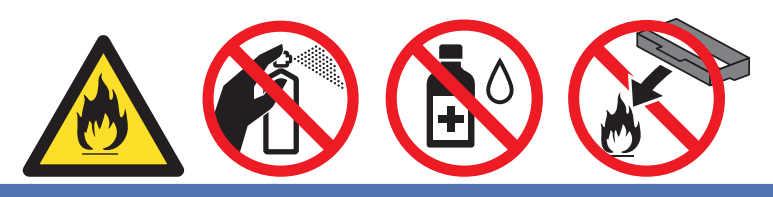

#### هام

- تعامل مع خرطوشة الحبر بعناية. وإذا ما تناثر الحبر على يديك أو ملابسك، فامسحها أو اغسلها بماء بارد في الحال.
  - لتجنب مشكلات جودة الطباعة، لا تلمس الأجزاء المظللة الموضحة في الرسوم التوضيحية.

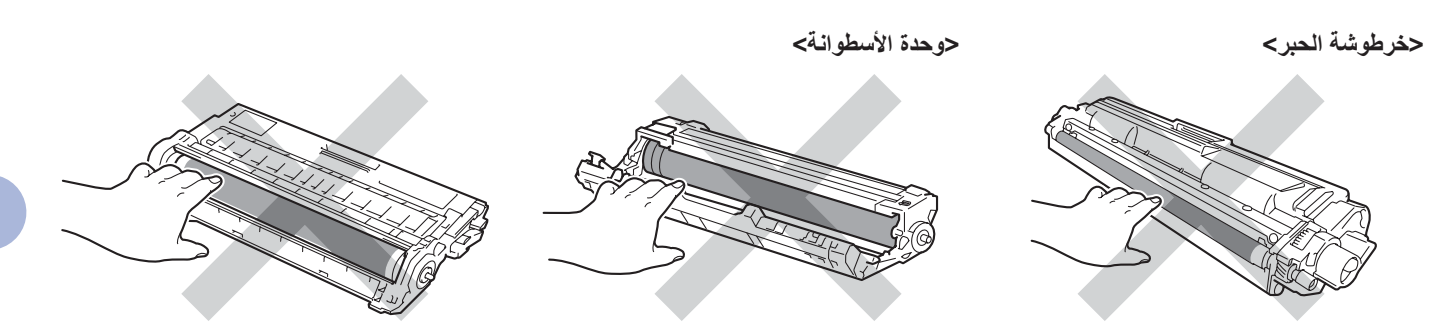

• يوصى بوضع خرطوشة الحبر على سطح نظيف ومستوٍ ومسطح مع وضع ورقة أو قطعة قماش يمكن التخلص منها تحتها في حالة سكب الحبر أو نثره بغير قصد.

#### ملاحظة

- تأكد أن تقوم بإحكام قفل خرطوشة الحبر المستعملة في حاوية حتى لا يتناثر مسحوق الحبر خارج الخرطوشة.
- تخلص من العناصر المستهلكة المستخدمة طبقًا للقوانين والتنظيمات المحلية، مع فصلها عن النفايات المحلية. إذا كانت لديك أية أسئلة، فاتصل بالمكتب المحلي للتخلص من النفايات التابع له. احرص على إعادة تثبيت العناصر المستهلكة بإحكام حتى لا تنسكب المادة الداخلية.

5 قم بإخراج خرطوشة الحبر الجديدة. أمسك الخرطوشة بكلتا يديك وقم بهزها برفق من جانب إلى آخر عدة مرات لتوزيع الحبر بالتساوي داخل الخرطوشة.

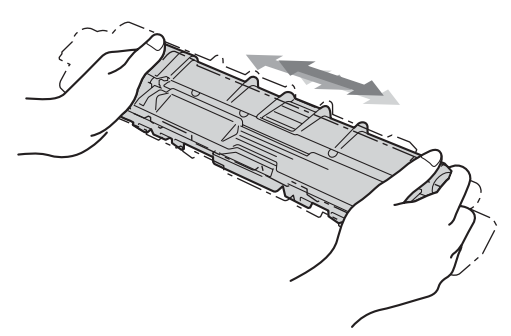

#### هام

- لا تقم بإخراج خرطوشة الحبر الجديدة من عبواتها حتى تكون مستعدًا لتركيبها. إذ أنه في حالة ترك خرطوشة الحبر دون عبوتها لفترة طويلة، فسوف يقل العمر الافتراضي للحبر.
  - في حالة تعرض وحدة الأسطوانة خارج عبوتها لأشعة الشمس المباشرة (أو ضوء الغرفة لفترات طويلة)، فإنها قد تتلف.
- تم تصميم أجهزة Brother للعمل بحبر ذي مواصفات خاصة وستعمل على توفير مستوى من الأداء الأمثل عند استخدامها مع خراطيش الحبر الأصلية من Brother. لا تستطيع Brother ضمان هذا الأداء الأمثل إذا تم استخدام حبر أو خراطيش حبر بمواصفات أخرى. ولذلك، لا توصي Brother باستخدام خراطيش غير الخراطيش الأصلية من Brother أو إعادة تعبئة الخراطيش الفارغة بحبر من مصادر أخرى. إذا حدث تلف في وحدة الأسطوانة أو أي جزء من الجهاز كنتيجة لاستخدام حبر أو خراطيش حبر غير منتجات Brother الأصلية بسبب عدم توافق هذه المنتجات مع الجهاز، فإن الضمان لا يغطي الإصلاحات المطلوبة والتي نتجت عن هذا الاستخدام.

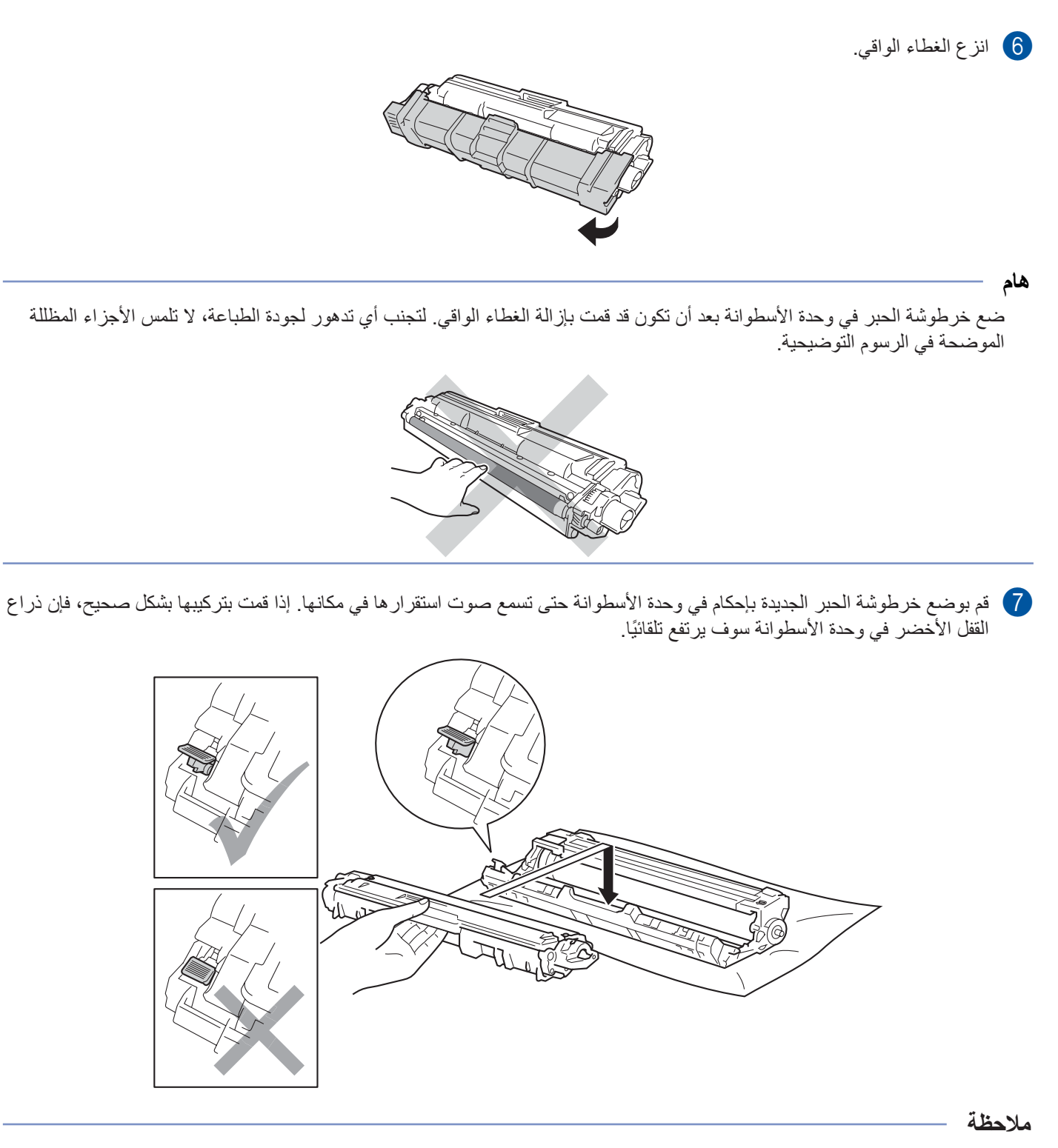

تأكد من تركيب خرطوشة الحبر بشكل صحيح وإلا فقد تنفصل من وحدة الأسطوانة.

8 قم بتنظيف سلك الكورونا داخل وحدة الأسطوانة عن طريق تحريك اللسان الأخضر برفق من اليسار لليمين ومن اليمين لليسار عدة مرات.

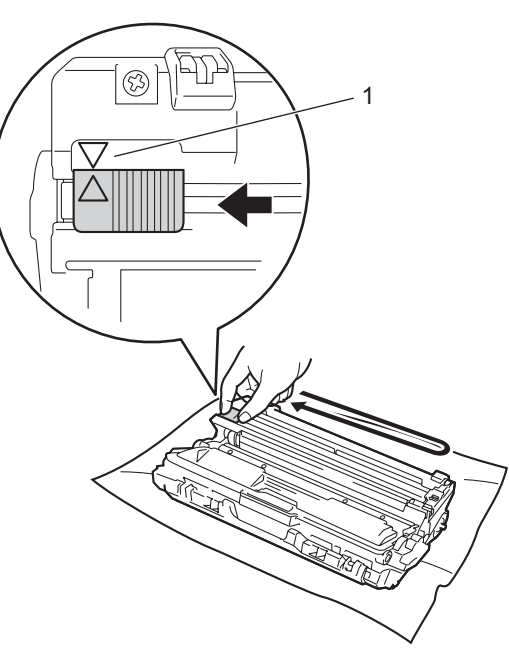

#### ملاحظة

تأكد من إعادة اللسان إلى الموضع الرئيسي (1) (▲). يجب محاذاة اتجاه السهم الموجود على اللسان مع اتجاه السهم الموجود على وحدة الأسطوانة. فإذا لم تقم بذلك، فربما يظهر خط عمودي على الصفحات المطبوعة.

9 كرر الخطوتين (3 و 8 لتنظيف كل سلك من أسلاك الشحن الثلاثة المتبقية.

#### ملاحظة

عند تنظيف أسلاك الشحن، لا يتعين عليك فك خرطوشة الحبر من وحدة الأسطوانة.

قم بسحب خرطوشة الحبر ومجموعة وحدة الأسطوانة للداخل في الجهاز . تأكد من مطابقة لون خرطوشة الحبر بنفس لون الملصق الموجود على الجهاز .

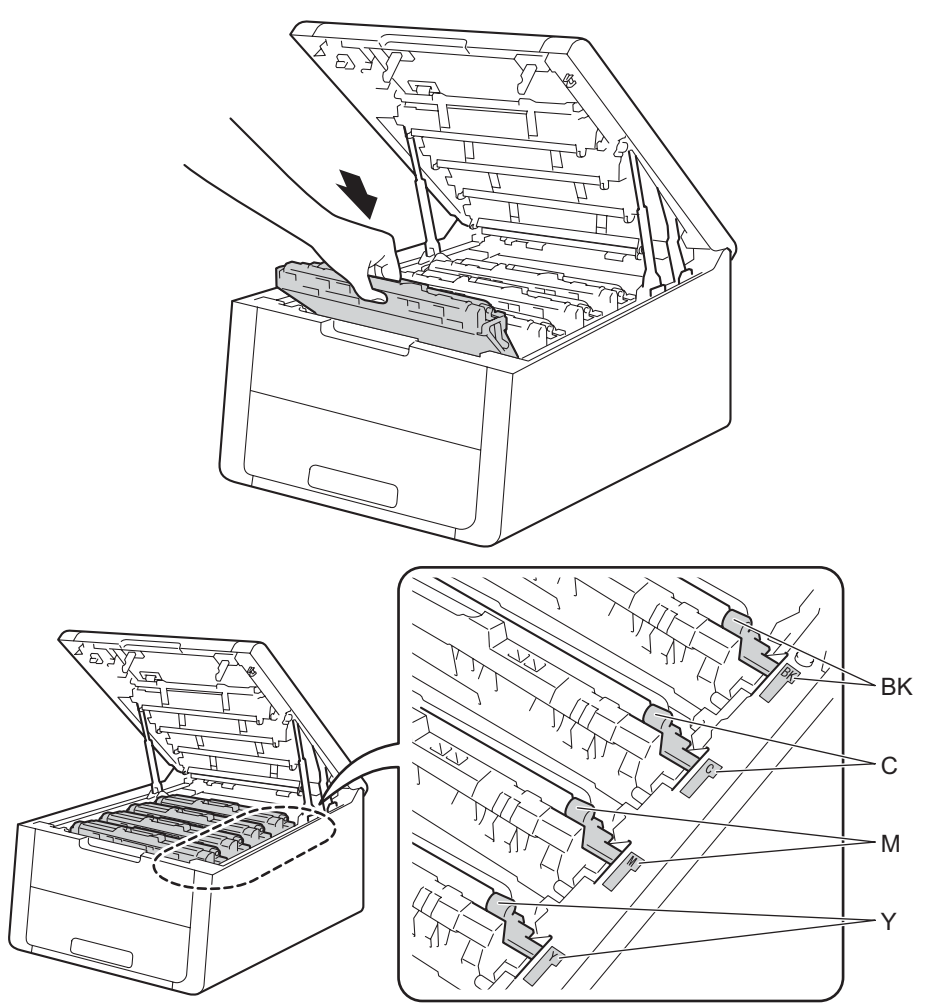

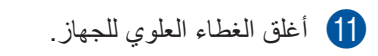

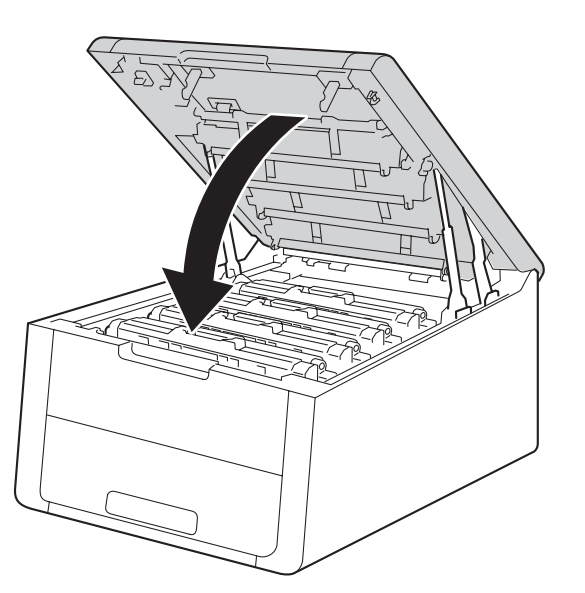

#### ملاحظة

بعد استبدال خرطوشة الحبر، لا تقم بإيقاف تشغيل الجهاز أو فتح الغطاء العلوي حتى تعرض شاشة LCD Ready (الجاهزية).

# استبدال وحدات الأسطوانة

اسم الطراز: DR-261CL 4 pc. مجموعة الأسطوانة أو وحدات الأسطوانة المفردة DR-261CL-BK و DR-261CL-CMY

يمكن لأية وحدة أسطوانة جديدة طباعة حوالي 15000 صفحة بحجم A4 أو Letter على وجه واحد. تحتوي مجموعة الأسطوانة DR-261CL على أربع وحدات أسطوانة، واحدة سوداء (DR-261CL-BK) وثلاثة ملونة (DR-261CL-CMY). تحتوي DR-261CL-BK على أسطوانة سوداء واحدة. تحتوي DR-261CL-CMY على أسطوانة ملونة واحدة.

عندما تصل الأسطوانة إلى حد الدور ان الذي حدده المصنع الموافق لناتج الصفحات المقدر، تعرض شاشة LCD رسالة تنصحك باستبدال الأسطوانة (الأسطوانات) المناسبة. سيستمر المنتج في التشغيل بمجرد وصول الأسطوانة إلى الحد الخاص بها، إلا أنه قد تنخفض جودة الطباعة بشكل خطير.

لأن الأسطوانات تدور بالتوافق الزمني أثناء مراحل التشغيل المختلفة (بصرف النظر عن ترسب الحبر على الصفحة أم لا) ولأنه لا يحتمل حدوث تلف لأسطوانة مفردة، ستحتاج إلى استبدال جميع الأسطوانات جملة واحدة (إلا إذا قمت باستبدال أسطوانة فردية [DR-261CL-BK للون الأسود و DR-261CL-CMY للألوان] لأسباب تختلف عن وصولها لعمرها الافتراضي). وتيسيرًا عليك، تقوم Brother ببيع وحدات الأسطوانات كمجموعة تتكون من أربع (DR-261CL).

#### هام

للحصول على أفضل أداء، استخدم وحدة الأسطوانة وخراطيش الحبر الأصلية من Brother. قد تقلل الطباعة باستخدام وحدة أسطوانة أو خرطوشة حبر من إنتاج جهة أخرى ليس من جودة الطباعة فحسب، بل أيضًا من جودة الجهاز نفسه والعمر الافتراضي له. وقد لا تنطبق تغطية الضمان على المشكلات التي تنتج عن استخدام وحدة أسطوانة أو خرطوشة حبر من إنتاج جهة أخري.

#### الأسطوانة!

Drum!

أصبحت أسلاك الشحن متسخة. قم بتنظيف أسلاك الشحن في وحدات الأسطوانة الأربعة (انظر تنظيف أسلاك الشحن >> صفحة 143).

## اقتراب انتهاء العمر الافتراضي للأسطوانات

#### Drums End Soon

أوشكت وحدات الأسطوانة الأربع على نهاية عمرها الافتراضي وستتطلب الاستبدال. ونوصي بالحفاظ على وحدات الأسطوانات الأصلية من Brother جاهزة للتركيب. قم بشراء مجموعة جديدة من وحدة الأسطوانة (DR-261CL) وقم بتجهيزها قبل ظهور الرسالة Replace Drums (استبدال الأسطوانات).

#### اقتراب انتهاء العمر الافتراضي للأسطوانة: X

[Drum End Soon: X]

عند اقتراب أسطوانة معينة من عمرها الافتراضي، تعرض شاشة LCD الرسالة Drum End Soon: X (اقتراب انتهاء العمر الافتراضي للأسطوانة: X). تشير x إلى لون وحدة الأسطوانة التي أوشكت على نهاية عمرها الافتراضي. (BK=أسود, C=أزرق, M=أرجواني, Y=أصفر). ونوصي بالحفاظ على وحدات الأسطوانات الأصلية من Brother جاهزة للتركيب. قم بشراء وحدة أسطوانة جديدة DR-261CL-BK (للون الأسود) أو DR-261CL-CMY (للون الأزرق أو الأرجواني أو الأحمر)وقم بتجهيزها قبل عرض الرسالة Replace Drums (ما وسيات). لاستبدال وحدات الأسطوانة، انظر استبدال وحدات الأسطوانة ♦ صفحة 121.

#### استبدال الأسطوانات

Replace Drums

تجاوزت وحدات الأسطوانة الأربع العمر المقدر لها. يرجى استبدال كل وحدة أسطوانة بأخرى جديدة. ونحن نوصي بتركيب وحدة أسطوانة أصلية من Brother في هذا الوقت.

عند استبدال وحدة الأسطوانة بأخرى جديدة، قم بإعادة تعيين كل عداد أسطوانة عن طريق اتباع التعليمات التالية المُتضمنة في وحدات الأسطوانة الجديدة.

#### استبدال الأسطوانة: X

(Replace Drum: X )

إذا لزم الأمر تغيير أسطوانة معينة فقط، تعرض شاشة LCD الرسالة Replace Drum: X (استبدال الاسطوانة: X). يشير X إلى لون وحدة الأسطوانة التي يتعين عليك استبدالها. (BK=أسود, Y=أصفر, M=أرجواني, C=أزرق).

#### توقف الأسطوانة

Drum Stop

لا يمكننا ضمان جودة الطباعة. لذا، يرجى استبدال وحدة الأسطوانة بأخرى جديدة. ونحن نوصي بتركيب وحدة أسطوانة أصلية من Brother في هذا الوقت.

بعد الاستبدال، أعد تعيين عداد الأسطوانة باتباع الإرشادات المرفقة بوحدة الأسطوانة الجديدة.

#### استبدال وحدات الأسطوانة

## هام

- أثناء إز الة وحدة الأسطوانة، تعامل معها بحذر لأنها قد تحتوي على حبر. وإذا ما تناثر الحبر على يديك أو ملابسك، فامسحها أو اغسلها بماء بارد في الحال.
  - · في كل مرة تقوم فيها باستبدال وحدة الأسطوانة، قم بتنظيف الجزء الداخلي من الجهاز (انظر تنظيف الجهاز وفحصه ◄> صفحة 140).

عند استبدال وحدة الأسطوانة بأخرى جديدة، فإنك تحتاج إلى إعادة تعيين عداد الأسطوانة عن طريق إكمال الخطوات التالية:

- 1 تأكد أن الجهاز في وضع التشغيل.
- 2 افتح الغطاء العلوي حتى يستقر في وضع الفتح.

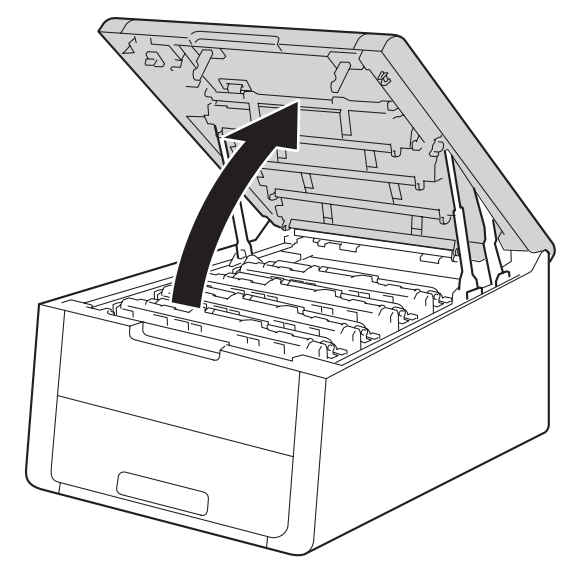

3 أخرج خرطوشة الحبر ومجموعة وحدة الأسطوانة الخاصة باللون الموضح على شاشة LCD.

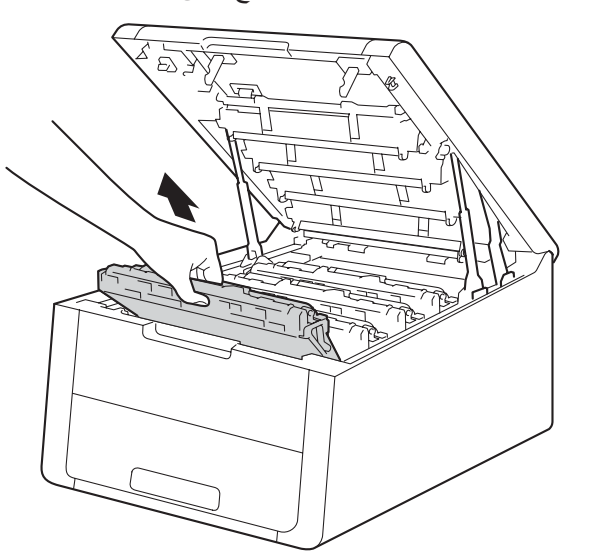

# \Lambda تحذير

# 🔬 سطح ساخن

بعد استخدام الجهاز مباشرة، ستكون بعض الأجزاء الداخلية في الجهاز ساخنة للغاية. انتظر حتى يبرد الجهاز قبل أن تلمس الأجزاء الداخلية له.

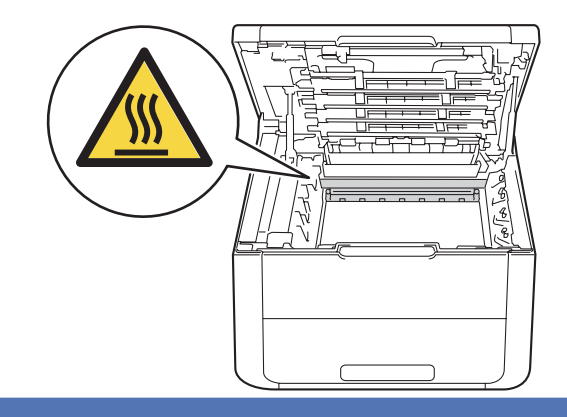

- **هام** • نوصي بوضع خرطوشة الحبر ومجموعة وحدة الأسطوانة على سطح نظيف ومستوٍ موضوع تحته ورقة يمكن التخلص منها في حالة سكب الحبر أو نثره بغير قصد.
  - لتجنب تلف الجهاز الناتج عن الكهرباء الساكنة، لا تلمس الأقطاب الكهربائية الموضحة في الرسم التوضيحي.

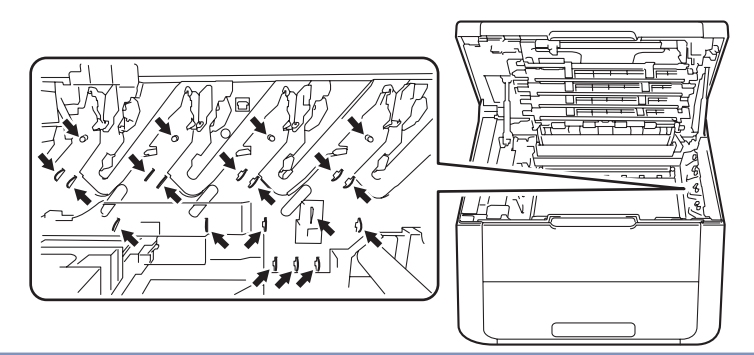

4 ادفع ذراع القفل الأخضر إلى أسفل وقم بإخراج خرطوشة الحبر خارج وحدة الأسطوانة.

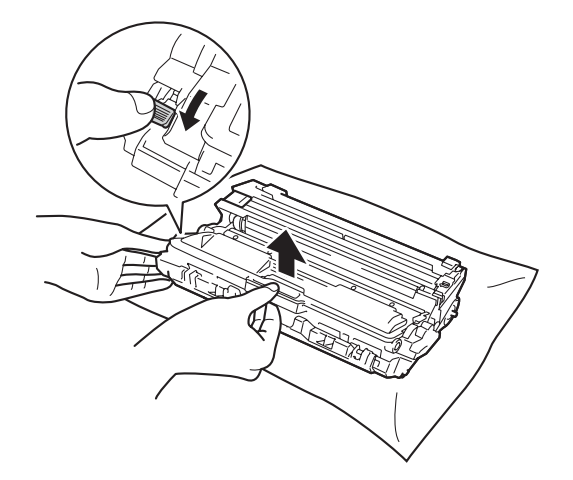

# ۸ تحذیر

# 

- لا تقم بإلقاء خرطوشة الحبر أو مجموعة خرطوشة الحبر ومجموعة وحدة الأسطوانة في النار. إذ يمكن أن ينفجر ويتسبب في حدوث إصابات.
  - لا تستخدم أي مواد قابلة للاشتعال أو أي نوع من الرش أو أي مواد تنظيف تحتوي على الأمونيا أو الكحول لتنظيف الأجزاء الداخلية أو الخارجية للجهاز. فقد يؤدي استخدام هذه المواد إلي نشوب حريق أو حدوث صدمة كهربية. وبدلاً من ذلك، استخدم فقط قطعة قماش جافة وخالية من الوبر.
    - (◄◄ دليل سلامة المنتج: تدابير وقائية عامة)

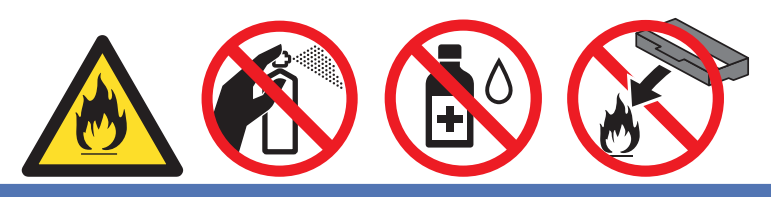

## هام

- تعامل مع خرطوشة الحبر بعناية. وإذا ما تناثر الحبر على يديك أو ملابسك، فامسحها أو اغسلها بماء بارد في الحال.
  - لتجنب مشكلات جودة الطباعة، لا تلمس الأجزاء المظللة الموضحة في الرسوم التوضيحية.

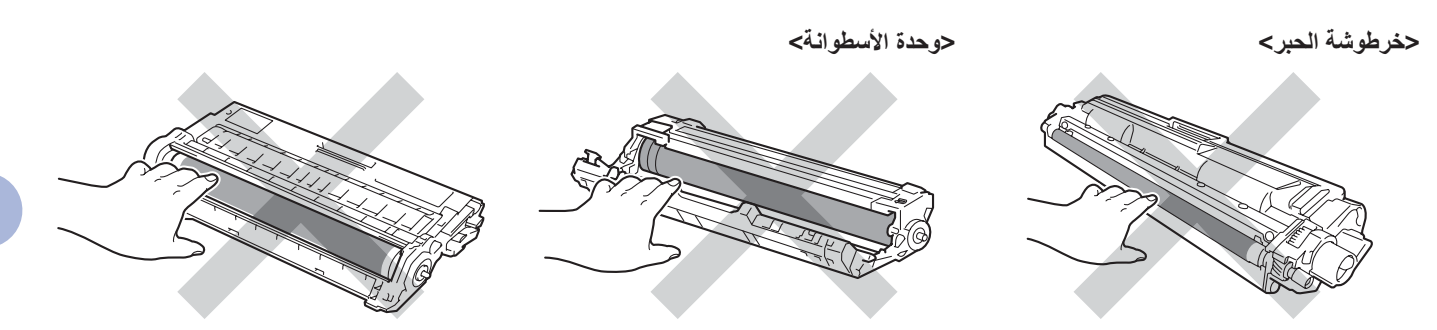

 بوصى بوضع خرطوشة الحبر على سطح نظيف ومستوٍ ومسطح مع وضع ورقة أو قطعة قماش يمكن التخلص منها تحتها في حالة سكب الحبر أو نثره بغير قصد.

#### ملاحظة

- تأكد أن تقوم بإحكام قفل وحدة الأسطوانة المستعملة في حاوية حتى لا يتناثر مسحوق الحبر خارج وحدة الأسطوانة.
- تخلص من العناصر المستهلكة المستخدمة طبقًا للقوانين والتنظيمات المحلية، مع فصلها عن النفايات المحلية. إذا كانت لديك أية أسئلة، فاتصل بالمكتب المحلي للتخلص من النفايات التابع له. احرص على إعادة تثبيت العناصر المستهلكة بإحكام حتى لا تنسكب المادة الداخلية.

5 قم بإخراج وحدة الأسطوانة الجديدة.

6 انزع الغطاء الواقي.

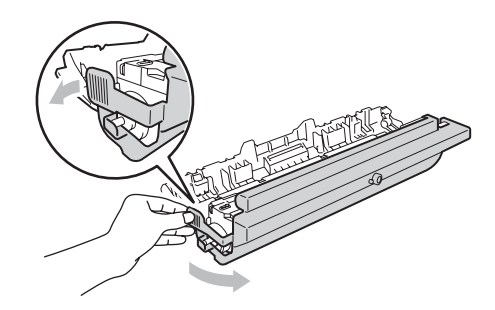

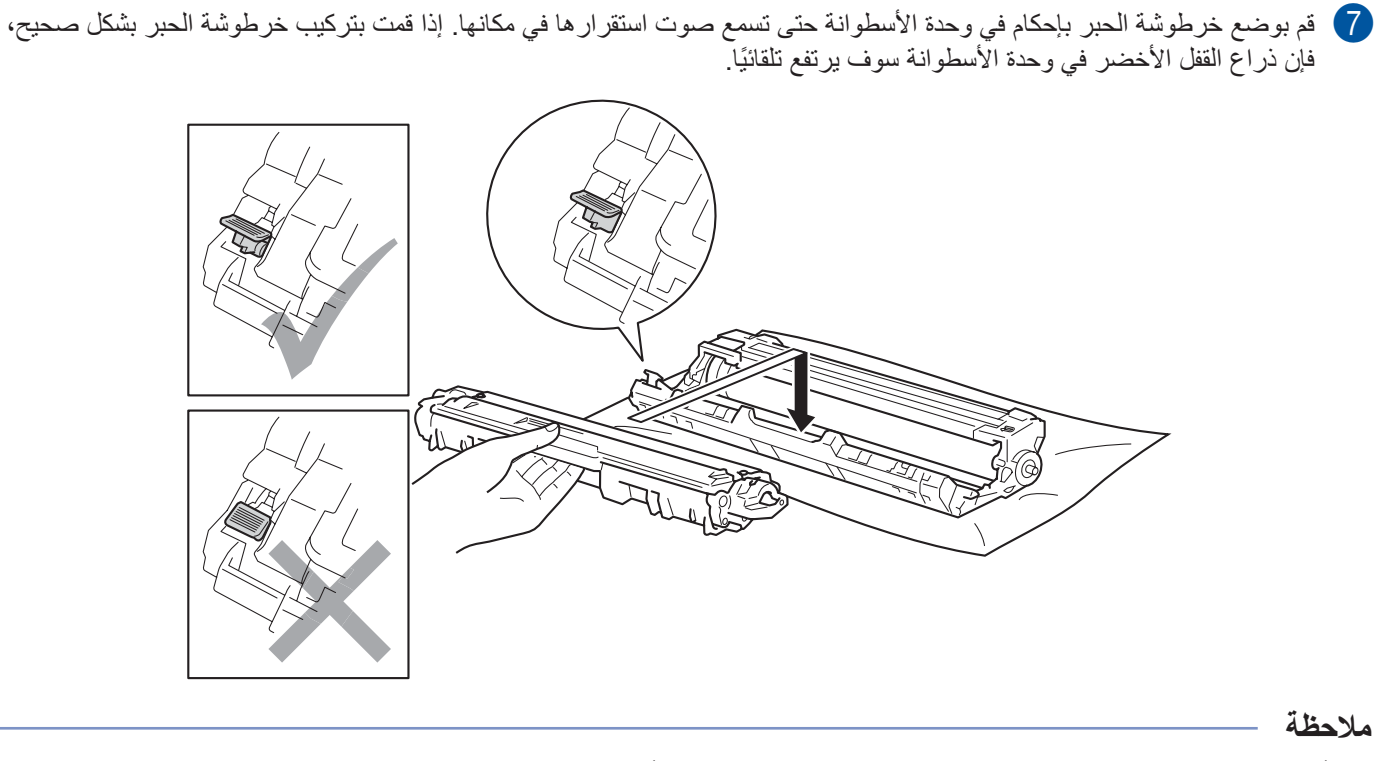

تأكد من تركيب خرطوشة الحبر بشكل صحيح وإلا فقد تنفصل من وحدة الأسطوانة.

8 قم بتنظيف سلك الكورونا داخل وحدة الأسطوانة عن طريق تحريك اللسان الأخضر برفق من اليسار لليمين ومن اليمين لليسار عدة مرات.

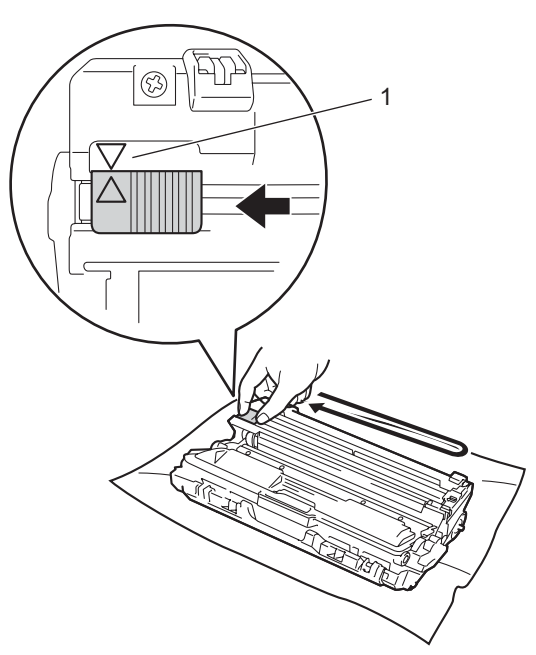

#### ملاحظة

تأكد من إعادة اللسان إلى الموضع الرئيسي (1) (▲). يجب محاذاة اتجاه السهم الموجود على اللسان مع اتجاه السهم الموجود على وحدة الأسطوانة. فإذا لم تقم بذلك، فربما يظهر خط عمودي على الصفحات المطبوعة.

9 كرر الخطوتين 3 و3 لتنظيف كل سلك من أسلاك الشحن الثلاثة المتبقية.

#### ملاحظة

عند تنظيف أسلاك الشحن، لا يتعين عليك فك خرطوشة الحبر من وحدة الأسطوانة.

فم بسحب خرطوشة الحبر ومجموعة وحدة الأسطوانة للداخل في الجهاز . تأكد من مطابقة لون خرطوشة الحبر بنفس لون الملصق الموجود على الجهاز . الجهاز .

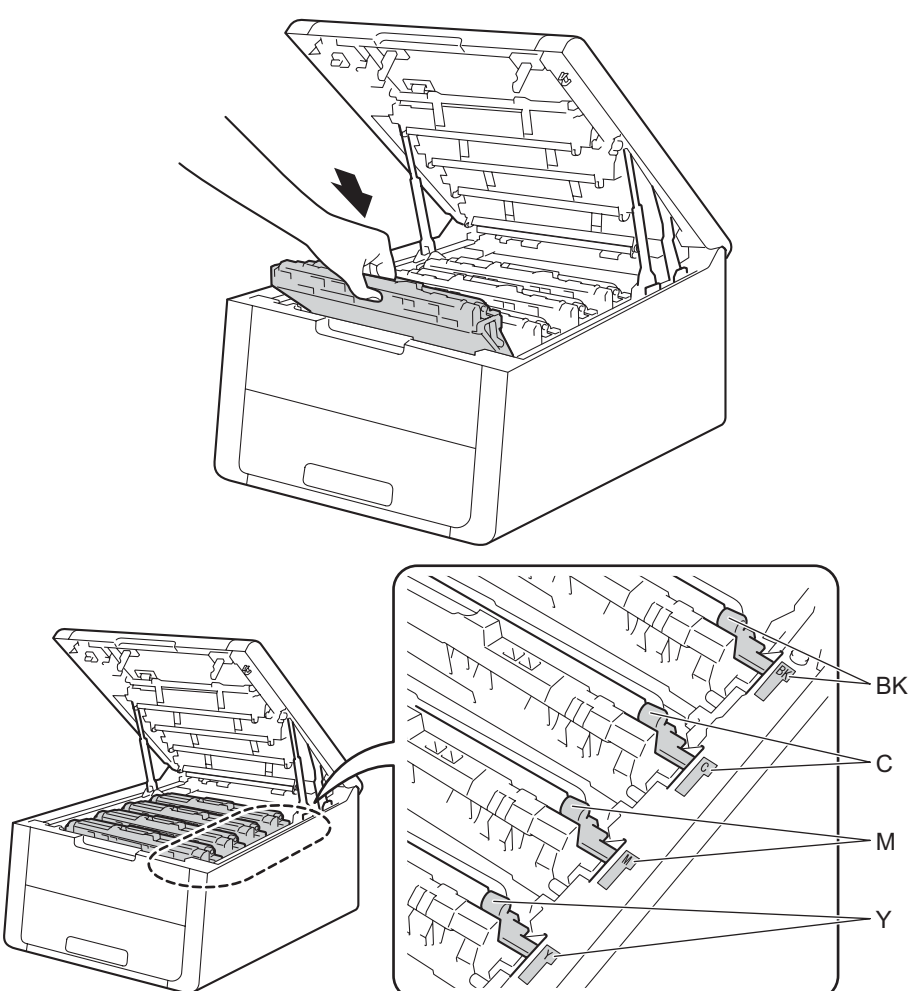

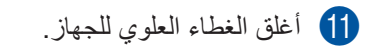

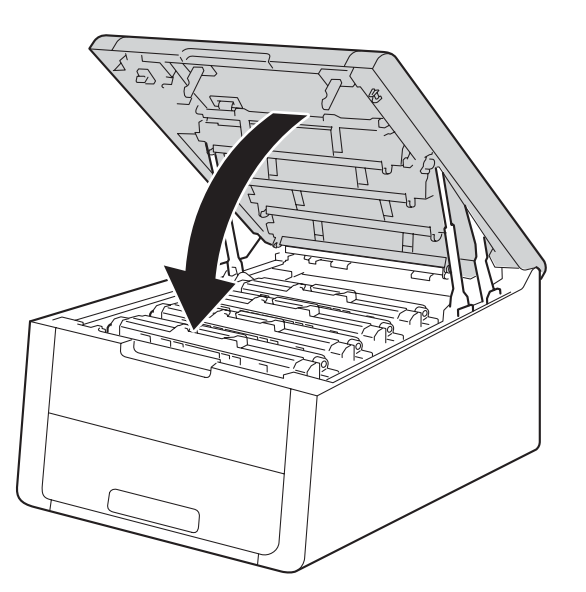

عندما تقوم باستبدال وحدة الأسطوانة بأخرى جديدة، فإنك تحتاج إلى إعادة تعيين عداد الأسطوانة. يمكن العثور على التعليمات الخاصة بكيفية القيام بهذا في الصندوق الذي يحتوي على وحدة الأسطوانة الجديدة.

# استبدال وحدة الحزام

اسم الطراز: BU-220CL

يمكن لأية وحدة حزام جديدة طباعة حوالي 50000 صفحة بحجم A4 أو Letter على وجه واحد.

#### اقتراب انتهاء العمر الافتراضى للحزام

Belt End Soon

إذا عرضت شاشة LCD الرسالة Belt End Soon (وحدة الحزام تنتهي قريبًا), فإن ذلك يعني أن وحدة الحزام تقترب من انتهاء العمر الافتراضي لها. لذا، قم بشراء وحدة حزام جديدة وتجهيزها قبل أن تحصل على رسالة Replace Belt (استبدال الحزام). لاستبدال وحدة الحزام، انظر استبدال وحدة الحزام في صفحة 128.

#### استبدال الحزام

عندما تظهر الرسالة التالية على شاشة LCD، يتعين عليك استبدال وحدة الحزام:

Replace Belt

هام

- لا تلمس سطح وحدة الحزام. فقد يؤدي لمسه إلى انخفاض جودة الطباعة.
- قد يؤدي التلف الناجم عن التعامل غير الصحيح مع وحدة الحزام إلى إلغاء الضمان.

#### استبدال وحدة الحزام

1 تأكد أن الجهاز في وضع التشغيل.

2 افتح الغطاء العلوي حتى يستقر في وضع الفتح.

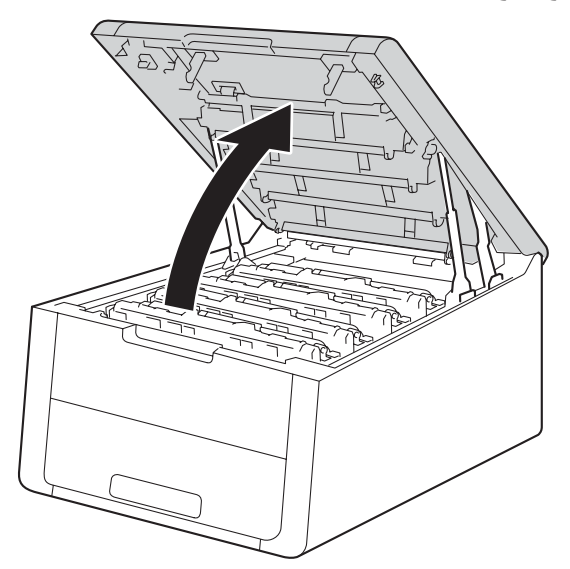

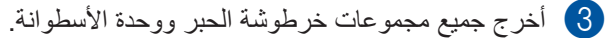

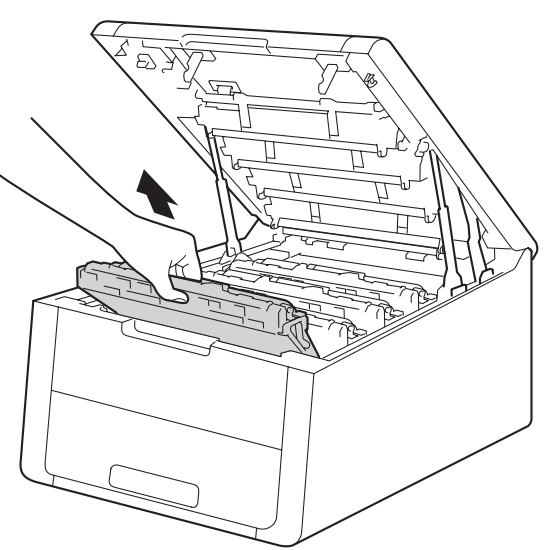

هام

- نوصىي بوضع خرطوشة الحبر ومجموعات وحدات الأسطوانة على سطح نظيف ومستوٍ موضوع تحته ورقة يمكن التخلص منها في حالة سكب الحبر أو نثره بغير قصد.
  - لتجنب تلف الجهاز الناتج عن الكهرباء الساكنة، لا تلمس الأقطاب الكهربائية الموضحة في الرسم التوضيحي.

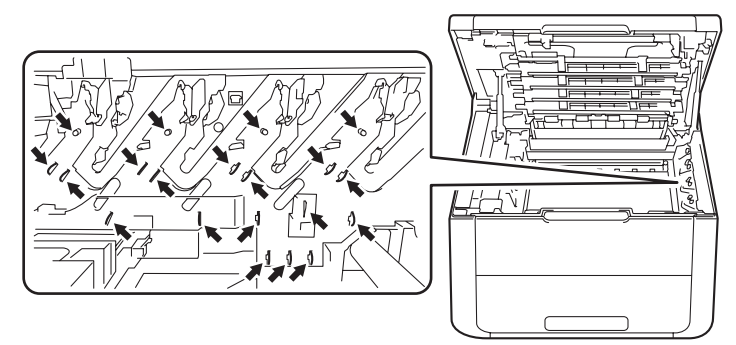

- تعامل مع خرطوشة الحبر بعناية. وإذا ما تناثر الحبر على يديك أو ملابسك، فامسحها أو اغسلها بماء بارد في الحال.
  - لتجنب مشكلات جودة الطباعة، لا تلمس الأجزاء المظللة الموضحة في الرسوم التوضيحية.

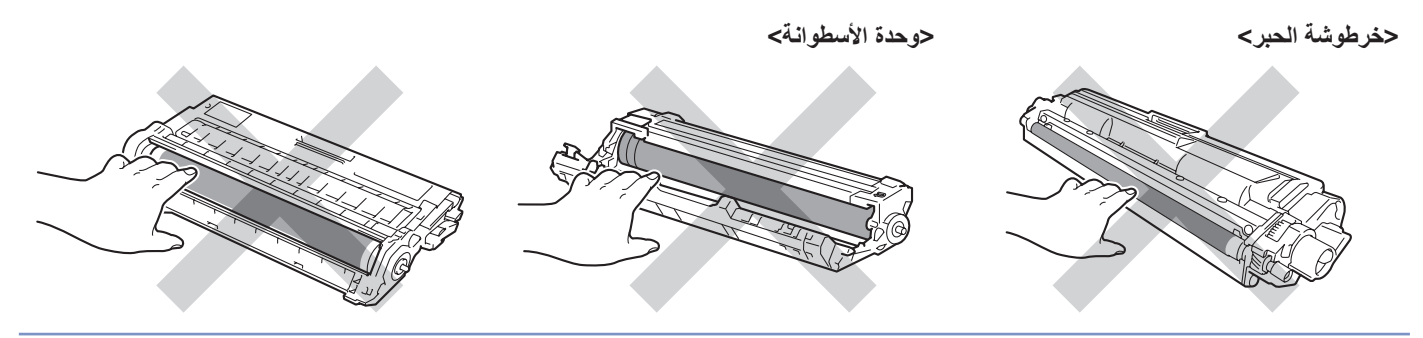

أمسك المقبض الأخضر لوحدة الحزام وارفعه لأعلى، ثم اسحبها للخارج.

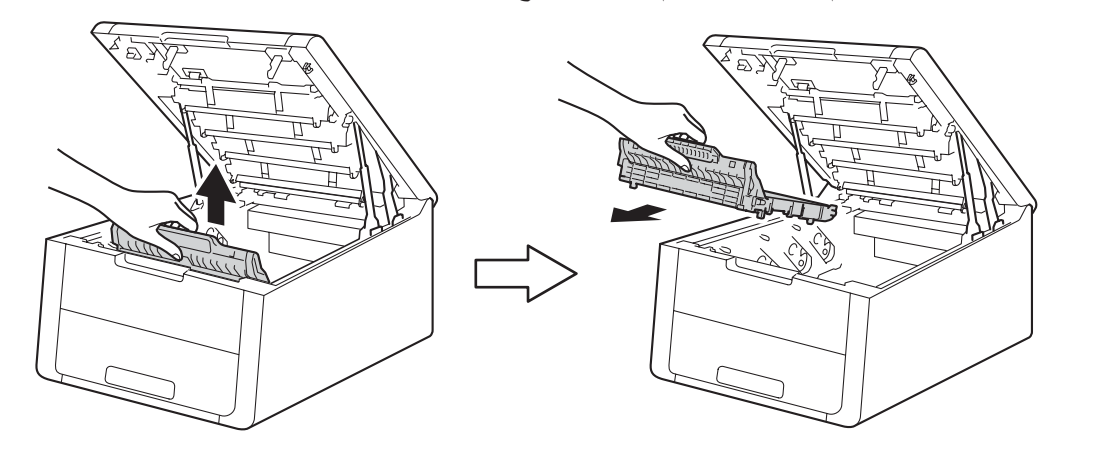

## هام

لتجنب مشكلات جودة الطباعة، لا تلمس الأجزاء المظللة الموضحة في الرسوم التوضيحية.

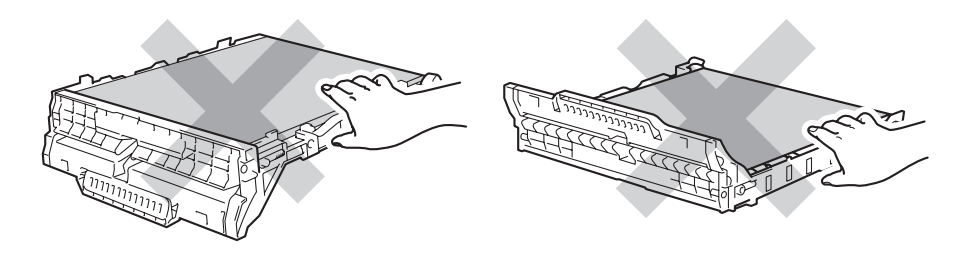

5 قم بإخراج وحدة الحزام الجديدة من عبوتها وتركيبها في الجهاز.

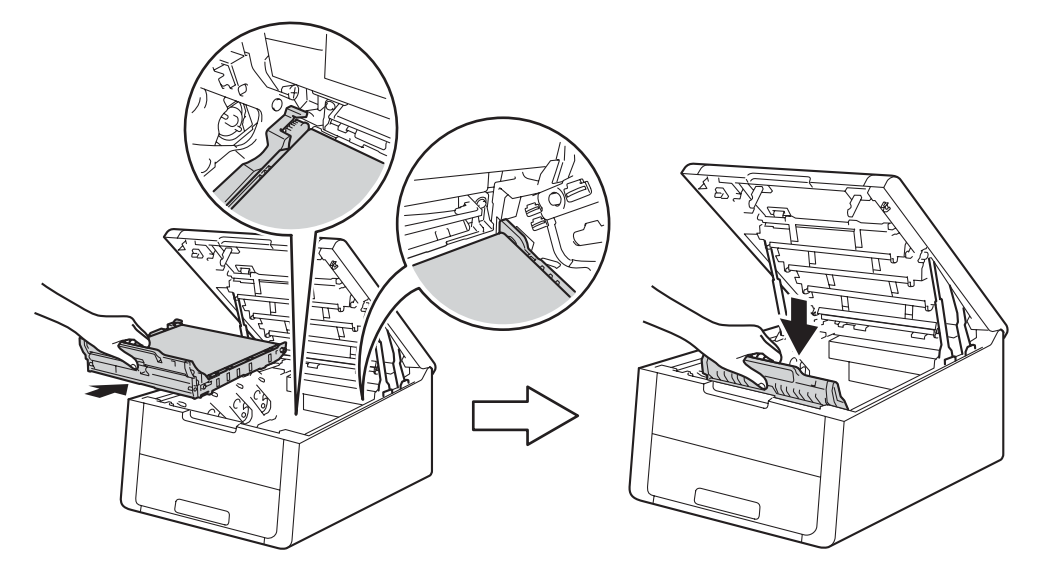

ةم بسحب كل خرطوشة حبر ومجموعة وحدة الأسطوانة للداخل في الجهاز . تأكد من مطابقة لون خرطوشة الحبر بنفس لون الملصق الموجود على الجهاز . كرر هذه الخطوة مع جميع مجموعات خراطيش الحبر ووحدات الأسطوانة.

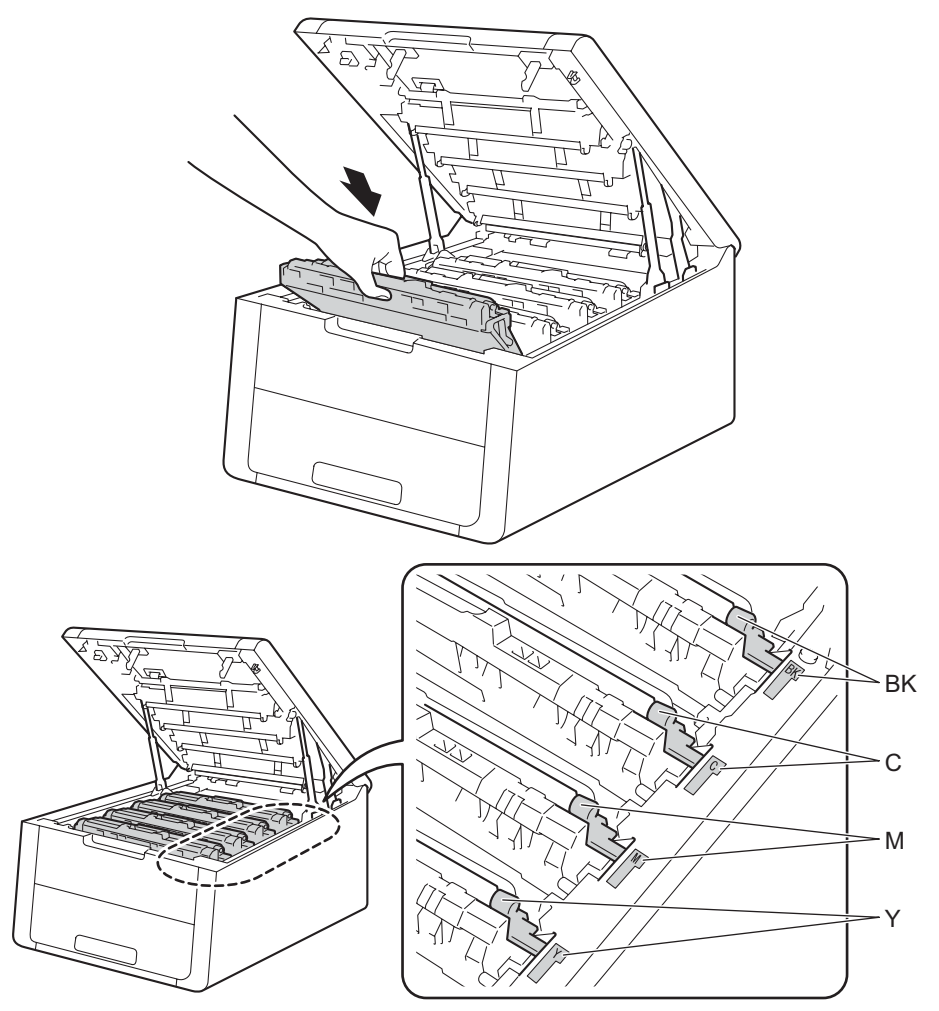

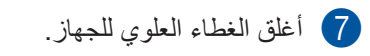

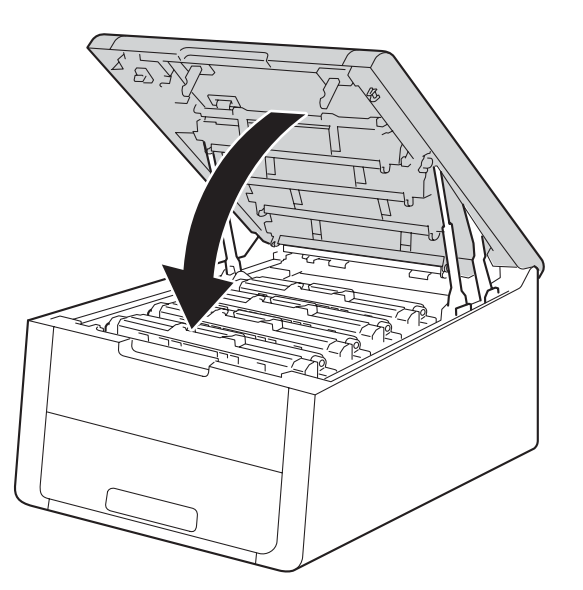

8 عندما تقوم باستبدال وحدة الحزام بأخرى جديدة، فإنك تحتاج إلى إعادة تعيين عداد وحدة الحزام. يمكن العثور على التعليمات الخاصة بكيفية القيام بهذا في الصندوق الذي يحتوي على وحدة الحزام الجديدة.

# استبدال علبة الحبر المستهلك

اسم الطراز: WT-220CL

إن العمر الافتراضي لعلبة الحبر المستهلك هو حوالي 50000 صفحة ذات وجه واحد بحجم A4 أو Letter.

#### اقتراب انتهاء العمر الافتراضي لعلبة الحبر المستهلك

WT Box End Soon

إذا عرضت شاشة LCD الرسالة WT Box End Soon (علبة الحبر المستهلك تنتهي قريبا), فإن ذلك يعني أن علبة الحبر المستهلك تقترب من انتهاء العمر الافتراضي لها. لذا، قم بشراء علبة الحبر المستهلك جديدة وتجهيزه قبل أن تحصل على رسالة Replace WT Box (استبدال علبة الحبر المستهلك). لاستبدال علبة الحبر المستهلك، انظر استبدال علبة الحبر المستهلك في صفحة 134.

#### استبدال علبة الحبر المستهلك

عندما تظهر الرسالة التالية على شاشة LCD، يتعين عليك استبدال علبة الحبر المستهلك:

Replace WT Box

# استبدال علبة الحبر المستهلك

1 تأكد أن الجهاز في وضع التشغيل.

افتح الغطاء العلوي حتى يستقر في وضع الفتح.

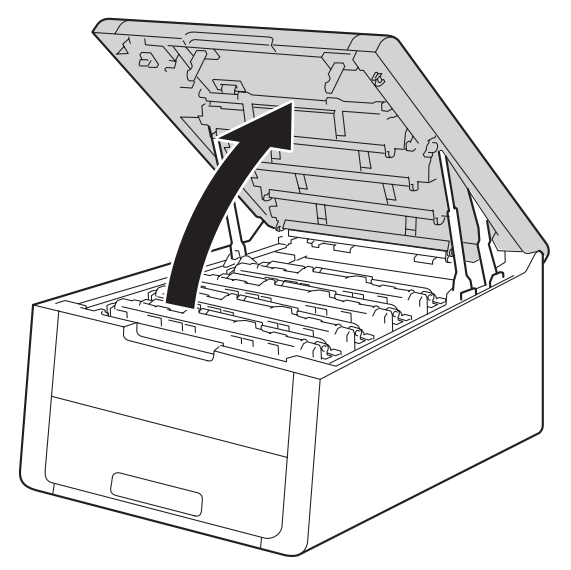

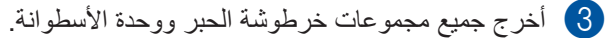

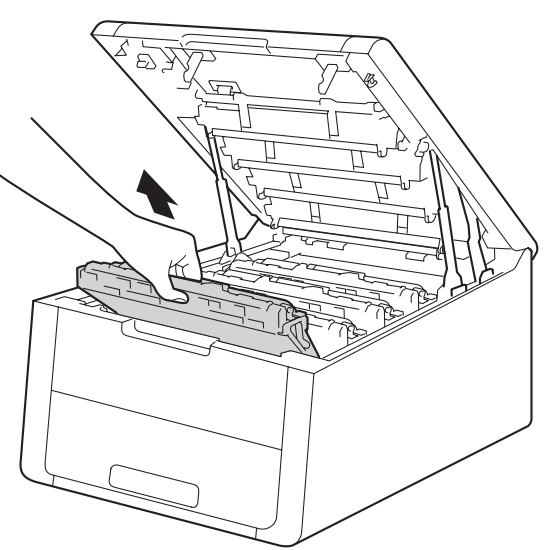

هام

- نوصبي بوضع خرطوشة الحبر ومجموعات وحدات الأسطوانة على سطح نظيف ومستوٍ موضوع تحته ورقة يمكن التخلص منها في حالة سكب الحبر أو نثره بغير قصد.
  - لتجنب تلف الجهاز الناتج عن الكهرباء الساكنة، لا تلمس الأقطاب الكهربائية الموضحة في الرسم التوضيحي.

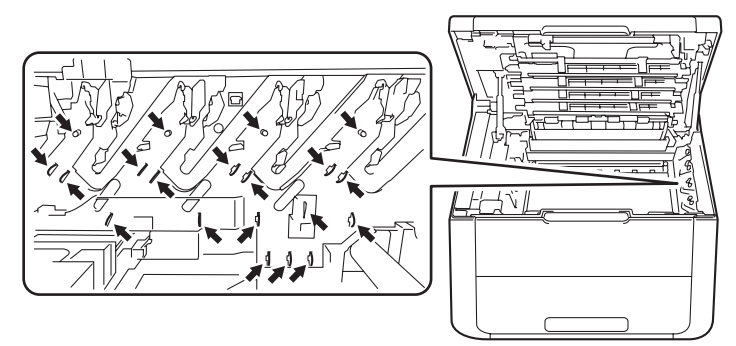

- تعامل مع خرطوشة الحبر بعناية. وإذا ما تناثر الحبر على يديك أو ملابسك، فامسحها أو اغسلها بماء بارد في الحال.
  - لتجنب مشكلات جودة الطباعة، لا تلمس الأجزاء المظللة الموضحة في الرسوم التوضيحية.

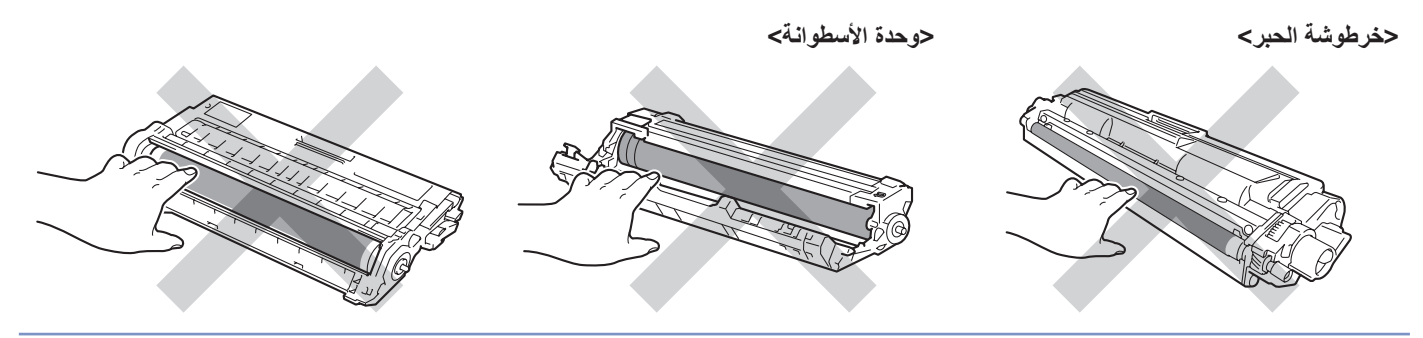

أمسك المقبض الأخضر لوحدة الحزام وارفعه لأعلى، ثم اسحبها للخارج.

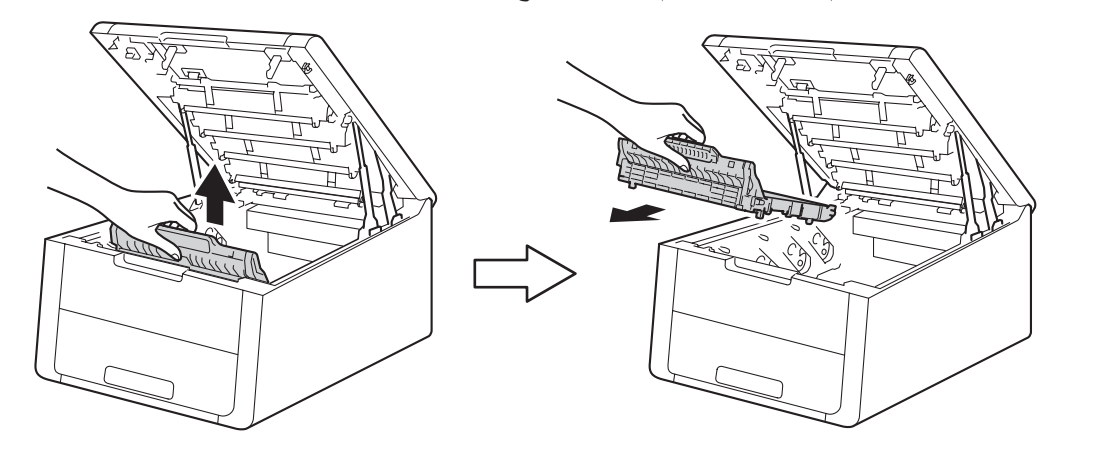

#### هام

لتجنب مشكلات جودة الطباعة، لا تلمس الأجزاء المظللة الموضحة في الرسوم التوضيحية.

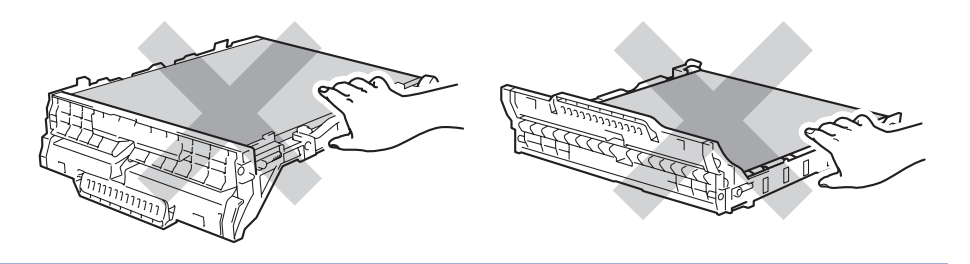

5 قم بإزالة مادة التغليف ذات اللون البرتقالي وتخلص منها.

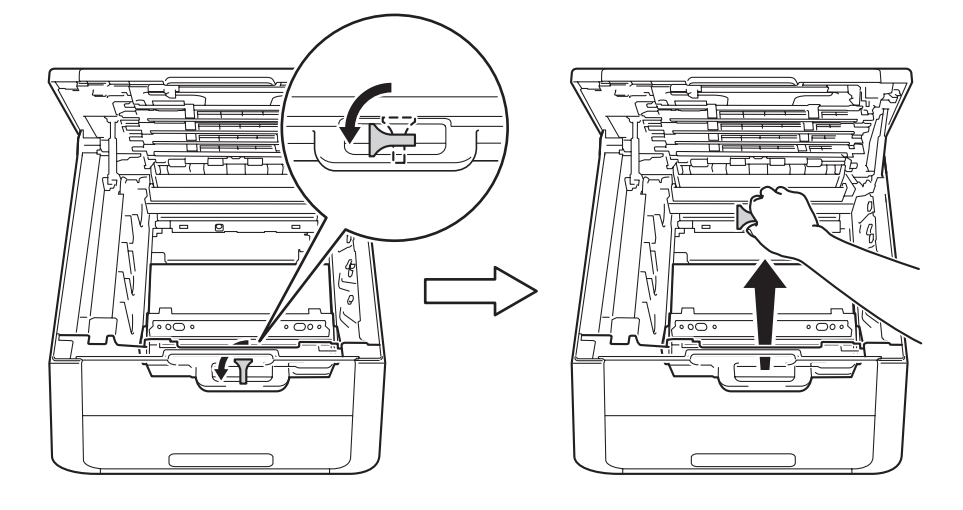

#### ملاحظة

تعتبر هذه الخطوة ضرورية عند استبدال علبة الحبر المستهلك للمرة الأولى، وهي غير مطلوبة عند استبدالها بعد ذلك. ويتم تركيب قطع التغليف ذات اللون البرتقالي في المصنع لحماية الجهاز أثناء عملية الشحن.

أمسك بالمقبض الأخضر لعلبة الحبر المستهلك وأخرج الصندوق من الجهاز.

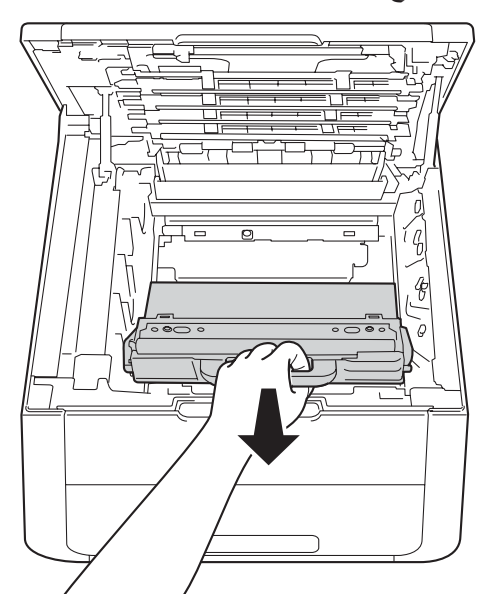

#### هام

لا تقم بإعادة استخدام علبة الحبر المستهلك.

# ٢٠ تحذير ٢٠ ٢ ٢٠ ٤ ٢٠ ٤

 لا تستخدم أي مواد قابلة للاشتعال أو أي نوع من الرش أو أي مواد تنظيف تحتوي على الأمونيا أو الكحول لتنظيف الأجزاء الداخلية أو الخارجية للجهاز. فقد يؤدي استخدام هذه المواد إلي نشوب حريق أو حدوث صدمة كهربية. وبدلاً من ذلك، استخدم فقط قطعة قماش جافة وخالية من الوبر.

(◄◄ دليل سلامة المنتج: تدابير وقائية عامة)

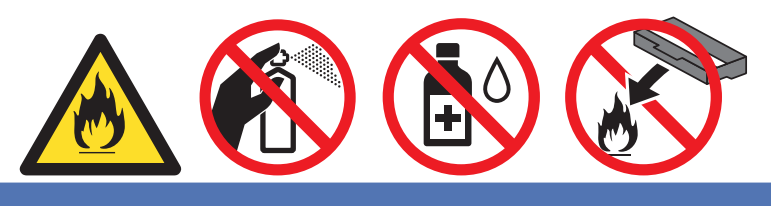

#### ملاحظة

- تأكد أن تقوم بإحكام قفل علبة الحبر المستهلك في حاوية مناسبة حتى لا يتناثر مسحوق الحبر خارج علبة الحبر المستهلك.
- تخلص من علبة الحبر المستهلك المستخدمة طبقًا للقوانين والتنظيمات المحلية للحفاظ على فصلها عن النفايات المحلية. إذا كانت لديك أية أسئلة، فاتصل بالمكتب المحلي للتخلص من النفايات التابع له.

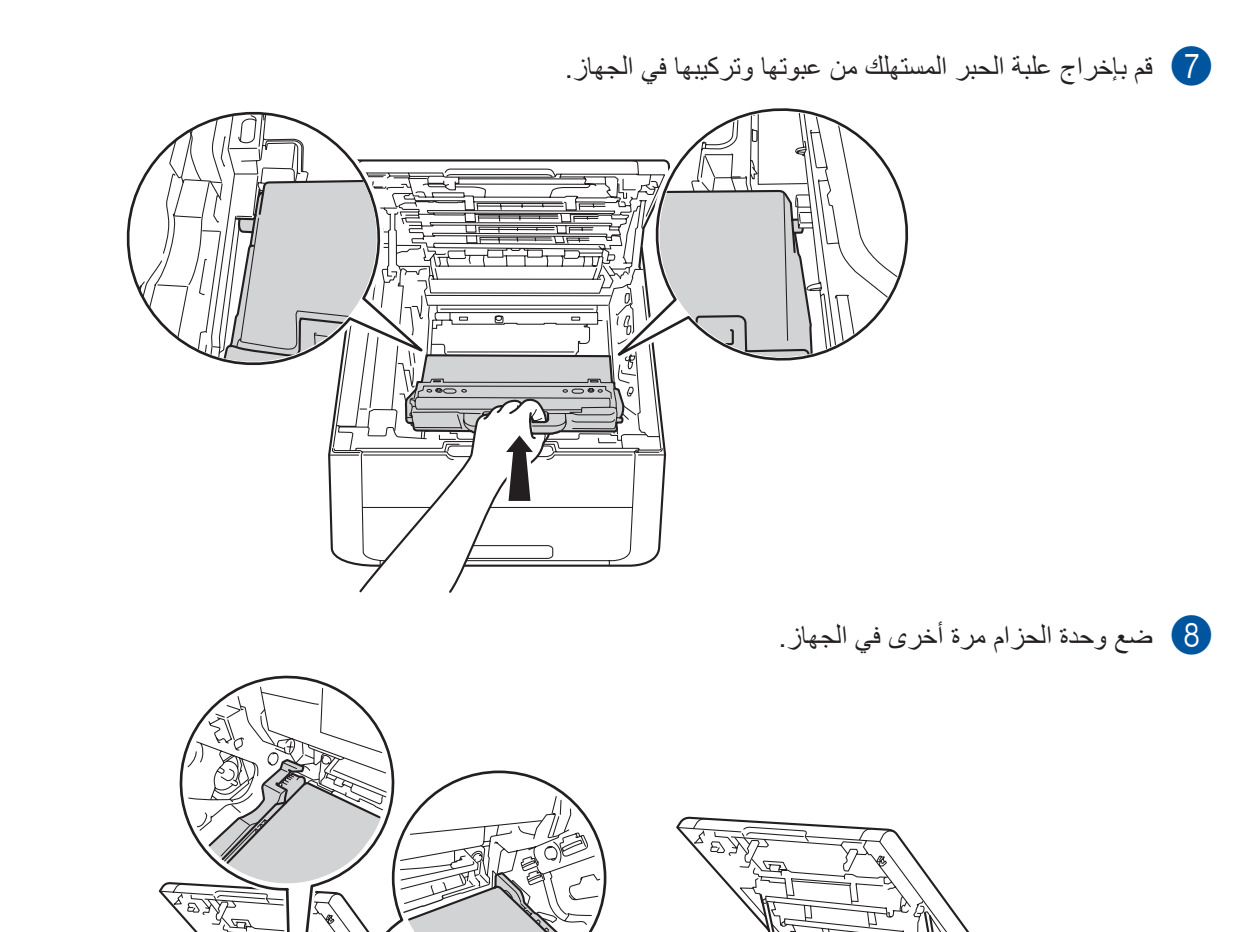
قم بسحب كل خرطوشة حبر ومجموعة وحدة الأسطوانة للداخل في الجهاز . تأكد من مطابقة لون خرطوشة الحبر بنفس لون الملصق الموجود على الجهاز . كرر هذه الخطوة مع كل مجموعة من مجموعات خراطيش الحبر ووحدات الأسطوانة.

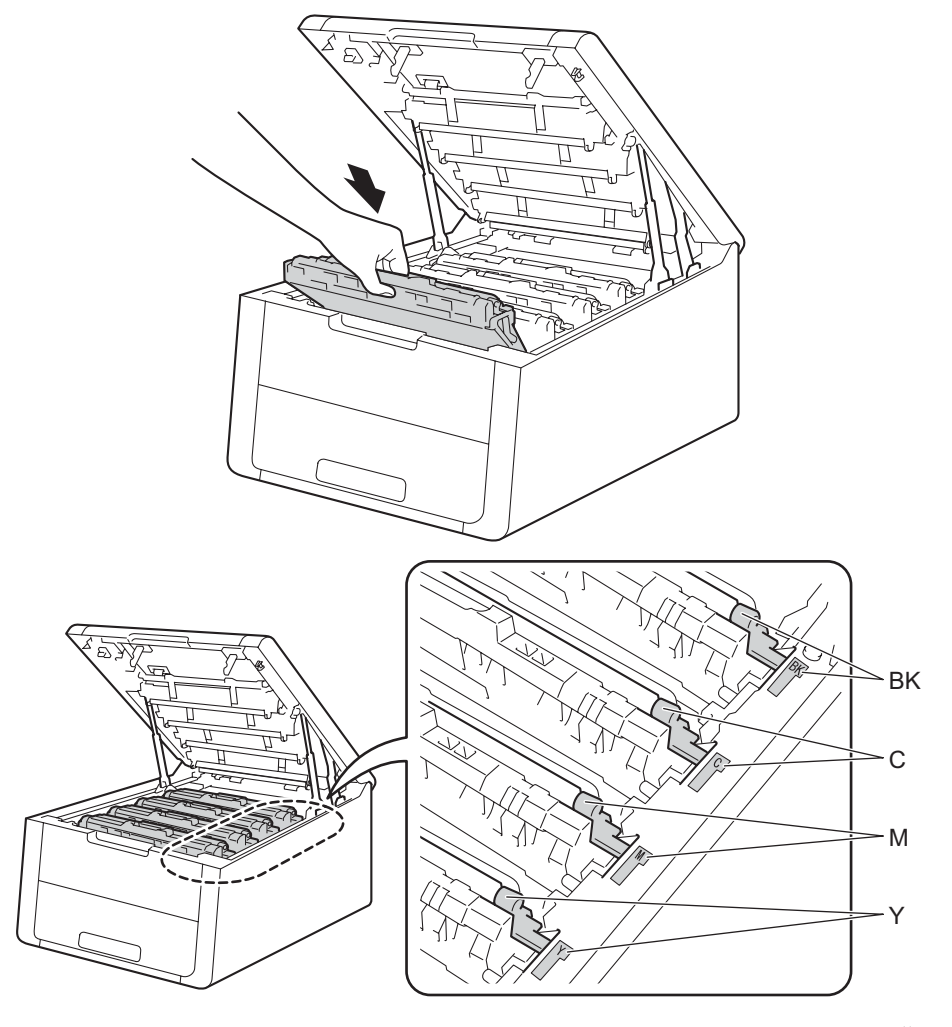

10 أغلق الغطاء العلوي للجهاز.

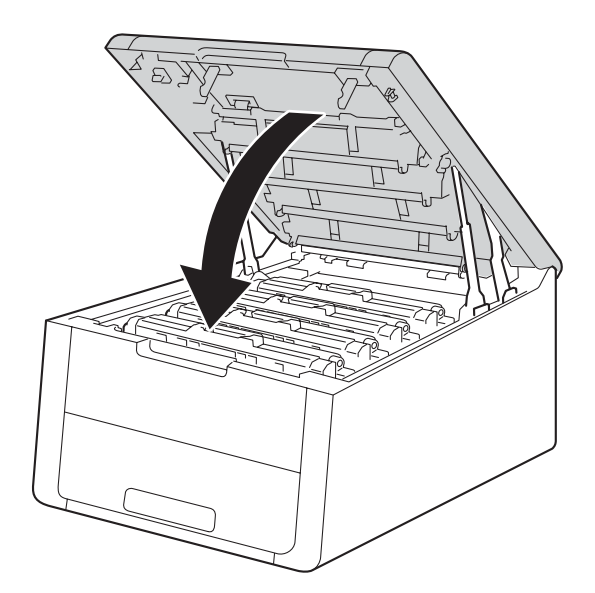

# تنظيف الجهاز وفحصه

قم بتنظيف الأجزاء الخارجية والداخلية للجهاز بشكل منتظم باستخدام قطعة قماش جافة وخالية من الوبر . وعند استبدال خرطوشة الحبر أو وحدة الأسطوانة، تأكد أنك تقوم بتنظيف الجزء الداخلي للجهاز . في حالة وجود بقع من الحبر على الصفحات المطبوعة، قم بتنظيف الجزء الداخلي للجهاز بقطعة قماش جافة وخالية من الوبر .

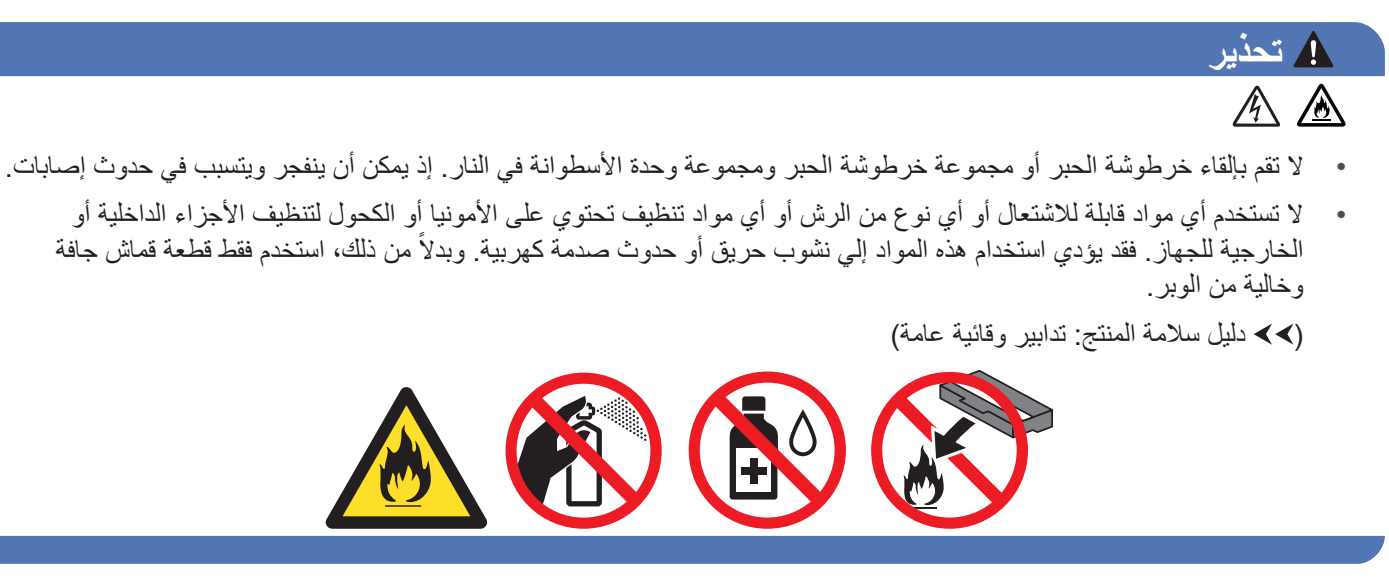

#### هام

استخدم المنظفات المتعادلة. حيث سيؤدي التنظيف باستخدام السوائل المتطايرة مثل سائل تخفيف الدهان (التنر) أو البنزين إلى تلف سطح الجهاز.

## تنظيف الجزء الخارجى من الجهاز

- 1 اضغط مع الاستمرار في الضغط على <sup>1</sup> لإيقاف تشغيل الجهاز.
- افصل كبلات الواجهة عن الجهاز ثم قم بفصل سلك الطاقة من مأخذ التيار الكهربائي.
- 3 امسح الجزء الخارجي للجهاز باستخدام قطعة قماش جافة وخالية من الوبر لإزالة الأتربة.

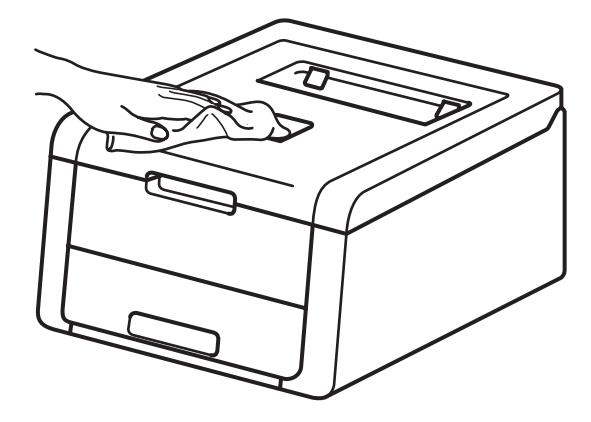

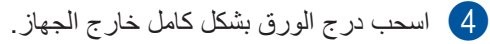

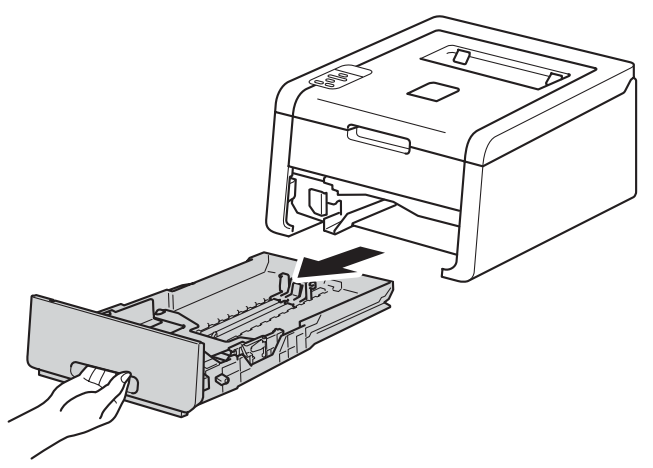

- 6 إذا قمت بتحميل الورق في درج الورق، فقم بإزالته.
- 6 قم بإزالة أي شيء يمكن أن ينحشر داخل درج الورق.
- 7 امسح الجزء الداخلي والخارجي لدرج الورق باستخدام قطعة قماش جافة وخالية من الوبر لإزالة الأتربة.

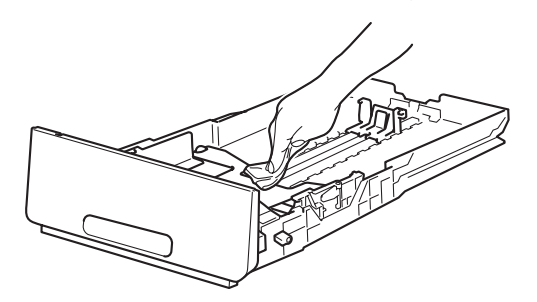

- اعد تحميل الورق ثم ضع درج الورق بإحكام داخل الجهاز.
- 9 قم بتوصيل سلك الطاقة مرة أخرى بـ مأخذ التيار الكهربائي أولًا، ثم قم بتوصيل كبلات الواجهة.
  - 🔟 قم بتشغيل الجهاز.

# تنظيف رأس مصباح LED

عند وجود مشكلة بجودة الطباعة كضعف الألوان أو انخفاض تركيز ها أو ظهور خطوط أو أشرطة بيضاء في الصفحة المطبوعة، قم بتنظيف رؤوس مصابيح LED على النحو التالي:

- 1 اضغط مع الاستمرار في الضغط على 🚳 لإيقاف تشغيل الجهاز.
  - 2 افتح الغطاء العلوي حتى يستقر في وضع الفتح.

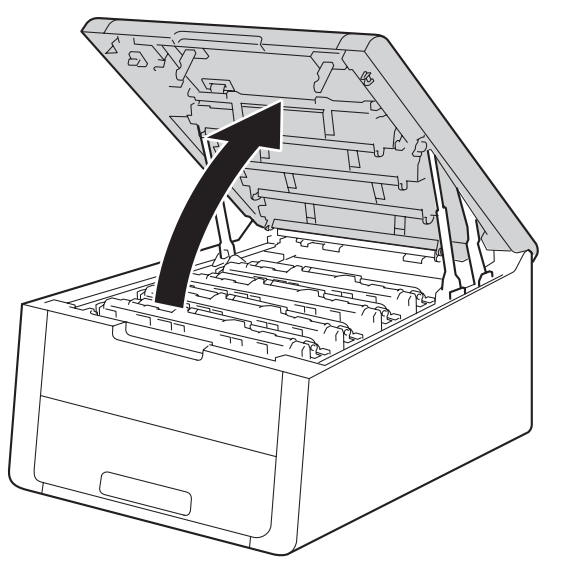

LED (1) امسح نوافذ رؤوس مصابيح (1) LED باستخدام قطعة قماش جافة خالية من الوبر. احترس حتى لا تلمس نوافذ رؤوس مصابيح (1) LED بأصابعك. بأصابعك.

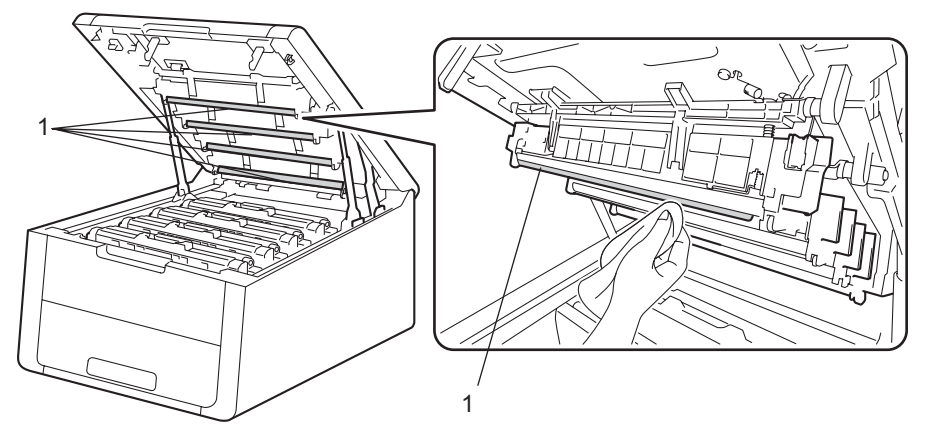

- 4 أغلق الغطاء العلوي للجهاز.
  - 5 قم بتشغيل الجهاز.

## تنظيف أسلاك الشحن

- إذا واجهتك مشكلات خاصة بجودة الطباعة، فقم بتنظيف سلك الكورونا كما يلي:
  - 1 تأكد أن الجهاز في وضع التشغيل.
  - افتح الغطاء العلوي حتى يستقر في وضع الفتح.

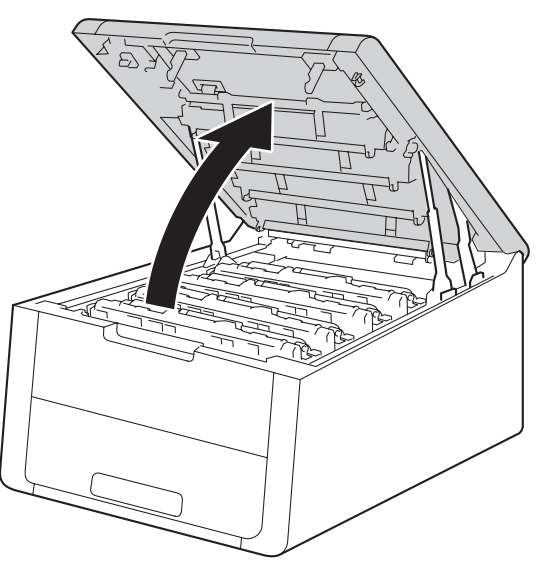

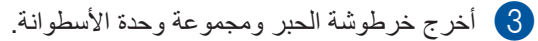

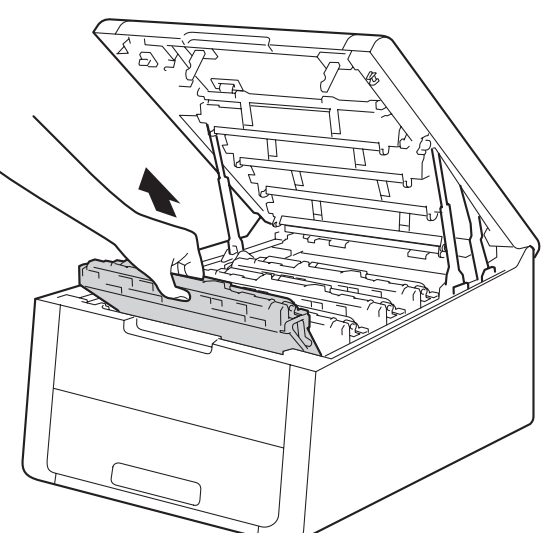

# \Lambda تحذير

# 🔬 سطح ساخن

بعد استخدام الجهاز مباشرة، ستكون بعض الأجزاء الداخلية في الجهاز ساخنة للغاية. انتظر حتى يبرد الجهاز قبل أن تلمس الأجزاء الداخلية له.

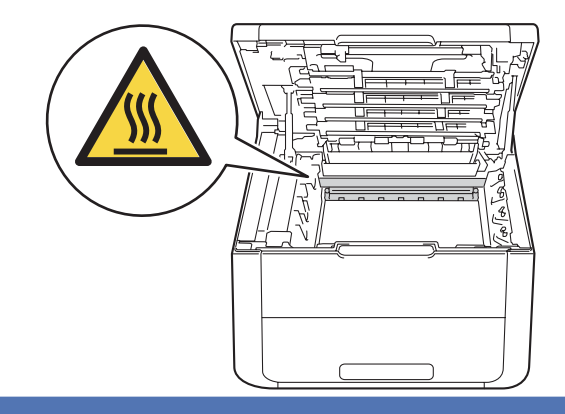

#### هام

- نوصبي بوضع مجموعة خراطيش الحبر ووحدات الأسطوانة على ورقة أو قطعة قماش يمكن التخلص منها في حالة سكب الحبر أو نثره بغير قصد.
- تعامل مع مجموعات خراطيش الحبر ووحدات الأسطوانة بعناية. وإذا ما تناثر الحبر على يديك أو ملابسك، فامسحها أو اغسلها بماء بارد في الحال.
  - لتجنب تلف الجهاز الناتج عن الكهرباء الساكنة، لا تلمس الأقطاب الكهربائية الموضحة في الرسم التوضيحي.

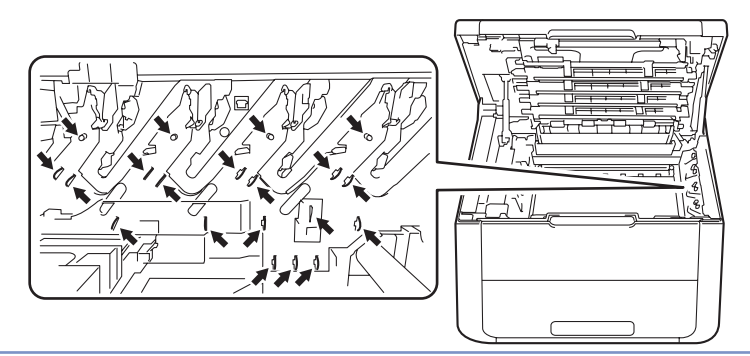

👍 قم بتنظيف سلك الكورونا داخل وحدة الأسطوانة عن طريق تحريك اللسان الأخضر برفق من اليسار لليمين ومن اليمين لليسار عدة مرات.

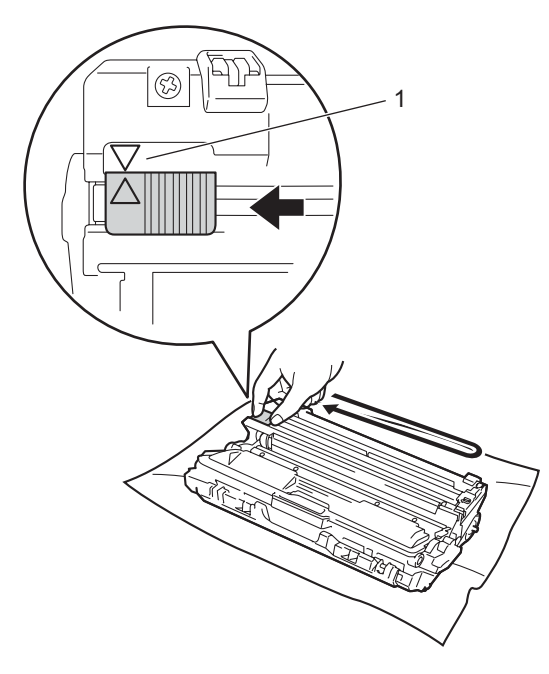

#### ملاحظة

تأكد من إعادة اللسان إلى الموضع الرئيسي (1) (▲). يجب محاذاة اتجاه السهم الموجود على اللسان مع اتجاه السهم الموجود على وحدة الأسطوانة. فإذا لم تقم بذلك، فربما يظهر خط عمودي على الصفحات المطبوعة.

5 قم بسحب خرطوشة الحبر ومجموعة وحدة الأسطوانة للداخل في الجهاز . تأكد من مطابقة لون خرطوشة الحبر بنفس لون الملصق الموجود على الجهاز .

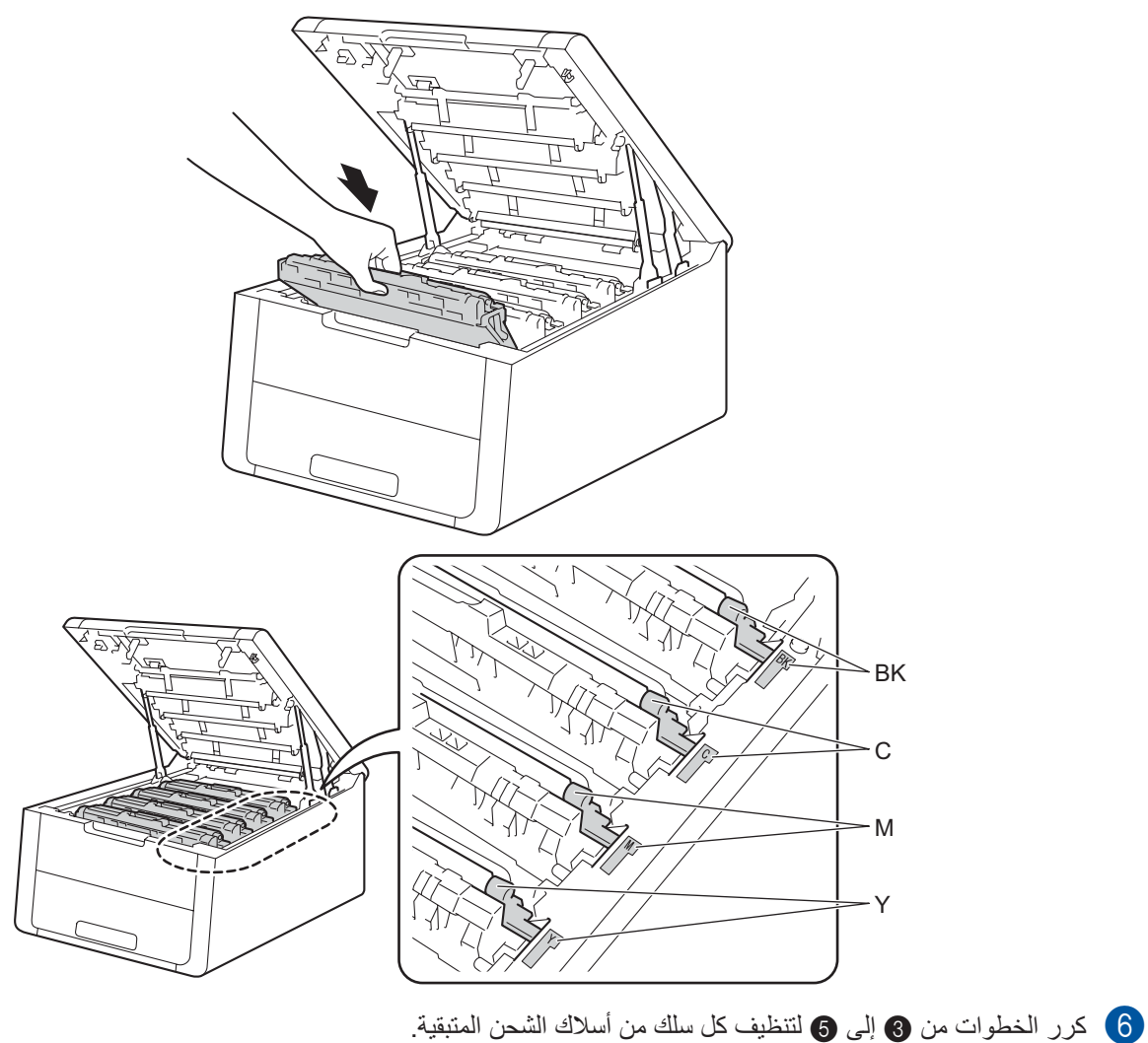

7 أغلق الغطاء العلوي للجهاز.

## تنظيف وحدة الأسطوانة

إذا كانت مطبو عاتك تحتوي على بقع بيضاء أو سوداء بينها مسافات تبلغ 94 ملم، فإن الأسطوانة قد تكون بها مواد غريبة مثل الصمغ المتكون من ملصق لاصق على سطح الأسطوانة. اتبع الخطوات أدناه لحل المشكلة.

- 1 تأكد أن الجهاز في وضع الاستعداد.
- 2 اضغط على ▲ أو ▼ لاختيار .OK (معلومات الجهاز). اضغط على OK.
- 3) اضغط على لم أو ▼ لاختيار Drum Dot Print (طباعة نقطة الأسطوانة). اضغط على OK لطباعة ورقة فحص نقطة الأسطوانة.
  - 4 اضغط مع الاستمرار في الضغط على 🚳 لإيقاف تشغيل الجهاز.
    - 5 افتح الغطاء العلوي حتى يستقر في وضع الفتح.

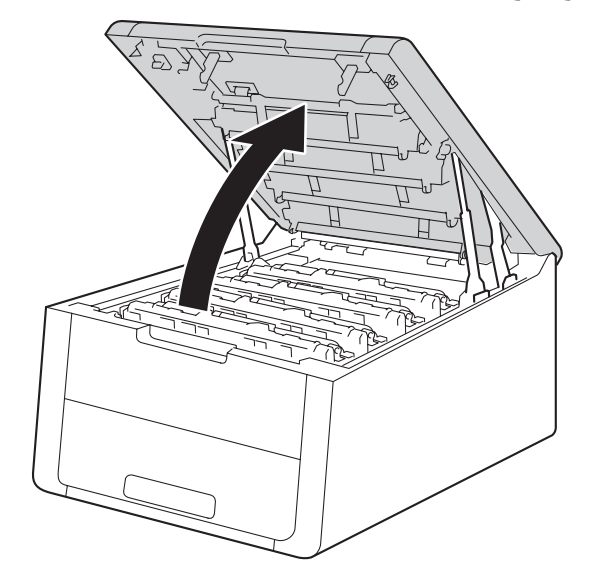

لون النقط المطبوعة هو لون الأسطوانة التي يتعين عليك تنظيفها. أخرج خرطوشة الحبر ومجموعة وحدة الأسطوانة الخاصة باللون المسبب المسكلة. للمشكلة.

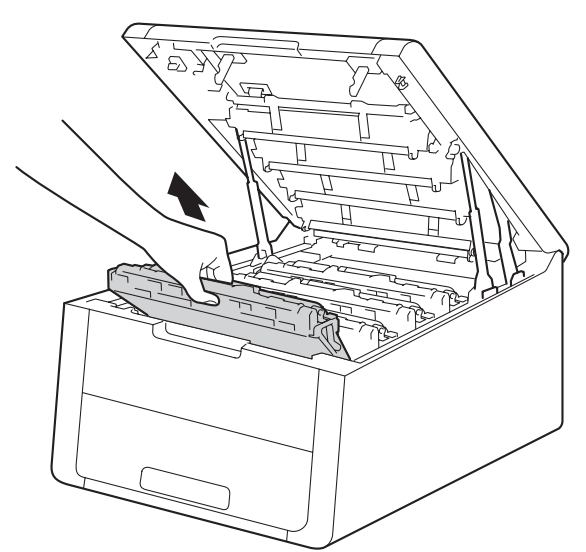

## 🛕 تحذير

# 🔬 سطح ساخن

بعد استخدام الجهاز مباشرة، ستكون بعض الأجزاء الداخلية في الجهاز ساخنة للغاية. انتظر حتى يبرد الجهاز قبل أن تلمس الأجزاء الداخلية له.

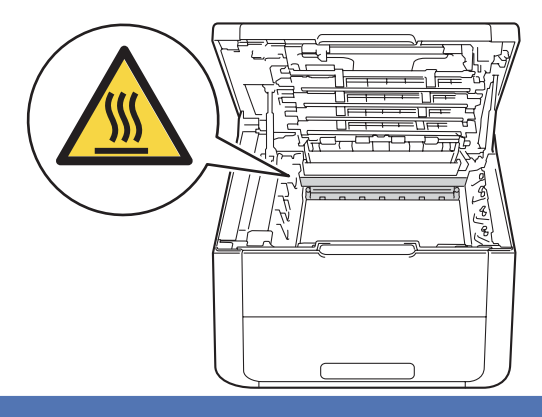

#### هام

- نوصبي بوضع مجموعة خراطيش الحبر ووحدات الأسطوانة على ورقة أو قطعة قماش يمكن التخلص منها في حالة سكب الحبر أو نثره بغير قصد.
- تعامل مع مجموعة خراطيش الحبر ووحدات الأسطوانة بعناية. وإذا ما تناثر مسحوق الحبر على يديك أو ملابسك، فامسحها أو اغسلها بماء بارد في الحال.
  - لتجنب تلف الجهاز الناتج عن الكهرباء الساكنة، لا تلمس الأقطاب الكهربائية الموضحة في الرسم التوضيحي.

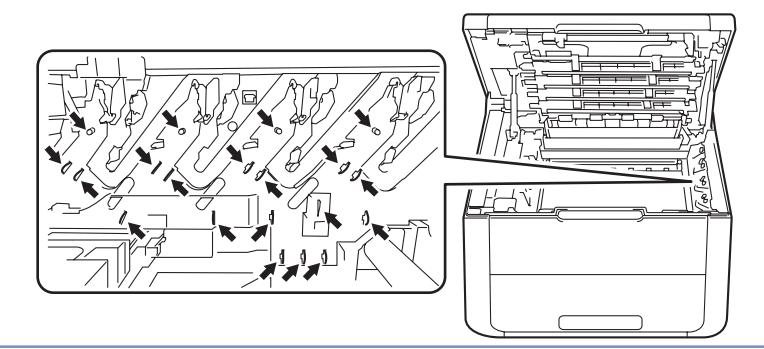

7 ادفع ذراع القفل الأخضر إلى أسفل وقم بإخراج خرطوشة الحبر خارج وحدة الأسطوانة.

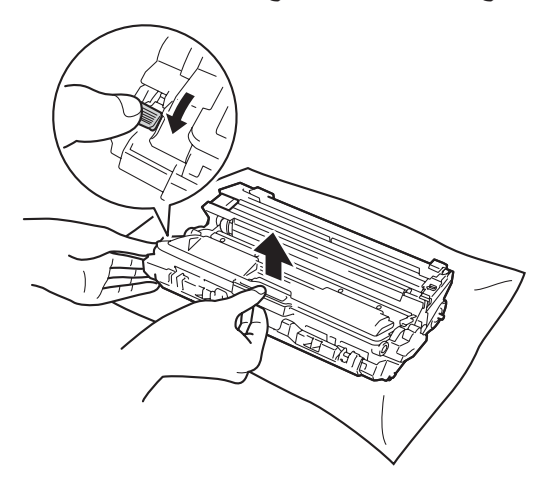

8 أدر وحدة الأسطوانة كما هو موضح في الرسم التوضيحي. وتأكد أن ترس وحدة الأسطوانة (1) موجود على الجانب الأيسر.

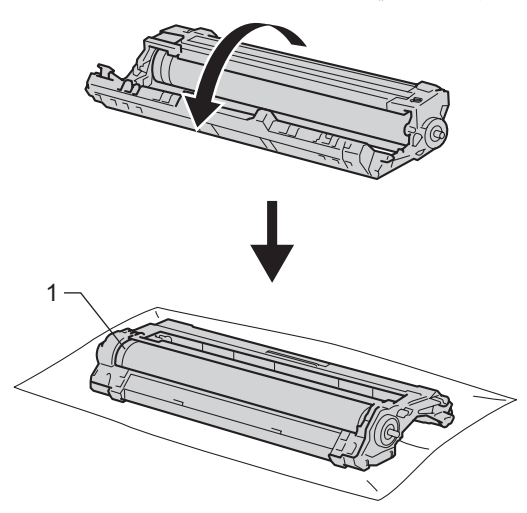

یرجی قراءة المعلومات التالیة من ورقة فحص نقطة الأسطوانة.

- مكان النقطة: تحتوي الورقة على ثمانية أعمدة مرقمة. يتم استخدام رقم العمود الذي يحتوي على النقطة المطبوعة لإيجاد مكان النقطة على الأسطوانة.
- قم بالبحث في العلامات المرقمة بجانب وحدة الأسطوانة حتي تجد العلامة. على سبيل المثال، قد تعني النقطة في العمود رقم 2 في ورقة الفحص أن هناك علامة في الجزء رقم "2" من الأسطوانة.

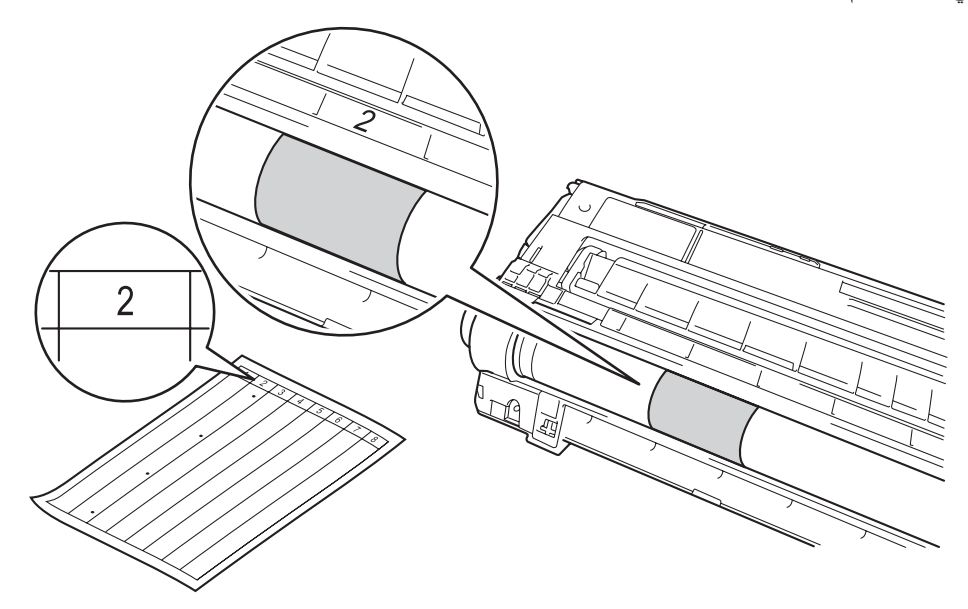

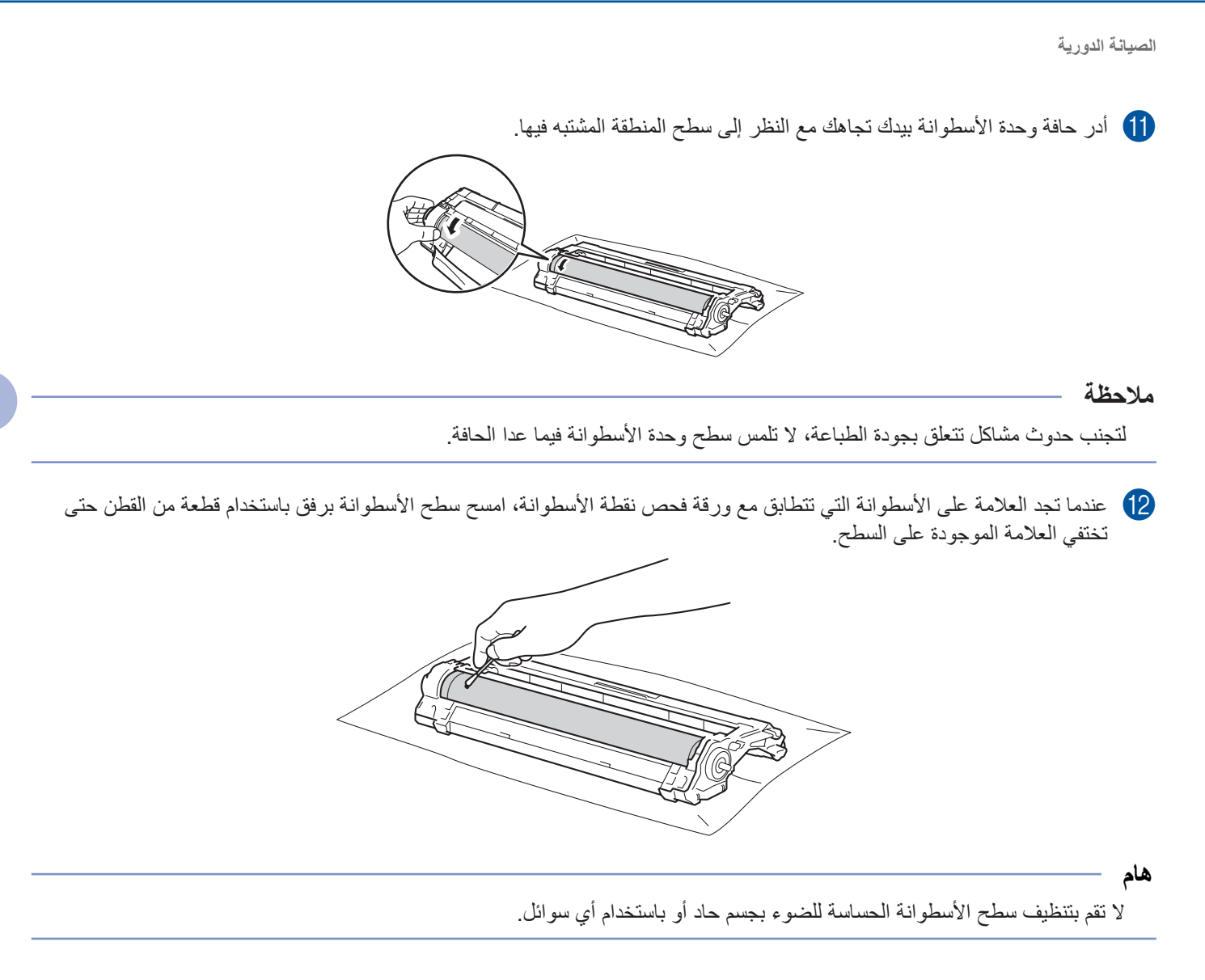

قم بوضع خرطوشة الحبر الجديدة مرة أخرى في وحدة الأسطوانة حتى تسمع صوت استقرارها في مكانها. إذا قمت بتركيب خرطوشة الحبر بشكل صحيح، فإن ذراع القفل الأخضر في وحدة الأسطوانة سوف يرتفع تلقائيًا.

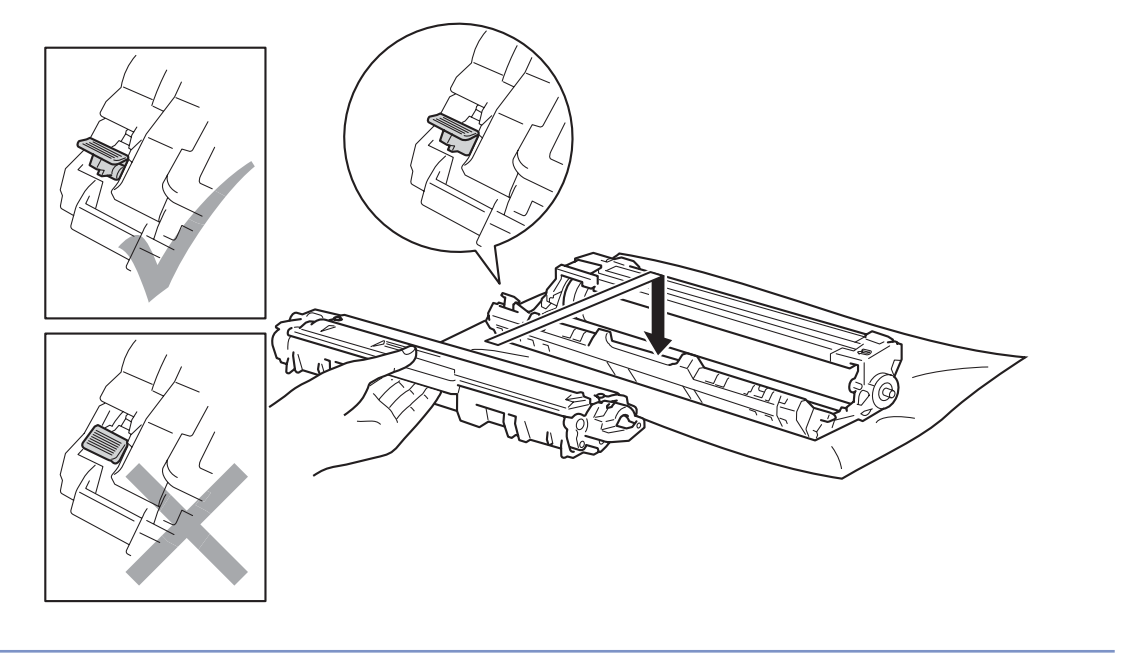

ملاحظة

تأكد من وضع خرطوشة الحبر بشكل صحيح وإلا فقد تنفصل من وحدة الأسطوانة.

14 قم بسحب خرطوشة الحبر ومجموعة وحدة الأسطوانة للداخل في الجهاز.
14 تأكد من مطابقة لون خرطوشة الحبر بنفس لون الملصق الموجود على الجهاز.

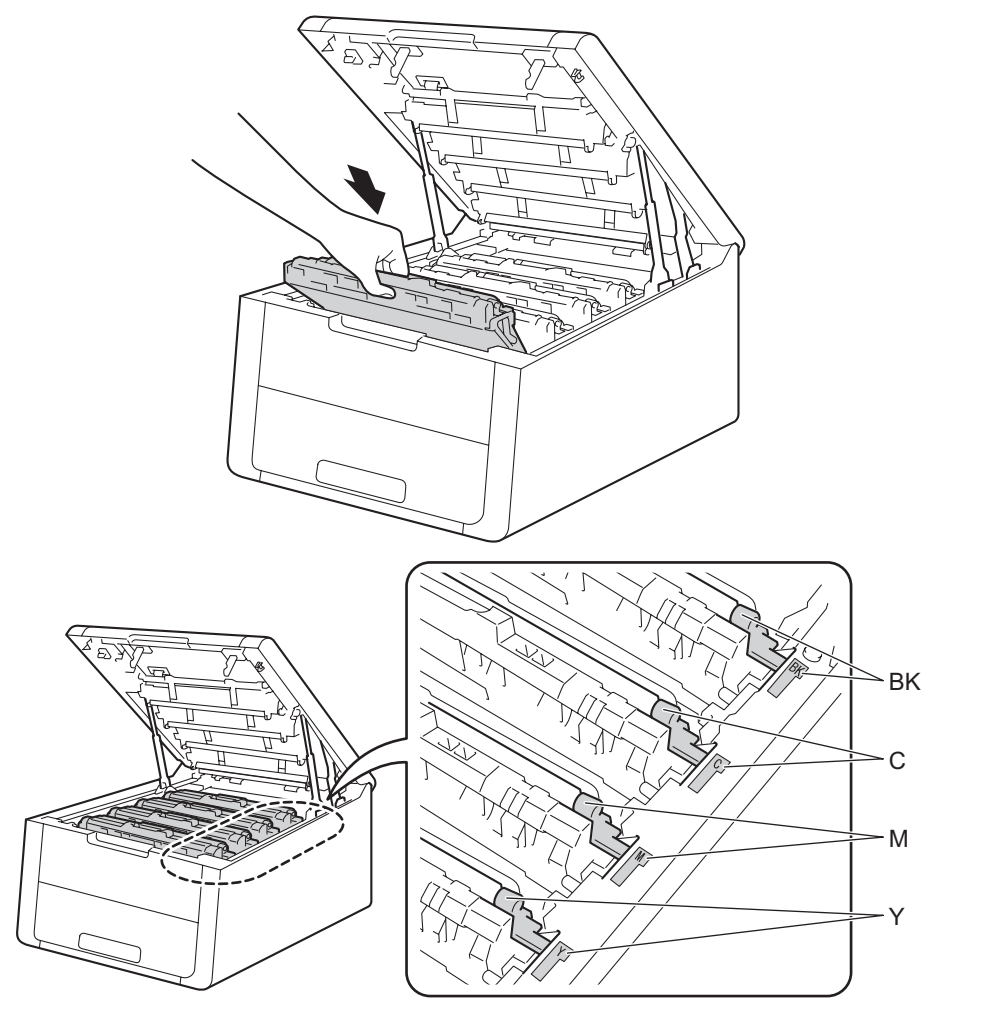

15 أغلق الغطاء العلوي للجهاز.

16 قم بتشغيل الجهاز.

## تنظيف أسطوانة التقاط الورق

إن تنظيف أسطوانة التقاط الورق بشكل دوري يمكن أن يساعد في عدم انحشار الورق عن طريق التغذية السليمة للورق.

- 1 اضغط مع الاستمرار في الضغط على 🕑 لإيقاف تشغيل الجهاز.
  - اسحب درج الورق بشكل كامل خارج الجهاز.
  - 3 إذا قمت بتحميل الورق في درج الورق، فقم بإز الته.
  - 4 قم بإزالة أي شيء يمكن أن ينحشر داخل درج الورق.
- 5 اعصر بإحكام قطعة قماش خالية من الوبر كانت مغموسة في ماء فاتر، ثم امسح لوحة الفصل(1) لدرج الورق بها لإزالة الأتربة.

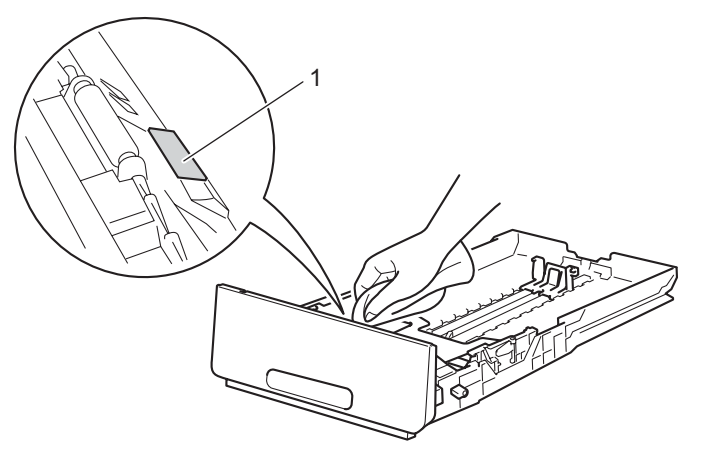

6 امسح أسطوانتي الالتقاط (1) داخل الجهاز لإزالة الأتربة.

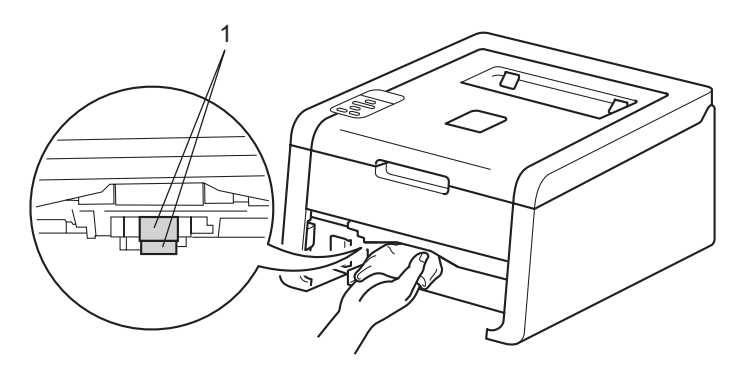

- أعد تحميل الورق ثم ضع درج الورق بإحكام داخل الجهاز.
  - 8 قم بتشغيل الجهاز.

# تعبئة الجهاز وشحنه

# ۸ تحذير

هذا الجهاز ثقيل ويزن أكثر من 18.4 كجم. احرص على ألا تحشر أصابعك عند وضع الجهاز.

إذا كان يتعين عليك، لأي سبب من الأسباب، القيام بشحن الجهاز ، فقم بإعادة تعبئته بحذر في عبوته الأصلية لتجنب حدوث أي تلف أثناء النقل. ويجب أن تكون وسيلة النقل مضمونة بشكل كافٍ.

اترك خراطيش الحبر ووحدات الأسطوانة بداخل الجهاز عند تعبئته في العبوة وشحنه إلا في حالة إرجاعه كجزء من خدمة الاستبدال من Brother.

- 1 اضغط مع الاستمرار في الضغط على 🕑 لإيقاف تشغيل الجهاز. اترك الجهاز مغلقًا لمدة 10 دقائق على الأقل كي يبرد.
  - افصل جميع الكبلات ثم قم بفصل سلك الطاقة من مأخذ التيار الكهربائي.
    - 3 ضع مواد التغليف (1) في الصندوق الكرتوني.

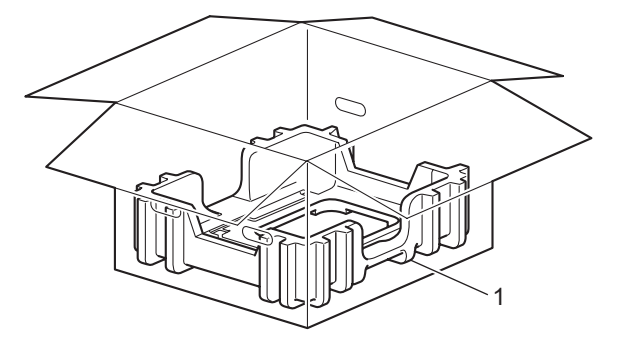

4 لف كيس بلاستيك حول الجهاز ثم قم بوضع مواد التغليف السفلية (1).

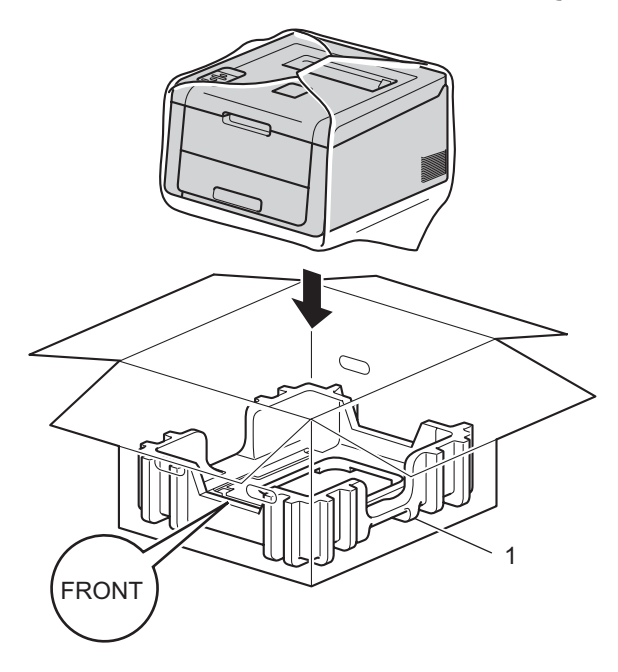

#### ملاحظة

عند إرجاع الجهاز إلى Brother كجزء من خدمة الاستبدال، قم بتعبئة الجهاز فقط. احفظ جميع الأجزاء المنفصلة، بما في ذلك وحدة الأسطوانة ومجموعات خراطيش الحبر والمواد المطبوعة لاستخدامها مع 'الجهاز المستبدل'.

قم بوضع مواد التغليف (2) المميزة بالعلامة "R FRONT" فيبالجزء الأيمن للجهاز. قم بوضع مواد التغليف (3) المميزة بالعلامة "L FRONT بالجزء الأيسر للجهاز.

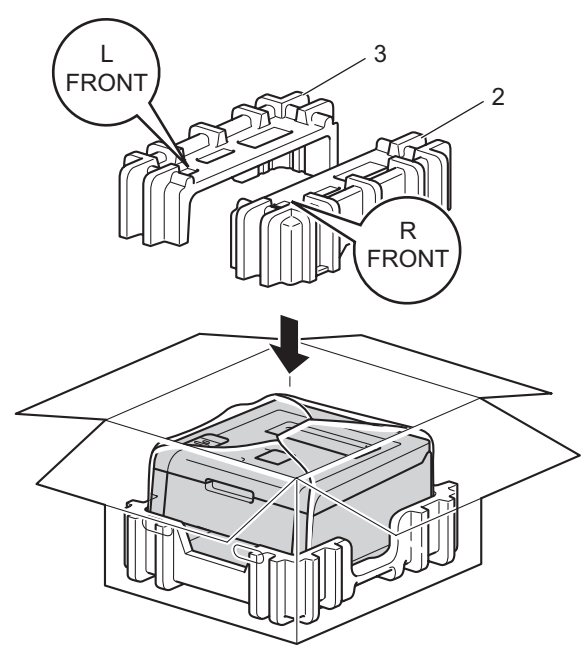

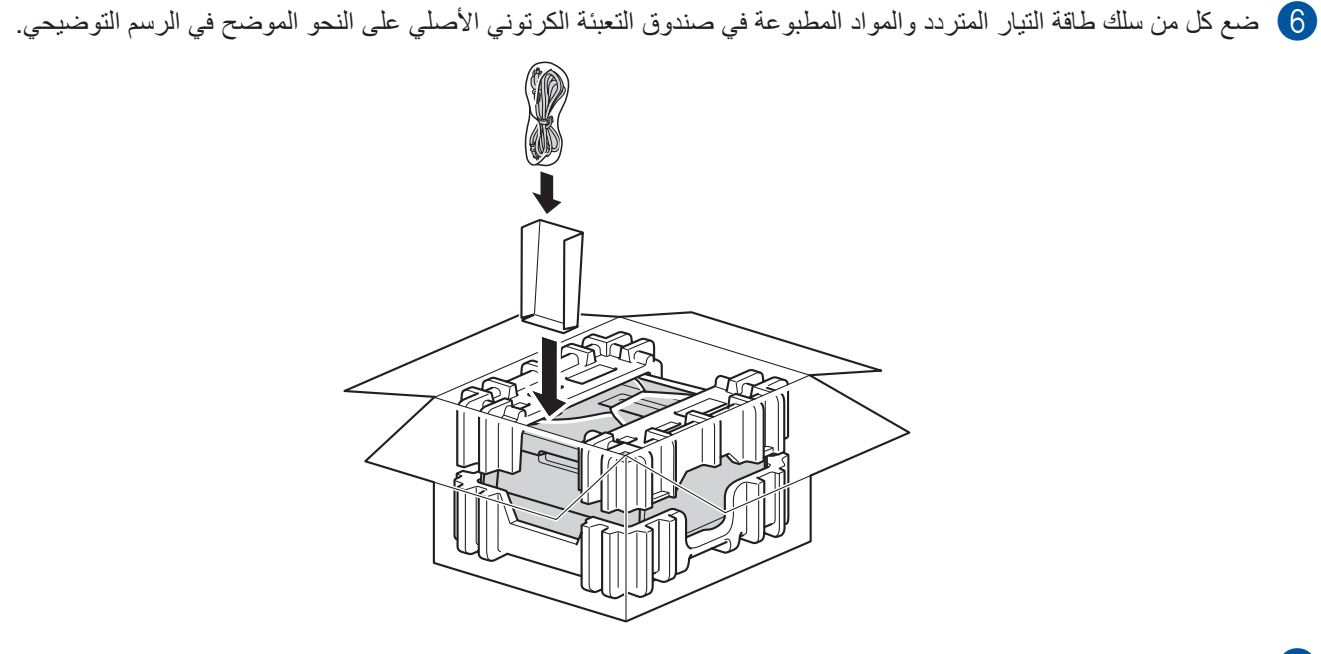

7 أغلق الصندوق الكرتوني وثبته بشريط لإغلاقه.

5

# استكشاف الأخطاء وإصلاحها

إذا كنت تعتقد أن هناك مشكلة في الجهاز ، فتحقق من كل بند من البنود أدناه أولًا واتبع التلميحات الخاصة باستكشاف الأخطاء وإصلاحها. يمكنك حل معظم المشكلات بسهولة بنفسك.

## تحديد المشكلة

أولًا، تحقق من التالي:

- تم توصيل سلك طاقة التيار المتردد بشكل صحيح وتحديد حالة الجهاز في وضع التشغيل. إذا لم يعمل الجهاز بعد توصيل سلك الطاقة، فانظر مشكلات أخرى (تابع) >> صفحة 174.
  - تمت إزالة كل الأجزاء الواقية.
  - تم إدخال الورق بشكل صحيح في درج الورق.
  - تم توصيل كبلات الواجهة بأمان إلي الجهاز وجهاز الكمبيوتر أو إنشاء اتصال لاسلكي بين الجهاز وجهاز الكمبيوتر.
    - LCD رسائل شاشة

```
(انظر رسائل الخطأ والصيانة >> صفحة 158.)
```

إذا لم تقم بحل المشكلة التي تواجهها بأي مما سبق، فحدد المشكلة ثم انتقل إلى الصفحة المقترحة أدناه.

الجهاز لا يقوم بالطباعة.

- 🔳 التعامل مع الورق
- (انظر مشاكل التعامل مع الورق (تابع) >> صفحة 173.)

تتم طباعة الصفحات، لكن ماز الت هناك مشكلات.

جودة الطباعة

(انظر تحسين جودة الطباعة >> صفحة 175.)

المطبوعة غير صحيحة

(انظر مشكلات في الطباعة (تابع) ٢٢ صفحة 173.)

مشاكل التوصيل بالشبكة ومشاكل أخرى:

- المشكلات الخاصبة بالشبكة (تابع) >> صفحة 173
  - مشکلات أخرى (تابع) >> صفحة 174

# رسائل الخطأ والصيانة

كما هو الحال مع أي منتج مكتبي معقد، قد تحدث أخطاء وقد تحتاج العناصر المستهلكة إلى الاستبدال. إذا حدث هذا، فيقوم الجهاز بتحديد الخطأ أو الصيانة الروتينية المطلوبة ويتم عرض الرسالة المناسبة. ويتم عرض معظم رسائل الخطأ والصيانة الشائعة أدناه.

يمكنك حل معظم الأخطاء وإجراء الصيانة الدورية بنفسك. إذا كنت بحاجة إلى المزيد من المساعدة، فسيقدم لك Brother Solutions Center أحدث الأسئلة المتكررة وتلميحات بشأن استكشاف الأخطاء وإصلاحها: تفضل بزيارتنا على الموقع /http://solutions.brother.com.

لا يوصى باستخدام مستلزمات ليست من إنتاج Brother وقد يتسبب استخدامها في التأثير على جودة الطباعة وأداء الجهاز وموثوقيته.

#### ملاحظة -

أسماء شاشة LCD هي كما يلي.

- درج الورق القياسي: 1 Tray (الدرج 1)
- فتحة التغذية اليدوية: Manual Feed (التغذية اليدوية)

| الإجراء                                                                                                    | السبب                                                                                                   | رسالة الخطأ                                      |
|----------------------------------------------------------------------------------------------------|----------------------------------------------------------------------------------------------------|--------------------------------------------------|
| قم بإغلاق الغطاء الخلفي للجهاز .                                                                                                    | لم يتم إغلاق الغطاء الخلفي للجهاز بشكل كامل.                                                            | 2-sided Disabled<br>(الطباعة على الجانبين معطلة) |
| اتصل بالمسئول للتحقق من إعدادات ميزة Secure Function Lock.                                                                                                    | تم حظر الوظيفة التي تريد استخدامها بواسطة<br>Secure Function Lock 2.0.                                  | Access Denied<br>(تم رفض الوصول)                 |
| قم بشراء وحدة حزام جديدة قبل ظهور رسالة Replace Belt<br>(استبدال الحزام).                                                                                                    | أوشكت وحدة الحزام على نهاية عمر ها<br>الافتراضي.                                                        | Belt End Soon<br>(وحدة الحزام تنتهي قريبًا)      |
| اضغط مع الاستمرار في الضغط على  ليقاف تشغيل الجهاز.<br>انتظر لبعض ثوان، ثم قم بتشغيل الجهاز مرة أخرى.<br>قم بمعايرة اللون مرة أخرى باستخدام لوحة التحكم أو برنامج تشغيل<br>الطابعة (انظر معايرة الألوان >> صفحة 42).                                                             | فشلت المعايرة.                                                                                          | (معایرة) Calibrate                               |
| <ul> <li>أدخل وحدة حزام جديدة (انظر استبدال وحدة الحزام &gt;&gt;</li> <li>صفحة 128).</li> </ul>                                                                                                    |                                                                                                    |                                                  |
| إذا استمرت المشكلة، فاتصل بخدمة عملاء Brother أو موزع<br>Brother المحلي.                                                                                                    |                                                                                                    |                                                  |
| قم بسحب خرطوشة الحبر ومجموعة وحدة الأسطوانة للون المحدد في<br>شاشة LCD، وأخرج الخرطوشة ثم ضعها مرة أخرى في وحدة<br>الأسطوانة. قم بوضع مجموعة خرطوشة الحبر ومجموعة وحدة الأسطوانة<br>مرة أخرى في الجهاز. إذا استمرت المشكلة، فاتصل بخدمة عملاء<br>Brother أو موزع Brother المحلي. | لم يتم تركيب خرطوشة الحبر بشكل صحيح.                                                                    | Cartridge Error<br>(خطأ في خرطوشة الحبر)         |
| أغلق الغطاء العلوي للجهاز .                                                                                                    | لم يتم إغلاق الغطاء العلوي بشكل كامل.                                                                   | Cover is Open                                    |
| <ul> <li>أغلق غطاء مثبت الحبر الموجود داخل الغطاء الخلفي للجهاز.</li> <li>تأكد من عدم انحشار الورق داخل الجزء الخلفي للجهاز، ثم أغلق<br/>غطاء مثبت الحبر واضغط على Go (انظر لقد انحشر الورق في<br/>الجزء الخلفي للجهاز &gt;&gt; صفحة 166).</li> </ul>                            | إن غطاء مثبت الحبر غير مغلق تمامًا أو لقد<br>انحشر الورق في الجزء الخلفي في الجهاز عند<br>توصيل الطاقة. | (الغطاء مفتوح)                                   |
| اطلب مجموعة وحدة أسطوانة جديدة الآن لكي تتاح وحدة الأسطوانة عندما<br>تعرض شاشة Replace Drums LCD (استبدال الأسطوانات)<br>(انظر اقتراب انتهاء العمر الافتراضي للأسطوانات ◄◄ صفحة 120).                                                                                            | أوشكت وحدات الأسطوانة الأربع على نهاية<br>عمر ها الافتراضي.                                             | Drums End Soon<br>(وحدات الاسطوانة تنتهي قريبا)  |

| الإجراء                                                                                                    | المىيب                                                                                                 | رسالة الخطأ                                                                                                    |
|----------------------------------------------------------------------------------------------------|----------------------------------------------------------------------------------------------------|----------------------------------------------------------------------------------------------------|
| الملب وحدة أسطوانة جديدة خاصة باللون المحدد على شاشة LCD قبل<br>ظهور رسالة Replace Drum: X (استبدال الاسطوانة: X).                                                                                                    | أوشكت وحدة الأسطوانة الخاصة باللون المحدد<br>على شاشة LCD على نهاية عمر ها الافتر اضي.                 | Drum End Soon: X<br>(اقتراب انتهاء العمر الافتراضي<br>للأسطوانة: X)                                                        |
|                                                                                                    |                                                                                                    | (توضح X اللون الخاص<br>بخرطوشة الحبر أو وحدة<br>الاسطوانة التي يتعين استبدالها.<br>BK=أسود, C=أزرق,<br>M=أرجواني, Y=أصفر.) |
| قم بتنظيف جميع أسلاك الشحن الأربعة (واحد لكل لون) داخل وحدة<br>الأسطوانة عن طريق تحريك اللسان الأخضر (انظر تنظيف أسلاك الشحن<br>>> صفحة 143).                                                                                                    | يحتاج سلك الكورونا في وحدة الأسطوانة إلى<br>التنظيف.                                                   | !Drum (الأسطوانة!)                                                                                                    |
| قم بإزالة خرطوشة الحبر ومجموعة وحدة الأسطوانة، ثم قم بإزالة<br>خرطوشة الحبر من وحدة الأسطوانة وأعد تركيب خرطوشة الحبر مرة<br>أخرى في وحدة الأسطوانة. قم بإعادة تركيب مجموعة خرطوشة الحبر<br>ومجموعة وحدة الأسطوانة مرة أخرى في الجهاز. إذا استمرت المشكلة،<br>فاستبدل خرطوشة الحبر (انظر استبدال خراطيش الحبر ◄◄ | لم يتم تركيب خرطوشة الحبر ومجموعة وحدة<br>الأسطوانة بشكل صحيح.                                         |                                                                                                    |
| استبدل وحدة الاسطوانة للون المحدد في شاشة LCD (انظر استبدال<br>وحدات الأسطوانة ◄◄ صفحة 121).                                                                                                    | لقد حان الوقت لاستبدال وحدة الأسطوانة.                                                                 | Drum Stop<br>(توقف الأسطوانة)                                                                                              |
| قم بإيقاف تشغيل الجهاز ، وانتظر لثوان قليلة ثم قم بتشغيله مرة أخرى.<br>اترك الجهاز لمدة 15 دقيقة مع تشغيلهً.                                                                                                    | لا ترتفع درجة حرارة مثبت الحبر إلى درجة<br>الحرارة المحددة في الوقت المحدد.<br>مثبت الحبر ساخن للغاية. | Fuser Error<br>(خطأ في وحدة المصهر)                                                                                        |
| انظر انحشار الورق أسفل درج الورق ٢< صفحة 164.                                                                                                    | لقد انحشر الورق أسفل درج الورق أو مثبت<br>الحبر.                                                       | Jam 2-sided (انحشار<br>عند الطباعة على الوجهين)                                                                            |
| انظر لقد انحشر الورق داخل الجهاز ٢< صفحة 168.                                                                                                    | لقد انحشر الورق داخل الجهاز .                                                                          | Jam Inside<br>(انحشار داخلي)                                                                                               |
| انظر انحشار الورق في فتحة التغذية اليدوية ﴾ > صفحة 162.                                                                                                    | لقد انحشر الورق في فتحة التغذية اليدوية للجهاز.                                                        | Jam Manual Feed<br>(انحشار بالتغذية اليدوية)                                                                               |
| انظر لقد انحشر الورق في الجزء الخلفي للجهاز ٢< صفحة 166.                                                                                                    | لقد انحشر الورق في الجزء الخلفي من الجهاز.                                                             | Jam Rear (انحشار خلفي)                                                                                                    |
| انظر انحشار الورق في درج الورق ٢< صفحة 162.                                                                                                    | لقد انحشر الورق داخل درج الورق في الجهاز.                                                              | Jam Tray 1<br>(انحشار الورق درج 1)                                                                                         |
| اتصل بالمسئول للتحقق من إعدادات ميزة Secure Function Lock.                                                                                                    | تم الوصول إلى حد الطباعة المعين في ميزة<br>Secure Function Lock 2.0.                                   | Limit Exceeded<br>(تم تجاوز الحد)                                                                                          |
| اتصل بالمسئول للتحقق من إعداد Store Print Log (تخزين سجل<br>الطباعة) في إعدادات الشبكة.                                                                                                    | يتعذر على الجهاز الوصول إلى ملف سجل<br>الطباعة الموجود في الخادم.                                      | Log Access Error<br>(خطأ في الوصول إلى السجل)                                                                              |
| (للحصول على المعلومات المفصلة، ◄◄ دليل مستخدم الشبكة:<br>Store Print Log to Network)                                                                                                    |                                                                                                    |                                                                                                    |
| قم بوضع نفس حجم الورق في فتحة التغذية اليدوية على النحو الموضح<br>على شاشة LCD. عندما يكون الجهاز في «وضع الإيقاف المؤقت»،<br>اضغط على <b>Go</b> (انظر تحميل الورق في فتحة التغذية البدوية ◄◄<br>صفحة 12).                                                                                                    | تم تحديد <b>يدوي</b> كمصدر الورق عند عدم وجود<br>ورق في فتحة التغذية اليدوية.                          | Manual Feed<br>(التغذية اليدوية)                                                                                           |
| أعد تركيب وحدة الحزام (انظر استبدال وحدة الحزام >> صفحة 128).<br>                                                                                                    | لم يتم تركيب وحدة الحزام بشكل صحيح.<br>                                                                | No Belt Unit<br>(لا توجد وحدة حزام)                                                                                        |

| الإجراء                                                                                                    | السبب                                                                                                    | رسالة الخطأ                                                                                                    |
|----------------------------------------------------------------------------------------------------|----------------------------------------------------------------------------------------------------|----------------------------------------------------------------------------------------------------|
| ضع الورق في درج الورق الموضح.                                                                                                    | نفد الورق من الجهاز أو لم يتم تحميل الورق بشكل                                                            | الايوجدورق) No Paper                                                                                              |
| تأكد أن موجهات الورق قد تم إعدادها لتتوافق مع الحجم الصحيح.                                                                                                    | صحيح في درج الورق المحدد.                                                                                 | .<br>Load <size> paper in <tray<br></tray<br>(قم بتحميل ورق بحجم <size><br/>في الدرج <tray>.</tray></size></size> |
| اتصل بالمسئول للتحقق من إعدادات ميزة Secure Function Lock.                                                                                                    | طباعة المستندات بالألوان محدودة.                                                                          | No Permission<br>(لا يوجد إذن)                                                                                    |
| قم بإزالة خرطوشة الحبر ومجموعة وحدة الأسطوانة، ثم قم بإزالة<br>خرطوشة الحبر من وحدة الأسطوانة وأعد تركيب خرطوشة الحبر مرة<br>أخرى في وحدة الأسطوانة. قم بإعادة تركيب مجموعة خرطوشة الحبر<br>ومجموعة وحدة الأسطوانة مرة أخرى في الجهاز. إذا استمرت المشكلة،<br>فاستبدل خرطوشة الحبر (انظر استبدال خراطيش الحبر ٢٠ | لم يتم تركيب خرطوشة الحبر أو وحدة الأسطوانة<br>ومجموعة خرطوشة الحبر بشكل صحيح.                            | (لايوجد حبر) No Toner                                                                                             |
| أعد تركيب درج الورق القياسي.                                                                                                    | لم يتم تركيب درج الورق القياسي بشكل صحيح.                                                                 | No Tray (لايوجد درج)                                                                                              |
| أعد تركيب علبة الحبر المستهلك (انظر استبدال علبة الحبر المستهلك >><br>صفحة 133).                                                                                                    | لم يتم تركيب علبة الحبر المستهلك بشكل صحيح.                                                               | No Waste Toner<br>(لا توجد علبة الحبر المستهلك)                                                                   |
| اتصل بالمسئول للتحقق من إعدادات ميزة Secure Function Lock.                                                                                                    | لم يتم السماح بتشغيل الوظيفة المطلوبة لجميع<br>معرفات المستخدمين بواسطة ميزة Secure<br>Function Lock 2.0. | Not Available<br>(غیر متوفر)                                                                                      |
| اضغط على Cancel وقم بحذف البيانات الأمنة المخزنة سابقًا.                                                                                                    | ذاكرة الجهاز ممتلئة.                                                                                      | Out of Memory<br>(نفاد الذاکرة)<br>Secure Print Data is full                                                      |
|                                                                                                    |                                                                                                    | (بيانات الطباعة الأمنة ممتلئة.)                                                                                   |
| قلل مستوى تعقيد المستند أو قلل درجة دقة الطباعة.                                                                                                    | ذاكرة الجهاز ممتلئة.                                                                                      | Out of Memory<br>(نفاد الذاکرة)                                                                                   |
| اضغط مع الاستمرار في الضغط على 🕑 لإيقاف تشغيل الجهاز. انتظر<br>لبعض ثوانٍ، ثم قم بتشغيل الجهاز مرة أخرى.                                                                                                    | توجد مشكلة ميكانيكية بالجهاز .                                                                            | ## Print Unable<br>(تعذر الطبعة ##)                                                                               |
| إذا استمرت المشكلة، فاتصل بخدمة عملاء Brother أو موزع<br>Brother المحلي.                                                                                                    |                                                                                                    | (## – (مر الحظ)                                                                                                   |
| <ul> <li>اضغط مع الاستمرار في الضغط على</li></ul>                                                                                                    | فشل التسجيل.                                                                                              | Registration<br>(التسجيل)                                                                                         |
| <ul> <li>أدخل وحدة حزام جديدة (انظر استبدال وحدة الحزام &gt;&gt;</li> <li>صفحة 128).</li> </ul>                                                                                                    |                                                                                                    |                                                                                                    |
| إذا استمرت المشكلة، فاتصل بخدمة عملاء Brother أو موزع<br>Brother المحلي.                                                                                                    |                                                                                                    |                                                                                                    |
| استبدل وحدة الحزام (انظر استبدال وحدة الحزام >> صفحة 128).                                                                                                    | لقد حان الوقت لاستبدال وحدة الحزام.                                                                       | Replace Belt<br>(استبدال الحزام)                                                                                  |
| استبدل وحدات الأسطوانة الأربع (انظر استبدال وحدات الأسطوانة >><br>صفحة 121).                                                                                                    | لقد حان الوقت لاستبدال وحدات الأسطوانة الأربع.                                                            | Replace Drums<br>(استبدال الأسطوانات)                                                                             |
| أعد تعيين عداد وحدة الأسطوانة (انظر استبدال وحدات الأسطوانة ◄◄<br>صفحة 121).                                                                                                    | لم نتم إعادة تعيين عداد وحدة الأسطوانة عند<br>تركيب أسطوانة جديدة.                                        |                                                                                                    |

| رسالة الخطأ                                                                                                    | المبيب                                                                                                    | الإجراء                                                                                                    |
|----------------------------------------------------------------------------------------------------|----------------------------------------------------------------------------------------------------|----------------------------------------------------------------------------------------------------|
| Replace Drum: X<br>(استبدال الاسطوانة: X)                                                                                                    | حان الوقت لاستبدال وحدة الأسطوانة للون المحدد.                                                                                                    | استبدل وحدة الاسطوانة للون المحددد في شاشة LCD (انظر استبدال<br>وحدات الأسطوانة >> صفحة 121).                                                                        |
| (توضح X اللون الخاص<br>بخرطوشة الحبر أو وحدة<br>الاسطوانة التي يتعين استبدالها.<br>BK=أسود, C=أزرق,<br>M=أرجواني, Y=أصفر.)                                                | لم تتم إعادة تعيين عداد وحدة الأسطوانة عند تم<br>تركيب أسطوانة جديدة.                                                                                 | أعد تعيين عداد وحدة الأسطوانة (انظر استبدال وحدات الأسطوانة ◄◄<br>صفحة 121).                                                                                         |
| Replace Fuser<br>(استبدال وحدة المصهر)                                                                                                    | لقد حان الوقت لاستبدال مثبت الحبر.                                                                                                    | اتصل بخدمة عملاء Brother أو بموزع Brother المحلي أو مركز<br>خدمة Brother المعتمد لاستبدال مثبت الحبر .                                                               |
| Replace PF Kit1<br>(استبدال مجموعة التغذية بالورق<br>1)                                                                                                    | لقد حان الوقت لاستبدال مجموعة التغذية بالورق.                                                                                                    | اتصل بخدمة عملاء Brother أو بموزع Brother المحلي أو مركز<br>خدمة Brother المعتمد لاستبدال مجموعة تلقيم الورق الأولى.                                                 |
| Replace Toner<br>(استبدال الحبر)                                                                                                    | أوشكت خرطوشة الحبر على نهاية عمر ها<br>الافتراضي. سيقوم الجهاز بوقف كل عمليات<br>الطباعة.                                                             | استبدل خرطوشة الحبر للون المحدد في شاشة LCD (انظر استبدال<br>خراطيش الحبر ◄◄ صفحة 112).                                                                              |
| Replace WT Box<br>(استبدال علبة الحبر المستهلك)                                                                                                    | لقد حان الوقت لاستبدال علبة الحبر المستهلك.                                                                                                    | استبدل علبة الحبر المستهلك (انظر استبدال علبة الحبر المستهلك >><br>صفحة 133).                                                                                        |
| Short paper<br>(ورق قصیر)                                                                                                    | طول الورق في الدرج قصير لدرجة أن الجهاز لا<br>يمكنه تقديمه إلى درج الإخراج المواجه للأسفل.                                                            | افتح الغطاء الخلفي (درج الإخراج المواجه للأعلى) لتسمح بإخراج<br>الصفحة المطبوعة من درج الإخراج المواجه للأعلى. قم بإزالة الصفحات<br>المطبوعة ثم اضغط على <b>Go</b> . |
| Size Error DX<br>(خطأ في الحجم عند الطباعة على<br>الوجهين)                                                                                                    | حجم الورق المحدد في برنامج تشغيل الطابعة<br>وقائمة لوحة التحكم غير متاح للطباعة التلقائية<br>على الوجهين.                                             | اضغط على Cancel. قم باختيار حجم الورق الذي تدعمه الطباعة على<br>الوجهين.<br>حجم الورق الخاص بالطباعة التلقائية على الوجهين هو A4.                                    |
|                                                                                                    | الورق المتوفر في الدرج حجمه ليس صحيح وغير<br>متاح للطباعة التلقائية على الوجهين.                                                                      | قم بتحميل الورق ذو الحجم الصحيح في الدرج وقم بتعيين حجم الورق في<br>الدرج (انظر Paper Tray (درج الورق) (تابع) >> صفحة 88).                                           |
|                                                                                                    |                                                                                                    | حجم الورق الخاص بالطباعة التلقائية على الوجهين هو A4.                                                                                                    |
| Size Mismatch<br>(عدم مطابقة حجم الورق)                                                                                                    | إن حجم الورق في الدرج المحدد ليس بالحجم<br>الصحيح.                                                                                                    | ضع نفس حجم الورق في درج الورق الذي نم تحديده في برنامج تشغيل<br>الطابعة، ثم اضغط على Go أو حدد حجم الورق الذي قمت بتحميله في<br>درج الورق المحدد.                    |
| Small paper<br>(ورق صغير)                                                                                                    | حجم الورق المحدد في برنامج تشغيل الطابعة<br>صغير جدًا لدرجة أن الجهاز لا يمكنه توصيله<br>لدرج الإخراج المواجه للأسفل.                                 | افتح الغطاء الخلفي (درج الإخراج المواجه لأعلى) لتسمح بإخراج الورق<br>المطبوع من درج الإخراج المواجه لأعلى ثم اضغط على <b>GO</b> .                                    |
| Toner Error<br>(خطأ في الحبر)                                                                                                    | لم يتم تركيب خرطوشة حبر واحدة أو أكثر بشكل<br>صحيح.                                                                                                   | اسحب جميع وحدات الأسطوانة للخارج. أخرج كل خراطيش الحبر، ثم<br>أدخلها مرة أخرى في وحدات الأسطوانة.                                                                    |
| Toner Low: X<br>(مستوى الحبر منخفض: X)<br>(توضح X لون خرطوشة الحبر<br>أو وحدة الأسطوانة الذي أوشك<br>على نهاية عمره الافتراضي.<br>BK=أسود, C=أزرق,<br>M=أرجواني, Y=أصفر.) | إذا عرضت شاشة Toner Low LCD<br>(مستوى الحبر منخفض) فإنه لا يزال يمكنك<br>الطباعة، إلا أن الجهاز يخبرك باقتراب نهاية<br>العمر الافتراضي لخرطوشة الحبر. | اطلب خرطوشة حبر جديدة بحيث تتوفر خرطوشة حبر بديلة عندما تظهر<br>شاشة Replace Toner LCD (استبدال الحبر).                                                              |
| WT Box End Soon<br>(علبة الحبر المستهلك تنتهي<br>قريبا)                                                                                                    | اقتراب علبة الحبر المستهلك من الامتلاء تمامًا.                                                                                                    | اطلب علبة الحبر المستهلك جديدة قبل ظهور رسالة Replace WT Box<br>(استبدال صندوق فاقد الحبر).                                                                          |

## انحشار الورق

قم بإزالة كل الأوراق من درج الورق دائمًا وقم بتسوية رزمة الورق عند إضافة الورق الجديد. سيساعد ذلك في منع تغذية صفحات متعددة من الورق عبر الجهاز في وقت واحد ومنع انحشار الورق.

## انحشار الورق في فتحة التغذية اليدوية

إذا عرضت شاشة LCD الرسالة Jam Manual Feed (انحشار بالتغذية اليدوية)، فاتبع الخطوات التالية:

1 قم بإخراج أية ورقة محشورة في فتحة التغذية اليدوية أو حولها.

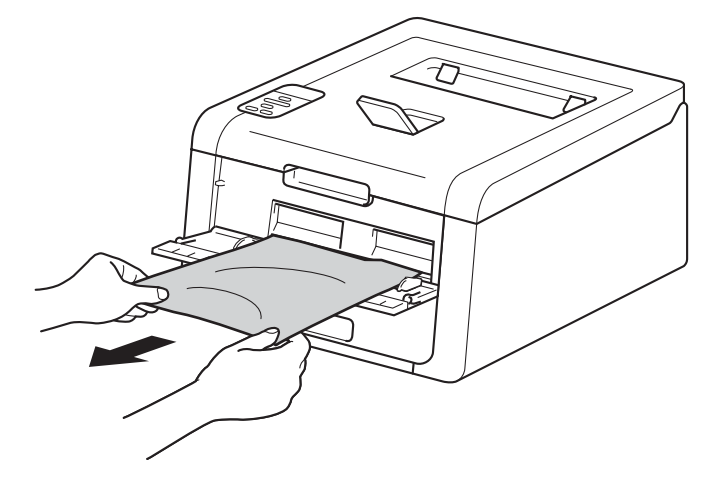

2 اضغط على Go لاستئناف الطباعة.

### انحشار الورق في درج الورق

إذا عرضت شاشة LCD الرسالة Jam Tray 1 (انحشار الورق درج 1)، فاتبع الخطوات التالية:

1 اسحب درج الورق بشكل كامل خارج الجهاز.

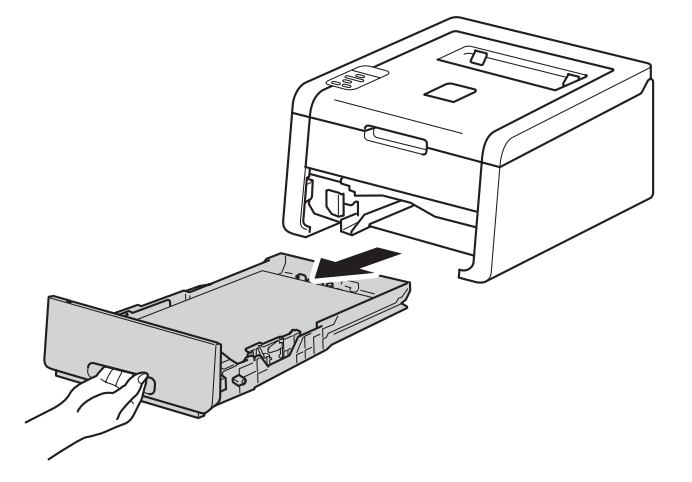

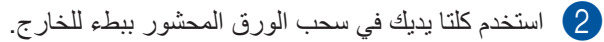

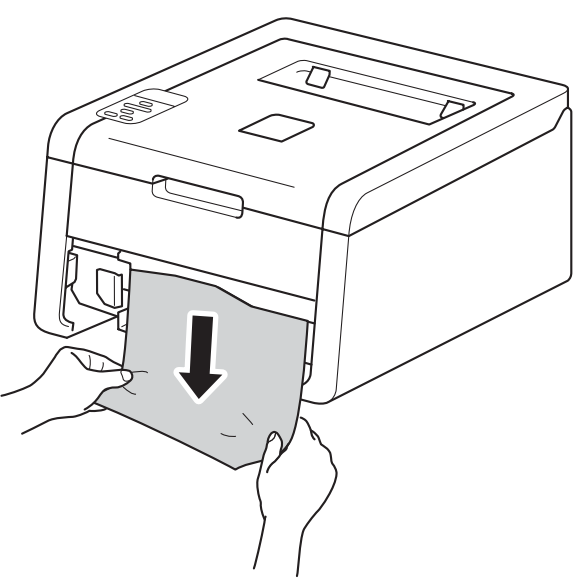

#### ملاحظة

يسمح لك سحب الورق المحشور للخارج لأسفل بإزالة الورق بسهولة تامة.

- 3 تأكد أن الورق أسفل علامة الحد الأقصى لكمية الورق (▼ ▼ ▼) في درج الورق. بينما تقوم بالضغط على ذراع تحرير موجه الورق الأخضر، اسحب موجهات الورق لتناسب حجم الورق. وتأكد أن الموجهات مثبتة في الفتحات بإحكام.
  - 4 أعد وضع درج الورق بإحكام داخل الجهاز.

## انحشار الورق أسفل درج الورق

إذا عرضت شاشة LCD الرسالة Jam 2-sided (انحشار عند الطباعة على الوجهين)، فاتبع الخطوات التالية:

- 🚺 قم بترك الجهاز قيد التشغيل لمدة 10 دقائق لإتاحة الفرصة للمروحة الداخلية لتبريد الأجزاء الساخنة للغاية داخل الجهاز .
  - 2 اسحب درج الورق بشكل كامل خارج الجهاز.

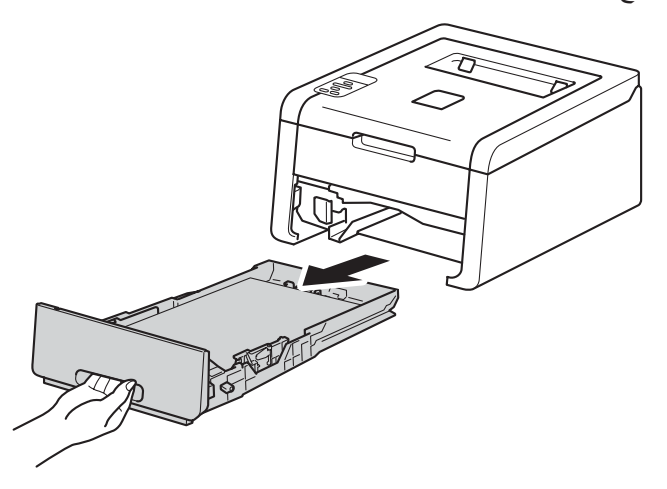

3 تأكد من إخراج الورقة المحشورة من داخل الجهاز.

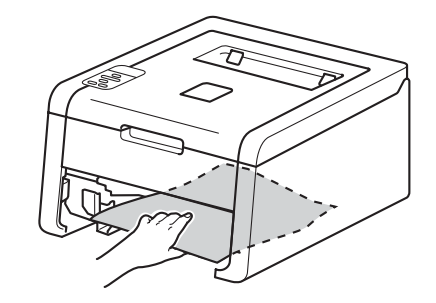

إذا لم يتم الاحتفاظ بالورق داخل الجهاز، فافحص أسفل درج الورق.

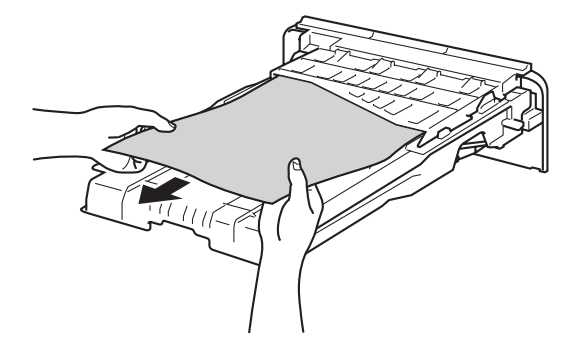

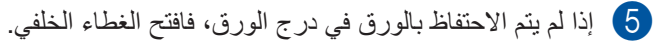

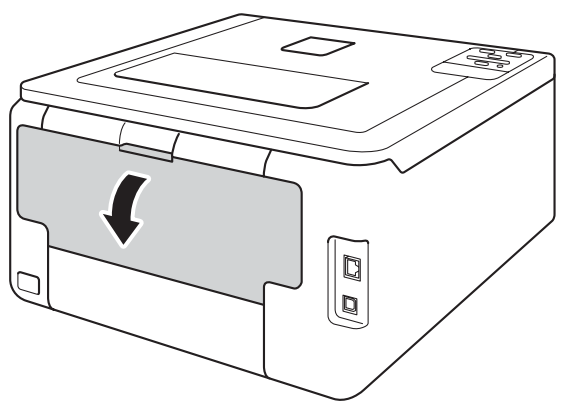

🚹 تحذير

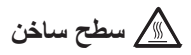

بعد استخدام الجهاز مباشرة، ستكون بعض الأجزاء الداخلية في الجهاز ساخنة للغاية. انتظر حتى يبرد الجهاز قبل أن تلمس الأجزاء الداخلية له.

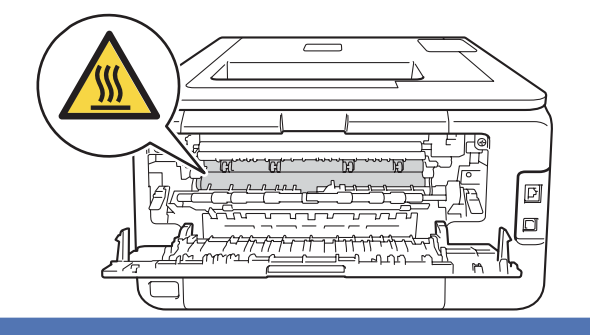

6 استخدم كلتا يديك لسحب الورق المحشور ببطء للخارج.

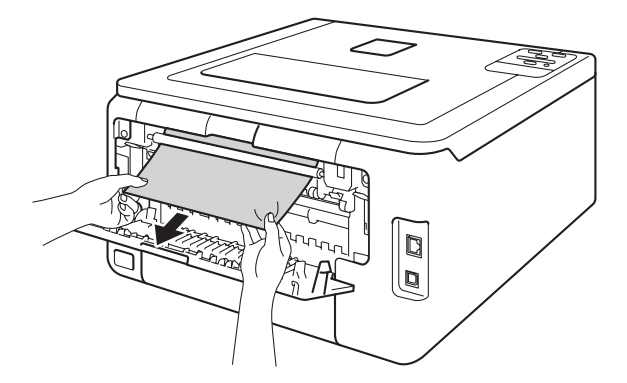

- 7 أغلق الغطاء الخلفي حتى يستقر في وضع الإغلاق.
  - 8 ضع درج الورق مرة أخرى في الجهاز.

### لقد انحشر الورق في الجزء الخلفي للجهاز

إذا عرضت شاشة LCD الرسالة Jam Rear (انحشار خلفي)، فإنه يحدث انحشار للورق خلف الغطاء الخلفي. اتبع الخطوات التالية:

- 🚺 قم بترك الجهاز قيد التشغيل لمدة 10 دقائق لإتاحة الفرصىة للمروحة الداخلية لتبريد الأجزاء الساخنة للغاية داخل الجهاز.
  - 2 افتح الغطاء الخلفي.

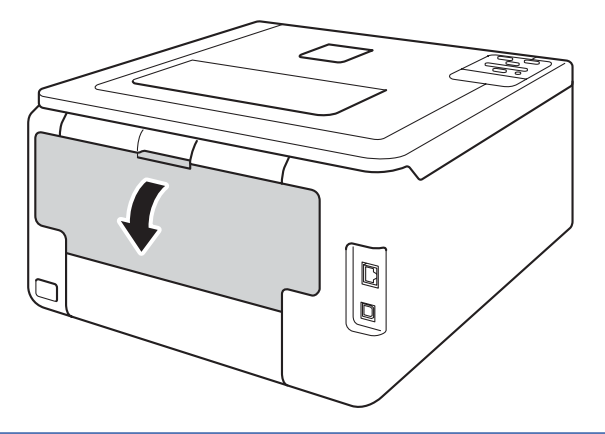

## \Lambda تحذير

# 🔊 سطح ساخن

بعد استخدام الجهاز مباشرة، ستكون بعض الأجزاء الداخلية في الجهاز ساخنة للغاية. انتظر حتى يبرد الجهاز قبل أن تلمس الأجزاء الداخلية له.

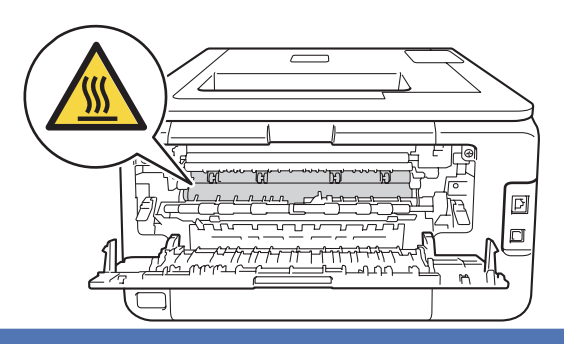

3 اسحب الألسنة الخضراء الموجودة على الجانبين الأيمن والأيسر تجاهك وقم بتحرير غطاء مثبت الحبر (1).

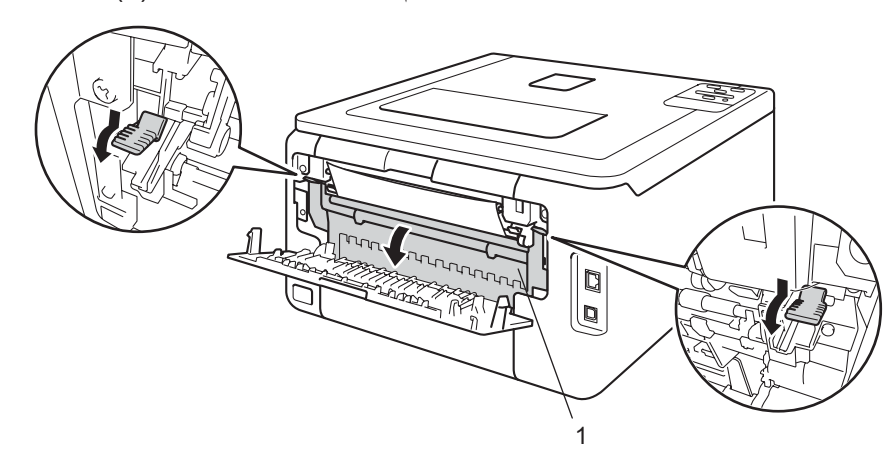

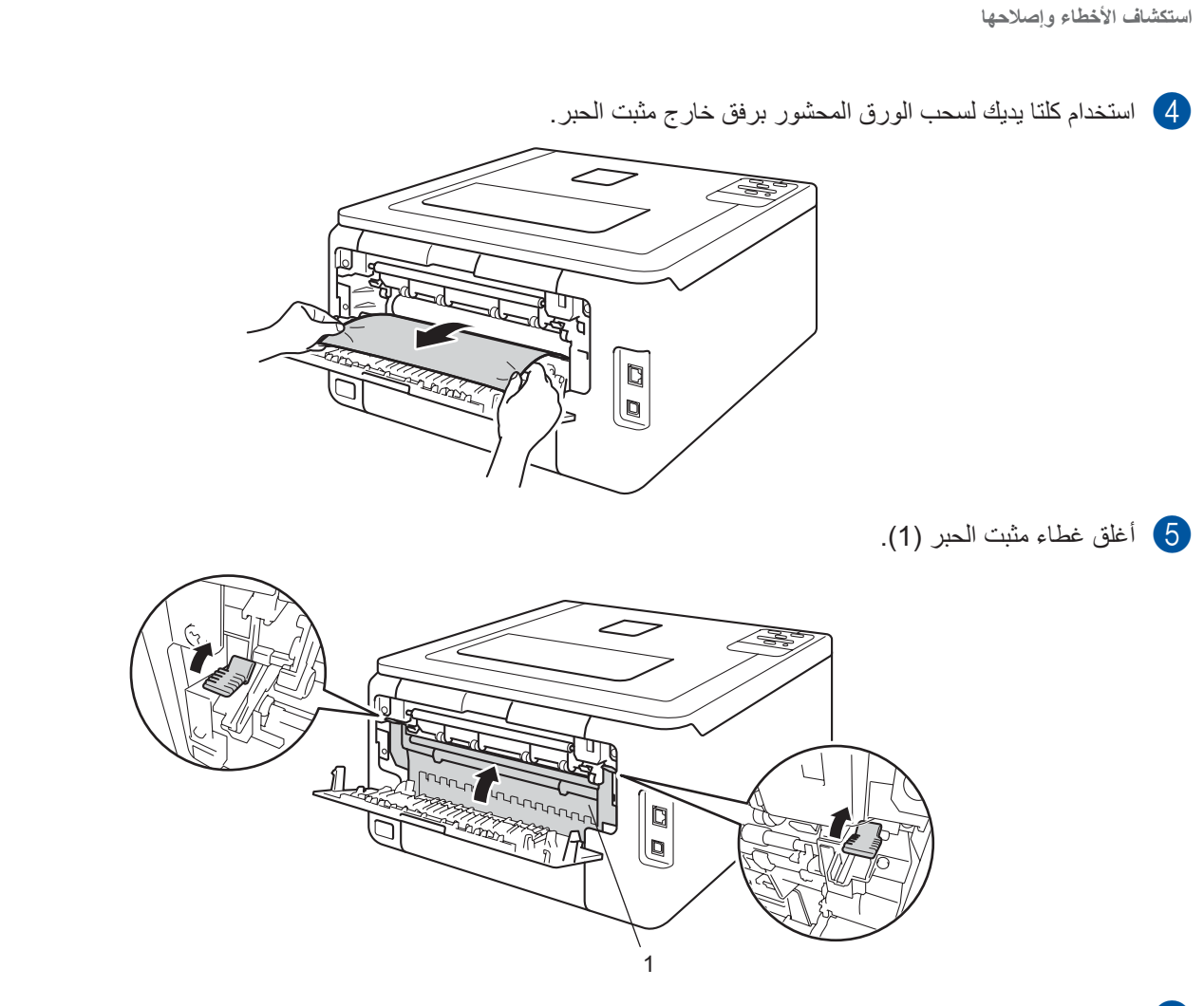

6 أغلق الغطاء الخلفي.

#### لقد انحشر الورق داخل الجهاز

إذا عرضت شاشة LCD الرسالة Jam Inside (انحشار داخلي)، فاتبع الخطوات التالية:

- 🚺 قم بترك الجهاز قيد التشغيل لمدة 10 دقائق لإتاحة الفرصىة للمروحة الداخلية لتبريد الأجزاء الساخنة للغاية داخل الجهاز .
  - افتح الغطاء العلوي حتى يستقر في وضع الفتح.

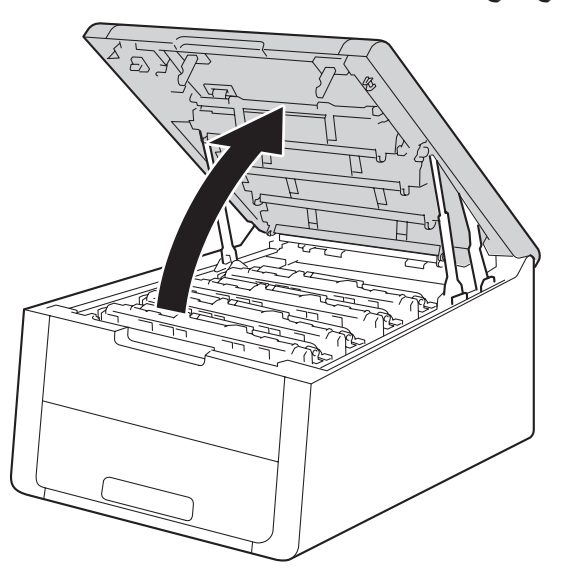

## \Lambda تحذير

# 🔬 سطح ساخن

بعد استخدام الجهاز مباشرة، ستكون بعض الأجزاء الداخلية في الجهاز ساخنة للغاية. انتظر حتى يبرد الجهاز قبل أن تلمس الأجزاء الداخلية له.

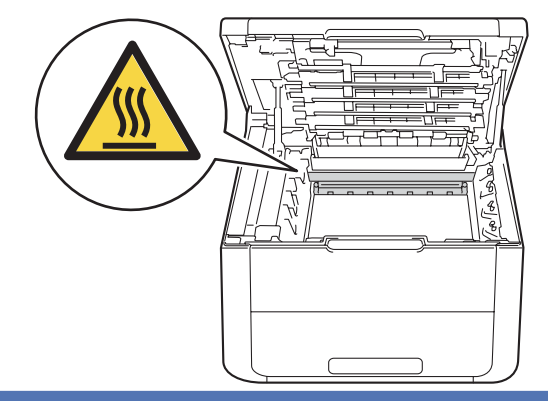

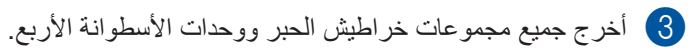

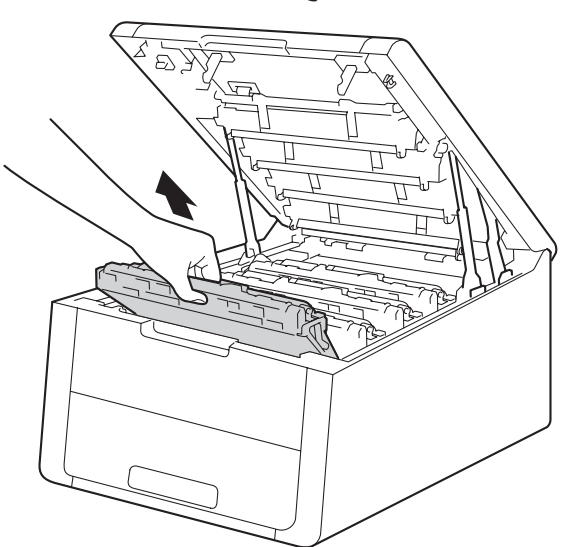

#### هام

- نوصي بوضع مجموعات خراطيش الحبر ووحدات الأسطوانة على ورقة أو قطعة قماش يمكن التخلص منها في حالة سكب الحبر أو نثره بغير قصد.
- تعامل مع مجموعات خراطيش الحبر ووحدات الأسطوانة بعناية. وإذا ما تناثر الحبر على يديك أو ملابسك، فامسحها أو اغسلها بماء بارد في الحال.
  - لتجنب تلف الجهاز الناتج عن الكهرباء الساكنة، لا تلمس الأقطاب الكهربائية الموضحة في الرسم التوضيحي.

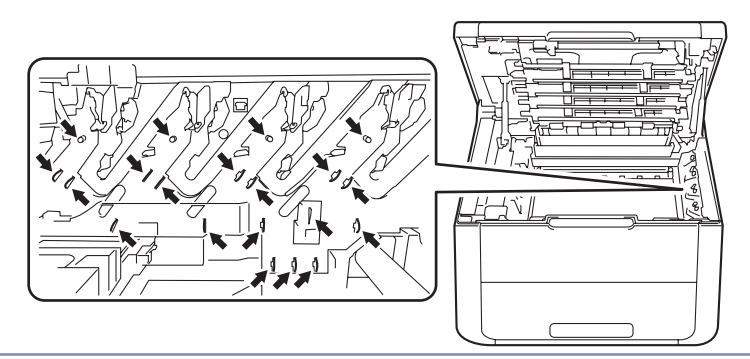

4 اسحب الورق المحشور للخارج ببطء.

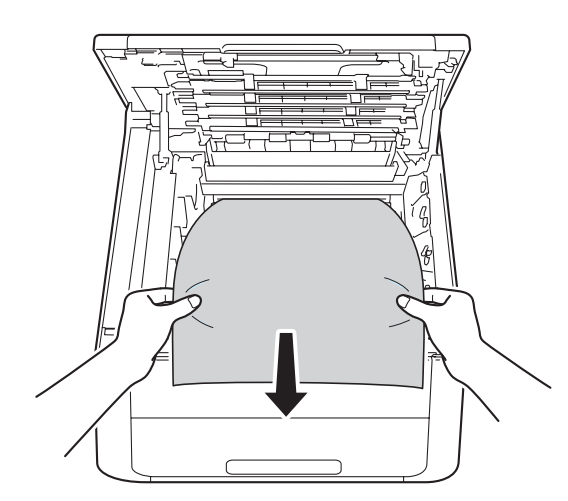

قم بسحب كل خرطوشة حبر ومجموعة وحدة الأسطوانة للداخل في الجهاز . تأكد من مطابقة لون خرطوشة الحبر مع لون الملصق بالجهاز بالنسبة لجميع خراطيش الألوان الأربع ومجموعات وحدة الأسطوانة.

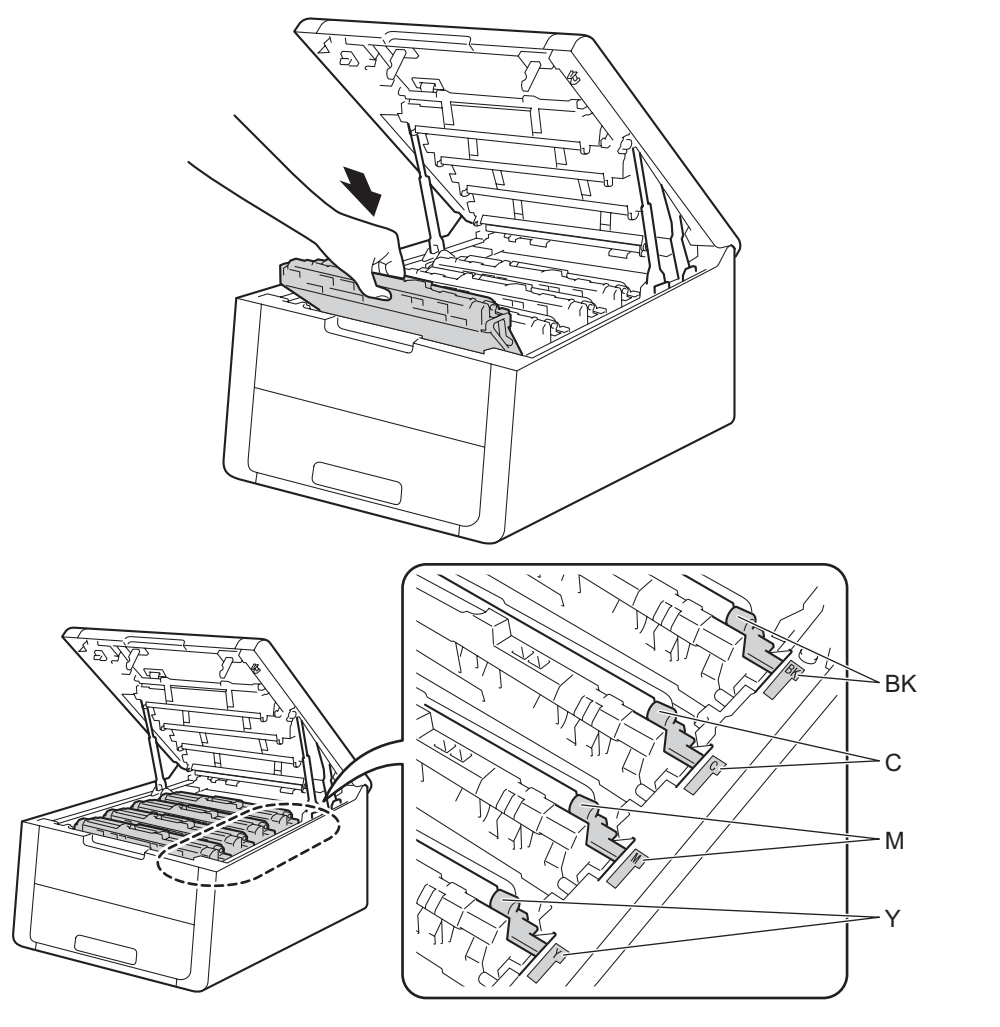

6 أغلق الغطاء العلوي للجهاز.

#### ملاحظة

عند إيقاف تشغيل الجهاز أثناء Jam Inside (انحشار داخلي), سيقوم الجهاز بطباعة بيانات غير كاملة من على جهاز الكمبيوتر عند تشغيله من جديد. قبل أن تقوم بتشغيل الجهاز، قم بحذف مهمة تخزين الطباعة على الكمبيوتر.

# إذا كنت تعاني من مشكلات في جهازك

#### هام –

- للحصول على مساعدة تقنية، يتعين عليك الاتصال بالدولة التي اشتريت منها الجهاز. يمكن إجراء المكالمات من داخل هذه الدولة.
- إذا كنت تعتقد أن هناك مشكلة في الجهاز، فراجع المخطط أدناه واتبع التلميحات الخاصة باستكشاف الأخطاء وإصلاحها. يمكنك حل معظم المشكلات بسهولة بنفسك.
- إذا كنت بحاجة إلى المزيد من المساعدة، فسيقدم لك Brother Solutions Center أحدث الأسئلة المتكررة وتلميحات حول استكشاف الأخطاء وإصلاحها.
   تفضل بزيارتنا على الموقع /http://solutions.brother.com

## مشكلات في الطباعة

| اقتراحات                                                                                                    | مشكلات                                                                                               |
|----------------------------------------------------------------------------------------------------|----------------------------------------------------------------------------------------------------|
| تأكد أنه تم اختيار برنامج تشغيل الطابعة الصحيح وتثبيته.                                                                         | لا توجد مطبو عات.                                                                                    |
| تحقق لرؤية ما إذا كانت شاشة LCD تعرض رسالة خطأ.                                                                                 |                                                                                                    |
| (انظر رسائل الخطا والصيانة ◄> صفحة 158.)<br>                                                                                    | -                                                                                                    |
| تحقق من ان الجهاز يعمل عبر الإنترنت:<br>Windows Server® 2008 R2 هWindows)                                                       |                                                                                                    |
| (۲) Brother HI -XXXX series الأمين في الأمين في قد من المامين الأمين في قد Brother HI -XXXX series                              |                                                                                                    |
| وانقر فوق عرض ما يتم طباعته. انقر فوق طابعة وتأكد من أنه لم يتم تحديد استخدام الطابعة دون اتصال.                                |                                                                                                    |
| (نظاما التشغيل ®Windows Vista و 2008 Windows Server)                                                                            |                                                                                                    |
| انقر فوق الزر 😏 (Start (ابدأ)) و Control Panel (لوحة التحكم) وHardware and Sound                                                |                                                                                                    |
| (الأجهزة والصوت)، ثم Printers (الطابعات). انقر بزر الماوس الأيمن فوق Brother HL-XXXX series.                                    |                                                                                                    |
| ناكد من عدم تحديد Use Printer Offline (استخدام الطابعة في حالة عدم الاتصال).<br>(Windows Server® 2003 ، Windows® XD)            |                                                                                                    |
| ( windows Gerver 2005 ) وقد باختبار ( Windows Gerver 2005 ) (الطابعات والفاكسات). انقر بزر الماوس                               |                                                                                                    |
| الأيمن فوقBrother HL-XXXX series. تأكد من عدم تحديد Use Printer Offline                                                         |                                                                                                    |
| (استخدام الطابعة في حالة عدم الاتصال).                                                                                          | _                                                                                                    |
| اتصل بالمسئول للتحقق من إعدادات ميزة Secure Function Lock.                                                                      | _                                                                                                    |
| تأكد من إعداد الواجهة على Auto (تلقائي) بالجهاز (انظر كيفية تغيير الواجهة في صفحة 89).                                          | _                                                                                                    |
| تأكد من أن الجهاز في وضع إيقاف التشغيل.                                                                                         |                                                                                                    |
| إذا كان الحمانية محضم القاف التشغيل، فاضغط مع الاستعداد فحق 🔘 في الحجة التحكيم ثحقة بالسال بدانات                               |                                                                                                    |
| ہدا کال اجھار کی وطلع ایکا اسلمیں، فاطلعک مع الاسلمرار کولی 🌑 کی توجہ العظم، کم کم بررسال بیانات<br>الطباعة مرة أخرى.           |                                                                                                    |
| (انظر الايقاف التلقائي للتشغيل >> صفحة 105.)                                                                                    |                                                                                                    |
| ر مو بالد مي المعالي .<br>اضغط على Cancel.                                                                                      | الا يقوم الجهاز بالطباعة أو توقف عن                                                                  |
| سوف يقوم الجهاز بإلغاء مهمة الطباعة ومسحها من الذاكرة. قد تكون النسخة المطبوعة غير مكتملة.                                      | الطباعة.                                                                                             |
| هناك منطقة غير قابلة للطباعة أعلى وأسفل الصفحة. قم بتعيين الهوامش العلوية والسفلية للمستند للسماح بهذا.                         | تظهر رؤوس الصفحات أو تذييلها عند                                                                     |
| (انظر المنطقة غير القابلة للطباعة عند إجراء الطباعة من جهاز كمبيوتر ٢٠ صفحة 7.)                                                 | عرض المستند على الشاشة، لكنها لا تظهر                                                                |
|                                                                                                    | عند الطباعة.                                                                                         |
| اضغط علي Cancel لإلغاء مهام الطباعة.                                                                                            | يقوم الجهاز بالطباعة بشكل غير متوقع أو                                                               |
| تحقق من الإعدادات في التطبيق الخاص بك للتأكد من إعداده للعمل مع جهازك.                                                          | يقوم بالطباعة عديمة القائدة.                                                                         |
| تحقق من الإعدادات في التطبيق الخاص بك للتأكد من إعداده للعمل مع جهازك.                                                          | يقوم الجهاز بطباعة أول صفحتين بشكل<br>صحيح ثم يقوم بطباعة بعض الصفحات<br>التي تحتوي على نصوص مفقودة. |
| لا يتعرف جهازك علي الإشارة الكاملة لمخزن الإدخال بالجهاز . تأكد أنه تم توصيل كبل الواجهة بشكل صحيح.<br>(◄◄ دليل الإعداد السريع) |                                                                                                    |
| تأكد من أن إعداد حجم الورق في التطبيق يتطابق مع الإعداد في برنامج تشغيل الطابعة.                                                | يتعذر القيام بعملية طباعة 'تخطيط<br>الصفحة'.                                                         |

## مشكلات في الطباعة (تابع)

| اقتراحات                                                                                                    | مشكلات                                       |
|----------------------------------------------------------------------------------------------------|----------------------------------------------|
| حاول تغيير إعداد برنامج تشغيل الطابعة. تحتاج الجودة العالية إلي زيادة وقت معالجة البيانات والإرسال والطباعة. | سرعة الطباعة بطيئة للغاية.                   |
| قم بتقليل جودة الطباعة.                                                                                      | الجهاز لا يقوم بالطباعة من خلال برنامج       |
| (بالنسبة لنظام التشغيل Windows، انظر علامة التبويب أساسي ◄◄ صفحة 28)                                         | .Adobe <sup>®</sup> Illustrator <sup>®</sup> |
| (بالنسبة لنظام التشغيل Macintosh، انظر إعدادات الطباعة ◄ ◄ صفحة 67)                                          |                                              |
| انظر تحسين جودة الطباعة ◄> صفحة 175.                                                                         | جودة طباعة رديئة                             |

## مشاكل التعامل مع الورق

| مشكلات                                                     | اقتراحات                                                                                                    |
|------------------------------------------------------------|----------------------------------------------------------------------------------------------------|
| لا يقوم الجهاز بتغذية الورق.                               | عند فراغ درج الورق، قم بتحميل رزمة جديدة من الورق في درج الورق.                                                                                                    |
|                                                            | عند وجود ورق في درج الورق، تأكد من أنه موضوع بشكل مستقيم. وإذا كان الورق ملتويًا، فقم بتسويته. في بعض<br>الأحيان يكون من المفيد إز الة الورق، قم بقلب رزمة الورق وإعادتها مرة أخرى في درج الورق.                             |
| قا                                                         | قلل كمية الورق في درج الورق، ثم أعد المحاولة.                                                                                                    |
| ت                                                          | تأكد من عدم تحديد وضع التغذية اليدوي في برنامج تشغيل الطابعة.                                                                                                    |
| ē                                                          | قم بتنظيف أسطوانة التقاط الورق.                                                                                                    |
| )                                                          | (انظر تنظيف أسطوانة التقاط الورق >> صفحة 153.)                                                                                                    |
| لا يقوم الجهاز بتغذية الورق من فتحة تُ<br>التغذية اليدوية. | تأكد من تحديد <b>يدوي</b> في برنامج تشغيل الطابعة.                                                                                                    |
| كيف أقوم بالطباعة على المظاريف؟<br>ت<br>ال                 | قم بتحميل مظروف واحد في كل مرة عند القيام بالتغذية اليدوية. يجب إعداد التطبيق للطباعة بحجم المظاريف التي<br>تستخدمها. يتم ذلك عادةً في قائمة Page Setup (إعداد الصفحة) أو Document Setup (إعداد المستند) من<br>التطبيق لديك. |
| )                                                          | (راجع دليل التطبيق الخاص بك لمزيد من المعلومات.)                                                                                                    |

#### المشكلات الخاصة بالشبكة

| اقتراحات                                                                                                    | مشكلات                     |
|----------------------------------------------------------------------------------------------------|----------------------------|
| بعد إتمام تثبيت عند ظهور شاشة تعذرت الطباعة باستخدام الطابعة المتصلة بالشبكة. ، اتبع التعليمات الموضحة عليه                                                              | تعذر الطباعة عبر الشبكة    |
| المشكلة، >> دليل مستخدم الشبكة: Troubleshooting.                                                                                                    | البرنامج.                  |
| تأكد من إعداد الواجهة على Auto (تلفائي) بالجهاز (انظر كيفية تغيير الواجهة في صفحة 89).                                                                                   |                            |
| (Windows) (Broth.<br>في حالة ظهور تنبيه برنامج الحماية على شاشة الكمبيوتر أثناء التثبيت، قم بتغيير إعدادات برنامج الد<br>بتشغيل برنامج إعداد منتج Brother أو برنامج آخر. | لا يمكن تثبيت برنامج ner   |
| <b>(Macintosh)</b><br>إذا كنت تستخدم وظيفة جدار الحماية لبرنامج الحماية من التجسس أو مكافحة الفير وسات، فقم بتعطيله<br>قم بتثبيت برنامج Brother.                         |                            |
| لاسلكية. المعالمة المشكلة باستخدام تقرير WLAN. قم بطباعة تقرير WLAN في قائمة الخيارات التالية:                                                                           | يتعذر الاتصال بالشبكة اللا |
| (طباعة تقرير الشبة Print WLAN Report (معلومات الجهاز)، Print WLAN Report (طباعة تقرير الشبة (WLAN) ثم اضغط علي Go                                                        | (HL-3170CDW)               |
| لمزيد من التفاصيل، ٢> دليل الإعداد السريع                                                                                                    |                            |
| بالنسبة للمشكلات الأخرى المتعلقة باستخدام الجهاز على إحدى الشبكات، >> دليل مستخدم الشبكة                                                                                 |                            |

# مشكلات أخرى (تابع)

| مشكلات                                                                              | اقتراحات                                                                                                    |
|-------------------------------------------------------------------------------------|----------------------------------------------------------------------------------------------------|
| يتعذر تشغيل الجهاز .<br>ا                                                           | قد تؤدي الظروف العكسية لتوصيل الطاقة (مثل البرق أو الارتفاع المفاجئ للطاقة) إلى تعطل آليات الأمان الداخلية.<br>لذا، قم بإيقاف تشغيل الجهاز وفصل سلك الطاقة. وانتظر لمدة عشر دقائق، ثم قم بتوصيل سلك الطاقة وتشغيل الجهاز.                                                        |
|                                                                                     | إذا لم يتم حل المشكلة، فقم بإيقاف تشغيل الجهاز . إذا كنت تستخدم قاطع تيار ، فقم بفصله للتأكد من أنه ليس سبب<br>المشكلة. قم بتوصيل سلك طاقة الجهاز مباشرة بمأخذ تيار كهربائي يعمل بالحائط معروف ومختلف وقم بتشغيل<br>الجهاز . إذا لم يكن هناك طاقة، فحاول استخدام كبل طاقة مختلف. |
| لا يستطيع الجهاز طباعة بيانات EPS<br>والتي تتضمن برنامج تشغيل الطابعة<br>BR-Scrint3 | <b>(®Windows)</b><br>لطباعة البيانات بتنسيق EPS، قم بالتالي:<br>                                                                                                    |
| Breechpte                                                                           | 🚺 بالنسبة لـ Windows <sup>®</sup> 2008 R2 وWindows Server :                                                                                                    |
|                                                                                     | انقر فوق الزر 🎯( <b>ابدأ</b> ) وا <b>لأجهزة والطابعات</b> .                                                                                                    |
|                                                                                     | بالنسبة لـ ®Windows Vista و 2008 Server و Windows Server                                                                                                    |
|                                                                                     | انقر فوق الزر 🚳(Start) (ابدأ)) ، ثم Control Panel (لوحة التحكم)، ثم                                                                                                    |
|                                                                                     | Hardware and Sound (الأجهزة والصوت) ثم Printers (الطابعات).                                                                                                    |
|                                                                                     | بالنسبة لـ Windows <sup>®</sup> XP وWindows Server <sup>®</sup> 2003 وWindows                                                                                                    |
|                                                                                     | انقر فوق الزر Start (ابدأ) ثم حدد Printers and Faxes (الطابعات والفاكسات).                                                                                                    |
|                                                                                     | وحدد <b>خصانص الطابعة Brother HL-XXXX BR-Script3</b> وحدد <b>خصانص الطابعة (Distric the elleve en elleve وحدد خصانص الطابعة) و Brother HL-XXXX BR-Script3 عند الضرورة.</b>                                                                                                    |
|                                                                                     | عن علامة التبويب إ <b>عدادات الجهاز</b> ، اختر TBCP (بروتوكول الاتصال الثنائي ذو العلامات) في 3                                                                                                    |
|                                                                                     | (برونكول الإخراج). Output Protocol                                                                                                    |
|                                                                                     | (نظام التشغيل Macintosh)                                                                                                    |
|                                                                                     | إذا تم توصيل الجهاز الخاص بك بجهاز كمبيوتر مزود بواجهة USB، فلا يمكنك طباعة بيانات EPS والتي تشمل<br>الإساد الثنية تسمير الخاص بك بجهاز كمبيوتر مزود بواجهة USB، فلا يمكنك طباعة بيانات EPS والتي تشمل                                                                           |
|                                                                                     | البيانات التنائية. يمكنك طباعة البيانات بتنسيق EPS في الجهاز عن طريق شبكة انصال. للقيام بتنبيت برنامج تسغيل<br>الدالية PD Seript2 من بارية شركة انه إلى تنه لي بندارة Prothor Solutions Contor مل مدقع بين                                                                       |
|                                                                                     | الطابعة BR-Script عن طريق سبب الصان، تفصن بزيار • Brother Solutions Center على موقع ويب                                                                                                    |
|                                                                                     |                                                                                                    |
|                                                                                     |                                                                                                    |
# تحسين جودة الطباعة

إذا كانت لديك مشكلة خاصة بجودة الطباعة، فقم بطباعة صفحة كاختبار أولًا (انظر Machine Info. (معلومات الجهاز) (تابع) ◄◄ صفحة 87). إذا ظهرت الصفحة المطبوعة بشكل جيد، فقد لا يكون الجهاز هو المشكلة. تحقق من كبل الواجهة أو جرب الجهاز على كمبيوتر آخر. في حالة وجود مشكلة خاصة بجودة المطبوعة، تأكد من اتباع الخطوات التالية أولاً. وبعد ذلك، إذا استمرت مشكلة جودة الطباعة، فتحقق من المخطط أدناه واتبع التوصيات.

## ملاحظة

لا توصي Brother باستخدام خراطيش غير الخراطيش الأصلية من Brother أو إعادة تعبئة الخراطيش المستعملة بحبر من مصادر أخرى.

للحصول على أفضل جودة للطباعة، نقترح استخدام الورق الموصى به. تأكد من أنك تستخدم الورق الذي يتوافق مع المواصفات الخاصة بنا (انظر الورق المقبول ووسائط الطباعة الأخرى ٢٧ صفحة 2).

2 تأكد من أنه تم تركيب وحدات الأسطوانة وخراطيش الحبر بشكل صحيح.

| التوصية                                                                                                    | أمثلة على تدهور جودة الطباعة                                                                                                    |  |
|----------------------------------------------------------------------------------------------------|----------------------------------------------------------------------------------------------------|--|
| قم بتعيين هو امش الطباعة في التطبيق الذي تستخدمه و أعد طباعة المهمة.                                                                 | المحاوية المحاوي المحاوي المحال المحاوي المحاوي المحاوي المحاوي المحاوي المحاوي المحاوي المحاوي المحاوي المحاوي المحاوي المحاوي المحاوي المحاوي المحاوي المحاوي المحاوي المحاوي المحاوي المحاوي المحاوي المحاوي المحاوي المحاوي المحاوي المحاوي المحالي المحالي المحاوي المحاوي المحاوي المحالي المحاوي المحاوي المحاوي المحاوي المحالي ا |  |
| ■ قم بمعايرة اللون باستخدام لوحة التحكم أو برنامج تشغيل الطابعة (انظر معايرة الألوان >>                                              |                                                                                                    |  |
| <ul> <li>تأكد من إيقاف وضع توفير الحبر في لوحة التحكم أو برنامج تشغيل الطابعة.</li> </ul>                                            |                                                                                                    |  |
| ■ تأكد أن إعداد نوع الوسائط في برنامج التشغيل يتوافق مع نوع الورق الذي تستخدمه (انظر الورق المقبول ووسائط الطباعة الأخرى ◄◄ صفحة 2). | B                                                                                                    |  |
| قم برج خراطيش الحبر الأربع بالكامل برفق.                                                                                             |                                                                                                    |  |
| ■ امسح نوافذ جميع رؤوس مصابيح LED الأربعة بقطعة قماش ناعمة وجافة وخالية من الوبر (انظر<br>تنظيف رأس مصباح LED>>> صفحة 142).          | ضعف درجة الألوان أو مستوى تركيزها في<br>الصفحة بأكملها                                                                                                    |  |

| التوصية                                                                                                    | أمثلة على تدهور جودة الطباعة                                                                                                    |
|----------------------------------------------------------------------------------------------------|----------------------------------------------------------------------------------------------------|
| <ul> <li>امسح نوافذ جميع رؤوس مصابيح LED الأربعة بقطعة قماش ناعمة وجافة وخالية من الوبر (انظر تنظيف رأس مصباح LED &gt;&gt; صفحة 142).</li> <li>تأكد من خلو الجزء الداخلي للجهاز وحول وحدة الأسطوانة وخرطوشة الحبر من المواد الغربية مثل قطع الورق الممزقة أو الورق اللزج أو الغبار.</li> <li>قم بتنظيف وحدة الأسطوانة (انظر نتظيف وحدة الأسطوانة &gt;&gt; صفحة 147).</li> </ul> |                                                                                                    |
|                                                                                                    | وجود أشرطة أو خطوط بيضاء على طول                                                                                                    |
|                                                                                                    | الصفحة                                                                                                    |
| <ul> <li>قم بتنظيف جميع أسلاك الشحن الأربعة (واحد لكل لون) داخل وحدة الأسطوانة عن طريق تحريك اللسان الأخضر (انظر تنظيف أسلاك الشحن &gt;&gt; صفحة 143).</li> <li>تأكد أن اللسان الأخضر بسلك الكورونا في موضعه الأساسي (1) (لم).</li> </ul>                                                                                                    | Reper times to a second second |
| استبدل خرطوشة الحبر التي تتوافق مع لون الشريط أو الخط (انظر استبدال خراطيش الحبر »><br>صفحة 112). لتحديد لون خرطوشة الحبر، تفضل بزيارتنا على الموقع<br>/http://solutions.brother.com لعرض الأسئلة المتكررة وتلميحات بشأن استكشاف الأخطاء<br>وإصلاحها.                                                                                                    |                                                                                                    |
| <ul> <li>حدد اللون المسبب للمشكلة وقم بإدخال وحدة أسطوانة جديدة (انظر استبدال وحدات الأسطوانة &gt;&gt;</li> <li>صفحة 121).</li> </ul>                                                                                                    |                                                                                                    |
| لتحديد لون وحدة الأسطوانة، تفضل بزيارتنا على الموقع / <u>http://solutions.brother.com</u> لعرض<br>الأسئلة المتكرر ة وتلمبحات بشأن استكشاف الأخطاء و إصلاحها.                                                                                                    |                                                                                                    |

| نوصية                                                                                                    | أمثلة على تدهور جودة الطباعة الن                                                                                                    |
|----------------------------------------------------------------------------------------------------|----------------------------------------------------------------------------------------------------|
| <ul> <li>◄ حدد اللون المسبب للمشكلة واستبدل خرطوشة الحبر التي توافق لون الخط (انظر استبدال خراطيش الحبر</li> <li>◄&gt; صفحة 112).</li> </ul>                                                                                                    |                                                                                                    |
| لتحديد لون خرطوشة الحبر، تفضل بزيارتنا على الموقع /http://solutions.brother.com لعرض<br>الأسئلة المتكررة وتلميحات بشأن استكشاف الأخطاء وإصلاحها.                                                                                                    | DD                                                                                                    |
| <ul> <li>حدد اللون المسبب للمشكلة وقم بإدخال وحدة أسطوانة جديدة (انظر استبدال وحدات الأسطوانة &gt;&gt;</li> <li>صفحة 121).</li> </ul>                                                                                                    |                                                                                                    |
| لتحديد لون وحدة الأسطوانة، تفضل بزيارتنا على الموقع <u>/http://solutions.brother.com</u> لعرض<br>الأسئلة المتكررة وتلميحات بشأن استكشاف الأخطاء وإصلاحها.                                                                                                    | قعفروال بحرقنها ولمعاف بعمو                                                                                                    |
|                                                                                                    | وجود خطوط ملونة عبر الصفحة                                                                                                    |
| الاحد ان إعداد نوع الوسائط في برنامج التشغيل يتوافق مع نوع الورق الذي تستخدمه (انظر الورق المقبول ووسائط الطباعة الأخرى                                                                                                    | ACCEDENTIALING TO AND TO A THE AND A THE AND A |
| <ul> <li>تحقق من بيئة الجهاز. حيث إن الظروف كالرطوبة العالية قد تحدث طباعة مفرّغة.</li> <li>(&gt;&gt; دليل سلامة المنتج: اختيار مكان أمن للمنتج.)</li> </ul>                                                                                                    |                                                                                                    |
| <ul> <li>إذا لم يتم حل المشكلة بعد طباعة عدد قليل من الصفحات، فقد تحتوي الأسطوانة على مادة غريبة، مثل<br/>الصمغ المتكون من مصلق ملصوق على سطح الأسطوانة. قم بتنظيف وحدة الأسطوانة (انظر تنظيف<br/>وحدة الأسطوانة &gt;&gt; صفحة 147).</li> </ul>                                                                                                    |                                                                                                    |
| <ul> <li>حدد اللون المسبب للمشكلة وقم بإدخال وحدة أسطوانة جديدة (انظر استبدال وحدات الأسطوانة &gt;&gt;</li> <li>صفحة 121).</li> </ul>                                                                                                    | وجود بقع بيضاء أو طباعة مفرّغة                                                                                                    |
| لتحديد لون وحدة الأسطوانة، تفضل بزيارتنا على الموقع / <u>http://solutions.brother.com</u> لعرض<br>الأسئلة المتكررة وتلميحات بشأن استكشاف الأخطاء وإصلاحها.                                                                                                    |                                                                                                    |
| <ul> <li>حدد اللون المسبب للمشكلة وقم بإدخال خرطوشة حبر جديدة (انظر استبدال خراطيش الحبر &gt;&gt;</li> <li>صفحة 112). لتحديد لون خرطوشة الحبر، تفضل بزيارتنا على الموقع</li> <li><u>http://solutions.brother.com/</u> لعرض الأسئلة المتكررة وتلميحات بشأن استكشاف الأخطاء<br/>وإصلاحها.</li> <li>حدد اللون المسبب للمشكلة وقم بإدخال وحدة أسطوانة جديدة (انظر استبدال وحدات الأسطوانة &gt;&gt;</li> <li>صفحة 121).</li> </ul> |                                                                                                    |
| لتحديد لون وحدة الأسطوانة، تفضل بزيارتنا على الموقع <u>/http://solutions.brother.com</u> لعرض<br>الأسئلة المتكررة وتلميحات بشأن استكشاف الأخطاء وإصلاحها.                                                                                                    |                                                                                                    |
|                                                                                                    | طباعة صفحة فارغة أو اختفاء بعض الألوان<br>عند الطباعة                                                                                                    |
| إذا لم يتم حل المشكلة بعد طباعة عدد قليل من الصفحات، فقد تحتوي الأسطوانة على مادة غريبة، مثل<br>الصمغ المتكون من مصلق ملصوق على سطح الأسطوانة. قم بتنظيف وحدة الأسطوانة (انظر تنظيف<br>وحدة الأسطوانة >> صفحة 147).                                                                                                    | 94 mm                                                                                                    |
| حدد اللون المسبب للمشكلة وقم بإدخال وحدة أسطوانة جديدة (انظر استبدال وحدات الأسطوانة >><br>صفحة 121).<br>لتحديد لون وحدة الأسطوانة، تفضل بزيارتنا على الموقع /http://solutions.brother.com لعرض<br>الأسئلة المتكررة وتلميحات بشأن استكشاف الأخطاء وإصلاحها.                                                                                                    | 94 mm B                                                                                                    |
|                                                                                                    | وجود بقع ملونة على مسافة 94 ملم                                                                                                    |

| صية                                                                                                    | التوه | أمثلة على تدهور جودة الطباعة                                                           |
|----------------------------------------------------------------------------------------------------|-------|----------------------------------------------------------------------------------------|
| حدد اللون المسبب للمشكلة وقم بإدخال خرطوشة حبر جديدة (انظر استبدال خراطيش الحبر >><br>صفحة 122). لتحديد لون خرطوشة الحبر، تفضل بزيارتنا على الموقع<br>//http://solutions.brother.com لعرض الأسئلة المتكررة وتلميحات بشأن استكشاف الأخطاء<br>وإصلاحها.                                                                                                    | •     | <u>24 mm</u><br><u>24 mm</u><br><u>24 mm</u><br><u>وجود بقع ملونة على مسافة 24 ملم</u> |
| تحقق من بيئة الجهاز . قد تؤدي الظروف مثل الرطوبة العالية ودرجات الحرارة المرتفعة إلى حدوث<br>مشكلة جودة الطباعة هذه ِ                                                                                                    |       |                                                                                        |
| حدد اللون المسبب للمشكلة وقم بإدخال خرطوشة حبر جديدة (انظر استبدال خراطيش الحبر  صفحة 112). لتحديد لون خرطوشة الحبر، تفضل بزيارتنا على الموقع /http://solutions.brother.com لعرض الأسئلة المتكررة وتلميحات بشأن استكشاف الأخطاء وإصلاحها. حدد اللون المسبب للمشكلة وقم بإدخال وحدة أسطوانة جديدة (انظر استبدال وحدات الأسطوانة >>                                                                                                    | •     |                                                                                        |
| لتحديد لون وحدة الأسطوانة، تفضل بزيارتنا على الموقع /http://solutions.brother.com لعرض<br>الأسئلة المتكررة وتلميحات بشأن استكشاف الأخطاء وإصلاحها.                                                                                                    |       | تناثر الحبر أو بقع الحبر                                                               |
| لتحسين كثافة اللون، قم بمعايرة الألوان باستخدام لوحة التحكم أولًا ثم برنامج تشغيل الطابعة (انظر معايرة<br>الألوان ٢> صفحة 105).                                                                                                    | •     | اختلاف لون المطبوعات عما توقعته                                                        |
| لتعبين وضع طباعة الألوان بالنسبة للحواف الأكثر حدة، قم بالتسجيل التلقائي للون باستخدام لوحة التحكم<br>(انظر التسجيل التلقائي ◄◄ صفحة 106).                                                                                                    |       |                                                                                        |
| تأكد من إيقاف وضع توفير الحبر في لوحة التحكم أو برنامج تشغيل الطابعة. انظر<br>وضع توفير حبر التصوير في علامة النبويب متقدم >> صفحة 36 (لبرنامج تشغيل الطابعة على نظام<br>التشغيل ®Windows), الخيار ات المتقدمة >> صفحة 53 أو (برنامج تشغيل الطابعة على نظام<br>على نظام التشغيل ®Windows) أو إعدادات الطباعة Advanced (إعدادات متقدمة) >> صفحة 69<br>(برنامج تشغيل الطابعة على نظام Macintosh) أو ميز ات الطابعة >> صفحة 40 (لبرنامج تشغيل<br>الطابعة BR-Script على نظام Macintosh).                                                                                                    | •     |                                                                                        |
| إذا لم تصل جودة الطباعة للجزء الأسود لمستوى توقعك، فقم بتحديد خانة الاختيار طباعة النص بالأسود<br>لبرنامج تشغيل الطابعة. انظر طباعة النص بالأسود في خيار ات الطباعة الأخرى >> صفحة 41.<br>عند انخفاض جودة الطباعة قم بإلغاء تحديد خانة الاختيار تحسين اللون الرمادي لبرنامج تشغيل الطابعة.<br>انظر تحسين اللون الرمادي في مربع حوار الإعدادات >> صفحة 31 (لبرنامج تشغيل الطابعة على<br>نظام التشغيل @Windows), الخيارات المنتخمة >> صفحة 53 أو (برنامج تشغيل الطابعة -BR<br>عن مناه التشغيل هو الرمادي في مربع عوار (لاعدادات الحباعة) والريامي الموابعة على<br>نظام التشغيل على الشابعة على المنتخمة >> صفحة 53 أو (برنامج تشغيل الطابعة على<br>مفحة 93 (برنامج تشغيل الطابعة على نظام (Macintosh). | •     |                                                                                        |
| حدد اللون المسبب للمشكلة وقم بإدخال خرطوشة حبر جديدة (انظر استبدال خراطيش الحبر </td <td>•</td> <td></td>                                                                                                    | •     |                                                                                        |
| حدد اللون المسبب للمشكلة وقم بإدخال وحدة أسطوانة جديدة (انظر استبدال وحدات الأسطوانة ◄◄<br>صفحة 121).                                                                                                    | •     |                                                                                        |
| لتحديد لون وحدة الأسطوانة، تفضل بزيارتنا على الموقع <u>/http://solutions.brother.com</u> لعرض الأسئلة المتكررة وتلمبحات بشأن استكثباف الأخطاء وإصلاحها.                                                                                                    |       |                                                                                        |

| التوصية                                                                                                    | أمثلة على تدهور جودة الطباعة          |
|----------------------------------------------------------------------------------------------------|---------------------------------------|
| <ul> <li>تأكد أن الجهاز موضوع على سطح مستوى صلب.</li> </ul>                                                                                                    |                                       |
| قم بتسجيل اللون باستخدام لوحة التحكم (انظر التسجيل التلقائي >> صفحة 106).                                                                                                    |                                       |
| <ul> <li>حدد اللون المسبب للمشكلة وقم بإدخال وحدة أسطوانة جديدة (انظر استبدال وحدات الأسطوانة &gt;&gt;</li> <li>صفحة 121).</li> </ul>                                                                                                    |                                       |
| لتحديد لون وحدة الأسطوانة، تفضل بزيارتنا على الموقع / <u>http://solutions.brother.com</u> لعرض<br>الأسئلة المتكررة وتلميحات بشأن استكشاف الأخطاء وإصلاحها.                                                                                                    |                                       |
| <ul> <li>أدخل وحدة حزام جديدة (انظر استبدال وحدة الحزام &gt;&gt; صفحة 128).</li> </ul>                                                                                                    | سوء تسجيل الألوان                     |
| <ul> <li>قم بمعايرة اللون باستخدام لوحة التحكم أو برنامج تشغيل الطابعة (انظر معايرة الألوان </li> <li>صفحة 105).</li> </ul>                                                                                                    |                                       |
| قم بإلغاء تحديد خانة الاختيار تحسين اللون الرمادي في برنامج تشغيل الطابعة.                                                                                                    |                                       |
| <ul> <li>حدد اللون المسبب للمشكلة وقم بإدخال خرطوشة حبر جديدة (انظر استبدال خراطيش الحبر </li> <li>صفحة 112). لتحديد لون خرطوشة الحبر، تفضل بزيارتنا على الموقع<br/>/http://solutions.brother.com لعرض الأسئلة المتكررة وتلميحات بشأن استكشاف الأخطاء<br/>وإصلاحها.</li> </ul>                                                                                                    | В                                     |
| <ul> <li>حدد اللون المسبب للمشكلة وقم بإدخال وحدة أسطوانة جديدة (انظر استبدال وحدات الأسطوانة &gt;&gt;</li> <li>صفحة 121).</li> </ul>                                                                                                    | لــــــــــــــــــــــــــــــــــــ |
| لتحديد لون وحدة الأسطوانة، تفضل بزيارتنا على الموقع / <u>http://solutions.brother.com</u> لعرض<br>الأسئلة المتكررة وتلميحات بشأن استكشاف الأخطاء وإصلاحها.                                                                                                    |                                       |
| تأكد من إيقاف وضع توفير الحبر في لوحة التحكم أو برنامج تشغيل الطابعة. انظر<br>وضع توفير حبر التصوير في علامة النبويب متقدم >> صفحة 36 (لبرنامج تشغيل الطابعة على نظام<br>التشغيل @Windows), الخيارات المنقدمة >> صفحة 53 أو (برنامج تشغيل الطابعة BR-Script<br>على نظام التشغيل @Windows) أو إعدادات الطباعة Advanced (إعدادات متقدمة) >> صفحة 69<br>(برنامج تشغيل الطابعة على نظام Macintosh) أو ميزات الطابعة >> صفحة 40 (لبرنامج تشغيل<br>الطابعة BR-Script على نظام Macintosh). |                                       |
| ■ قم بتغيير دقة الطباعة.                                                                                                    |                                       |
| <ul> <li>في حالة استخدام برنامج تشغيل طابعة يعمل على نظام التشغيل Windows، اختر</li> <li>تحسين طباعة النقوش عند إعداد طباعة علامة التبويب Basic (أساسي) (انظر مربع حوار الإعدادات</li> <li>حصفحة 31).</li> </ul>                                                                                                    | فقد الصورة عند خط رفيع                |
| تحقق من نوع الورق وجودته (انظر الورق المقبول ووسائط الطباعة الأخرى >> صفحة 2).                                                                                                    |                                       |
| <ul> <li>تأكد من غلق الغطاء الخلفي بشكل صحيح.</li> </ul>                                                                                                    |                                       |
| <ul> <li>تأكد أن الذراعين الرماديين داخل الغطاء الخلفي في الوضع العلوي.</li> </ul>                                                                                                    |                                       |
| <ul> <li>تأكد أن إعداد نوع الوسائط في برنامج التشغيل يتوافق مع نوع الورق الذي تستخدمه (انظر الورق المقبول<br/>ووسائط الطباعة الأخرى &gt;&gt; صفحة 2).</li> </ul>                                                                                                    | Б                                     |
|                                                                                                    | التجعد                                |

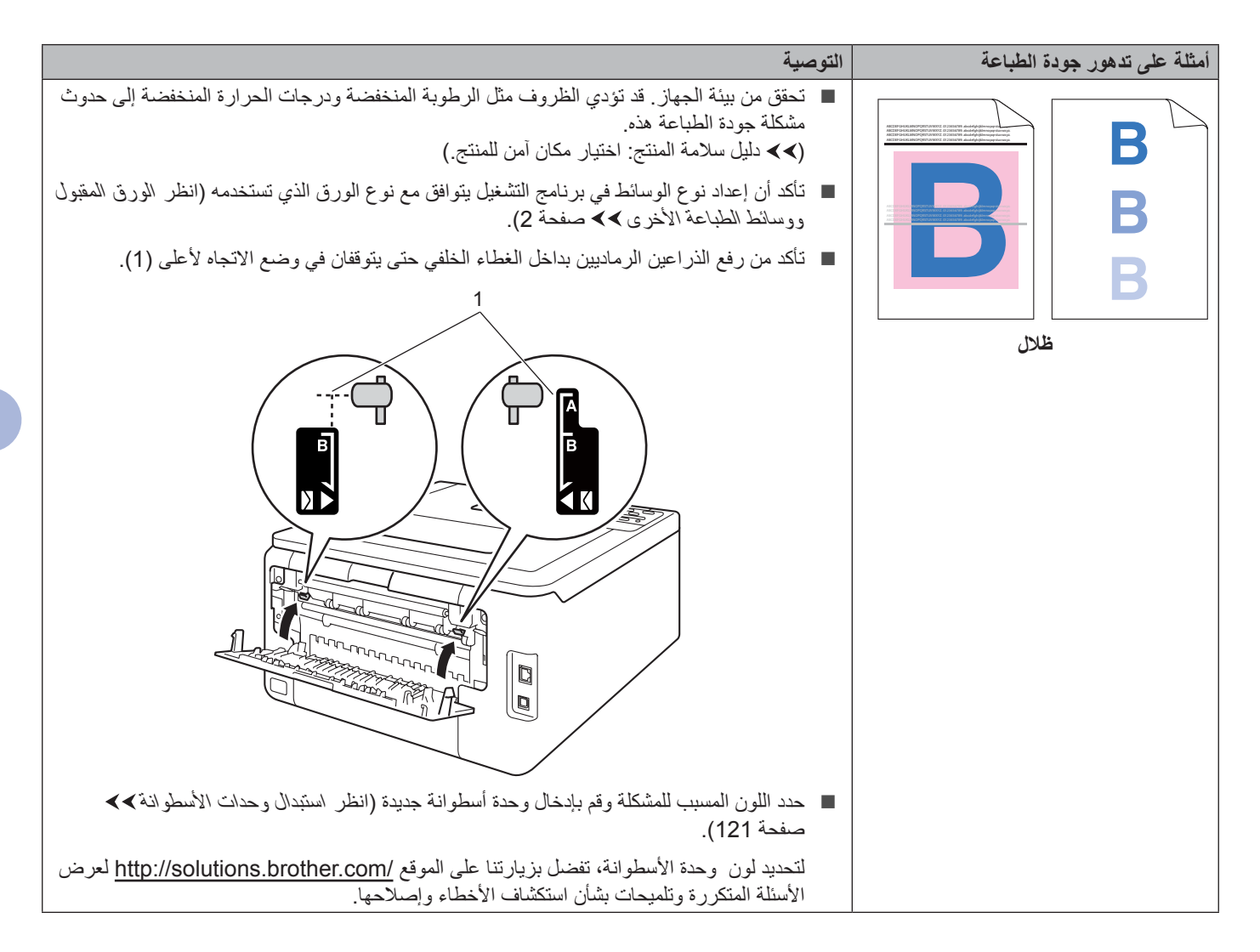

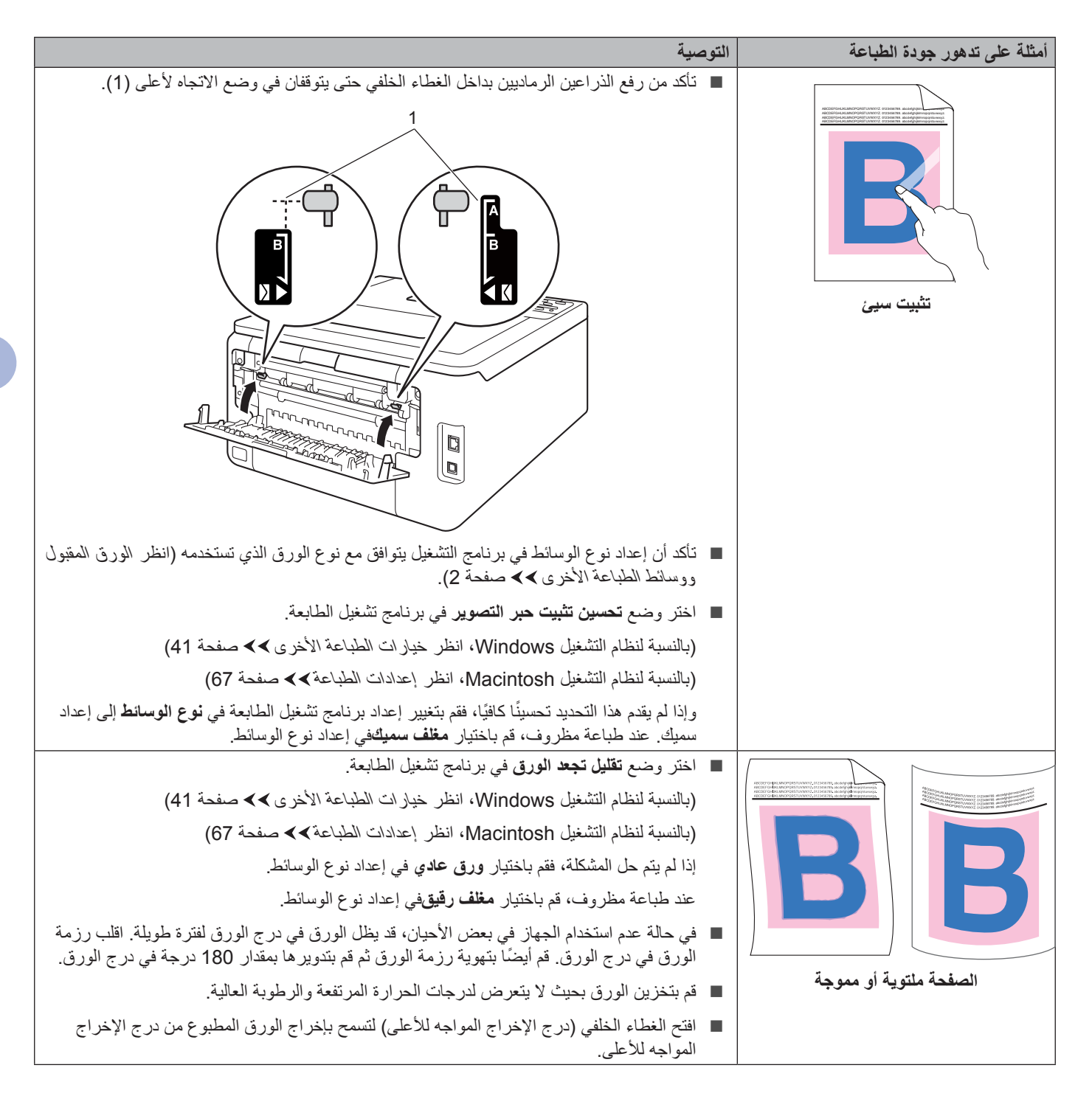

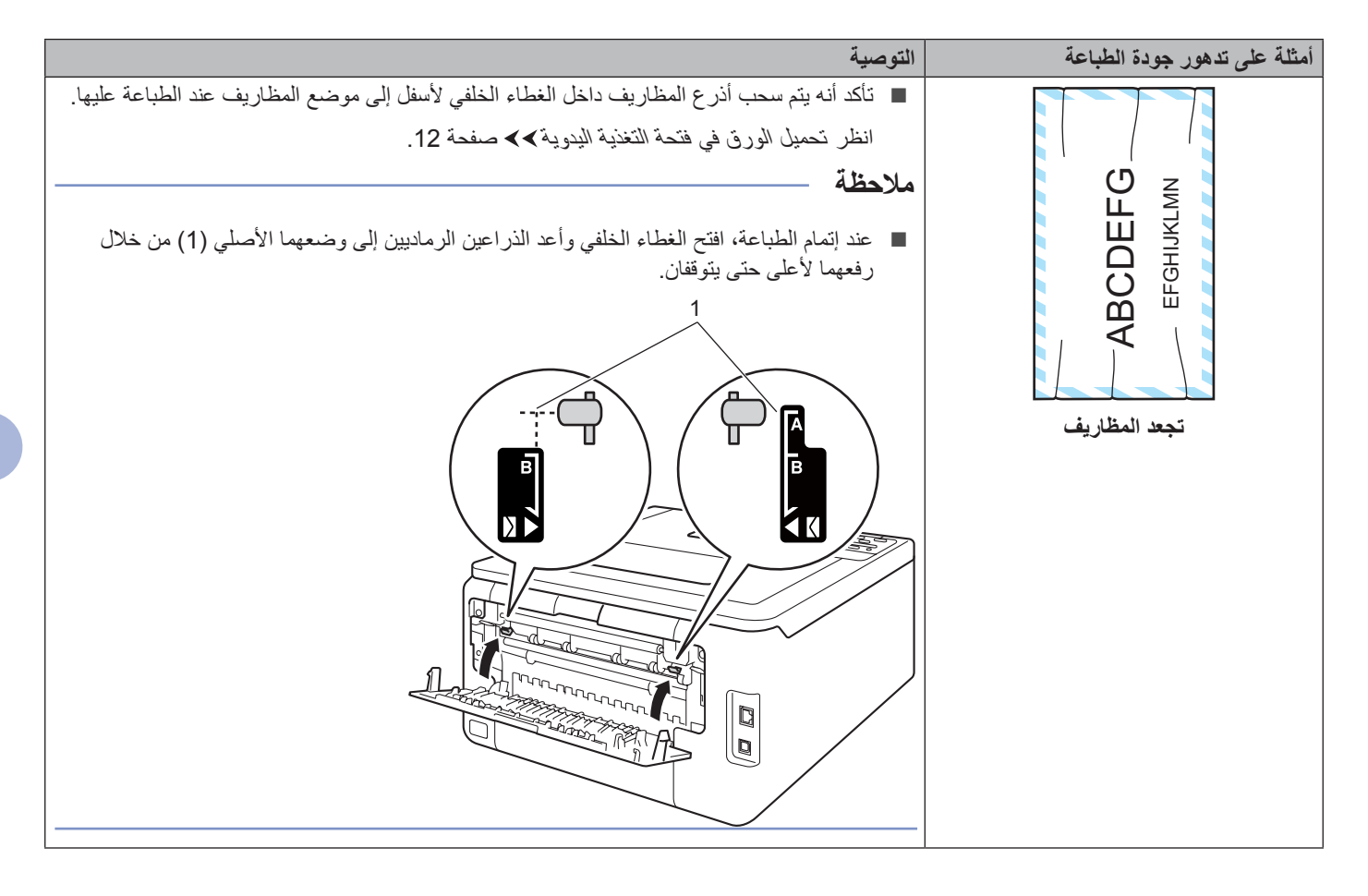

استكشاف الأخطاء وإصلاحها

# معلومات الجهاز

## التحقق من الرقم المسلسل

يمكنك الاطلاع على الرقم المسلسل للجهاز على شاشة LCD. 1) اضغط على ∆ أو ▼ لاختيار .OK (معلومات الجهاز). اضغط على OK. 2) اضغط على ∆ أو ▼ لاختيار .OK (الرقم التسلسلي). اضغط على OK.

## الإعدادات الافتراضية

يحتوي الجهاز على ثلاثة مستويات من الإعدادات الافتر اضية؛ وقد تم تعيين تلك الإعدادات الافتر اضية في المصنع قبل الشحن (انظر جدول القائمة >> صفحة 85).

- 🔳 الشبكة
- 🔳 إعادة تعيين إعدادات المصنع
  - 🔳 إعادة تعيين الإعدادات

### ملاحظة

- لا يمكنك تعديل الإعدادات الافتر اضية المعينة مسبقًا.
  - قد يتعذر تغيير عدادات الورق بشكل مطلق.

## الإعدادات الافتراضية للشبكة

لإعادة تعيين خادم الطباعة مرة أخرى إلى إعداداته الافتراضية (عن طريق إعادة تعيين كل معلومات الشبكة مثل كلمة المرور وعنوان IP)، اتبع هذه الخطوات:

1) اضغط على له أو ▼ لاختيار Reset Menu (اعادة تعيين القائمة). اضغط على OK.

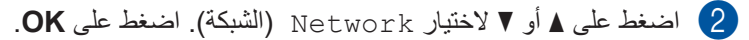

3 اضغط على ▲ لاختيار Yes (نعم). ستتم إعادة تشغيل الجهاز تلقائيًا.

### إعادة تعيين إعدادات المصنع

يمكنك إعادة تعيين الجهاز بشكل جزئي إلى إعدادات المصنع للطباعة مرة أخرى. الإعدادات التي لن يتم إعادة تعيينها هي Interface (الواجهة) و Local Language (اللغة المحلية) و Reprint (إعادة الطباعة) و Setting Lock (ميزة قفل الإعداد) وSecure Function ( 2.0 وإعدادات الشبكة:

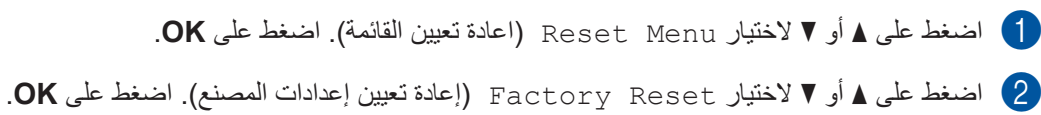

- المسلط على رو ٢ معبور Factory Reset (إعلام عبين إعداد عر
  - 3 اضغط على ▲ لاختيار Reset (إعادة تعيين).

استكشاف الأخطاء وإصلاحها

### إعادة تعيين الإعدادات

ستقوم هذه العملية بإعادة تعيين جميع إعدادات الجهاز إلى الإعدادات الافتر اضية للطابعة مرة أخرى:

- 1 افصل كبل الشبكة عن الجهاز؛ وإلا فلن تتم إعادة تعيين إعدادات الشبكة (مثل عنوان IP).
- 2 اضغط على ▲ أو ▼ لاختيار Reset Menu (اعادة تعيين القائمة). اضغط على OK.
- 3) اضغط على له و Cancel في نفس الوقت. اضغط على OK بعد ظهور Settings Reset (إعادة تعيين الإعدادات).
  - 4 اضغط على OK بعد ظهور ?Restart Printer (إعادة تعيين الطابعة؟).
    - ستتم إعادة تشغيل الجهاز تلقائيًا.

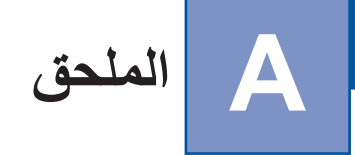

# مواصفات الجهاز

# عام

| HL-3170CDW                                                | HL-3150CDN                                                 |                             | الطراز                                    |
|-----------------------------------------------------------|------------------------------------------------------------|-----------------------------|-------------------------------------------|
| \                                                         | مصباح LED (الصمام الثنائي المشع للضوء)                     |                             | نوع الطابعة                               |
|                                                           | طابعة LED إلكتروفوتوغرافية (أحادية المرور)                 |                             | طريقة الطباعة                             |
| 128 ميجابايت                                              | 64 میجابایت                                                | القياسية                    | سعة الذاكرة                               |
|                                                           | 16 حرفًا × 1 سطر                                           |                             | LCD (شاشة البلورات السائلة)               |
| ،60 ھرتز                                                  | من 220 إلى 240 فولت من التيار المتردد، 50/                 |                             | مصدر الطاقة                               |
|                                                           | حوالي 1152 وات                                             | الذروة                      | استهلاك الطاقة <sup>1</sup> (متوسط)       |
| حوالي 380 وات تقريبًا في درجة حرارة تبلغ<br>25 درجة مئوية | حوالي 335 وات تقريبًا عند درجة حرارة تبلغ<br>25 درجة مئوية | الطباعة                     |                                           |
| درجة مئوية                                                | حوالي 60 وات تقريبًا عند درجة حرارة تبلغ 25                | الجاهزية                    |                                           |
|                                                           | حوالي 5.5 وات                                              | السكون                      |                                           |
|                                                           | حوالي 0.57 وات                                             | السكون العميق               |                                           |
|                                                           | حوالي 0.05 وات                                             | إيقاف التشغيل <sup>23</sup> |                                           |
| 240 mm                                                    | 465 mm                                                     |                             | الأبعاد                                   |
|                                                           | 18.4 کجم                                                   | (                           | <b>الأوزان</b> (متضمنًا العناصر المستهلكة |

توصيلات USB بالكمبيوتر

<sup>2</sup> تم القياس وفقًا للمعيار 1EC 62301 الإصدار 2.0.

<sup>3</sup> يختلف مقدار استهلاك الطاقة بشكل بسيط وفقًا لبيئة الاستخدام أو استهلاك الأجزاء.

| لطراز       |                         |          | HL-3150CDN                       | HL-3170CDW                       |
|-------------|-------------------------|----------|----------------------------------|----------------------------------|
| مستوى       | ضغط الصوت               | الطباعة  | LPA <b>m = 53</b> .0 ديسبل       |                                  |
| لضوضاء      |                         | الجاهزية | LPAM = 33.0 ديسبل                |                                  |
|             | طاقة الصوت <sup>1</sup> | الطباعة  | (اللون)<br>Lwad = 6.31 ديسبل (A) | (اللون)<br>Lwad = 6.43 ديسبل (A) |
|             |                         |          | (أحادي)<br>Lwad = 6.30 ديسبل (A) | (أحادي)<br>Lwad = 6.42 ديسبل (A) |
|             |                         | الجاهزية | Lwad = 4.15 دیسبل (A)            | (A) ديسبل Lwad = 4.53            |
| رجة الحرارة |                         | التشغيل  | من 10 إلي 32.5 درجة مئوية        |                                  |
|             |                         | التخزين  | من 0 إلى 40 درجة مئوية           |                                  |
| لرطوبة      |                         | التشغيل  | من 20 إلي 80% (دون تكاثف)        |                                  |
|             |                         | التخزين  | من 10 إلى %90 (دون تكاثف)        |                                  |

1 تم القياس وفقًا للطريقة الموضحة في RAL-UZ122.

الملحق

### الملحق

# وسائط الطباعة

|                    |                                                                                                    | الطراز                                                                                                    |
|--------------------|----------------------------------------------------------------------------------------------------|----------------------------------------------------------------------------------------------------|
| نوع الورق          | درج ورق                                                                                                    | إدخال الورق 1                                                                                                    |
| حجم الورق          | (قياسى)                                                                                                    |                                                                                                    |
| وزن الورق          |                                                                                                    |                                                                                                    |
| السعة القصوى لكمية |                                                                                                    |                                                                                                    |
| الورق              |                                                                                                    |                                                                                                    |
| نوع الورق          | فتحة التغذية                                                                                                    |                                                                                                    |
|                    | اليدوية                                                                                                    |                                                                                                    |
| حجم الورق          |                                                                                                    |                                                                                                    |
|                    |                                                                                                    |                                                                                                    |
| وزن الورق          |                                                                                                    |                                                                                                    |
| إجه للأسفل         | درج الإخراج المو                                                                                                    | إخراج الورق 1                                                                                                    |
|                    |                                                                                                    |                                                                                                    |
| اجه للأعلى         | درج الإخراج المو                                                                                                    |                                                                                                    |
| نوع الورق          | الطباعة التلقائية                                                                                                    | الطباعة على                                                                                                    |
| حجم الورق          | على الوجهين                                                                                                    | الوجهين                                                                                                    |
| وزن الورق          |                                                                                                    |                                                                                                    |
|                    | نوع الورق<br>حجم الورق<br>وزن الورق<br>السعة القصوى لكمية<br>الورق<br>نوع الورق<br>حجم الورق<br>إجه للأعلى<br>نوع الورق<br>نوع الورق<br>وزن الورق<br>وزن الورق | درج ورق<br>فرج ورق<br>(قياسي)<br>(قياسي)<br>فرن الورق<br>السعة القصوى لكمية<br>الورق<br>الورق<br>الورق<br>وزن الورق<br>حجم الورق<br>حجم الورق<br>وزن الورق<br>درج الإخراج المواجه للأعلى<br>درج الإخراج المواجه للأعلى<br>الطباعة التاقائية<br>على الورق<br>وزن الورق<br>وزن الورق<br>وزن الورق<br>وزن الورق<br>وزن الورق<br>وزن الورق<br>وزن الورق<br>وزن الورق<br>وزن الورق<br>وزن الورق<br>وزن الورق<br>وزن الورق |

1 بالنسبة للملصقات، من المستحسن إزالة الأوراق المطبوعة من درج إخراج الورق مباشرة بعد خروجها من الجهاز لتجنب حدوث تلطيخ.

## الطابعة

|                                              |                                                        |                               |              | *1 * *1           |
|----------------------------------------------|--------------------------------------------------------|-------------------------------|--------------|-------------------|
| HL-31/0CDW                                   | HL-3150CDN                                             | رار                           |              |                   |
|                                              | نعم                                                    |                               |              | الطباعة التلقائية |
| PCL6 وPostScript®) BR-Script وPostScript (3™ | GDI                                                    | ضاهاة                         |              |                   |
|                                              | 600 × 600 نقطة لكل بوصبة                               |                               |              | الدقة             |
| (60                                          | جودة بقياس 2400 نقطة لكل بوصة (2400 × 0                |                               |              |                   |
| تصل إلي 22 صفحة في الدقيقة (حجم A4)          | تصل إلي 18 صفحة في الدقيقة (حجم A4)                    | لون أحادي                     | الطباعة على  | سرعه              |
| تصل إلى 23 صفحة في الدقيقة (حجم Letter)      | تصل إلي 19 صفحة في الدقيقة (حجم Letter)                |                               | وجه واحد     | الطباعة 21        |
| تصل إلي 22 صفحة في الدقيقة (حجم A4)          | تصل إلى 18 صفحة في الدقيقة (حجم A4)                    | لون كامل                      |              |                   |
| تصل إلي 23 صفحة في الدقيقة (حجم Letter)      | تصل إلي 19 صفحة في الدقيقة (حجم Letter)                |                               |              |                   |
| لدقيقة) (حجم A4 أو Letter)                   | تصل إلى 7 جوانب في الدقيقة (3.5 صفحات في ا             | لون أحادي                     | 2الطباعة على |                   |
| لدقيقة) (حجم A4 أو Letter)                   | تصل إلى 7 جوانب في الدقيقة (3.5 صفحات في ا             | لون كامل                      | الوجهين      |                   |
|                                              | (اللون)<br>أقاس: 16 ثانية عند 23 دومة مندية / 230 فيان | ت خروج أول طباعة <sup>3</sup> |              | وقت خروج أول ط    |
|                                              | افل مل 10 ثانية علد 23 درجة متوية 7 230 فوند           |                               |              |                   |
|                                              | (أحادي)                                                |                               |              |                   |
| c                                            |                                                        |                               |              |                   |

قد تتغير سرعة الطباعة طبقًا لنوع المستند الذي تقوم بطباعته.

<sup>2</sup> قد تقل سرعة الطباعة عند توصيل الجهاز بشبكة LAN لاسلكية.

<sup>3</sup> من وضع الاستعداد والدرج القياسي

# الواجهة

| الطراز                        | HL-3150CDN                                               | HL-3170CDW                                              |
|-------------------------------|----------------------------------------------------------|---------------------------------------------------------|
| USB                           | USB 2.0 عالي السرعة <sup>21</sup>                        |                                                         |
|                               | نوصي باستخدام كبل USB 2.0 (من النوع A/B) لا يزيد طول     | a عن 2.0 متر.                                           |
| <sup>3</sup> Ethernet         | 10BASE-T / 100BASE-TX                                    |                                                         |
|                               | قم باستخدام كبل مزدوج مجدول من الفنة 5 (أو أعلى) مباشرة. |                                                         |
| شبكة LAN لاسلكية <sup>3</sup> | -                                                        | IEEE 802.11b/g/n (وضع البنية الأساسية/<br>الوضع المخصص) |
|                               |                                                          | (Wi-Fi Direct) IEEE 802.11g/n                           |

يحتوي الجهاز علي واجهة USB 2.0 عالية السرعة. يمكن توصيل الجهاز أيضًا بواجهة USB 1.1.

<sup>2</sup> منافذ USB من إنتاج الجهات الخارجية ليست مدعومة.

<sup>3</sup> للحصول على مواصفات مفصلة عن الشبكة، انظر الشبكة (LAN) ◄> صفحة 189 و◄> دليل مستخدم الشبكة

الملحق

# الشبكة (LAN)

| الطراز                          |           | HL-3150CDN                                                                                                    | HL-3170CDW                                                                                                    |
|---------------------------------|-----------|----------------------------------------------------------------------------------------------------|----------------------------------------------------------------------------------------------------|
| LAN                             |           | يمكنك توصيل جهازك بشبكة للطباعة عبر الشبكة.                                                                                                    |                                                                                                    |
|                                 |           | مرفق أيضًا برنامج <sup>21</sup> إدارة الشبكة dmin Light                                                                                                    | .Brother BRA                                                                                                    |
| البروتوكولات                    | IPv4      | ARP و BOOTP و BOOTP و DHCP و OIP و o IP<br>و DNS Resolver و mDNS و mDNS و MNR<br>و Port9100 و POrt9100 و erver<br>و خادم و عميل FTP و SMTP Client و SNTP<br>( Print) و عميل CIFS | APIPA(Aut ودقة الاسم WINS/NetBIOS ودقة الاسم WINS/NetBIOS<br>LPR/LPD ومنفذ خام مخصص/<br>TELNET Server و HTTP/HTTPS server<br>SNMPv1/v2 و ICMP و Web Services                         |
|                                 | IPv6      | NDP و RA ومستجيب DNS و mDNS و mDNS<br>مخصص/Port9100 و IPP/IPPS وخادم TP<br>و عميل وخادم TFTP و عميل SMTP وv2c/v3<br>(طباعة) و عميل CIFS و عميل SNTP                              | يب LLMNR و LPR/LPD ومنفذ خام<br>F وخادم TELNET وخادم HTTP/HTTPS<br>SNMPv1 و ICMPv6 وWeb Services                                                                                     |
| بروتوكولات الأمان               | السلكية   | APOP وPOP قبل SMTP وMTP-AUTH وMTP-AUTH<br>و POP) و SNMP v3 و AP-MD5) 802.1x<br>(EAP-TTLS) و Kerberos                                                                             | SMTP و HTTPS (IPPS) SSL/TLS و SMTP<br>EAP-TLS و PEAP و EAP-FAST و                                                                                                    |
|                                 | اللاسلكية | _                                                                                                    | APOP و POP قبل SMTP و SMTP و APOP HTTPS<br>HTTPS و SSL/TLS و HTTPS و HTTPS و HTTPS و ROZ.1 و 802.1 و<br>SNMP v3 و POP ( SMTP و SMTP و PEAP و PEAP (<br>Kerberos و EAP-TTLS و EAP-TLS |
| إعدادات أمان الشبكة اللاسلكية   |           | -                                                                                                    | WEP إصدار 128/64 بت وWEP WPA-PSK<br>(AES) (KIP/AES) (TKIP/AES)                                                                                                    |
| أداة دعم إعداد الشبكة اللاسلكية | AOSS™     |                                                                                                    | نعم                                                                                                    |
| المساعدة                        | WPS       | -                                                                                                    | نعم                                                                                                    |

<sup>1</sup> (لمستخدمي نظام التشغيل® Windows) يتوفر برنامج Brother BRAdmin Light من أسطوانة CD-ROM الواردة مع الجهاز. (لمستخدمي نظام التشغيل Macintosh) يتوفر برنامج Brother BRAdmin Light للتنزيل من علي موقع /Macintosh.

<sup>2</sup> (مستخدمي نظام التشغيل @Windows) إذا كنت تحتاج إلى إدارة متقدمة للطابعة، فقم باستخدام الإصدار الأحدث من الأداة المساعدة Brother BRAdmin Professional المتوفر للتنزيل من على الموقع /http://solutions.brother.com.

# متطلبات جهاز الكمبيوتر

| مساحة القرص    | المعالج                                                                             |                          | واجهة جهاز الكمبيوتر الشخصي     |                  | لسبي وإصدار نظام التشغيل                                                                                                    | نظام الكمبيوتر الأس       |
|----------------|-------------------------------------------------------------------------------------|--------------------------|---------------------------------|------------------|----------------------------------------------------------------------------------------------------|---------------------------|
| الثابت للتثبيت |                                                                                     | Wireless<br>²802.11b/g/n | 100/10<br>Base-TX<br>(Ethernet) | <sup>1</sup> USB |                                                                                                    |                           |
| 80 ميجابايت    | معالج 32 بت (x86) أو معالج<br>64 بت (x64)<br>معالج 64 بت (x64)                      |                          |                                 | الطباعة          | Windows <sup>®</sup> XP Home<br>Windows <sup>®</sup> XP<br>Professional<br>Windows <sup>®</sup> XP<br>Professional x64<br>Edition | نظام التشغيل<br>®Windows  |
|                | معالج 32 بت (x86) أو معالج<br>64 بت (x64)                                           |                          |                                 |                  | Windows Vista®<br>Windows® 7<br>Windows® 8                                                                                        |                           |
|                | معالج 32 بت (x86) أو معالج<br>64 بت (x64)<br>معالج 64 بت (x64)                      |                          |                                 | الطباعة          | Windows Server®<br>2003<br>Windows Server®<br>2003 x64 Edition                                                                    |                           |
|                | معالج 32 بت (x86) أو معالج<br>64 بت (x64)<br>معالج 64 بت (x64)<br>معالج 64 بت (x64) |                          |                                 |                  | Windows Server®<br>2008<br>Windows Server®<br>2008 R2<br>Windows Server®                                                          |                           |
| 80 ميجابايت    | معالج ®Intel                                                                        |                          |                                 | الطباعة          | 2012<br>Mac OS X v10.6.8<br>OS X v10.7.x<br>OS X v10.8.x                                                                          | نظام التشغيل<br>Macintosh |

1 منافذ USB من إنتاج الجهات الخارجية ليست مدعومة.

<sup>2</sup> HL-3170CDW فقط

للحصول على أخر تحديثات برنامج التشغيل، تفضل بزيارة /http://solutions.brother.com.

جميع العلامات التجارية وأسماء العلامات والمنتجات ملكية لشركاتها المعنية.

## معلومات هامة لاختيار الورق

تساعد المعلومات في هذا القسم على اختيار الورق الذي يجب استخدامه مع هذا الجهاز.

#### ملاحظة

عند استخدام ورق غير الموصى به، قد يحدث انحشار للورق أو سوء تغذية للورق في الجهاز.

## قبل شراء كمية كبيرة من الورق

تأكد أن الورق مناسب للجهاز.

## ورق لنسخ الورق العادية

يتم تقسيم الورق حسب الاستخدام، مثل الورق المستخدم للطباعة والورق المستخدم للنسخ. ويكون الاستخدام مكتوبًا عادةً على رزمة الورق. افحص الرزمة لترى ما إذا كانت مناسبة للطابعات بالليزر أم لا. استخدم الورق المناسب للطابعات بالليزر.

### الوزن الأساسى

يختلف الوزن الأساسي للورق بشكل عام في الدول المختلفة. ويوصى باستخدام الورق الذي يزن من 75 إلى 90جم/م²، على الرغم من أن هذا الجهاز يمكنه التعامل مع الورق الأقل أو الأكثر سُمكًا بخلاف هذه الأوزان.

### التحبب الطويل والقصير

نتم محاذاة النسيج اللبي للورق أثناء عملية تصنيع الورق. ويمكن تصنيف الورق إلى نوعين، ذو تحبب طويل وذو تحبب قصير. تعمل أنسجة الورق ذي التحبب الطويل في نفس الاتجاه بطول حافة الورق. أما أنسجة الورق ذي التحبب القصير فتعمل بشكل عمودي على طول حافة الورق. على الرغم من أن معظم الورق العادي للنسخ يتسم بأنه ذو تحبب طويل، فإن بعضه يتسم بأنه ذو تحبب قصير. يوصى باستخدام الورق ذي التحبب الطويل مع هذا الجهاز. إن الورق ذا التحبب القصير ضعيف للغاية لنقل ورق الجهاز.

### الورق الحمضي والورق المتعادل

يمكن تصنيف الورق إما ورق حمضي أو ورق متعادل. بالرغم من أن طرق صناعة الورق الحديثة بدأت بالورق الحمضي، فإن الورق المتعادل حل مؤخرًا محله نظرًا للظروف البيئية. وعلى الرغم من ذلك، يمكن إيجاد العديد من أشكال الورق الحمضي في الورق المعاد تدويره. نوصي باستخدام الورق المتعادل مع هذا الجهاز. استخدم قلم اختيار الورق الحمضي لتمييز الورق الحمضي من الورق المتعادل.

### سطح الطباعة

قد تتباين صفات الجانب الأمامي والجانب العكسي للورقة قليلًا. عادة، يكون جانب فتح رزمة الورق هو جانب الطباعة. اتبع التعليمات الموجودة على رزمة الورق. يتم توضيح جانب الطباعة بالسهم بشكل نموذجي.

## العناصر المستهلكة

| *1.1-11 1                 |                     | UL 24500DN                       |                |                 | *1 . t-ti         |
|---------------------------|---------------------|----------------------------------|----------------|-----------------|-------------------|
| اسم الطرار                | HL-3170CDW          | HL-3150CDN                       |                |                 | الطرار            |
| -                         | <sup>1</sup> Letter | حوالي 1000 صفحة بحجم A4 أو r     | أسود           | البريد الوارد   | خرطوشة            |
| -                         | <sup>1</sup> Letter | حوالي 1000 صفحة بحجم A4 أو r     | أزرق، أرجواني، |                 | مسحوق الحبر       |
|                           |                     |                                  | أصفر           |                 |                   |
| TN-261BK                  | <sup>1</sup> Letter | حوالي 2500 صفحة بحجم A4 أو r     | أسود           | القياسية        |                   |
| TN-261C و                 | <sup>1</sup> Letter | حوالي 1400 صفحة بحجم A4 أو r     | أزرق، أرجواني، |                 |                   |
| TN-261M و                 |                     | · -                              | أصفر           |                 |                   |
| TN-261Y                   |                     |                                  |                |                 |                   |
| -                         |                     | -                                | أسود           | عالية الإنتاجية |                   |
| TN-265C و                 | <sup>1</sup> Letter | حوالي 2200 صفحة بحجم A4 أو r     | أزرق، أرجواني، |                 |                   |
| TN-265M و                 |                     |                                  | أصفر           |                 |                   |
| TN-265Y                   |                     |                                  |                |                 |                   |
| DR-261CL و                | Letter              | حوالي 15000 صفحة بحجم A4 أو      |                |                 | وحدة الأسطوانة    |
| DR-261CL-BK و             |                     | (صفحة واحدة / مهمة) <sup>2</sup> |                |                 |                   |
| <sup>5</sup> DR-261CL-CMY |                     |                                  |                |                 |                   |
| BU-220CL                  | A4/L                | حوالي 50000 صفحة بحجم etter.     |                |                 | وحدة الحزام       |
| WT-220CL                  | A4/L                | حوالي 50000 صفحة بحجم etter.     |                | 11ى             | علبة الحبر المسته |

يتم توضيح معدل إنتاج الخرطوشة التقريبي طبقًا لمعيار ISO/IEC 19798.

عمر الأسطوانة تقريبي وربما يتباين حسب نوع الاستخدام.

<sup>3</sup> تحتوي على مجموعة الأسطوانة 4 قطع.

<sup>4</sup> تحتوي على وحدة الأسطوانة بالأسود قطعة واحدة.

<sup>5</sup> تحتوي على وحدة الأسطوانة الألوان قطعة واحدة.

### ملاحظة

2

- يختلف توفر خرطوشات مسحوق الحبر من دولة لأخرى. تفضل بزيارة Brother Solutions Center على موقع ويب <u>http://solutions.brother.com/</u> أو اتصل بمكتب Brother المحلي لمزيد من التفاصيل.
  - لا توصي Brother باستخدام عناصر مستهلكة بخلاف العناصر المستهلكة الأصلية من Brother.
  - قد لا يغطي ضمان الجهاز أي تلف ينجم عن استخدام عناصر مستهلكة ليست عناصر مستهلكة أصلية من Brother.

# أرقام Brother

#### هام

للحصول على مساعدة تقنية وتشغيلية، يتعين عليك الاتصال بالدولة التي اشتريت منها الجهاز . يمكن إجراء المكالمات من داخل هذه الدولة.

### تسجيل منتجك

يرجى إكمال تسجيل ضمان Brother، أو، من أجل راحتك وللحصول على أفضل طريقة لتسجيل منتجك الجديد، قم بالتسجيل على الإنترنت على الموقع

## http://www.brother.com/registration/

### الأسئلة المتكررة (FAQ)

يعتبر Brother Solutions Center هو المصدر الوحيد لكل احتياجات جهازك. قم بتنزيل أحدث برامج التشغيل والبرامج والأدوات المساعدة وقراءة الأسئلة المتكررة والحصول على تلميحات بشأن استكشاف الأخطاء وإصلاحها لمعرفة كيفية الحصول على أفضل أداء من منتج Brother.

## http://solutions.brother.com/

تحقق هنا من وجود تحديثات لبر امج التشغيل من Brother.

### خدمة العملاء

تفضل بزيارة /<u>http://www.brother.com</u> للحصول على معلومات الاتصال حول مكتب Brother المحلي.

## مواقع مركز الخدمة

بالنسبة لمراكز الخدمة في آسيا، اتصل بمكتب Brother المحلي. يمكن العثور على العنوان ومعلومات الاتصال الهاتفي الخاصة بمكاتب آسيا على الموقع /<u>http://www.brother.com</u> عن طريق تحديد دولتك.

#### عناوين الإنترنت

موقع ويب Brother المعالمي: <u>/http://www.brother.com</u>

لقراءة الأسئلة المتكررة والأسئلة الفنية ودعم المنتج والحصول على تحديثات برنامج التشغيل والأدوات المساعدة: /<u>http://solutions.brother.com</u>

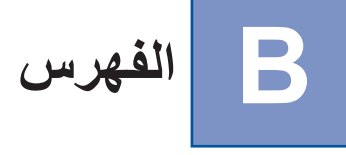

# Symbols

| 24 Windows®                                                                                                    |
|----------------------------------------------------------------------------------------------------|
| Α                                                                                                    |
| 61 ,24 Apple Macintosh                                                                                                    |
| B                                                                                                    |
| 73 ,50 BRScript3                                                                                                    |
| F                                                                                                    |
| 2 Folio                                                                                                    |
| L                                                                                                    |
| LCD (شاشة البلورات السائلة)<br>Linux                                                                                                    |
| Μ                                                                                                    |
| 61 ,24 Macintosh                                                                                                    |
|                                                                                                    |
| S                                                                                                    |
| Status Monitor                                                                                                    |
| S<br>Status Monitor<br>79                                                                                                    |
| S<br>Status Monitor<br>79 Macintosh<br>59 Windows®                                                                                                    |
| Status Monitor<br>79 Macintosh<br>59 Windows®<br>T                                                                                                    |
| Status Monitor           79                                                                                                    |
| Status Monitor           79         Macintosh           59         Windows®           T           95 ,94 ,93         TCP/IP           W                          |
| Status Monitor           79         Macintosh           59         Windows®           T           95         94         TCP/IP           W         96         95 |

| 100                | إعادة الطباعة                     |
|--------------------|-----------------------------------|
| 85                 | إعدادات القائمة                   |
| 188                | أمكانية التوصيل بالشيكة           |
| 172 157            | أستكشاف الأخطاء واصلاحها          |
|                    | اذا کنت تعانی من مشکلات           |
| 173                | ب <sup>ر</sup> التعلمان معاليد في |
| 173                | الشركة                            |
| 173 172            | ر <u>بيب</u><br>طراعة             |
| 195                | للأبعاد                           |
| 102                | الأديات السياجدة                  |
| 195                | الإلواك الملك عدة                 |
| 100                | الاوران                           |
| 183                | الإعدادات الاقتر أصيه             |
| 89                 | וע שבוב ובשוק                     |
| 105                | الإيفاف التلفاني للتسعيل          |
| 101                | البيانات الأمنه                   |
| 140                | التنظيف                           |
| 185                | الداكرة                           |
| 84                 | السكون العميق                     |
| 23                 | الطباعة اليدوية على الوجهين       |
| 20                 | الطباعة على الوجهين               |
| 40 ,36             | العلامة المائية                   |
| 192 ,109 ,108 ,107 | العناصر المستهلكة                 |
| 188                | المضاهاة                          |
| 15 ,5 ,2           | المظاريف                          |
| 82                 | المفاتيح                          |
| 83                 | المفتاح Cancel (إلغاء)            |
| 83                 | المفتاح Go (انتقال)               |
| 15 ,6 ,2           | الملصقات                          |
| 7                  | المنطقة غير القابلة للطباعة       |
| 185                | المواصفات                         |
| 188                | الواجهة                           |
| 191 ,2             | الورق                             |
| 3                  | الموصبي به                        |
| 12 ,8 ,2           | الورق                             |
| 2                  | حجم                               |
| 2                  | سعة الورق                         |
| 162                | انحشار الورق                      |
| 162                | انحشار الورق عند التغذية اليدوية  |
| 166                | انحشار خلفي                       |
| 168                | انحشار داخلي                      |
| 164                | انحشار ورق الطباعة على الوجهين    |

# Ļ

| 81         | برامج الشبكة         |
|------------|----------------------|
| 78 ,58 ,24 | برنامج تشغيل الطابعة |

В

## ت

| 193     | تسجيل منتجك   |
|---------|---------------|
| 105 ,99 | تصحيح الألوان |

## ٦

| 175 | جودة الطباعة |
|-----|--------------|
|-----|--------------|

## Ż

|     |      | <u> </u>     |
|-----|------|--------------|
| 112 | ,111 | خرطوشة الحبر |

## د

| 88  |         | درج الورق  |
|-----|---------|------------|
| 162 | الورق 1 | درج انحشار |

## J

| 158      | رسائل الخطأ . |
|----------|---------------|
| 109 ,108 | رسائل الصيانة |

## س

| 143 | سلك الكورونا |
|-----|--------------|

## ط

|          | طباعة                          |
|----------|--------------------------------|
|          | Macintosh                      |
| 61       | برنامج تشغيل الطابعة           |
| 73       | برنامج تشغيل الطابعة BRScript3 |
|          | Windows®                       |
| 33       | الطباعة على الوجهين            |
| 28       | برنامج تشغيل الطابعة           |
| 50       | برنامج تشغيل الطابعة BRScript3 |
| 34       | طباعة الكتيب                   |
| 173 ,172 | مشکلات                         |
|          |                                |

# 2

| لجهاز 47 | علامة تبويب إعدادات ا |
|----------|-----------------------|
|----------|-----------------------|

## ق

| 98       | فائمة إعادة التعيين                |
|----------|------------------------------------|
| 95,94,93 | قائمة الشبكة                       |
| 91,90    | فائمة الطباعة                      |
| 85       | قائمة شاشة LCD الخاصة بلوحة التحكم |

## 

## م

| 84     | مؤشر LED لبيان الخطأ                            |
|--------|-------------------------------------------------|
| 190    | متطلبات جهاز الكمبيوتر                          |
| 193    | مراكز الخدمة (أوروبا والدول الأخرى)             |
| 84     | مصباح LED (الصمام الثنائي المشع للضوء)          |
| 84     | مصباح LED (الصمام الثنائي المشع للضوء) للبيانات |
| 87 ,86 | معلومات الجهاز                                  |
| 83     | مفتاح Back (الرجوع)                             |
| 187    | مواصفات الوسائط                                 |

# و

| 120     | وحدة الأسطوانة    |
|---------|-------------------|
| 15      | ورق سميك          |
| 104 ,84 | وضع السكون        |
| 104     | وضع السكون العميق |